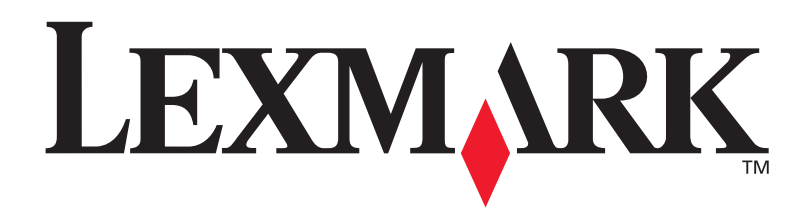

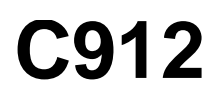

Benutzerhandbuch

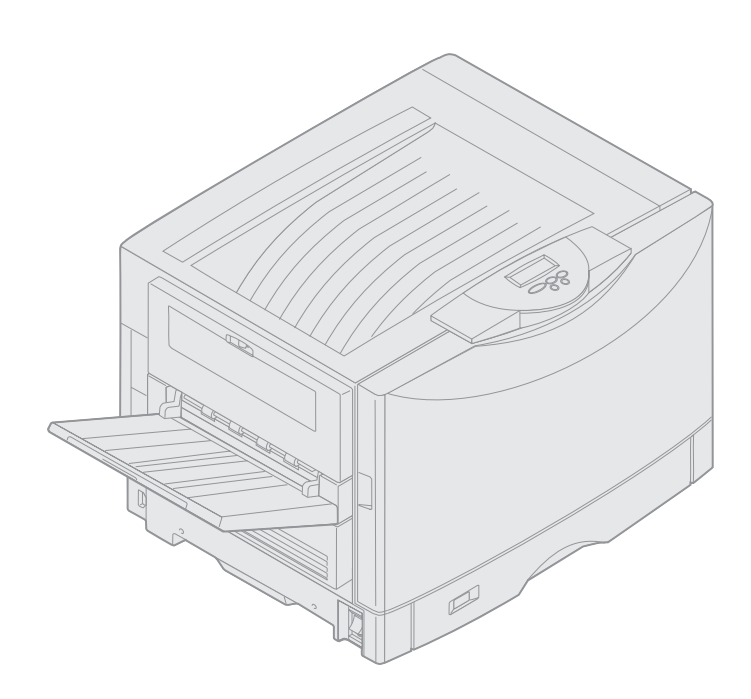

März 2003

www.lexmark.com

### Hinweis zur Ausgabe

#### März 2003

Der folgende Abschnitt gilt nicht für Länder/Regionen, in denen die nachstehenden Bestimmungen nicht mit dem geltenden Recht vereinbar sind: LEXMARK INTERNATIONAL, INC. ÜBERNIMMT FÜR DIE VORLIEGENDE DOKUMENTATION KEINERLEI GEWÄHRLEISTUNG IRGENDWELCHER ART, WEDER AUSDRÜCKLICH NOCH STILLSCHWEIGEND, EINSCHLIESSLICH, JEDOCH NICHT AUSSCHLIESSLICH DER STILLSCHWEIGENDEN GEWÄHRLEISTUNG FÜR DIE HANDELSÜBLICHKEIT ODER DIE EIGNUNG FÜR EINEN BESTIMMTEN ZWECK. In einigen Ländern sind ausdrückliche oder stillschweigende Gewährleistungsausschlüsse für bestimmte Transaktionen nicht zulässig. Diese Erklärung betrifft Sie deshalb möglicherweise nicht.

Diese Dokumentation enthält möglicherweise technische Ungenauigkeiten oder typografische Fehler. An den enthaltenen Informationen werden in regelmäßigen Abständen Änderungen vorgenommen. Diese Änderungen werden in späteren Ausgaben berücksichtigt. Verbesserungen oder Änderungen an den beschriebenen Produkten oder Programmen können jederzeit vorgenommen werden.

Kommentare zu dieser Veröffentlichung können an folgende Adresse gerichtet werden: Lexmark International, Inc., Department F95/032-2, 740 West New Circle Road, Lexington, Kentucky 40550, USA. Im Vereinigten Königreich und Irland richten Sie Ihre Kommentare an Lexmark International Ltd., Marketing and Services Department, Westhorpe House, Westhorpe, Marlow Bucks SL7 3RQ. Lexmark darf alle von Ihnen bereitgestellten Informationen in jeder von Lexmark als angemessen erachteten Weise verwenden oder verbreiten, ohne daß Lexmark daraus Verpflichtungen gegenüber Ihrer Person entstehen. Unter der Telefonnummer 1-800-553-9727 können Sie zusätzliche produktbezogene Dokumentationen erwerben. Im Vereinigten Königreich und Irland wählen Sie 0628-481500. In allen anderen Ländern/Regionen wenden Sie sich an Ihren Händler.

Durch Bezugnahme auf bestimmte Produkte, Programme oder Dienstleistungen in der vorliegenden Dokumentation übernimmt der Hersteller keine Gewährleistung für die Verfügbarkeit dieser Produkte, Programme oder Dienstleistungen in allen Ländern/Regionen seines Tätigkeitsbereichs. Die Nennung eines Produkts, eines Programms oder einer Dienstleistung besagt weder ausdrücklich noch stillschweigend, daß ausschließlich dieses Produkt, dieses Programm oder diese Dienstleistung verwendet werden kann. Andere Produkte, Programme beziehungsweise Dienstleistungen mit vergleichbarer Funktionalität können ebenfalls verwendet werden, sofern kein Verstoß gegen das Urheberrecht vorliegt. Die Bewertung und Überprüfung des Betriebs mit anderen als den vom Hersteller ausdrücklich genannten Produkten, Programmen oder Dienstleistungen durch den Benutzer erfolgt auf eigene Verantwortung.

#### © 2003 Lexmark International, Inc. Alle Rechte vorbehalten.

#### EINGESCHRÄNKTE RECHTE DER REGIERUNG DER VEREINIGTEN STAATEN VON AMERIKA

Diese Software und die im Rahmen der vorliegenden Vereinbarung bereitgestellte Begleitdokumentation stellen gewerbliche Computersoftware und -dokumentation dar und wurden ausschließlich auf Privatkosten entwickelt.

# Inhaltsverzeichnis

| Hinweise                                                  | 1  |
|-----------------------------------------------------------|----|
| Marken                                                    | 1  |
| Hinweis zur Lizenzierung                                  | 2  |
| Achtung-Hinweise und Warnungen                            | 3  |
| Sicherheit                                                | 3  |
| Hinweise zu Elektro-Emissionen                            | 3  |
| Lärmemissionspegel                                        | 5  |
| Energy Star                                               | 5  |
| Kapitel 1: Übersicht über den Drucker                     | 6  |
| Druckgeschwindigkeit                                      | 7  |
| Speicher                                                  | 7  |
| Papierhandhabung                                          | 8  |
| Kapitel 2: Drucken                                        | 9  |
| Die Bedienerkonsole                                       | 10 |
| Senden eines Auftrags an den Drucker                      | 14 |
| Abbrechen von Druckaufträgen                              | 15 |
| Einlegen von Papier in ein Papierfach                     | 15 |
| Einlegen von Papier                                       | 16 |
| Einlegen von anderen Papierformaten                       | 19 |
| Einlegen von Papier in die Universalzuführung             | 20 |
| Verwenden der Druck- und Zurückhaltefunktion              | 27 |
| Drucken vertraulicher Druckaufträge                       | 29 |
| Drucken mit Spezialmedien in benutzerdefinierten Formaten | 31 |
| Tips für erfolgreiches Drucken                            | 36 |
| Erläuterungen zu Schriftarten                             | 37 |
| Kapitel 3: Richtlinien für Druckmedien                    | 45 |
| Papier                                                    | 47 |
| Folien                                                    | 48 |
| Briefumschläge                                            | 49 |
| Etiketten                                                 | 50 |
| Karten                                                    | 50 |
|                                                           |    |

| Kapitel 4:                                                                                                    | Verwenden der Druckermenüs                                                                                                    |                                                                                                    |
|----------------------------------------------------------------------------------------------------|----------------------------------------------------------------------------------------------------|----------------------------------------------------------------------------------------------------|
| Deaktivier                                                                                                    | en der Bedienerkonsolenmenüs                                                                                                    | 53                                                                                                    |
| Bedienerk                                                                                                    | onsolenmenüs aktivieren                                                                                                    |                                                                                                    |
| Menü Farl                                                                                                    | be                                                                                                    | 54                                                                                                    |
| Menü Pap                                                                                                    | vierausg                                                                                                    |                                                                                                    |
| Menü Infra                                                                                                    | arot                                                                                                    |                                                                                                    |
| Menü Auft                                                                                                    | trag                                                                                                    |                                                                                                    |
| Menü Net                                                                                                    | zwerk                                                                                                    | 65                                                                                                    |
| Menü Para                                                                                                    | allel                                                                                                    |                                                                                                    |
| Menü PCL                                                                                                    | _ Emul                                                                                                    | 71                                                                                                    |
| Menü Pap                                                                                                    | vier                                                                                                    |                                                                                                    |
| Menü Fax                                                                                                    |                                                                                                    |                                                                                                    |
| Menü Pos                                                                                                    | stScript                                                                                                    |                                                                                                    |
| Menü Seri                                                                                                    | iell                                                                                                    |                                                                                                    |
| Menü Kon                                                                                                    | ıfig                                                                                                    |                                                                                                    |
| Menü Verl                                                                                                    | br.Mat                                                                                                    |                                                                                                    |
| Menü USE                                                                                                    | 3                                                                                                    | 102                                                                                                    |
|                                                                                                    | nstprog                                                                                                    |                                                                                                    |
| Menü Dier                                                                                                    | Bedeutung der Druckermeldungen                                                                                                    | 107                                                                                                    |
| Menü Dier<br>Kapitel 5: 1<br>Kapitel 6: 1                                                                                                    | Bedeutung der Druckermeldungen                                                                                                    | 107<br>132                                                                                                    |
| Menü Dier<br>Kapitel 5: I<br>Kapitel 6: I<br>200 Papie<br>(Bereiche                                                                                                    | Bedeutung der Druckermeldungen<br>Beseitigen von Papierstaus                                                                                                    | 107<br>132                                                                                                    |
| Menü Dier<br>Kapitel 5: I<br>Kapitel 6: I<br>200 Papie<br>(Bereiche<br>240 Papie                                                                                                    | Bedeutung der Druckermeldungen<br>Beseitigen von Papierstaus<br>erstau <x> Seit. gestaut<br/>prüfen A-F, T1-5, MPF)</x>                                                                                                    |                                                                                                    |
| Menü Dier<br>Kapitel 5: I<br>Kapitel 6: I<br>200 Papie<br>(Bereiche<br>240 Papie                                                                                                    | Bedeutung der Druckermeldungen<br>Beseitigen von Papierstaus<br>erstau <x> Seit. gestaut<br/>prüfen A-F, T1-5, MPF)<br/>erstau Uni.Zuf. überpr.</x>                                                                                                    | <b>107</b><br><b>132</b><br>                                                                                                    |
| Menü Dier<br>Kapitel 5: I<br>Kapitel 6: I<br>200 Papie<br>(Bereiche<br>240 Papie<br>24 <x> Pap</x>                                                                                                    | Bedeutung der Druckermeldungen<br>Beseitigen von Papierstaus<br>erstau <x> Seit. gestaut<br/>prüfen A-F, T1-5, MPF)<br/>erstau Uni.Zuf. überpr.<br/>pierstau Fach <x> überpr.</x></x>                                                                                                    | <b>107</b><br><b>132</b><br>                                                                                                    |
| Menü Dier<br>Kapitel 5: I<br>Kapitel 6: I<br>200 Papie<br>(Bereiche<br>240 Papie<br>24 <x> Papi<br/>Xapitel 7: V</x>                                                                                                    | Bedeutung der Druckermeldungen<br>Beseitigen von Papierstaus<br>erstau <x> Seit. gestaut<br/>prüfen A-F, T1-5, MPF)<br/>erstau Uni.Zuf. überpr.<br/>pierstau Fach <x> überpr.</x></x>                                                                                                    | <b>107</b><br><b>132</b><br>133<br>150<br>151<br><b>155</b>                                                                              |
| Menü Dier<br>Kapitel 5: I<br>Kapitel 6: I<br>200 Papie<br>(Bereiche<br>240 Papie<br>24 <x> Papi<br/>Kapitel 7: I<br/>Ermitteln o</x>                                                                                                    | Bedeutung der Druckermeldungen<br>Beseitigen von Papierstaus<br>erstau <x> Seit. gestaut<br/>prüfen A-F, T1-5, MPF)<br/>erstau Uni.Zuf. überpr.<br/>pierstau Fach <x> überpr.<br/>Wartung<br/>des Verbrauchsmaterialstatus</x></x>                                                                                                    | 107<br>132<br>133<br>150<br>151<br>155<br>                                                                                               |
| Menü Dier<br>Kapitel 5: I<br>Kapitel 6: I<br>200 Papie<br>(Bereiche<br>240 Papie<br>24 <x> Pap<br/>Kapitel 7: V<br/>Ermitteln o<br/>Einsparen</x>                                                                                                    | Bedeutung der Druckermeldungen<br>Beseitigen von Papierstaus<br>erstau <x> Seit. gestaut<br/>prüfen A-F, T1-5, MPF)<br/>erstau Uni.Zuf. überpr.<br/>pierstau Fach <x> überpr.<br/>Wartung<br/>des Verbrauchsmaterialstatus</x></x>                                                                                                    | 107<br>132<br>133<br>150<br>151<br>151<br>155<br>                                                                                        |
| Menü Dier<br>Kapitel 5: I<br>Kapitel 6: I<br>200 Papie<br>(Bereiche<br>240 Papie<br>24 <x> Papie<br/>24<x> Papie<br/>Ermitteln of<br/>Einsparen<br/>Bestellen</x></x>                                                                                                    | Bedeutung der Druckermeldungen<br>Beseitigen von Papierstaus<br>erstau <x> Seit. gestaut<br/>prüfen A-F, T1-5, MPF)<br/>erstau Uni.Zuf. überpr.<br/>pierstau Fach <x> überpr.<br/>wartung<br/>des Verbrauchsmaterialstatus<br/>von Verbrauchsmaterial</x></x>                                                                                                    | 107<br>132<br>133<br>150<br>151<br>155<br>155<br>156<br>157                                                                              |
| Menü Dier<br>Kapitel 5: I<br>Kapitel 6: I<br>200 Papie<br>(Bereiche<br>240 Papie<br>24 <x> Pap<br/>Kapitel 7: V<br/>Ermitteln o<br/>Einsparen<br/>Bestellen o<br/>Austausch</x>                                                                                                    | Bedeutung der Druckermeldungen<br>Beseitigen von Papierstaus<br>erstau <x> Seit. gestaut<br/>prüfen A-F, T1-5, MPF)<br/>erstau Uni.Zuf. überpr.<br/>pierstau Fach <x> überpr.<br/>wartung<br/>des Verbrauchsmaterialstatus<br/>von Verbrauchsmaterial<br/>von Verbrauchsmaterial</x></x>                                                                                                    | 107<br>132<br>133<br>150<br>151<br>155<br>155<br>156<br>157<br>158                                                                       |
| Menü Dier<br>Kapitel 5: I<br>Kapitel 6: I<br>200 Papie<br>(Bereiche<br>240 Papie<br>24 <x> Pap<br/>Kapitel 7: I<br/>Ermitteln o<br/>Einsparen<br/>Bestellen<br/>Austausch<br/>Aufbewah</x>                                                                                                    | Bedeutung der Druckermeldungen<br>Beseitigen von Papierstaus<br>erstau <x> Seit. gestaut<br/>prüfen A-F, T1-5, MPF)<br/>erstau Uni.Zuf. überpr<br/>pierstau Fach <x> überpr<br/>Wartung<br/>des Verbrauchsmaterialstatus<br/>von Verbrauchsmaterial<br/>von Verbrauchsmaterial<br/>nen von Zubehör<br/>ren von Zubehör</x></x>                                                                                                    | 107<br>132<br>133<br>150<br>151<br>155<br>155<br>155<br>156<br>157<br>158<br>159                                                         |
| Menü Dier<br>Kapitel 5: I<br>Kapitel 6: I<br>200 Papie<br>(Bereiche<br>240 Papie<br>24 <x> Pap<br/>Kapitel 7: V<br/>Ermitteln o<br/>Einsparen<br/>Bestellen<br/>Austausch<br/>Aufbewah<br/>Recycling</x>                                                                                                    | Bedeutung der Druckermeldungen<br>Beseitigen von Papierstaus<br>erstau <x> Seit. gestaut<br/>prüfen A-F, T1-5, MPF)<br/>erstau Uni.Zuf. überpr.<br/>pierstau Fach <x> überpr.<br/>wartung<br/>des Verbrauchsmaterialstatus<br/>von Verbrauchsmaterial<br/>nen von Zubehör<br/>von Zubehör<br/>von gebrauchtem Verbrauchsmaterial</x></x>                                                                                                    | 107<br>132<br>133<br>150<br>151<br>155<br>155<br>156<br>156<br>157<br>158<br>159<br>159                                                  |
| Menü Dier<br>Kapitel 5: I<br>Kapitel 6: I<br>200 Papie<br>(Bereiche<br>240 Papie<br>24 <x> Papie<br/>24<x> Papie<br/>24<x> Papie</x></x> | Bedeutung der Druckermeldungen         Beseitigen von Papierstaus         erstau <x> Seit. gestaut         prüfen A-F, T1-5, MPF)         erstau Uni.Zuf. überpr.         pierstau Fach <x> überpr.         Wartung         des Verbrauchsmaterialstatus         von Verbrauchsmaterial         von Verbrauchsmaterial         von Verbrauchsmaterial         nen von Zubehör         von gebrauchtem Verbrauchsmaterial</x></x>                                                                                                    | 107<br>132<br>133<br>150<br>151<br>155<br>155<br>156<br>157<br>158<br>159<br>159<br>160                                                  |
| Menü Dier<br>Kapitel 5: I<br>Kapitel 6: I<br>200 Papie<br>(Bereiche<br>240 Papie<br>24 <x> Pap<br/>Kapitel 7: V<br/>Ermitteln o<br/>Einsparen<br/>Bestellen<br/>Austausch<br/>Aufbewah<br/>Recycling<br/>Austausch</x>                                                                                                    | Bedeutung der Druckermeldungen         Beseitigen von Papierstaus         erstau <x> Seit. gestaut         prüfen A-F, T1-5, MPF)         erstau Uni.Zuf. überpr.         pierstau Fach <x> überpr.         von Verbrauchsmaterialstatus         von Verbrauchsmaterial         nen von Zubehör         von gebrauchtem Verbrauchsmaterial         nen des Fotoentwicklers         nen der Fixierstation</x></x>                                                                                                    | 107<br>132<br>133<br>150<br>151<br>155<br>155<br>156<br>157<br>158<br>159<br>159<br>159<br>160<br>166                                    |
| Menü Dier<br>Kapitel 5: I<br>Kapitel 6: I<br>200 Papie<br>(Bereiche<br>240 Papie<br>24 <x> Pap<br/>Kapitel 7: V<br/>Ermitteln o<br/>Einsparen<br/>Bestellen<br/>Austausch<br/>Austausch<br/>Austausch<br/>Austausch</x>                                                                                                    | Bedeutung der Druckermeldungen         Beseitigen von Papierstaus         erstau <x> Seit. gestaut         prüfen A-F, T1-5, MPF)         erstau Uni.Zuf. überpr.         pierstau Fach <x> überpr.         Wartung         des Verbrauchsmaterialstatus         von Verbrauchsmaterial         von Verbrauchsmaterial         von Verbrauchsmaterial         nen von Zubehör         von gebrauchtem Verbrauchsmaterial         nen des Fotoentwicklers         nen der Fixierstation         nen der Auftragsrolle</x></x>                              | 107<br>132<br>133<br>150<br>151<br>155<br>155<br>156<br>157<br>158<br>159<br>159<br>159<br>160<br>174                                    |
| Menü Dier<br>Kapitel 5: I<br>Kapitel 6: I<br>200 Papie<br>(Bereiche<br>240 Papie<br>24 <x> Pap<br/>Kapitel 7: V<br/>Ermitteln o<br/>Einsparen<br/>Bestellen<br/>Austausch<br/>Austausch<br/>Austausch<br/>Austausch<br/>Austausch</x>                                                                                                    | Bedeutung der Druckermeldungen         Beseitigen von Papierstaus         erstau <x> Seit. gestaut         prüfen A-F, T1-5, MPF)         erstau Uni.Zuf. überpr.         pierstau Fach <x> überpr.         Wartung         des Verbrauchsmaterialstatus         von Verbrauchsmaterial         von Verbrauchsmaterial         nen von Zubehör         von gebrauchtem Verbrauchsmaterial         nen des Fotoentwicklers         nen der Fixierstation         nen des Übertragungsbands</x></x>                                                         | 107<br>132<br>133<br>150<br>151<br>155<br>155<br>155<br>155<br>156<br>157<br>158<br>159<br>159<br>159<br>159<br>160<br>166<br>174        |
| Menü Dier<br>Kapitel 5: I<br>Kapitel 6: I<br>200 Papie<br>(Bereiche<br>240 Papie<br>24 <x> Pap<br/>Kapitel 7: V<br/>Ermitteln o<br/>Einsparen<br/>Bestellen<br/>Austausch<br/>Austausch<br/>Austausch<br/>Austausch<br/>Austausch</x>                                                                                                    | Bedeutung der Druckermeldungen         Beseitigen von Papierstaus         erstau <x> Seit. gestaut         prüfen A-F, T1-5, MPF)         erstau Uni.Zuf. überpr.         pierstau Fach <x> überpr.         Wartung         des Verbrauchsmaterialstatus         von Verbrauchsmaterial         von Verbrauchsmaterial         nen von Zubehör         von gebrauchtem Verbrauchsmaterial         nen des Fotoentwicklers         nen der Fixierstation         nen der Subertragungsbands         nen von Druckkassetten</x></x>                         | 107<br>132<br>133<br>150<br>151<br>155<br>155<br>156<br>157<br>158<br>159<br>159<br>159<br>160<br>160<br>174<br>178<br>188               |
| Menü Dier<br>Kapitel 5: I<br>Kapitel 6: I<br>200 Papie<br>(Bereiche<br>240 Papie<br>24 <x> Pap<br/>Kapitel 7: V<br/>Ermitteln o<br/>Einsparen<br/>Bestellen<br/>Austausch<br/>Austausch<br/>Austausch<br/>Austausch<br/>Austausch<br/>Austausch<br/>Austausch<br/>Austausch</x>                                                                                                    | Bedeutung der Druckermeldungen<br>Beseitigen von Papierstaus<br>erstau <x> Seit. gestaut<br/>prüfen A-F, T1-5, MPF)<br/>erstau Uni.Zuf. überpr.<br/>pierstau Fach <x> überpr.<br/>pierstau Fach <x> überpr.<br/>Wartung<br/>des Verbrauchsmaterialstatus<br/>von Verbrauchsmaterial<br/>von Verbrauchsmaterial<br/>nen von Zubehör<br/>von gebrauchtem Verbrauchsmaterial<br/>nen des Fotoentwicklers<br/>nen der Fixierstation<br/>nen der Fixierstation<br/>nen der Auftragsrolle<br/>nen des Übertragungsbands<br/>zen des Wartungszählers</x></x></x> | 107<br>132<br>133<br>150<br>151<br>155<br>155<br>155<br>156<br>157<br>158<br>159<br>159<br>159<br>160<br>160<br>166<br>174<br>178<br>194 |

| Index                                        |     |
|----------------------------------------------|-----|
| Anruf beim Kundendienst                      | 213 |
| Kapitel 8: Problemlösung                     | 213 |
| Entfernen einer zusätzlichen Zuführung       | 210 |
| Anbringen der Systemplatinenabdeckung        | 209 |
| Ermitteln von Speicher- und Netzwerkoptionen | 208 |
| Entfernen der Systemplatinenabdeckung        | 207 |
| Entfernen der Zuführung mit hoher Kapazität  |     |
| Entfernen der Duplexeinheit                  |     |
| Öffnen der oberen Abdeckung                  | 200 |
| Schließen der oberen Abdeckung               | 198 |
| Reinigen der LEDs                            | 196 |

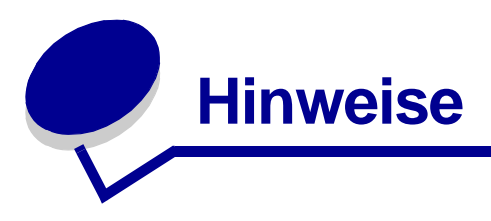

# Marken

Lexmark, Lexmark mit der roten Raute, FontVision und MarkVision sind in den USA und/oder anderen Ländern/Regionen eingetragene Marken von Lexmark International, Inc.

ImageQuick und Optralmage sind Marken von Lexmark International, Inc.

Operation ReSource ist eine Handelsmarke von Lexmark International, Inc.

PCL® ist eine eingetragene Marke der Hewlett-Packard Company. PCL ist die Bezeichnung der Hewlett-Packard Company für einen in ihren Druckerprodukten enthaltenen Satz von Druckerbefehlen (Sprache) und Funktionen. Dieser Drucker wurde im Hinblick auf Kompatibilität mit der PCL-Sprache entwickelt. Der Drucker erkennt also in verschiedenen Anwendungsprogrammen verwendete PCL-Befehle und emuliert die den Befehlen entsprechenden Funktionen.

PostScript<sup>®</sup> ist eine eingetragene Marke der Adobe Systems Incorporated. PostScript 3 ist die Bezeichnung von Adobe Systems für einen in ihren Softwareprodukten enthaltenen Satz von Druckerbefehlen (Sprache) und Funktionen. Dieser Drucker wurde im Hinblick auf Kompatibilität mit der PostScript 3-Sprache entwickelt. Der Drucker erkennt also in verschiedenen Anwendungsprogrammen verwendete PostScript 3-Befehle und emuliert die den Befehlen entsprechenden Funktionen.

Einzelheiten zur Kompatibilität sind im Handbuch Technical Reference enthalten.

Die folgenden Begriffe sind Marken oder eingetragene Marken der genannten Unternehmen:

| Albertus       | The Monotype Corporation plc                                                                                  |
|----------------|----------------------------------------------------------------------------------------------------|
| Antique Olive  | Monsieur Marcel OLIVE                                                                                         |
| Apple-Chancery | Apple Computer, Inc.                                                                                          |
| Arial          | The Monotype Corporation plc                                                                                  |
| Candid         | Agfa Corporation                                                                                              |
| CG Omega       | Produkt der Agfa Corporation                                                                                  |
| CG Times       | Basiert auf Times New Roman unter Lizenz von<br>The Monotype Corporation plc; Produkt der Agfa<br>Corporation |
| Chicago        | Apple Computer, Inc.                                                                                          |
| Clarendon      | Linotype-Hell AG und/oder Tochtergesellschaften                                                               |
| Eurostile      | Nebiolo                                                                                                    |
| Geneva         | Apple Computer, Inc.                                                                                          |

| GillSans                  | The Monotype Corporation plc                    |
|---------------------------|-------------------------------------------------|
| Helvetica                 | Linotype-Hell AG und/oder Tochtergesellschaften |
| Hoefler                   | Jonathan Hoefler Type Foundry                   |
| ITC Avant Garde<br>Gothic | International Typeface Corporation              |
| ITC Bookman               | International Typeface Corporation              |
| ITC Lubalin Graph         | International Typeface Corporation              |
| ITC Mona Lisa             | International Typeface Corporation              |
| ITC Zapf<br>Chancery      | International Typeface Corporation              |
| Joanna                    | The Monotype Corporation plc                    |
| Marigold                  | Arthur Baker                                    |
| Monaco                    | Apple Computer, Inc.                            |
| New York                  | Apple Computer, Inc.                            |
| Oxford                    | Arthur Baker                                    |
| Palatino                  | Linotype-Hell AG und/oder Tochtergesellschaften |
| Stempel<br>Garamond       | Linotype-Hell AG und/oder Tochtergesellschaften |
| Taffy                     | Agfa Corporation                                |
| Times New<br>Roman        | The Monotype Corporation plc                    |
| TrueType                  | Apple Computer, Inc.                            |
| Univers                   | Linotype-Hell AG und/oder Tochtergesellschaften |
| Wingdings                 | Microsoft Corporation                           |

Andere Marken sind Eigentum der jeweiligen Inhaber.

# Hinweis zur Lizenzierung

Die druckerresidente Software enthält folgendes:

- Software, die von Lexmark entwickelt wurde und für die Lexmark das Copyright besitzt
- Von Lexmark modifizierte Software, die gemäß den Bestimmungen der GNU General Public License Version 2 und der GNU Lesser General Public License Version 2.1 lizenziert ist
- Software, die gemäß den BSD License and Warranty Statements lizenziert ist

Die von Lexmark modifizierte GNU-lizenzierte Software ist Freeware, die Sie gemäß den Bedingungen der obengenannten Lizenzen weiterverteilen und/oder modifizieren können. Diese Lizenzen gewähren Ihnen keinerlei Rechte in bezug auf die in diesem Drucker verwendete Software, für die Lexmark das Copyright besitzt. Da die GNU-lizenzierte Software, auf der die von Lexmark vorgenommenen Änderungen beruhen, ausdrücklich ohne Gewährleistung zur Verfügung gestellt wird, wird auch die von Lexmark modifizierte Version entsprechend ohne Gewährleistung bereitgestellt. Weitere Einzelheiten finden Sie in den Gewährleistungsausschlüssen der genannten Lizenzen.

Um die Quelltextdateien für die von Lexmark modifizierte GNU-lizenzierte Software zu erhalten, starten Sie die im Lieferumfang des Druckers enthaltene Treiber-CD und klicken auf **Lexmark Adressen**.

# Achtung-Hinweise und Warnungen

ACHTUNG: Mit einem Achtung-Hinweis werden Sie auf einen Umstand hingewiesen, durch den Sie körperlichen Schaden nehmen könnten.

# Sicherheit

- Schließen Sie das Netzkabel an eine ordnungsgemäß geerdete Steckdose an, die sich in der Nähe des Geräts befindet und leicht zugänglich ist.
- Wartungsarbeiten und Reparaturen, mit Ausnahme der in der Bedienungsanleitung näher beschriebenen, sollten Fachleuten überlassen werden.
- Dieses Produkt und die zugehörigen Komponenten wurden für einen den weltweit gültigen Sicherheitsanforderungen entsprechenden Einsatz entworfen und getestet. Die sicherheitsrelevanten Funktionen der Bauteile und Optionen sind nicht immer offensichtlich. Sofern Teile eingesetzt werden, die nicht von Lexmark stammen, wird von Lexmark keinerlei Verantwortung oder Haftung für dieses Produkt übernommen.

**ACHTUNG:** Verwenden Sie die Faxfunktion nicht während eines Gewitters.

ACHTUNG: Installieren Sie dieses Produkt nicht während eines Gewitters und schließen Sie in dieser Zeit keine elektrischen Geräte oder Kabel an (Netzkabel, Telefon usw.).

# Hinweise zu Elektro-Emissionen

#### **FCC-Bestimmungen**

Dieser Drucker wurde gemäß Teil 15 der FCC-Bestimmungen getestet und entspricht den Grenzwerten für ein Digitalgerät der Klasse A. Der Betrieb unterliegt folgenden zwei Einschränkungen: (1) Dieses Gerät darf keine schädlichen Störungen verursachen, und (2) das Gerät muß störfest gegen aufgenommene Störungen sein, auch gegen solche Störungen, die unerwünschte Betriebszustände verursachen könnten.

Die FCC-Grenzwerte der Klasse A sollen einen angemessenen Schutz vor schädlichen Störungen bei Aufstellung in einer Gewerbeumgebung gewährleisten. Dieses Gerät erzeugt und verwendet Hochfrequenzenergie und kann diese abstrahlen. Wird es nicht gemäß den Anweisungen des

Warnung: Eine Warnung weist Sie darauf hin, daß Ihre Druckerhardware oder-software beschädigt werden könnte.

Handbuchs installiert und betrieben, kann es sich störend auf den Rundfunk- und Fernsehempfang auswirken. Der Betrieb dieses Geräts in einem Wohngebiet kann Störungen des Radio- und Fernsehempfangs zur Folge haben, die der Benutzer des Geräts auf eigene Kosten beheben muß.

Der Hersteller ist nicht verantwortlich für Störungen des Radio- und Fernsehempfangs, die durch die Verwendung anderer als der empfohlenen Kabel oder durch nicht genehmigte Änderungen oder Modifikationen an diesem Gerät verursacht werden. Nicht genehmigte Änderungen oder Modifikationen an diesem Gerät können die Berechtigung des Benutzers zum Betrieb dieses Geräts ungültig machen.

**Hinweis:** Zur Gewährleistung der Einhaltung der FCC-Bestimmungen bezüglich elektromagnetischer Störungen für Computergeräte der Klasse A muß ein ordnungsgemäß abgeschirmtes und geerdetes Kabel verwendet werden. Die Verwendung eines anderen Kabels, das nicht ordnungsgemäß abgeschirmt und geerdet ist, kann eine Verletzung der FCC-Bestimmungen darstellen.

#### Erklärung zur Übereinstimmung mit den kanadischen Industrievorschriften

Dieses Digitalgerät der Klasse A erfüllt alle Anforderungen der kanadischen Bestimmungen für Interferenzen erzeugende Geräte.

#### Avis de conformité aux normes d'Industrie Canada

Cet appareil numérique de la classe A respecte toutes les exigences du Règlement sur le matériel brouilleur du Canada.

#### Übereinstimmung mit den Richtlinien der Europäischen Gemeinschaft (EG)

Dieser Drucker erfüllt die Schutzbestimmungen gemäß den EG-Richtlinien 89/336/EWG und 73/23/ EWG zur Angleichung und Harmonisierung der Gesetzgebung der Mitgliedstaaten hinsichtlich der elektromagnetischen Kompatibilität und Sicherheit elektrischer Geräte, die für den Einsatz in bestimmten Spannungsbereichen ausgelegt sind.

Eine Konformitätserklärung hinsichtlich der Anforderungen der Richtlinien wurde vom Leiter der Abteilungen Fertigung und Technischer Kundendienst bei Lexmark International, S.A., Boigny, Frankreich, ausgestellt und unterzeichnet.

Dieses Produkt erfüllt die Grenzwerte der Norm EN 55022 für Geräte der Klasse A und die Sicherheitsanforderungen der Norm EN 60950.

Warnung: Es handelt sich hierbei um ein Gerät der Klasse A. In Wohngebieten kann dieses Gerät Störungen des Radio- und Fernsehempfangs verursachen. Der Benutzer muß in diesem Fall geeignete Maßnahmen ergreifen.

### Japanischer VCCI-Hinweis

この装置は、情報処理装置等電波障害自主規制協議会(VCCI)の基準 に基づくクラスA情報技術装置です。この装置を家庭環境で使用すると電波 妨害を引き起こすことがあります。この場合には使用者が適切な対策を講ず るよう要求されることがあります。

### Britisches Telekommunikationsgesetz 1984

Dieses Gerät wurde unter der Zulassungsnummer NS/G/1234/J/100003 für die indirekte Verbindung mit den öffentlichen Telekommunikationssystemen in Großbritannien zugelassen.

# Lärmemissionspegel

Die folgenden Messungen wurden gemäß ISO 7779 durchgeführt und gemäß ISO 9296 berichtet.

| Drucken  | 58 dB (A) |
|----------|-----------|
| Leerlauf | 48 dB (A) |

# **Energy Star**

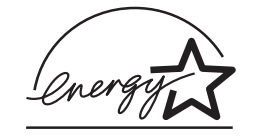

Das Programm EPA ENERGY STAR für Bürogeräte ist eine partnerschaftliche Anstrengung von Computerherstellern, die Einführung energiesparender Produkte zu fördern und die durch die Stromerzeugung verursachte Luftverschmutzung zu vermindern.

Die an diesem Programm beteiligten Unternehmen bieten PCs, Drucker, Bildschirme oder Faxgeräte an, die ihre Leistungsaufnahme verringern, wenn sie nicht verwendet werden. Auf diese Weise wird bis zu 50 Prozent weniger Energie verbraucht. Lexmark ist stolz darauf, an diesem Programm teilzunehmen.

Als ENERGY STAR-Partner hat Lexmark International, Inc. die Erfüllung der ENERGY STAR-Richtlinien zur Energieeinsparung für diesen Drucker erklärt.

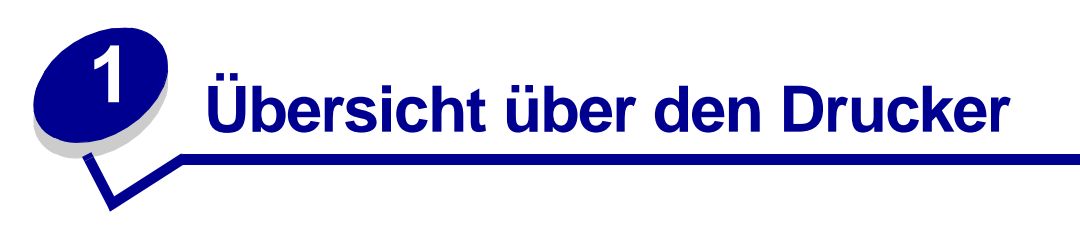

Die folgenden Abbildungen zeigen die Standardkonfiguration und die vollständig ausgebaute Version des Netzwerkdruckers (ohne den optionalen Finisher mit Heft- und Lochfunktionen). Wenn an Ihrem Drucker zusätzliche Papierhandhabungsoptionen angebracht sind, sieht er dem vollständig konfigurierten Modell ähnlicher. Informationen zu anderen möglichen Konfigurationen finden Sie im *Installationshandbuch*.

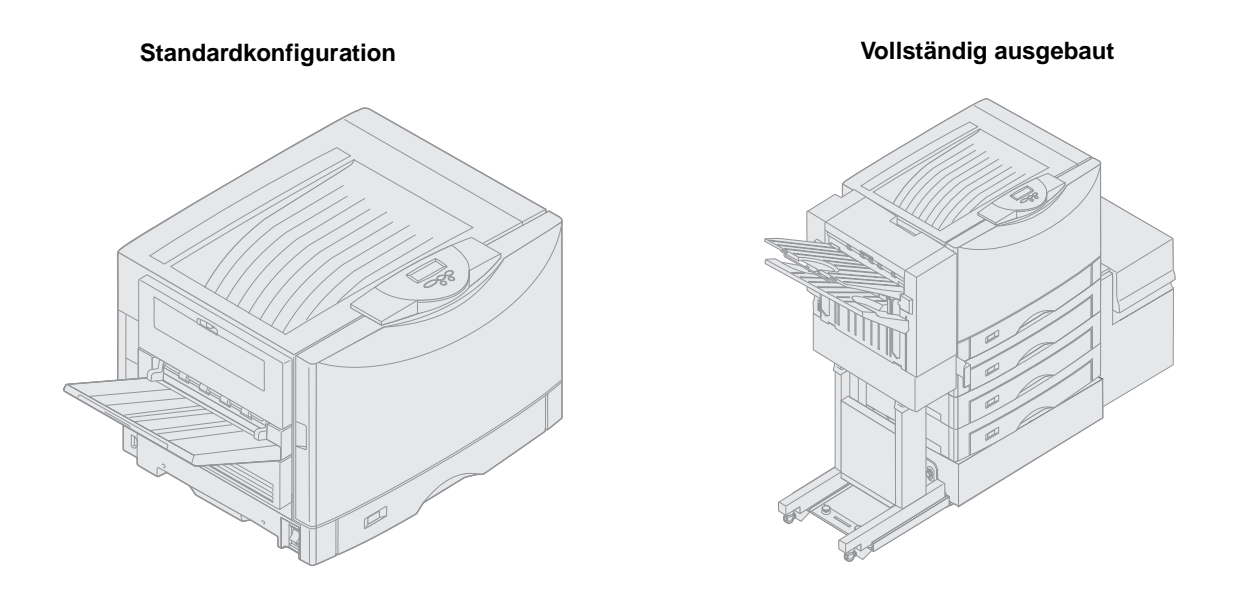

Dieser Drucker ist ein Netzwerkfarbdrucker, der mit Hilfe der elektrofotografischen Technologie qualitativ hochwertige Bilder, Präsentations- und sonstige Grafiken sowie Text druckt. Die hohe Druckgeschwindigkeit von bis zu 28 Seiten pro Minute sowohl für Vierfarben- als auch für Schwarzweißdruck macht ihn zu einer optimalen Lösung für Anwendungsbereiche, in denen Leistung der entscheidende Faktor ist.

Aufgrund der vom Drucker gebotenen hohen Flexibilität wird eine große Bandbreite von Druckanforderungen unterstützt. Mit Hilfe der Einstellung "Tonerauftrag" beispielsweise können Sie Toner sparen, wenn keine optimale Druckqualität erforderlich ist. Darüber hinaus können Sie die gedruckten Farben so anpassen, daß sie den auf dem Computerbildschirm angezeigten Farben besser entsprechen.

Mit einer Reihe von Anschlußoptionen stellt der Drucker eine hervorragende Wahl für alle Arten von Systemumgebungen dar. Sie können einen internen Adapter für die Unterstützung von Netzwerkkonfigurationen anschließen, für die ein Ethernet-, Token-Ring-, LocalTalk-, serieller oder Infrarotanschluß beziehungsweise zusätzliche parallele Anschlüsse benötigt werden.

An den optionalen seriellen Anschluß können Sie sogar ein Klasse-1-Faxmodem anschließen und somit Faxsendungen direkt auf dem Drucker ausgeben lassen.

Der Drucker bietet darüber hinaus eine flexible Papierhandhabung. Er unterstützt eine große Bandbreite von Papierformaten von A5 bis hin zu A3, Banner (11,7 x 36 Zoll bzw. 297 x 914,4 mm) und 12 x 18-Zoll (305 x 457 mm) und verfügt außerdem über eine Standard-Universalzuführung, die das Bedrucken von Briefumschlägen, Folien, Etiketten, Karten, Glanzpapier und Papier in Nicht-Standardformaten erleichtert. Sie haben die Möglichkeit, bis zu drei optionale Zuführungen anzuschließen, um die Papierkapazität des Druckers auf 2300 Blatt zu erhöhen. Die Verwendung einer optionalen Zuführung mit hoher Kapazität erweitert die Papierkapazität auf 5300 Blatt. Um Ihnen ein noch professionelleres und effizienteres Drucken zu ermöglichen, steht außerdem ein Finisher zur Verfügung, der Funktionen zum Heften, Lochen und Versetzen von Aufträgen bietet.

# Druckgeschwindigkeit

Der Drucker kann Vierfarben- und Schwarzweiß-Druckaufträge mit einer Geschwindigkeit von bis zu 28 Seiten pro Minute drucken. Wie bei allen Druckern schwankt die Druckgeschwindigkeit in Abhängigkeit von bestimmten Eigenschaften des Auftrags, wie zum Beispiel der Größe der formatierten Seite, der Anzahl der Schriftarten, Anzahl und Komplexität der Bilder und Grafiken usw. Wird eine Kombination aus Farb- und Schwarzweißaufträgen gedruckt, so wirkt sich dies je nach ausgewählten Druckereinstellungen möglicherweise ebenfalls nachteilig auf die Geschwindigkeit aus.

# Speicher

Der Drucker wird mit mindestens 128 MB Druckerspeicher ausgeliefert, um eine schnelle, effiziente Verarbeitung von Farbdruckaufträgen zu gewährleisten. (Netzwerkmodelle und andere Modelle sind möglicherweise werkseitig mit mehr Speicher ausgerüstet.)

Außerdem können Sie eine optionale Festplatte installieren, um dort geladene Ressourcen und Auftragsstatistiken zu speichern und um Druckaufträge zwischenzuspeichern oder zu sortieren. Im Flash-Speicher oder auf der Festplatte gespeicherte Ressourcen verbleiben auch nach dem Ausund Einschalten des Druckers im Speicher.

Lexmark ist sich der Tatsache bewußt, daß auch Drittanbieter Speicherkomponenten für Lexmark Produkte anbieten. Lexmark empfiehlt, testet oder unterstützt die Speicherkomponenten von Drittanbietern nicht. Lexmark kann nicht für die Zuverlässigkeit, Genauigkeit oder Kompatibilität dieser Produkte garantieren. Beschädigungen an einem Lexmark Produkt, die von Drittanbieter-Speicherkomponenten verursacht werden, werden nicht durch die Gewährleistung abgedeckt. Lexmark kann verlangen, daß alle Komponenten von Drittanbietern entfernt werden, bevor das Gerät von Lexmark überprüft oder repariert wird.

# Papierhandhabung

Im Lieferumfang des Druckers sind ein 550-Blatt-Papierfach und eine Universalzuführung enthalten. (Einige Modelle werden möglicherweise mit einem zweiten 550-Blatt-Fach ausgeliefert.) In die Universalzuführung können Sie einen Stapel Briefumschläge, Folien, Etiketten oder Karteikarten, Glanzpapier oder schweres Papier für mehrseitige Druckaufträge einlegen. Zur Erhöhung der Papierzufuhrkapazität besteht die Möglichkeit, bis zu drei optionale 550-Blatt-Zuführungen und zusätzlich eine optionale 3000-Blatt-Zuführung mit hoher Kapazität anzuschließen.

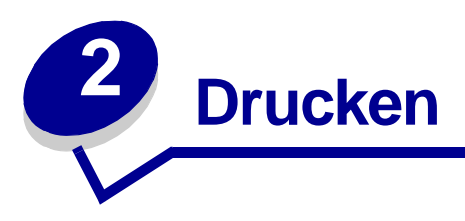

In diesem Abschnitt finden Sie Informationen zur Bedienerkonsole, zum Ändern von Druckereinstellungen und zu den Menüs der Bedienerkonsole.

Sie können die meisten Druckereinstellungen im Softwareprogramm oder über den Druckertreiber ändern. Einstellungen, die Sie in der Anwendung oder über den Druckertreiber ändern, gelten nur für den Auftrag, den Sie für den Ausdruck vorbereiten.

In einem Softwareprogramm vorgenommene Änderungen an Druckereinstellungen setzen die an der Bedienerkonsole durchgeführten Änderungen außer Kraft.

Wenn Sie eine Einstellung in Ihrem Programm nicht ändern können, verwenden Sie die Bedienerkonsole oder die in MarkVision<sup>™</sup> Professional verfügbare druckerferne Bedienerkonsole. An der Bedienerkonsole oder in MarkVision Professional geänderte Druckereinstellungen werden zur benutzerdefinierten Standardeinstellung. Informationen zu MarkVision Professional finden Sie auf der Treiber-CD.

# Die Bedienerkonsole

Die Bedienerkonsole verfügt über eine Flüssigkristallanzeige (LCD) aus 2 Zeilen mit je 16 Zeichen sowie über fünf Tasten und eine Kontrolleuchte.

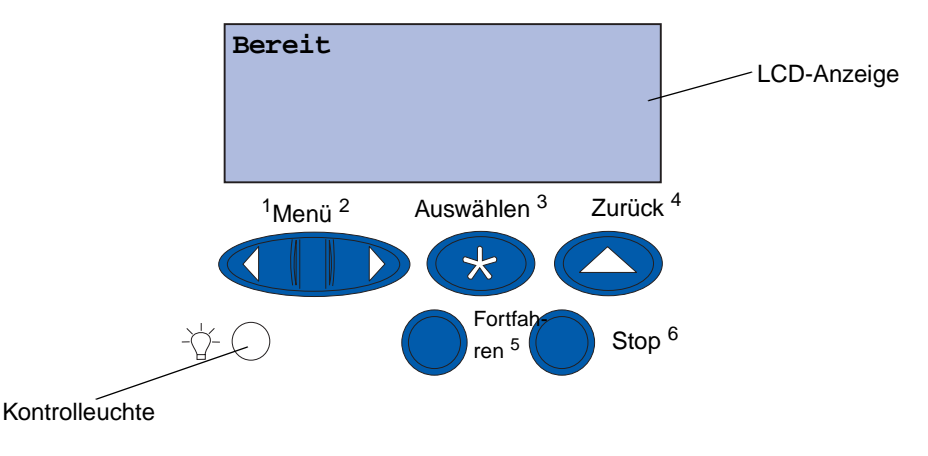

#### Kontrolleuchte

Die Kontrolleuchte gibt Informationen über den Status des Druckers. Status der Kontrolleuchte:

- Aus Der Drucker ist ausgeschaltet.
- Ein Der Drucker ist eingeschaltet, aber inaktiv.
- Blinkt Der Drucker ist eingeschaltet und aktiv.

### Verwenden der Bedienerkonsolentasten

Mit den fünf Tasten der Bedienerkonsole können Sie ein Menü öffnen, durch Wertelisten blättern, Druckereinstellungen ändern und auf Druckermeldungen reagieren.

Neben den Tasten der Bedienerkonsole stehen die Ziffern 1 bis 6. Diese werden zur Eingabe von PINs (persönlichen Identifikationsnummern) für Drucken- und Zurückhalten-Aufträge verwendet. Weitere Informationen finden Sie unter **Verwenden der Druck- und Zurückhaltefunktion**.

Nachfolgend wird die Funktion der einzelnen Tasten erläutert.

**Hinweis:** Die Betätigung der Tasten hat Auswirkungen auf die Informationen, die in der zweiten Zeile der Bedienerkonsole angezeigt werden.

| Fortfahren | <ul> <li>Drücken Sie die Taste Fortfahren, um die folgenden Aktionen auszuführen:</li> <li>Zurückkehren in den Status Bereit, falls der Drucker offline ist (die Meldung Bereit wird nicht an der Bedienerkonsole angezeigt).</li> <li>Verlassen der Druckermenüs und Zurückkehren in den Status Bereit.</li> <li>Löschen der Fehlermeldungen an der Bedienerkonsole.</li> <li>Falls Sie in den Menüs der Bedienerkonsole Druckereinstellungen geändert haben, drücken Sie erst Fortfahren, bevor Sie einen Druckauftrag senden. Am Drucker muß Bereit angezeigt werden können.</li> </ul> |
|------------|----------------------------------------------------------------------------------------------------|
| Menü       | <ul> <li>Jede Seite der Taste hat eine eigene Funktion. Drücken Sie Menü für folgende Operationen:</li> <li>Wenn Bereit angezeigt wird, Schalten des Druckers in den Offline-Modus (Verlassen des Status Bereit) und Blättern durch die Menüs.</li> <li>Wenn Belegt angezeigt wird, Aufrufen von Menü Auftrag.</li> <li>Wenn der Drucker offline ist, drücken Sie Menü&gt;, um durch die Menüs zu blättern.</li> <li>Drücken Sie <menü, li="" menüoption="" um="" vorherigen="" zur="" zurückzukehren.<=""> </menü,></li></ul>                                                             |
|            | Halten Sie für Menüoptionen mit numerischen Werten, wie z. B. <b>Kopien</b> , die Taste <b>Menü</b> gedrückt, um durch die Werte zu blättern. Lassen Sie die Taste los, wenn die gewünschte Zahl angezeigt wird.                                                                                                    |
| Auswählen  | <ul> <li>Drücken Sie Auswählen für folgende Operationen:</li> <li>Auswählen der Menüoption in der zweiten Anzeigezeile. Je nach Art des Menüs bewirkt diese Aktion folgendes:</li> <li>Das Menü wird geöffnet und die erste Menüoption angezeigt.</li> <li>Die Menüoption wird geöffnet und die Standardeinstellung angezeigt.</li> <li>Die angezeigte Menüoption wird als Standardeinstellung gespeichert. Der Drucker zeigt die Meldung Gespeichert an und kehrt zur Menüoption zurück.</li> <li>Bestimmte Meldungen werden aus der Bedienerkonsolenanzeige gelöscht.</li> </ul>         |
| Zurück     | Drücken Sie <b>Zurück</b> , um zur vorherigen Menüebene oder Menüoption zurückzukehren.                                                                                                    |
| Stop       | Drücken Sie <b>Stop</b> , während der Drucker die Meldung <b>Bereit</b> , <b>Belegt</b> oder <b>Wartet</b><br>anzeigt, um vorübergehend sämtliche Aktivitäten anzuhalten und den Drucker offline<br>zu schalten. Die Statusmeldung an der Bedienerkonsole ändert sich in <b>Nicht</b><br><b>bereit</b> .<br>Drücken Sie <b>Fortfahren</b> , um den Drucker in den Status <b>Bereit</b> , <b>Belegt</b> oder<br><b>Wartet</b> zurückzusetzen.                                                                                                    |

# Ändern von Druckereinstellungen

An der Bedienerkonsole können Sie Menüoptionen und zugehörige Werte auswählen, um für Ihre Druckaufträge zufriedenstellende Ergebnisse zu erzielen. Sie können mit Hilfe der Bedienerkonsole auch die Konfiguration und die Betriebsumgebung des Druckers ändern. Eine Erläuterung aller Menüoptionen finden Sie unter Verwenden der Druckermenüs.

Sie können Druckereinstellungen durch folgende Aktionen ändern:

- Auswählen einer Einstellung aus einer Werteliste
- Ändern einer Ein-/Aus-Einstellung
- Ändern eines numerischen Wertes

So wählen Sie einen neuen Wert als Einstellung aus:

- 1 Während die Statusmeldung Bereit angezeigt wird, drücken Sie Menü. Die Menünamen werden angezeigt.
- 2 Drücken Sie so oft Menü, bis das gewünschte Menü angezeigt wird.
- 3 Drücken Sie Auswählen, um das Menü oder die Menüoption in der zweiten Zeile der Anzeige auszuwählen.
- Wenn es sich bei der Auswahl um ein Menü handelt, wird das Menü geöffnet und die erste Druckereinstellung des Menüs angezeigt.
- Wenn es sich bei der Auswahl um eine Menüoption handelt, wird die Standardeinstellung der Menüoption angezeigt.

(Die aktuelle benutzerdefinierte Standardeinstellung ist mit einem Sternchen [\*] versehen.)

Jede Menüoption verfügt über eine Werteliste. Als Werte können folgende Elemente dienen:

- Ein Ausdruck oder ein Wort zur Beschreibung der Einstellung
- Ein numerischer Wert, der geändert werden kann
- Eine Ein/Aus-Einstellung
- 4 Drücken Sie Menü, um zum benötigten Wert zu wechseln.
- 5 Drücken Sie Auswählen, um den Wert in der zweiten Zeile der Bedienerkonsole auszuwählen. Ein neben dem Wert angezeigtes Sternchen weist darauf hin, daß dieser Wert jetzt die benutzerdefinierte Einstellung ist. Die neue Einstellung wird eine Sekunde lang angezeigt und dann ausgeblendet. Daraufhin wird kurz das Wort Gespeichert und anschließend wieder die Liste der Menüoptionen angezeigt.
- 6 Drücken Sie **Zurück**, um zu den vorherigen Menüs zurückzukehren. Wählen Sie weitere Menüoptionen aus, um neue Standardeinstellungen festzulegen. Drücken Sie **Fortfahren**, wenn Sie die letzte Einstellung geändert haben.

Benutzerdefinierte Einstellungen bleiben so lange in Kraft, bis Sie neue Einstellungen speichern oder die Werksvorgaben wiederherstellen. Einstellungen, die Sie im Softwareprogramm auswählen, können die an der Bedienerkonsole ausgewählten benutzerdefinierten Einstellungen ändern oder überschreiben.

### Drucken der Seite mit Menüeinstellungen

Führen Sie die folgenden Schritte aus, um eine Liste der aktuellen benutzerdefinierten Standardeinstellungen und der installierten Druckeroptionen zu drucken.

- 1 Vergewissern Sie sich, daß der Drucker eingeschaltet ist und die Statusmeldung Bereit angezeigt wird.
- 2 Drücken Sie Menü, bis Menü Dienstprog. angezeigt wird, und drücken Sie dann Auswählen.
- 3 Drücken Sie Menü, bis Menüs drucken angezeigt wird, und drücken Sie dann Auswählen.

Die Meldung Menüeinstellungen werden gedruckt wird solange angezeigt, wie die Seite gedruckt wird. Ist der Druck der Seite(n) abgeschlossen, kehrt der Drucker wieder in den Status Bereit zurück.

Weitere Informationen zu den angezeigten Meldungen erhalten Sie unter **Bedeutung der Druckermeldungen**.

**4** Überprüfen Sie, ob die von Ihnen installierten Optionen unter "Installierte Optionen" aufgeführt sind.

Wenn eine installierte Option nicht aufgeführt ist, schalten Sie den Drucker aus, ziehen Sie den Netzstecker, und installieren Sie die Option erneut.

- **5** Überprüfen Sie, ob unter "Druckerinformationen" die richtige Angabe zur Speicherkapazität gemacht wird.
- 6 Überprüfen Sie, ob die Papierfächer für die Papierformate und -sorten konfiguriert sind, die Sie einlegen möchten.

Die AbbildungVerwenden der Druckermenüs zeigt die Menüoptionen der einzelnen Menüs.

Ein Sternchen (\*) neben einem Wert gibt die Werksvorgabeeinstellung an. Die Werksvorgaben können je nach Land/Region unterschiedlich sein.

*Werksvorgaben* sind die Funktionseinstellungen, die beim ersten Einschalten des Druckers gültig sind. Sie bleiben wirksam, bis Sie sie ändern. Die Werksvorgaben werden wiederhergestellt, wenn Sie im **Menü Dienstprog.** für die Menüoption **Werksvorgaben** den Wert **Wiederherst.** wählen.

Wenn Sie an der Bedienerkonsole eine neue Einstellung auswählen, wird das Sternchen neben der gewählten Einstellung angezeigt, um diese als aktuelle benutzerdefinierte Einstellung zu kennzeichnen.

**Hinweis:** Zum Schutz vor einer elektrischen Überlastung schließen Sie den Drucker an eine ordnungsgemäß geerdete Steckdose oder einen Stromkreis, der mit einem Fl-Schalter versehen ist, an.

Benutzerdefinierte Einstellungen sind die Einstellungen, die Sie für verschiedene Druckerfunktionen wählen und im Druckerspeicher speichern. Nach dem Speichern bleiben diese Einstellungen so lange aktiv, bis neue Einstellungen gespeichert oder die Werksvorgaben wiederhergestellt werden. Siehe Ändern von Druckereinstellungen.

Hinweis: Einstellungen, die Sie in der Software-Anwendung auswählen, können die an der Bedienerkonsole ausgewählten Einstellungen überschreiben.

#### Menüs deaktiviert

Wenn Ihr Drucker als Netzwerkdrucker konfiguriert ist, auf den mehrere Benutzer Zugriff haben, wird möglicherweise Menüs deaktiviert angezeigt, wenn Sie Menü drücken, während sich der Drucker im Status Bereit befindet. Das Deaktivieren der Menüs verhindert, daß Benutzer die Bedienerkonsole verwenden und dabei unbeabsichtigt Änderungen an einer Standardeinstellung des Druckers vornehmen, die durch den Verwalter des Druckers festgelegt wurde. Sie können weiterhin die Druck- und Zurückhaltefunktionen verwenden, Meldungen löschen und Optionen im Menü Auftrag auswählen, wenn Sie einen Auftrag drucken. Andere Druckereinstellungen können allerdings nicht geändert werden. Sie können jedoch mit Hilfe Ihres Druckertreibers die Standardeinstellungen des Druckers überschreiben und Einstellungen für einzelne Druckaufträge auswählen.

# Senden eines Auftrags an den Drucker

- 1 Öffnen Sie die zu druckende Datei.
- 2 Wählen Sie im Menü Datei die Option Drucken.
- **3** Überprüfen Sie, ob im angezeigten Dialogfeld der richtige Drucker ausgewählt ist.
- 4 Passen Sie die Druckereinstellungen nach Bedarf an.

Welche Druckereinstellungen verfügbar sind, hängt von dem Programm ab, in dem Sie die Datei geöffnet haben.

Hinweis: Klicken Sie auf Eigenschaften oder Einrichten, um Druckereinstellungen zu ändern, die im ersten Bildschirm nicht verfügbar sind, und klicken Sie dann auf OK.

5 Klicken Sie auf **OK** oder **Drucken**, um den Druckauftrag an den ausgewählten Drucker zu senden.

# Abbrechen von Druckaufträgen

1 Drücken Sie Menü.

Menü Auftrag wird in der ersten Zeile angezeigt und Auftragsabbruch in der zweiten Zeile.

2 Drücken Sie Auswählen.

Auftrag wird abgebrochen wird kurz angezeigt. Der Drucker beendet den Ausdruck der Seite, die gerade gedruckt wird, und bricht den Druckvorgang dann ab. Der Drucker kehrt in den Status Bereit zurück.

# Einlegen von Papier in ein Papierfach

Der Drucker teilt Ihnen mit, wann Sie Papier nachlegen müssen. Wenn sich weniger als 50 Blatt Papier im Drucker befinden, wird die Meldung Fach x fast leer angezeigt, wobei x für das entsprechende Papierfach steht. Öffnen Sie das Fach, und legen Sie Papier ein, um die Meldung zu löschen.

Wenn Sie ein anderes Papierformat in das Papierfach einlegen, müssen Sie darauf achten, daß sich die Papierführungen in der richtigen Position befinden. An der Position der linken Papierführung erkennt der Drucker das eingelegte Papierformat. Wird Papier eingezogen, wenn sich die linke oder vordere Papierführung nicht in der richtigen Position befindet, kann dies zu Zufuhrfehlern oder Papierstaus führen.

Wenn Sie eine andere Papiersorte einlegen, lesen Sie sich die Anleitungen zum Ändern der Einstellung **Papiersorte** im **Menü Papier** durch.

# Einlegen von Papier

Befolgen Sie diese Anweisungen, um Druckmedien in eines der Standard- oder der zusätzlichen Papierfächer einzulegen.

1 Ziehen Sie das Papierfach bis zum Anschlag heraus.

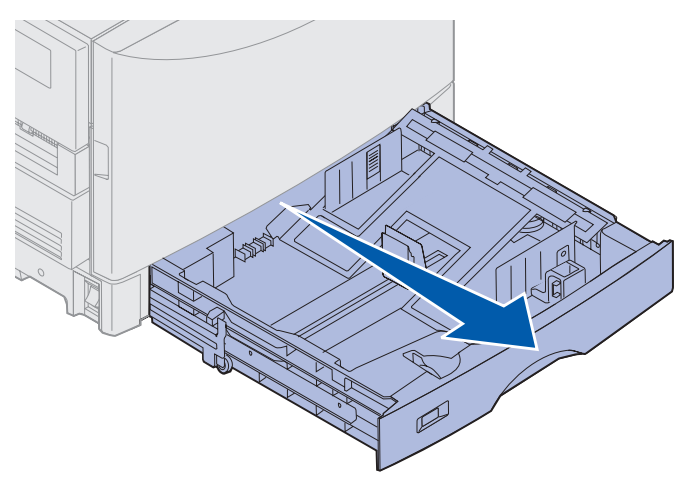

2 Drücken Sie auf die Metallplatte, bis sie einrastet.

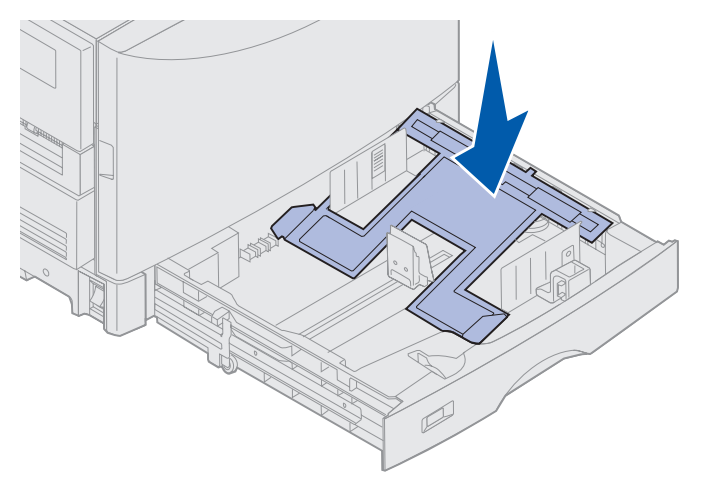

- **3** Drücken Sie die linke Papierführung zusammen, und verschieben Sie sie so, daß sie sich in der Position für das eingelegte Papierformat befindet.
  - **Hinweis:** Anhand der Position der linken Papierführung erkennt der Drucker das Format des eingelegten Papiers. Falls sich die linke Papierführung an der falschen Position befindet, können Probleme bei der Papierzuführung auftreten oder die Seiten falsch formatiert werden.

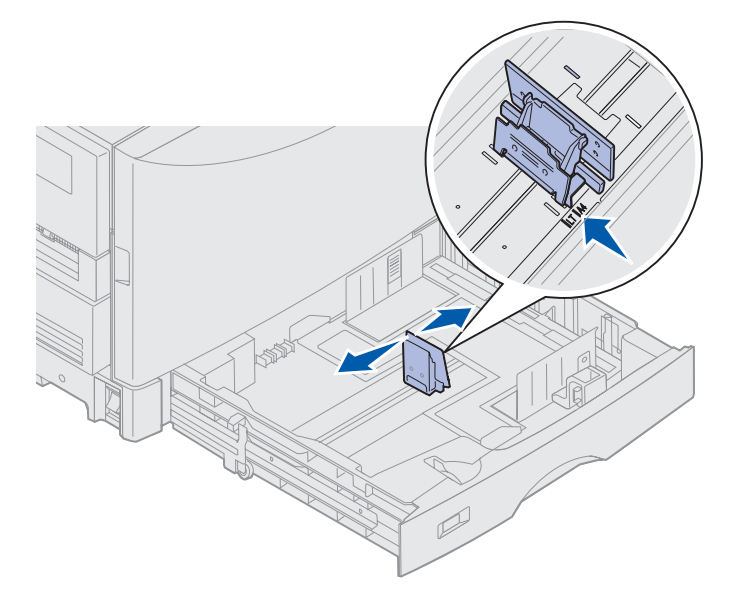

4 Biegen Sie den Papierstapel in beide Richtungen, um die Blätter voneinander zu lösen, und fächern Sie den Stapel auf.

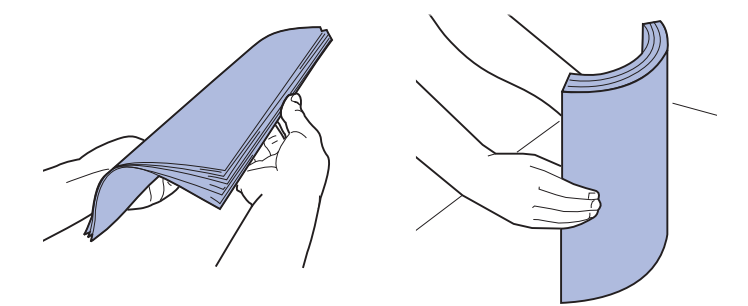

Das Papier darf nicht geknickt oder geknittert werden. Gleichen Sie die Kanten auf einer ebenen Fläche an.

- **5** Legen Sie das Papier mit der zu bedruckenden Seite nach unten in das Fach.
  - **Hinweis:** Überschreiten Sie nicht den empfohlenen Höchstwert für in die Universalzuführung eingelegtes Druckmaterial. Weitere Informationen finden Sie in der *Kurzanleitung* oder in den **Richtlinien für Druckmedien**. Durch Überladen des Papierfachs können Papierstaus entstehen.

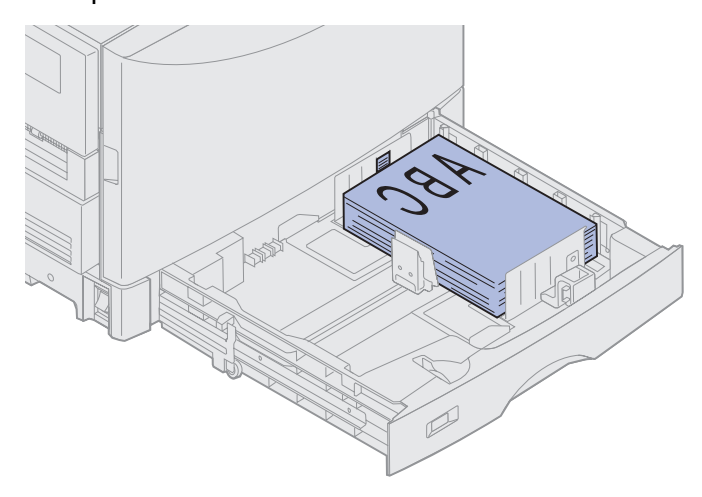

6 Drücken Sie die Lasche der vorderen Papierführung, und verschieben Sie die Führung, bis sie den Papierstapel leicht berührt. Stellen Sie sicher, daß die linke Papierführung fest am Papierstapel anliegt. Ist dies nicht der Fall, drücken Sie die Papierführung zusammen, und schieben Sie sie so nah wie möglich an den Stapel heran.

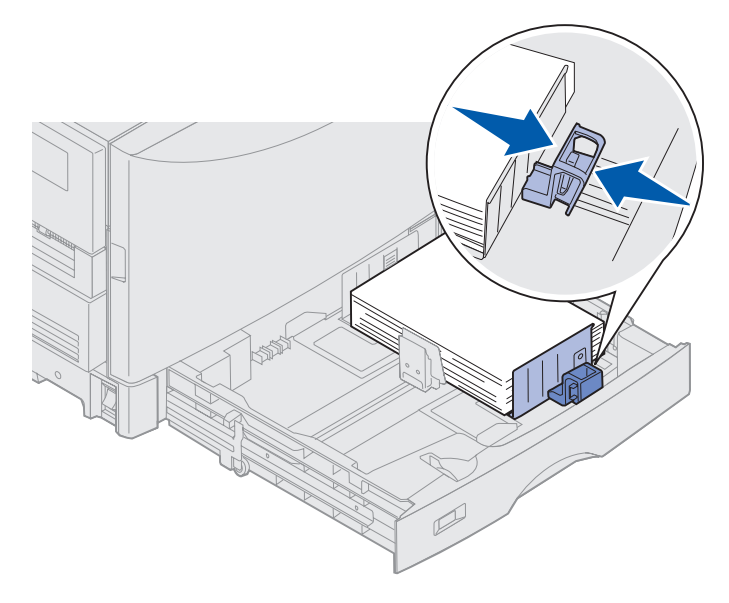

7 Drehen Sie den Papierformatknopf, bis das Format des sich im Fach befindlichen Papiers angezeigt wird.

**Hinweis:** Dies dient lediglich als optische Erinnerung und hat keinerlei Auswirkung auf den Betrieb des Druckers.

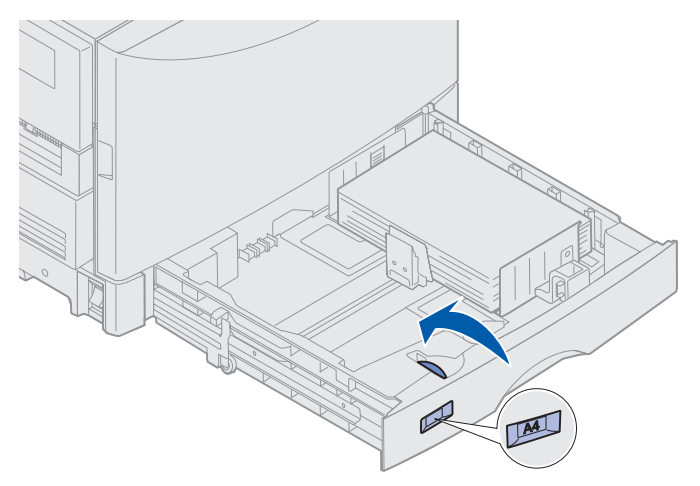

8 Schieben Sie das Fach in den Drucker.

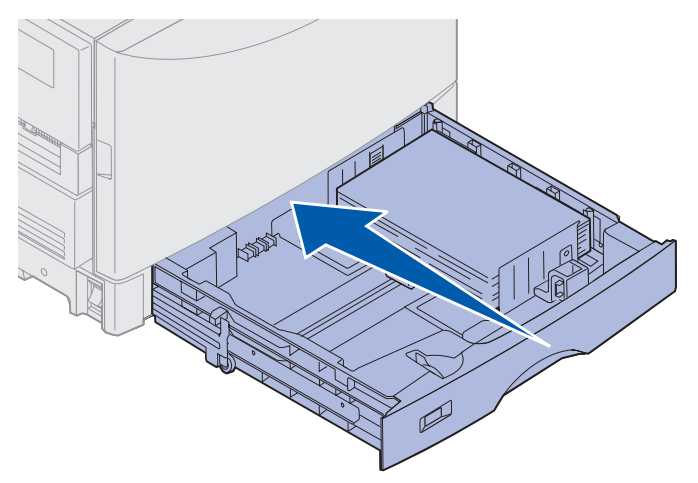

### Einlegen von anderen Papierformaten

Anweisungen zum Einlegen von Briefbögen in die Universalzuführung finden Sie unter **Einlegen** von Papier in die Universalzuführung.

**Hinweis:** Etiketten und Lexmark Folien (LTR P/N 12A5940 oder A4 P/N 12A5941) müssen unter Umständen in das optionale Fach für schwere Druckmedien eingelegt werden. Glanzpapier kann in jedes Papierfach eingelegt werden.

# Einlegen von Papier in die Universalzuführung

In die Universalzuführung können verschiedene Papierformate und -sorten eingelegt werden, wie beispielsweise Folien und Briefumschläge. Diese Funktion ist hilfreich, wenn Sie Druckaufträge mit nur einer Seite auf Druckmedien wie Briefbögen, Farbpapier oder anderen Spezialmedien drucken möchten. Weitere Informationen zu Formaten und Papiersorten finden Sie im *Card Stock & Label Guide*.

Sie können die Universalzuführung auf zwei verschiedene Weisen verwenden:

- **Papierfach** Legen Sie Papier oder andere Druckmedien in die Zuführung ein, die in der Zuführung verbleiben sollen.
- **Manuelle Papierzuführung** Senden Sie einen Druckauftrag an die Zuführung, und geben Sie dabei am Computer das Papierformat und die Papiersorte an. Der Drucker fordert Sie dann auf, die entsprechenden Druckmedien einzulegen, bevor er mit dem Druck fortfährt.

Berücksichtigen Sie beim Einlegen von Druckmedien in die Universalzuführung die folgenden Kapazitäten, Papierabmessungen und Hinweise für den Betrieb.

## Kapazität

Die maximale Stapelhöhe beträgt 11 mm. Die Universalzuführung faßt etwa:

- 100 Blatt Papier mit einem Gewicht von 75 g/m<sup>2</sup>
- 80 Blatt 12x18-Zoll-Papier mit 90 g/m<sup>2</sup> Gewicht
- 55 Etikettenbögen
- 55 Karten
- 50 Folien
- 10 Briefumschläge
- 1 Blatt Glanzpapier (manuelle Zuführung)
- 1 Blatt Bannerpapier (297,2 x 914,4 mm. [11,7 x 36 Zoll]), manuelle Zuführung

### Papierabmessungen

In die Universalzuführung können Papierformate innerhalb der folgenden Abmessungen eingelegt werden:

- Breite: 90 mm bis 305 mm
- Länge: 148 mm bis 914 mm

### **Problemloses Drucken**

- Legen Sie jeweils nur Papier oder Briefumschläge eines Formats in die Universalzuführung ein.
- Die bestmögliche Druckqualität erzielen Sie, indem Sie ausschließlich qualitativ hochwertige Druckmedien verwenden, die sich speziell für Laserdrucker eignen. Weitere Richtlinien zu Papier finden Sie unter **Richtlinien für Druckmedien**.
- Um Papierstaus zu vermeiden, sollten Sie keine Druckmedien einlegen oder entnehmen, solange sich noch Druckmedien in der Universalzuführung befinden.
- Legen Sie die Druckmedien mit der empfohlenen Druckseite nach oben ein.
- Legen Sie *keine* Gegenstände in die Universalzuführung. Vermeiden Sie außerdem Herunterdrücken und übermäßigen Kraftaufwand.
- Entfernen Sie *keine* Papierfächer, während ein Druckauftrag ausgeführt wird, bei dem Papier aus der Universalzuführung eingezogen wird, oder wenn an der Bedienerkonsole Belegt angezeigt wird. Dies kann zu einem Papierstau führen.

So legen Sie Druckmedien in die Universalzuführung ein:

1 Öffnen Sie die Klappe der Universalzuführung, und ziehen Sie den eingeschobenen Fachteil heraus, um das gewünschte Papier einzulegen.

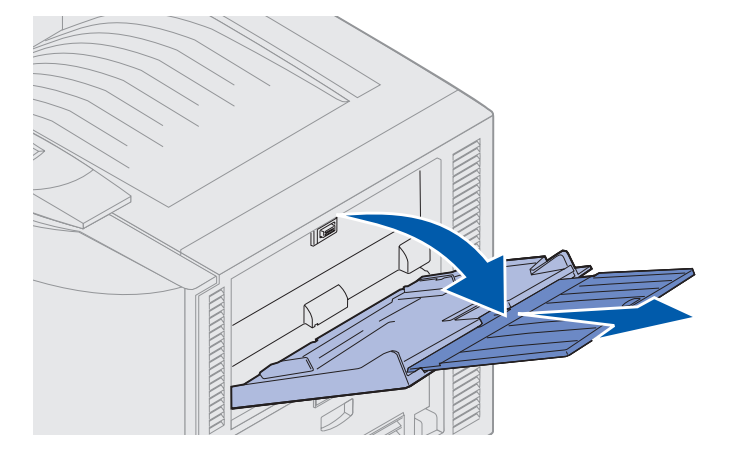

**2** Bringen Sie die Papierführungen in die richtige Position.

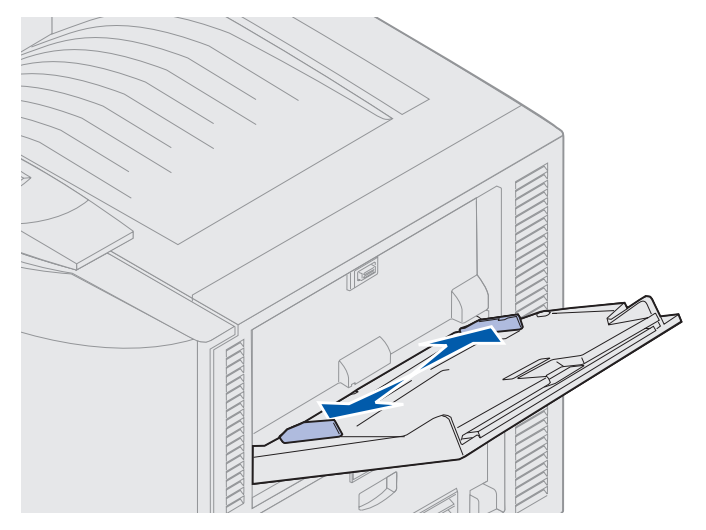

**3** Drücken Sie auf die Bodenplatte, bis sie einrastet.

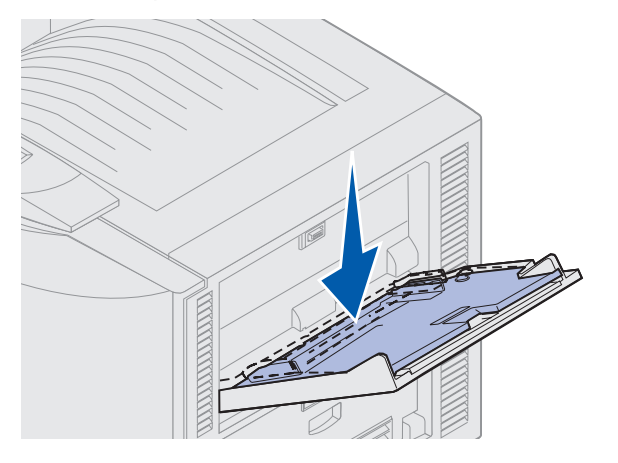

- 4 Bereiten Sie die Druckmedien für das Einlegen vor.
- Biegen Sie den Papier- oder Briefumschlagstapel in beide Richtungen, oder fächern Sie ihn auf. Das Papier darf nicht geknickt oder geknittert werden. Gleichen Sie die Kanten auf einer ebenen Fläche an.

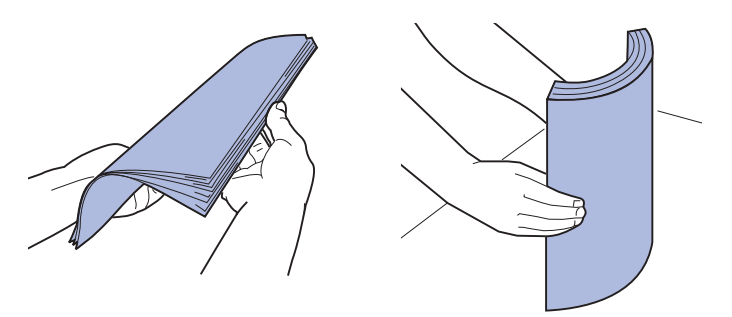

• Halten Sie Folien immer an den Enden fest, um ein Berühren der Druckseite zu vermeiden. Fächern Sie Folienstapel auf, um einen Stau zu vermeiden. Achten Sie darauf, daß keine Kratzer oder Fingerabdrücke auf die Folien gelangen.

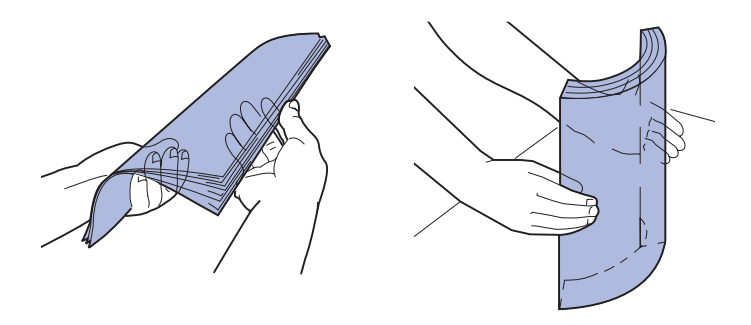

- 5 Legen Sie ausschließlich eine Sorte Druckmedien in die Universalzuführung. Legen Sie keine Medien unterschiedlicher Sorten ein. Klicken Sie auf ein Thema, um weitere Anweisungen zum Einlegen von Druckmedien aufzurufen:
- Einlegen von Papier, Folien, Etiketten und Karten
- Einlegen von Briefumschlägen
- Einlegen von Briefbögen
- Einlegen von Papier, Folien, Etiketten und Karten
  - **a** Legen Sie Papier, Folien oder Karten mit der empfohlenen Druckseite nach oben in die Mitte des Fachs ein.

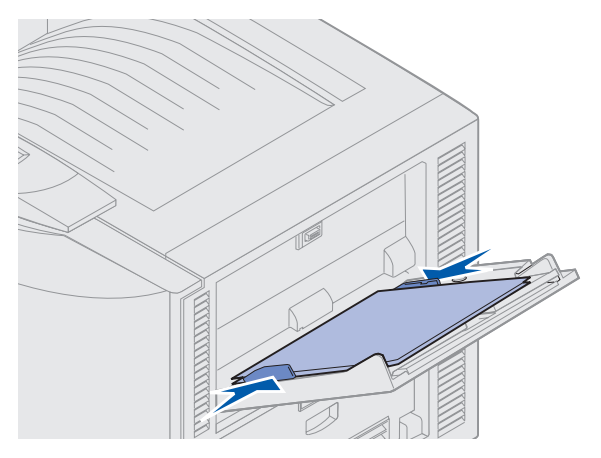

**b** Fahren Sie mit **Schritt 6** fort.

#### Einlegen von Briefumschlägen

- a Legen Sie Briefumschläge mit der Umschlagklappe nach unten ein. Die Umschlagklappe muß geschlossen sein, und der Bereich für die Absenderadresse muß sich rechts befinden. Der Umschlag muß so liegen, daß die Kante, auf der sich die Absenderadresse und die Briefmarke befinden, als letztes in die Universalzuführung eingezogen wird.
- Warnung: Verwenden Sie niemals Briefumschläge, die bereits frankiert sind und Klammern, Druckknöpfe, Fenster, Beschichtungen oder selbstklebende Verschlüsse besitzen. Briefumschläge dieser Art können schwere Schäden am Drucker verursachen.

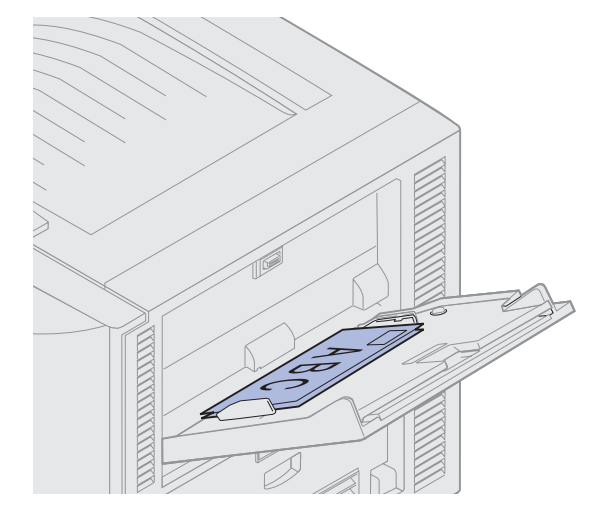

Hinweis: Wenn beim Bedrucken von Briefumschlägen ein Stau auftritt, legen Sie weniger Briefumschläge in die Universalzuführung ein.

**b** Fahren Sie mit **Schritt 6** fort.

#### Einlegen von Briefbögen

- **a** Legen Sie sowohl für *einseitiges* als auch für *beidseitiges* Bedrucken von Briefbögen den Bogen mit der bedruckten Seite *nach oben* ein.
- **b** Fahren Sie mit **Schritt 6** fort.
- 6 Legen Sie die Druckmedien vorsichtig in die Universalzuführung ein.

Hinweis: Andernfalls kann ein Papierstau auftreten.

7 Schieben Sie die Seitenanschläge an das Druckmedium, bis sie die Kanten leicht berühren. Achten Sie darauf, daß sich die Druckmedien *nicht* biegen.

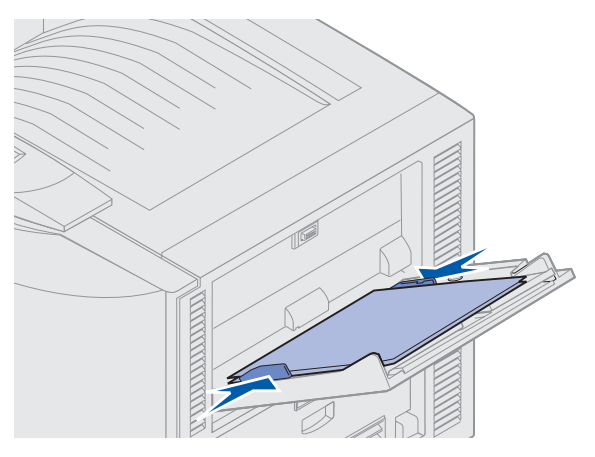

8 Schieben Sie die Set-Taste nach links, um die Bodenplatte zu entriegeln.

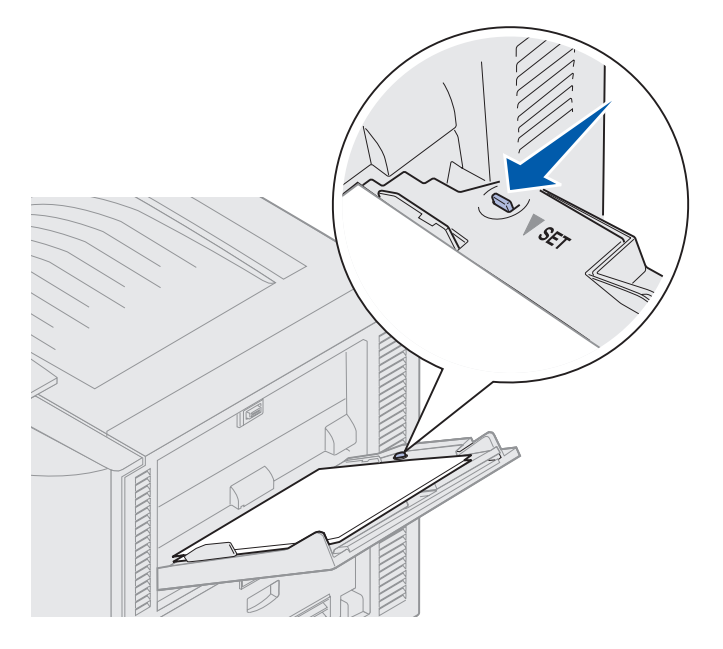

- **9** Wählen Sie Papierzufuhr, Format und Sorte über das Softwareprogramm aus, und wählen Sie das Papierformat und -sorte über die Bedienerkonsole aus.
  - a Stellen Sie sicher, daß das Papierformat für die Universalzuführung (Univ.Zuf. Größe) und die Papiersorte für die Universalzuführung (Univ.Zuf. Sorte) auf den entsprechenden Wert für die von Ihnen gewählten Druckmedien eingestellt ist. (Weitere Informationen zu diesen Einstellungen finden Sie unter **Papier** und **Papiersorte**.)
  - b Drücken Sie Fortfahren, um den Drucker erneut in den Status Bereit zu setzen.
  - Hinweis: Software-Einstellungen können Einstellungen der Bedienerkonsole außer Kraft setzen.

### Schließen der Universalzuführung

- 1 Nehmen Sie die Druckmedien aus der Universalzuführung.
- 2 Schieben Sie den herausgezogenen Fachteil wieder ein, um die Universalzuführung zu verkürzen.

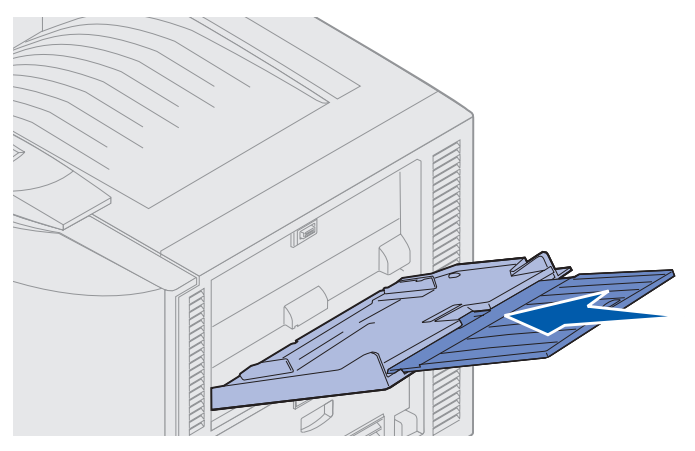

**3** Drücken Sie auf die Bodenplatte, bis sie einrastet.

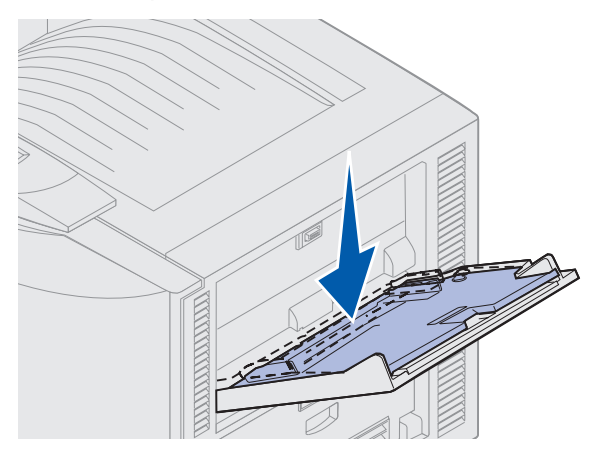

4 Schließen Sie die Universalzuführung.

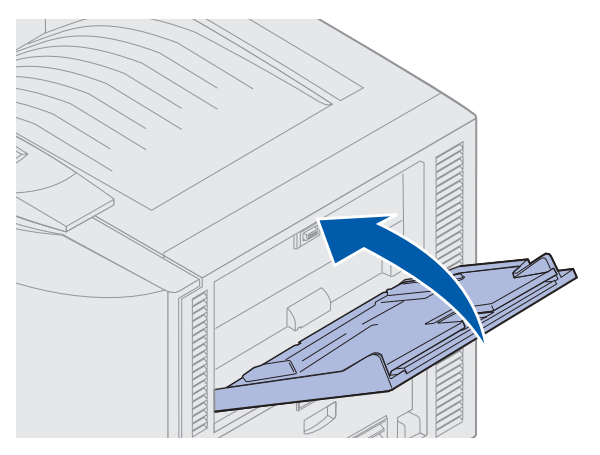

Einlegen von Papier in die Universalzuführung **26** 

# Verwenden der Druck- und Zurückhaltefunktion

Beim Senden eines Druckauftrags an den Drucker können Sie im Treiber angeben, daß der Drucker den Auftrag im Speicher zurückhalten soll. Wenn Sie zum Drucken des Auftrags bereit sind, müssen Sie an der Bedienerkonsole des Druckers über die Menüs den angehaltenen Druckauftrag angeben, der gedruckt werden soll.

### Drucken und Löschen von angehaltenen Druckaufträgen

Sobald angehaltene Druckaufträge im Druckerspeicher gespeichert sind, können Sie an der Bedienerkonsole des Druckers angeben, was mit einem oder mehreren dieser Aufträge geschehen soll. Im **Menü Auftrag** stehen Ihnen folgende Optionen zur Verfügung: **Vertraul. Job** oder **Angehaltene Jobs** (**Druck wiederholen**, **Reservierter Druck** und **Druck bestätigen**). Wenn Sie die Option **Vertraul. Job** wählen, müssen Sie die persönliche Identifikationsnummer (PIN) eingeben, die Sie beim Senden des Auftrags im Druckertreiber angegeben haben. Weitere Informationen finden Sie unter **Drucken vertraulicher Druckaufträge**.

In den Menüoptionen Vertraul. Job und Angehaltene Jobs können Sie jeweils zwischen fünf Optionen wählen:

- Alle Jobs druck.
- Job drucken
- Alle Jobs lösch.
- Job löschen
- Anzahl Kopien

### Zugreifen auf angehaltene Druckaufträge über die Bedienerkonsole

- 1 So greifen Sie über die Bedienerkonsole auf angehaltene Druckaufträge zu:
- Wenn sich der Drucker im Status Belegt befindet, drücken Sie die Taste Menü, um das Menü Auftrag zu öffnen.
- Wenn der Drucker den Status Bereit aufweist, fahren Sie mit Schritt 2 fort.
- 2 Drücken Sie **Menü**, bis entweder **Angehaltene Jobs** oder **Vertraul. Job** angezeigt wird, je nach Art des Druckauftrags, auf den Sie zugreifen möchten.
- 3 Drücken Sie Auswählen.

Hinweis: Wenn Sie nach einem vertraulichen Druckauftrag suchen, werden Sie aufgefordert, Ihre PIN einzugeben. Weitere Informationen finden Sie unter Drucken vertraulicher Druckaufträge.

4 Drücken Sie **Menü**, bis die Aktion, die Sie ausführen möchten, in der zweiten Zeile der Anzeige erscheint (Job drucken, Job löschen usw.).

- 5 Drücken Sie Auswählen.
- Wenn Sie nach einem bestimmten Druckauftrag suchen, drücken Sie Menü, um durch die Liste der verfügbaren Druckaufträge zu blättern, und drücken Sie Auswählen, sobald der gewünschte Druckauftrag angezeigt wird. Neben dem Namen des Druckauftrags wird ein Sternchen (\*) angezeigt, das darauf hinweist, daß dieser Auftrag zum Drucken oder Löschen ausgewählt wurde.
- Wenn Sie aufgefordert werden, die Anzahl der Kopien einzugeben, die Sie drucken möchten, können Sie mit Hilfe der Tasten Menü die Zahl erhöhen oder verkleinern, die in der Bedienerkonsole angezeigt wird, und dann auf Auswählen drücken.
- 6 Drücken Sie Fortfahren, um die gekennzeichneten Aufträge zu drucken oder zu löschen.

Am Drucker wird kurz eine Meldung eingeblendet, die angibt, welche Druck- und Zurückhaltefunktion ausgeführt wird. Anschließend wird wieder die Statusmeldung Bereit angezeigt.

### Erkennen von Formatierungsfehlern

Wenn das Symbol <sup>4</sup> an der Bedienerkonsole angezeigt wird, weist dies darauf hin, daß beim Formatieren eines oder mehrerer angehaltener Druckaufträge durch den Drucker Probleme aufgetreten sind. Diese Formatierungsprobleme sind meist die Folge von zu wenig freiem Druckerspeicher oder ungültigen Daten, was dazu führen kann, daß der Drucker den Auftrag aus seinem Speicher löscht.

Wenn das Symbol  $\neq$  neben einem angehaltenen Druckauftrag angezeigt wird, können Sie folgende Aktionen ausführen:

- Drucken Sie den Auftrag. Möglicherweise wird nur ein Teil des Druckauftrags gedruckt.
- Löschen Sie den Auftrag. Sie können zusätzlichen Druckerspeicher freigeben, indem Sie durch die Liste der angehaltenen Druckaufträge blättern und andere Druckaufträge löschen, die Sie an den Drucker gesendet haben.

Wenn häufig Formatierungsprobleme im Zusammenhang mit angehaltenen Druckaufträgen auftreten, benötigt der Drucker möglicherweise zusätzlichen Speicher.

### Druck wiederholen

Wenn Sie einen Auftrag mit der Kennzeichnung *Druck wiederholen* senden, druckt der Drucker alle angeforderten Kopien des Auftrags und speichert den Auftrag im Druckerspeicher, so daß Sie später weitere Kopien drucken können. Sie können weitere Kopien drucken, solange sich der Druckauftrag im Speicher befindet.

**Hinweis:** Druckaufträge mit der Kennzeichnung **Druck wiederholen** werden automatisch aus dem Druckerspeicher gelöscht, wenn der Drucker zusätzlichen Speicherplatz für die Verarbeitung weiterer angehaltener Aufträge benötigt.

### **Reservierter Druck**

Wenn Sie einen Druckauftrag mit der Kennzeichnung *Reservierter Druck* senden, druckt der Drucker den Auftrag nicht direkt, sondern speichert ihn im Speicher, so daß Sie den Auftrag später drucken können. Der Druckauftrag bleibt solange im Speicher, bis Sie ihn im Menü **Angehaltene Jobs** löschen. Druckaufträge mit der Kennzeichnung **Reservierter Druck** können gelöscht werden, wenn der Drucker zusätzlichen Speicher zur Verarbeitung weiterer angehaltener Aufträge benötigt.

Siehe Drucken und Löschen von angehaltenen Druckaufträgen.

### Druck bestätigen

Wenn Sie einen Auftrag mit der Kennzeichnung *Druck bestätigen* senden, druckt der Drucker nur eine Kopie aus und hält die restlichen, über den Druckertreiber angeforderten Exemplare im Druckerspeicher zurück. Verwenden Sie **Druck bestätigen**, um die erste Kopie zu überprüfen, bevor Sie die restlichen Kopien drucken.

Hinweise zum Drucken der weiteren im Speicher befindlichen Kopien finden Sie unter Drucken und Löschen von angehaltenen Druckaufträgen.

Hinweis: Nachdem alle Kopien gedruckt sind, wird der Auftrag mit der Kennzeichnung Druck bestätigen aus dem Druckerspeicher gelöscht.

# Drucken vertraulicher Druckaufträge

Wenn Sie einen Druckauftrag an den Drucker senden, können Sie eine persönliche Identifikationsnummer (PIN) über den Druckertreiber eingeben. Die PIN muß vierstellig sein, zulässig sind die Zahlen 1 bis 6. Der Druckauftrag bleibt solange im Druckerspeicher, bis Sie dieselbe vierstellige PIN an der Bedienerkonsole eingeben und den Befehl zum Drucken oder Löschen des Druckauftrags geben. Auf diese Weise wird gewährleistet, daß der Auftrag erst gedruckt wird, wenn Sie neben dem Drucker stehen, um ihn zu entnehmen, und daß kein anderer Benutzer des Druckers den Auftrag drucken kann.

Wählen Sie im Menü Auftrag die Option Vertraul. Job, und geben Sie dann Ihren Benutzernamen an. Die folgende Eingabeaufforderung wird angezeigt:

PIN eingeben: =\_\_\_\_ Verwenden Sie die Tasten der Bedienerkonsole, um die Ihrem vertraulichen Druckauftrag zugeordnete vierstellige PIN einzugeben. Die Zahlen neben den Tastennamen geben an, welche Taste für die einzelnen Ziffern (1-6) gedrückt werden muß. Während der Eingabe der PIN werden Sternchen an der Bedienerkonsole angezeigt, um die Vertraulichkeit sicherzustellen.

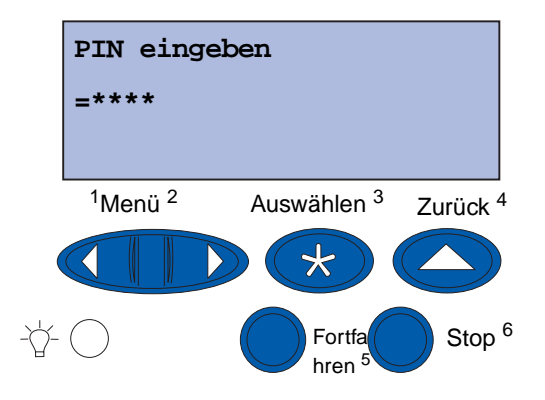

Wenn Sie eine ungültige PIN eingeben, wird die Meldung Keine Jobs gefunden Wiederholen? angezeigt. Drücken Sie Fortfahren, um die PIN nochmals einzugeben, oder drücken Sie Stop, um das Menü Vertraul. Job zu schließen.

Wenn Sie eine gültige PIN eingeben, können Sie auf alle Druckaufträge zugreifen, für die der eingegebene Benutzername und die PIN gelten. Die Druckaufträge, für die die eingegebene PIN gilt, werden an der Bedienerkonsole angezeigt, wenn Sie die Menüoptionen **Job drucken**, **Job löschen** und **Anzahl Kopien** aufrufen. Anschließend können Sie die Aufträge, für die die eingegebene PIN gilt, drucken oder löschen. (Nähere Informationen finden Sie unter **Drucken und Löschen von angehaltenen Druckaufträgen**.) Nach dem Drucken des Auftrags löscht der Drucker den vertraulichen Druckauftrag aus dem Speicher.

# Drucken mit Spezialmedien in benutzerdefinierten Formaten

Ihr Drucker unterstützt eine große Bandbreite an Papierformaten und -sorten. Unter Umständen sind diese Formate größer als die Standardpapierfächer des Druckers. Deswegen ist es erforderlich, vor dem Drucken mit Druckmedien speziellen Formats die notwendigen Anpassungen sowohl am Drucker als auch am Druckertreiber vorzunehmen.

### Schritt 1: Verwenden der Universalzuführung

Da einige Formate der Druckmedien nicht in die normalen Papierfächer des Druckers eingelegt werden können, müssen Sie die Universalzuführung verwenden.

Genauere Informationen zum Einlegen von Medien mit benutzerdefiniertem Format finden Sie unter **Einlegen von Papier in die Universalzuführung**.

### Schritt 2: Konfigurieren der Bedienerkonsole für Medien mit benutzerdefiniertem Format

Das Papierformat Universal ist die Standardeinstellung für Medien mit benutzerdefiniertem Format, wobei **12x18 zoll** als Standardmaß verwendet wird. Wenn Sie die Standardeinstellungen Ihres Druckers geändert haben oder wenn Sie Medien mit einem anderen Format verwenden möchten, müssen Sie das Papierformat Universal auf die Maße einstellen, die Sie benötigen. Achten Sie dabei darauf, die richtige Maßeinheit auszuwählen.

#### So stellen Sie das Format Universal ein:

- 1 Drücken Sie **Zurück**, bis das Hauptmenü angezeigt wird.
- 2 Drücken Sie Menü, bis Menü Papier angezeigt wird, und drücken Sie dann Auswählen.
- 3 Drücken Sie Menü, bis Allgem. Konfig. angezeigt wird, und drücken Sie dann Auswählen.
- 4 Drücken Sie Menü, bis Hochform. Breite angezeigt wird, und drücken Sie dann Auswählen.
  - Wenn der Wert der Standardeinstellung 12 zo11 ist, drücken Sie Zurück, oder drücken Sie Menü, um den Wert wie gewünscht zu verringern oder zu erhöhen. Drücken Sie Auswählen.
- 5 Drücken Sie Menü, bis Hochformat Höhe angezeigt wird, und drücken Sie dann Auswählen.
  - Wenn der Wert der Standardeinstellung **18 zoll** ist, drücken Sie **Zurück**, oder drücken Sie **Menü**, um den Wert wie gewünscht zu verringern oder zu erhöhen. Drücken Sie **Auswählen**.
#### So legen Sie die Maßeinheit fest:

- 1 Drücken Sie so oft die Taste **Menü** während Sie sich im Menü **Allgem. Konfig.** befinden, bis Maßeinheit angezeigt wird, und drücken Sie **Auswählen**.
- 2 Drücken Sie Menü, bis die gewünschte Maßeinheit angezeigt wird. Wenn die von Ihnen gewünschte Maßeinheit bereits mit einem Sternchen gespeichert ist, drücken Sie Zurück, um zum Menü Allgem. Konfiguration zurückzukehren. Drücken Sie ansonsten Auswählen, um die Maßeinheit zu ändern.

Nachdem Sie das Papierformat für Universal eingestellt haben, müssen Sie **Universal** als Papierformat für die Universalzuführung festlegen.

**Hinweis:** Die Bezeichnungen Universalzuführung (Universal-Zuf.) und Papier manuell beziehen sich auf verschiedene Papierzuführungen.

#### So legen Sie das Papierformat für die Universalzuführung fest:

- 1 Drücken Sie **Zurück**, bis das Hauptmenü angezeigt wird.
- 2 Drücken Sie Menü, bis Menü Papier angezeigt wird, und drücken Sie dann Auswählen.
- 3 Drücken Sie Menü, bis Papierformat angezeigt wird, und drücken Sie dann Auswählen.
- 4 Drücken Sie Menü, bis Univ.Zuf. Größe angezeigt wird, und drücken Sie dann Auswählen.
- 5 Drücken Sie Menü, bis Universal angezeigt wird, und drücken Sie dann Auswählen.
- 6 Drücken Sie Zurück, bis Bereit angezeigt wird.

Wenn **Univ.Zuf. Größe** nicht als Option des Menüs **Papierformat** zur Verfügung stehen, müssen Sie die Menüoption **Univ.Zuf.Konfig.** auf **Kassette** setzen. Das Menü **Univ.Zuf.Konfig.** befindet sich im **Menü Papier**.

#### So legen Sie den Papiereinzug für die Universalzuführung fest:

- 1 Drücken Sie **Zurück**, bis das Hauptmenü angezeigt wird.
- 2 Drücken Sie Menü, bis Menü Papier angezeigt wird, und drücken Sie dann Auswählen.
- 3 Drücken Sie Menü, bis Papiereinzug angezeigt wird, und drücken Sie dann Auswählen.
- 4 Drücken Sie Menü, bis Universal-Zuf. angezeigt wird, und drücken Sie dann Auswählen.
- 5 Drücken Sie Zurück, bis Bereit angezeigt wird.

### Schritt 3: Konfigurieren des Druckertreibers

Nachdem Sie die Bedienerkonsole des Druckers konfiguriert haben, müssen Sie jetzt den Druckertreiber konfigurieren.

#### Windows 95/98/Me:

- Wenn Sie einen PostScript-Treiber verwenden:
  - 1 Klicken Sie auf Start > Einstellungen > Systemsteuerung.
  - 2 Doppelklicken Sie auf den Ordner **Drucker**, und klicken Sie einmal auf Ihren Drucker. Wählen Sie dann **Datei ▸ Eigenschaften**.
  - 3 Klicken Sie auf die Registerkarte **Papier**, und klicken Sie auf **Benutzerformate**.
  - 4 Geben Sie im Feld **Papiersorte** den Namen des zu definierenden benutzerdefinierten Formats ein.
  - 5 Geben Sie unter **Papierformat** die Maße des Formats für **Breite** und **Länge** ein. Bei 12x18-Zoll-Papier müssen Sie dementsprechend unter **Breite** den Wert 12,0 angeben und unter **Länge** den Wert 18,0.
  - 6 Legen Sie die richtige Maßeinheit fest.
  - 7 Klicken Sie auf Hinzufügen, um das Format der Liste Definierte Benutzerformate hinzuzufügen, und klicken Sie dann auf OK, um zum Dialogfeld mit den Druckereigenschaften zurückzukehren.
  - 8 Stellen Sie sicher, daß das neue benutzerdefinierte Format jetzt im Dialogfeld mit den Druckereigenschaften auf der Registerkarte **Papier** im Feld **Papiersorte** angezeigt wird.
  - 9 Öffnen Sie das Programm, und drucken Sie Ihr Dokument.
- Wenn Sie einen PCL (Printer Control Language)-Treiber verwenden:
  - 1 Klicken Sie auf Start > Einstellungen > Systemsteuerung.
  - 2 Doppelklicken Sie auf den Ordner **Drucker**, und klicken Sie einmal auf Ihren Drucker. Wählen Sie dann **Datei ▸ Eigenschaften**.
  - 3 Klicken Sie auf die Registerkarte **Papier**. Klicken Sie unter **Benutzerformate** auf **Neues Format**.
  - 4 Geben Sie einen Namen für das zu definierende Format ein.
  - 5 Geben Sie als Papiersorte **Papier** an.
  - 6 Legen Sie die richtige Maßeinheit fest.
  - 7 Geben Sie für Breite und Länge die entsprechenden Werte ein.
  - 8 Klicken Sie auf **OK**, um das Format zu definieren und zum Dialogfeld mit Druckereigenschaften zurückzukehren.
  - 9 Stellen Sie sicher, daß das neue benutzerdefinierte Format jetzt im Dialogfeld mit den Druckereigenschaften auf der Registerkarte **Papier** im Feld **Papierformat** angezeigt wird.
  - 10 Öffnen Sie das Programm, und drucken Sie Ihr Dokument.

#### Windows NT, Windows 2000 und Windows XP:

- 1 Klicken Sie auf Start → Einstellungen → Systemsteuerung. Klicken Sie unter Windows XP und Windows XP Professional auf Start → Systemsteuerung.
- 2 Rufen Sie den Ordner Drucker auf, und wählen Sie Datei → Servereigenschaften. Klicken Sie unter Windows XP und Windows XP Professional auf Drucker und andere Hardware, und wählen Sie Drucker und Faxgeräte. Wählen Sie Datei → Servereigenschaften.
- 3 Klicken Sie auf die Registerkarte **Papier**, und klicken Sie dann in das Feld zum Erstellen neuer Formate.
- 4 Geben Sie im Beschreibungsfeld den Namen des zu definierenden benutzerdefinierten Formats ein. Geben Sie beispielsweise Benutzerdefiniert 12x18 Zoll ein.
- **5** Geben Sie die entsprechenden Maße und Ränder für das Format sowie die Maßeinheiten ein. Klicken Sie dann auf die Schaltfläche zum Speichern des Formats, um das neue Format hinzuzufügen.
- 6 Klicken Sie auf **OK**, um zum Druckerordner zurückzukehren.
- 7 Klicken Sie unter Windows 2000 und XP im Ordner Drucker auf Ihren Drucker. Wählen Sie Datei → Druckeinstellungen.
- 8 Klicken Sie auf die Registerkarte **Papier**.
- **9** Wenn Sie PostScript-Treiber unter Windows 2000 oder XP verwenden, wählen Sie das benutzerdefinierte Format aus der Liste unter **Papiersorte** aus.

Wenn Sie PCL-Treiber unter Windows 2000 oder XP verwenden, wählen Sie das benutzerdefinierte Format aus der Liste unter **Papierformat** aus.

**10** Öffnen Sie das Programm, und drucken Sie Ihr Dokument.

#### Hinweise:

- Einige Programme ignorieren Ihre Druckeinstellungen unter Umständen. Deswegen müssen Sie die Programmeinstellungen so konfigurieren, daß sie an das benutzerdefinierte Format angepaßt sind. Weitere Informationen dazu, wie Sie die Programmeinstellungen ändern können, finden Sie in der Dokumentation zu Ihrem Programm.
- Wenn Sie Ihr neu definiertes Format in einem Programm nutzen möchten, wird empfohlen, das Format in den Druckeinstellungen auszuwählen. Dadurch wird das neue Format jedoch zur Standardeinstellung für alle Programme, die die im Treiber ausgewählten Papierformate nicht ignorieren. Um die Druckeinstellungen auf das Standardformat zurückzusetzen, rufen Sie sie erneut auf, und wählen Sie das entsprechende Format aus.
- Wenn Sie in einem Netzwerk arbeiten, kann nur der Administrator ein neues Format auf dem Server erstellen. Wenn das neue Format in einer Client/Server-Architektur auf den Server gestellt wurde, wird das Format von den Druckerobjekten des Client (die durch Point-and-Print installiert wurden) vom Server abgerufen.
- Unter Umständen werden einige Änderungen in den Druckereinstellungen des Programms nicht sofort angezeigt. Schließen Sie und öffnen Sie in diesem Fall das Programm erneut, damit die Änderungen in den Druckereinstellungen angezeigt werden.

#### Mac OS 8.6-9.x:

- 1 Stellen Sie sicher, daß der Drucker auf dem Schreibtisch der Standarddrucker ist.
- 2 Klicken Sie in Ihrem Programm auf Datei > Papierformat.
- 3 Klicken Sie auf das Menü Papierformat, und wählen Sie Eigene Papierformate. Klicken Sie auf Neu.
- 4 Geben Sie im Feld Eigenes Papierformat einen Namen für die benutzerdefinierte Seite an.
- **5** Geben Sie die Maße für das Papierformat an. Geben Sie unter **Ränder** die Werte für die Ränder ein.
- 6 Wählen Sie die betreffenden Maßeinheiten aus.
- 7 Klicken Sie auf OK.
- 8 Klicken Sie in Ihrem Programm auf **Datei → Papierformat**. Klicken Sie auf das Menü **Papierformat**, und wählen Sie die Option für die Auswahl des Papierformats/der Seiteneinstellungen. Geben Sie das gewünschte benutzerdefinierte Papierformat an.
- 9 Drucken Sie Ihr Dokument.

#### Mac OS X v10.2:

- 1 Klicken Sie in Ihrem Programm auf **Datei** > **Papierformat**.
- 2 Klicken Sie unter Drucker auf die Option für alle Drucker.
- 3 Wählen Sie unter Einstellungen die Option Benutzerdefiniertes Papierformat, und klicken Sie auf Neu.
- 4 Geben Sie einen Namen für das benutzerdefinierte Format ein.
- **5** Geben Sie die Maße des Formats und die Werte für die Ränder ein.
- 6 Klicken Sie auf Sichern.
- 7 Klicken Sie auf OK.
- 8 Klicken Sie in Ihrem Programm auf Datei > Papierformat.
- 9 Stellen Sie sicher, daß unter Drucker die Option für alle Drucker ausgewählt ist.
- **10** Geben Sie unter **Papierformat** das gewünschte benutzerdefinierte Papierformat an.
- **11** Drucken Sie Ihr Dokument.

# Tips für erfolgreiches Drucken

## Aufbewahren von Druckmedien

Durch eine richtige Aufbewahrung der Druckmedien wird ein störungsfreier Druck gewährleistet. Halten Sie sich an die folgenden Richtlinien:

- Die besten Ergebnisse erzielen Sie, wenn Sie Druckmedien bei einer Temperatur von ca. 21 °C und einer relativen Luftfeuchtigkeit von 40 % aufbewahren.
- Lagern Sie Kartons mit Papier nicht direkt auf dem Boden, sondern auf einer Palette oder in einem Regal.
- Wenn Sie einzelne Papierpakete außerhalb des Kartons aufbewahren, müssen diese auf einer ebenen Fläche liegen, damit sich die Kanten nicht aufbiegen oder rollen.
- Legen Sie keine Gegenstände auf den Papierpaketen ab.

## Vermeiden von Papierstaus

Durch sorgfältige Auswahl von Druckmedien und das korrekte Einlegen der Medien können die meisten Papierstaus bereits vermieden werden. Kommt es dennoch zu einem Papierstau, befolgen Sie die unter **Beseitigen von Papierstaus** angegebenen Schritte. Wenn es häufiger zu Papierstaus kommt, beachten Sie die folgenden Tips, um Papierstaus zu vermeiden:

- Siehe Einlegen von Papier in ein Papierfach, um das Papier richtig einzulegen. Stellen Sie sicher, daß die Papierführungen richtig eingestellt sind und der Papierstapel ordnungsgemäß eingelegt ist, so daß er fest im Papierfach liegt.
- Überladen Sie die Papierfächer *nicht*. Stellen Sie sicher, daß sich der Papierstapel unterhalb der Markierung im Papierfach befindet, die auf das aktuelle Papierformat und -gewicht zutrifft. In der *Kurzanleitung* und in den **Richtlinien für Druckmedien** finden Sie Informationen zu den empfohlenen Stapelhöhen.
- Entfernen Sie keine Papierfächer, während ein Druckauftrag ausgeführt wird.
- Biegen Sie den Papierstapel vor dem Einlegen in beide Richtungen, fächern Sie ihn auf, und gleichen Sie die Kanten an.
- Fächern Sie Etiketten- oder Folienstapel auf, bevor Sie sie in das Fach für schwere Druckmedien oder in die Universalzuführung einlegen. Kommt es zu einem Stau in der Universalzuführung, lassen Sie die Bögen jeweils einzeln einziehen.
- Legen Sie *kein* Papier ein, das Knitterspuren oder Falten aufweist beziehungsweise feucht ist.
- Legen sie kein Papier unterschiedlicher Sorten oder Formate in das gleiche Papierfach ein.
- Verwenden Sie nur empfohlene Druckmedien. Siehe Papier.
- Achten Sie darauf, daß die empfohlene Druckseite nach oben zeigt, wenn Druckmedien in die Universalzuführung oder der Zuführung mit hoher Kapazität eingelegt werden.
- Achten Sie darauf, Druckmedien mit der empfohlenen Druckseite nach unten einzulegen, wenn Sie die Papierfächer 1 bis 4 auffüllen.
- Bewahren Sie Druckmedien in einer geeigneten Umgebung auf. Siehe Richtlinien für Druckmedien.

# Erläuterungen zu Schriftarten

### **Residente Schriftarten**

Bei Auslieferung Ihres Druckers sind im Druckerspeicher residente Schriftarten permanent gespeichert. Verschiedene Schriftarten sind in der PCL 6- und der PostScript 3-Emulation verfügbar. Einige der am weitesten verbreiteten Schrifttypen wie Courier und Times New Roman sind für alle Druckersprachen verfügbar.

Die Schriftarten in der PCL-Emulation sind mit denen des HP4500 kompatibel und umfassen vier weitere Schriftarten sowie zahlreiche Symbolsätze zur Unterstützung zusätzlicher Sprachen und Anwendungen. Die Schriftarten in der PostScript-Emulation sind mit Adobe PostScript 3 kompatibel und umfassen 20 zusätzliche Schriftarten.

In den nachfolgenden Tabellen sind alle Schriftarten Ihres Drucker aufgeführt. Sie können die residenten Schriftarten in Ihrer Software-Anwendung oder an der Bedienerkonsole auswählen, falls Sie mit der PCL 6-Emulation arbeiten.

| PCL 6-Emulation              | PostScript 3-Emulation |
|------------------------------|------------------------|
| Albertus Medium              | AlbertusMT             |
|                              | AlbertusMT-Italic      |
|                              | AlbertusMT-Light       |
| Albertus Extra Bold          |                        |
| Antique Olive                | AntiqueOlive-Roman     |
| Antique Olive Italic         | AntiqueOlive-Italic    |
| Antique Olive Bold           | AntiqueOlive-Bold      |
|                              | AntiqueOlive-Compact   |
| Arial                        | ArialMT                |
| Arial Italic                 | Arial-ItalicMT         |
| Arial Bold                   | Arial-BoldMT           |
| Arial Bold Italic            | Arial-BoldItalicMT     |
| ITC Avant Garde Book         | AvantGarde-Book        |
| ITC Avant Garde Book Oblique | AvantGarde-BookOblique |
| ITC Avant Garde Demi         | AvantGarde-Demi        |
| ITC Avant Garde Demi Oblique | AvantGarde-DemiOblique |
| ITC Bookman Light            | Bookman-Light          |
| ITC Bookman Light Italic     | Bookman-LightItalic    |
| ITC Bookman Demi             | Bookman-Demi           |
| ITC Bookman Demi Italic      | Bookman-Demiltalic     |

| PCL 6-Emulation              | PostScript 3-Emulation       |  |
|------------------------------|------------------------------|--|
| Clarendon Condensed Bold     |                              |  |
| Coronet                      | Coronet-Regular              |  |
| CourierPS                    | Courier                      |  |
| CourierPS Oblique            | Courier-Oblique              |  |
| CourierPS Bold               | Courier-Bold                 |  |
| CourierPS Bold Oblique       | Courier-BoldOblique          |  |
| CG Omega                     |                              |  |
| CG Omega Bold                |                              |  |
| CG Omega Italic              |                              |  |
| CG Omega Bold Italic         |                              |  |
| Garamond Antiqua             | Garamond-Antiqua             |  |
| Garamond Halbfett            | Garamond-Halbfett            |  |
| Garamond Kursiv              | Garamond-Kursiv              |  |
| Garamond Kursiv Halbfett     | Garamond-KursivHalbfett      |  |
| Helvetica Light              | Helvetica-Light              |  |
| Helvetica Light Oblique      | Helvetica-LightOblique       |  |
| Helvetica Black              | Helvetica-Black              |  |
| Helvetica Black Oblique      | Helvetica-BlackOblique       |  |
| Helvetica                    | Helvetica                    |  |
| Helvetica Italic             | Helvetica-Oblique            |  |
| Helvetica Bold               | Helvetica-Bold               |  |
| Helvetica Bold Italic        | Helvetica-BoldOblique        |  |
| Helvetica Narrow             | Helvetica-Narrow             |  |
| Helvetica Narrow Italic      | Helvetica-Narrow-Oblique     |  |
| Helvetica Narrow Bold        | Helvetica-Narrow-Bold        |  |
| Helvetica Narrow Bold Italic | Helvetica-Narrow-BoldOblique |  |
| CG Times                     | Intl-CG-Times                |  |
| CG Times Italic              | Intl-CG-Times-Italic         |  |
| CG Times Bold                | Intl-CG-Times-Bold           |  |
| CG Times Bold Italic         | Intl-CG-Times-BoldItalic     |  |
| Univers Medium               | Intl-Univers-Medium          |  |
| Univers Medium Italic        | Intl-Univers-MediumItalic    |  |
| Univers Bold                 | Intl-Univers-Bold            |  |
| Univers Bold Italic          | Intl-Univers-BoldItalic      |  |

| PCL 6-Emulation                | PostScript 3-Emulation       |  |
|--------------------------------|------------------------------|--|
| Courier                        | Intl-Courier                 |  |
| Courier Italic                 | Intl-Courier-Oblique         |  |
| Courier Bold                   | Intl-Courier-Bold            |  |
| Courier Bold Italic            | Intl-Courier-BoldOblique     |  |
| Letter Gothic                  | LetterGothic                 |  |
| Letter Gothic Italic           | LetterGothic-Slanted         |  |
| Letter Gothic Bold             | LetterGothic-Bold            |  |
|                                | LetterGothic-BoldSlanted     |  |
| Marigold                       | Marigold                     |  |
| Century Schoolbook Roman       | NewCenturySchlbk-Roman       |  |
| Century Schoolbook Italic      | NewCenturySchlbk-Italic      |  |
| Century Schoolbook Bold        | NewCenturySchlbk-Bold        |  |
| Century Schoolbook Bold Italic | NewCenturySchlbk-BoldItalic  |  |
|                                | Optima                       |  |
|                                | Optima-Bold                  |  |
|                                | Optima-BoldItalic            |  |
|                                | Optima-Italic                |  |
| Palatino Roman                 | Palatino-Roman               |  |
| Palatino Italic                | Palatino-Italic              |  |
| Palatino Bold                  | Palatino-Bold                |  |
| Palatino Bold Italic           | Palatino-BoldItalic          |  |
| SymbolPS                       | Symbol                       |  |
| Symbol                         |                              |  |
| Times Roman                    | Times-Roman                  |  |
| Times Italic                   | Times-Italic                 |  |
| Times Bold                     | Times-Bold                   |  |
| Times Bold Italic              | Times-BoldItalic             |  |
| Times New Roman                | TimesNewRomanPSMT            |  |
| Times New Roman Italic         | TimesNewRomanPS-ItalicMT     |  |
| Times New Roman Bold           | TimesNewRomanPS-BoldMT       |  |
| Times New Roman Bold Italic    | TimesNewRomanPS-BoldItalicMT |  |
|                                | Univers                      |  |
|                                | Univers-Oblique              |  |
|                                | Univers-Bold                 |  |

| PCL 6-Emulation                 | PostScript 3-Emulation       |
|---------------------------------|------------------------------|
|                                 | Univers-BoldOblique          |
| Univers Condensed Medium        | Univers-Condensed            |
| Univers Condensed Medium Italic | Univers-CondensedOblique     |
| Univers Condensed Bold          | Univers-CondensedBold        |
| Univers Condensed Bold Italic   | Univers-CondensedBoldOblique |
| Wingdings                       | Wingdings-Regular            |
| ITC Zapf Chancery Medium Italic | ZapfChancery-MediumItalic    |
| ITC Zapf Dingbats               | ZapfDingbats                 |
|                                 | Univers-Extended             |
|                                 | Univers-ExtendedObl          |
|                                 | Univers-BoldExt              |
|                                 | Univers-BoldExtObl           |
|                                 | Univers-Light                |
|                                 | Univers-LightOblique         |
|                                 | Clarendon                    |
|                                 | Clarendon-Light              |
|                                 | Clarendon-Bold               |
|                                 | Helvetica-Condensed          |
|                                 | Helvetica-Condensed-Bold     |
|                                 | Helvetica-Condensed-BoldObl  |
|                                 | Helvetica-Condensed-Oblique  |
|                                 | StempelGaramond-Bold         |
|                                 | StempelGaramond-BoldItalic   |
|                                 | StempelGaramond-Italic       |
|                                 | StempelGaramond-Roman        |
|                                 | Apple-Chancery               |
|                                 | Chicago                      |
|                                 | Geneva                       |
|                                 | Monaco                       |
|                                 | NewYork                      |
|                                 | Oxford                       |
|                                 | Taffy                        |
|                                 | MonaLisa-Recut               |
|                                 | Candid                       |

| PCL 6-Emulation | PostScript 3-Emulation    |
|-----------------|---------------------------|
|                 | Bodoni                    |
|                 | Bodoni-Italic             |
|                 | Bodoni-Bold               |
|                 | Bodoni-BoldItalic         |
|                 | Bodoni-Poster             |
|                 | Bodoni-PosterCompressed   |
|                 | CooperBlack               |
|                 | CooperBlack-Italic        |
|                 | Copperplate-ThirtyTwoBC   |
|                 | Copperplate-ThirtyThreeBC |
|                 | Eurostile                 |
|                 | Eurostile-Bold            |
|                 | Eurostile-ExtendedTwo     |
|                 | Eurostile-BoldExtendedTwo |
|                 | GillSans                  |
|                 | GillSans-Italic           |
|                 | GillSans-Bold             |
|                 | GillSans-BoldItalic       |
|                 | GillSans-Condensed        |
|                 | GillSans-BoldCondensed    |
|                 | GillSans-Light            |
|                 | GillSans-LightItalic      |
|                 | GillSans-ExtraBold        |
|                 | Goudy                     |
|                 | Goudy-Italic              |
|                 | Goudy-Bold                |
|                 | Goudy-BoldItalic          |
|                 | Goudy-ExtraBold           |
|                 | HoeflerText-Regular       |
|                 | HoeflerText-Italic        |
|                 | HoeflerText-Black         |
|                 | HoeflerText-BlackItalic   |
|                 | HoeflerText-Ornaments     |
|                 | JoannaMT                  |

| PCL 6-Emulation | PostScript 3-Emulation   |
|-----------------|--------------------------|
|                 | JoannaMT-Italic          |
|                 | JoannaMT-Bold            |
|                 | JoannaMT-BoldItalic      |
|                 | LubalinGraph-Book        |
|                 | LubalinGraph-BookOblique |
|                 | LubalinGraph-Demi        |
|                 | LubalinGraph-DemiOblique |

### Residente Bitmap-Schriftarten

| PCL 6-Emulation | PostScript 3-Emulation |
|-----------------|------------------------|
| Line Printer 16 |                        |
| POSTNET Barcode |                        |

## Symbolsätze

Ein *Symbolsatz* ist eine kodierte Zusammenstellung alphabetischer und numerischer Zeichen, Satzzeichen und Sonderzeichen, die in der ausgewählten Schriftart verfügbar sind. Symbolsätze sind beispielsweise für fremdsprachliche Texte oder spezifische Einsatzgebiete, wie wissenschaftliche Texte mit mathematischen Symbolen, erforderlich.

Die Kodierung des Symbolsatzes legt darüber hinaus fest, welches Zeichen für die einzelnen Tasten auf der Tastatur (oder genauer für jeden *Codepunkt*) gedruckt wird. Für einige Programme sind an einigen Codepunkten unterschiedliche Zeichen erforderlich. Zur Unterstützung möglichst vieler Programme und Sprachen verfügt Ihr Drucker über 83 Symbolsätze für die residenten Schriftarten der PCL6-Emulation.

## Symbolsätze für die PCL 6-Emulation

Nicht alle Schriftarten unterstützen alle unter Ladbare Schriftarten aufgelisteten Symbolsätze. Welche Symbolsätze von den einzelnen Schriftarten unterstützt werden, ist dem Handbuch *Technical Reference* zu entnehmen.

### Ladbare Schriftarten

| ABICOMP Brazil/Portugal         | Wingdings                      | ISO 25: Französisch             |
|---------------------------------|--------------------------------|---------------------------------|
| ABICOMP International           | POSTNET Barcode                | ISO 57: Chinesisch              |
| DeskTop                         | ISO: Deutsch                   | ISO 60: Norwegisch Version<br>1 |
| Legal                           | ISO: Spanisch                  | ISO 61: Norwegisch Version 2    |
| MC Text                         | ISO 2: IRV (Int'l Ref Version) | ISO 69: Französisch             |
| Microsoft Publishing            | ISO 4: Vereinigtes Königreich  | ISO 84: Portugiesisch           |
| Russian-GOST                    | ISO 6: ASCII                   | ISO 85: Spanisch                |
| Ukrainisch                      | ISO 10: Schwedisch             | ISO 8859-1 Latin 1<br>(ECMA-94) |
| PCL ITC Zapf Dingbats           | ISO 11: Schwedisch für Namen   | ISO 8859-2 Latin 2              |
| PS ITC Zapf Dingbats            | ISO 14: JIS ASCII              | ISO 8859-5 Latin/Cyrillic       |
| PS Math                         | ISO 15: Italienisch            | ISO 8859-7 Latin/Greek          |
| PS Text                         | ISO 16: Portugiesisch          | ISO 8859-9 Latin 5              |
| Pi Font                         | ISO 17: Spanisch               | ISO 8859-10 Latin 6             |
| Symbol                          | ISO 21: Deutsch                | ISO 8859-15 Latin 9             |
| PC-8 Bulgarian                  | PC-857 Latin 5 (Turkish)       | Roman-9                         |
| PC-8 Danish/Norwegian<br>(437N) | PC-858 Multilingual Euro       | Roman Extension                 |
| PC-8 Greek Alternate (437G)     | PC-860 Portuguese              | Ventura ITC Zapf Dingbats       |
| PC-8 Turkish (437T)             | PC-861 Icelandic               | Ventura International           |
| PC-8 Latin/Greek                | PC-863 Canadian French         | Ventura Math                    |
| PC-8 PC Nova                    | PC-865 Nordic                  | Ventura US                      |
| PC-8 Polish Mazovia             | PC-866 Cyrillic                | Windows 3.0 Latin 1             |
| PC-8 Code Page 437              | PC-869 Greek                   | Windows 98 Cyrillic             |
| PC-775 Baltic (PC-8 Latin 6)    | PC-911 Katakana                | Windows 98 Greek                |
| PC-850 Multilingual             | PC-1004 OS/2                   | Windows 98 Latin 1              |
| PC-851 Greek                    | Math-8                         | Windows 98 Latin 2              |
| PC-852 Latin 2                  | Greek-8                        | Windows 98 Latin 5              |

Erläuterungen zu Schriftarten 43 PC-853 Latin 3 (Turkish) PC-855 Cyrillic Turkish-8 Roman-8 Windows 98 Latin 6 (Baltic)

In der PostScript 3-Emulation können Sie skalierbare Schriftarten und in der PCL 6-Emulation skalierbare oder Bitmap-Schriftarten laden. Die Schriftarten können in den Druckerspeicher beziehungsweise in einen optionalen Flash-Speicher oder auf eine Festplattenoption geladen werden. Die in den Flash-Speicher oder auf die Festplatte geladenen Schriftarten bleiben auch dann gespeichert, wenn Sie die Druckersprache ändern beziehungsweise den Drucker zurücksetzen oder ausschalten.

## Euro-Unterstützung

Das Euro-Währungszeichen wird sowohl in der PostScript- als auch in der PCL-Emulation in allen anwendbaren Schriftarten unterstützt. Zwölf der PCL-Symbolsätze unterstützen das Euro-Zeichen, einschließlich aller sieben Windows-Symbolsätze.

## Hebräische und arabische Schriftarten

Auf der im Lieferumfang des Druckers enthaltenen CD sind zahlreiche ladbare Schriftarten für Hebräisch und Arabisch enthalten.

## **FontVision**

Darüber hinaus sind auf der CD das Verwaltungsdienstprogramm FontVision<sup>™</sup> sowie Bildschirmschriften als Entsprechung für die residenten skalierbaren Schriftarten enthalten. Weitere 48 TrueType-Schriftarten stehen Ihnen nach der Druckerregistrierung auf der Lexmark Website zur Verfügung.

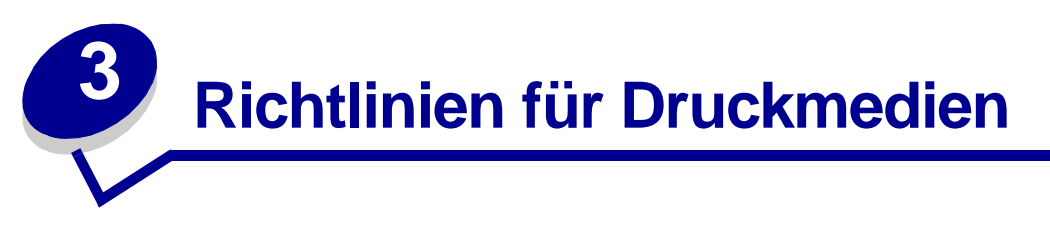

Verwenden Sie die empfohlenen Druckmedien (Papier, Folien, Briefumschläge, Karten und Etiketten) für Ihren Drucker, um Druckprobleme zu vermeiden. Weitere Informationen zu Druckmedieneigenschaften finden Sie unter *Card Stock & Label Guide* auf der Lexmark Website unter **www.lexmark.com**. Nachfolgend sind kurze Richtlinien für die Auswahl von Papier und anderen Druckmedien aufgeführt.

| Einzug                                                                                                    | Papierformate                                               | Papiersorten                                                                                                    | Kapazität                                                                                                   |
|----------------------------------------------------------------------------------------------------|-------------------------------------------------------------|----------------------------------------------------------------------------------------------------|----------------------------------------------------------------------------------------------------|
| Fach 1                                                                                                    | Letter, A4, Legal,<br>Tabloid <sup>1</sup> , A3, JIS B4     | Papier, Glanzpapier                                                                                                    | 550 Blatt mit einem Gewicht von 75 g/m <sup>2</sup>                                                         |
|                                                                                                    |                                                             |                                                                                                    | 200 Blatt Papier der Formate<br>Legal, Tabloid, A3 oder JIS B4 mit<br>einem Gewicht von 90 g/m <sup>2</sup> |
|                                                                                                    |                                                             |                                                                                                    | 130 Blatt Glanzpapier                                                                                       |
| Fächer 2-4                                                                                                    | Letter, A4, Legal,<br>Tabloid <sup>1</sup> , A3, JIS B4     | Papier                                                                                                    | 550 Blatt mit einem Gewicht von 75 g/m <sup>2</sup>                                                         |
|                                                                                                    |                                                             |                                                                                                    | 200 Blatt Papier der Formate<br>Legal, Tabloid, A3 oder JIS B4 mit<br>einem Gewicht von 90 g/m <sup>2</sup> |
| Fach für schwere<br>Druckmedien                                                                                                    | Letter, A4, A5, Legal,<br>Tabloid <sup>1</sup> , A3, JIS B4 | Papier, Glanzpapier,<br>Folien, Etiketten                                                                                                    | 300 Blatt mit einem Gewicht von 120 g/m <sup>2</sup>                                                        |
|                                                                                                    |                                                             |                                                                                                    | 150 Folien                                                                                                  |
|                                                                                                    |                                                             |                                                                                                    | 200 Etikettenbögen                                                                                          |
|                                                                                                    |                                                             |                                                                                                    | 360 Blatt Glanzpapier                                                                                       |
| <ul> <li><sup>1</sup> Papier im Format Tabloid hat die Maße<br/>278,8 x 430,8 mm</li> <li><sup>2</sup> Das Bannerformat können Sie unter der Option<br/><b>Universal</b> einstellen: 297,2 x 914,4 mm</li> <li><sup>3</sup> Bannerpapier wird von herkömmlichen<br/>Windows 9x PCL- und Windows NT 4.0-<br/>Systemdruckertreibern nicht unterstützt.</li> </ul> |                                                             | <ul> <li><sup>4</sup> Die Einstellung Universal ermöglicht die Auswahl aus<br/>den folgenden benutzerdefinierten Formaten:</li> <li>70 x 127 mm bis 229 x 356 mm</li> <li>148 x 182 mm bis 216 x 356 mm</li> <li>304,8 x 457,2 mm</li> <li>210 x 432 mm bis 297 x 914 mm</li> <li><sup>5</sup> Papier vom Format Universal kann nur in die<br/>Universalzuführung eingelegt werden.</li> </ul> |                                                                                                    |

### **Richtlinien für Druckmedien**

| Einzug                                                                                                    | Papierformate                                                              | Papiersorten                                                                                                    | Kapazität                                                              |
|----------------------------------------------------------------------------------------------------|----------------------------------------------------------------------------|----------------------------------------------------------------------------------------------------|------------------------------------------------------------------------|
| Universalzuführung Letter, A4, A5, Legal,<br>Tabloid <sup>1</sup> , A3, Executive,                                                                                                    | Papier, Glanzpapier,<br>Folien, Etiketten,                                 | 100 Blatt mit einem Gewicht von 75 g/m <sup>2</sup>                                                                                                    |                                                                        |
|                                                                                                    | JIS B4, JIS B5, 12x18,<br>Banner <sup>2, 3</sup> Universal <sup>4, 5</sup> | Karten                                                                                                    | 50 Folien                                                              |
|                                                                                                    |                                                                            |                                                                                                    | 55 Etikettenbögen                                                      |
|                                                                                                    |                                                                            |                                                                                                    | 55 Karten                                                              |
|                                                                                                    |                                                                            |                                                                                                    | 80 Blatt 2x18-Zoll-Papier mit<br>einem Gewicht von 90 g/m <sup>2</sup> |
|                                                                                                    |                                                                            |                                                                                                    | 1 Blatt Glanzpapier                                                    |
|                                                                                                    |                                                                            |                                                                                                    | 1 Blatt Bannerpapier                                                   |
|                                                                                                    | 7¾, 9, 10, DL, C4, C5, B5                                                  | Briefumschläge                                                                                                    | 10 Briefumschläge                                                      |
| Zuführung mit<br>hoher Kapazität                                                                                                    | Letter, A4                                                                 | Papier                                                                                                    | 3000 Blatt mit einem Gewicht von 75 g/m <sup>2</sup>                   |
| <ol> <li><sup>1</sup> Papier im Format Tabloid hat die Maße<br/>278,8 x 430,8 mm</li> <li><sup>2</sup> Das Bannerformat können Sie unter der Option<br/><b>Universal</b> einstellen: 297,2 x 914,4 mm</li> <li><sup>3</sup> Bannerpapier wird von herkömmlichen<br/>Windows 9x PCL- und Windows NT 4.0-<br/>Systemdruckertreibern nicht unterstützt.</li> </ol> |                                                                            | <ul> <li><sup>4</sup> Die Einstellung Universal ermöglicht die Auswahl aus<br/>den folgenden benutzerdefinierten Formaten:</li> <li>70 x 127 mm bis 229 x 356 mm</li> <li>148 x 182 mm bis 216 x 356 mm</li> <li>304,8 x 457,2 mm</li> <li>210 x 432 mm bis 297 x 914 mm</li> <li><sup>5</sup> Papier vom Format Universal kann nur in die<br/>Universalzuführung eingelegt werden</li> </ul> |                                                                        |

Der Drucker unterstützt eine Vielzahl von Papiersorten, -formaten und -gewichten. Das Standardpapierfach (Fach 1) und die zusätzlichen Fächer 2, 3 und 4 sind mit den Buchstaben A, B und C zur Angabe der Füllhöhe versehen. Im optionalen Fach für schwere Druckmedien werden die Buchstaben D, E und F zur Angabe der Füllhöhe verwendet.

Weitere Informationen zu Druckmedieneigenschaften finden Sie im Handbuch *Card Stock and Label Guide* auf der Lexmark Website unter www.lexmark.com.

In der folgenden Tabelle sind die Druckmedien, Gewichte und Füllhöhen angegeben, deren Verwendung beim Einlegen von Papier in die Fächer empfohlen wird.

| Buchstabe für<br>Füllhöhe                                                                                                    | Empfohlene Druckmedien                                                                      |
|----------------------------------------------------------------------------------------------------|---------------------------------------------------------------------------------------------|
| А                                                                                                    | Lexmark Glanzpapier <sup>*</sup> : Letter (Teilenr. 12A5950), A4 (Teilenr. 12A5951)         |
| В                                                                                                    | 11x17, Legal, B4, A3 (90 - 105 g/m <sup>2</sup> )                                           |
| С                                                                                                    | Letter, A4 (60 - 105 g/m <sup>2</sup> )<br>11x17, Legal, B4, A3 (60 - 90 g/m <sup>2</sup> ) |
| D                                                                                                    | Lexmark Folien**: Letter (Teilenr. 12A5940), A4 (Teilenr. 12A5941)                          |
| * Lexmark Glanzpapier hat ein Gewicht von 120 g/m <sup>2</sup> .<br>**Lexmark Folien haben ein Gewicht von 170 g/m <sup>2</sup> . |                                                                                             |

| Buchstabe für<br>Füllhöhe                                                                                                    | Empfohlene Druckmedien                                                                                                    |
|----------------------------------------------------------------------------------------------------|----------------------------------------------------------------------------------------------------|
| E                                                                                                    | Lexmark Glanzpapier <sup>*</sup> : Letter (Teilenr. 12A5950), A4 (Teilenr. 12A5951)<br>Papieretiketten: Letter, A4 (max. 180 g/m <sup>2</sup> ) |
| F                                                                                                    | Letter, A4 (105 - 128 g/m <sup>2</sup> )                                                                                                    |
| <sup>*</sup> Lexmark Glanzpapier hat ein Gewicht von 120 g/m <sup>2</sup> .<br>**Lexmark Folien haben ein Gewicht von 170 g/m <sup>2</sup> . |                                                                                                    |

# Papier

**Hinweis:** Die Verwendung von qualitativ minderwertigem Papier kann zu unbefriedigenden Druckergebnissen und einer schlechteren Druckqualität führen.

Verwenden Sie für den Druck von Bildern in Fotoqualität qualitativ hochwertiges Laserdruckerpapier. Wir empfehlen die folgenden Papiersorten für optimale Druckergebnisse:

| Papier                                  | Gewicht              | Format | Teilenummer |
|-----------------------------------------|----------------------|--------|-------------|
| Hammermill Laser Print                  | 90 g/m <sup>2</sup>  | Letter | 12A5950     |
| Lexmark Glanzpapier für<br>Laserdrucker | 120 g/m <sup>2</sup> | A4     | 12A5951     |

Beim Drucken von Text und typischen Geschäftsgrafiken erzielen Sie auf Papier mit einem Gewicht von 75 g/m<sup>2</sup> für Laserdrucker oder Kopierer eine gute Druckqualität. Fertigen Sie nach Möglichkeit immer Probedrucke auf Papier einer Sorte an, bevor Sie größere Mengen kaufen.

Prüfen Sie vor dem Einlegen des Papiers, welche Seite die empfohlene Druckseite ist. Diese Information finden Sie auf der Papierverpackung. Legen Sie das Papier mit der empfohlenen Druckseite nach unten ein. Anweisungen zum Einlegen von Papier finden Sie unter **Einlegen von Papier in ein Papierfach**.

Die folgenden Papiersorten eignen sich nicht für die Verwendung mit Ihrem Drucker:

- Papier mit hohem Baumwollgehalt
- Papier mit rauher oder stark strukturierter Oberfläche
- Beschichtete Papiersorten, wie zum Beispiel korrekturgeeignetes Feinpostpapier
- Vorgedrucktes Papier mit Chemikalien, die den Drucker verunreinigen können
- Für Tintenstrahldrucker hergestelltes Papier
- Verzogenes oder beschädigtes Papier
- Nasses oder feuchtes Papier
- Gelochtes, geprägtes oder perforiertes Papier
- Mehrfachformulare
- Synthetisches Papier
- Thermopapier
- Recycling-Papier mit einem Gewicht unter 75 g/m<sup>2</sup>

Vorgedrucktes Papier, wie zum Beispiel Briefbögen, muß hitzebeständig bis 180°C sein, ohne auszubluten oder gefährliche Emissionen freizusetzen. Verwenden Sie Druckfarben, die durch das Harz im Toner oder das Silikon in der Fixierstation nicht beeinträchtigt werden. Oxidationsgebundene oder ölbasierte Druckfarben erfüllen diese Anforderungen. Latex-Druckfarben sind unter Umständen nicht hitzebeständig.

## Beidseitig

Medien wie Karten, Folien, Etiketten oder Briefumschläge können nicht beidseitig bedruckt werden.

| Ausrichtung                  | Papierformat | Gewicht                 |  |  |  |  |
|------------------------------|--------------|-------------------------|--|--|--|--|
| Zuführung an<br>kurzer Kante | A3           |                         |  |  |  |  |
|                              | JIS-B4       |                         |  |  |  |  |
|                              | Legal        | 80 105 a/m <sup>2</sup> |  |  |  |  |
|                              | Tabloid      | 80 – 103g/m             |  |  |  |  |
| Zuführung an                 | A4           |                         |  |  |  |  |
| langer Kante                 | A5           |                         |  |  |  |  |
|                              | JIS-B5       |                         |  |  |  |  |
|                              | Letter       |                         |  |  |  |  |

# Folien

Verwenden Sie für optimale Druckergebnisse folgende Lexmark Folien:

| Beschreibung                                | Format | Teilenummer |
|---------------------------------------------|--------|-------------|
| Professionelle Folien für Farb-Laserdrucker | Letter | 12A5940     |
|                                             | A4     | 12A5941     |

Diese Folien sind für eine optimale Druckqualität ausgelegt. Werden andere für Laserdrucker entwickelte Folien verwendet, so kann dies zu unvorhersehbaren Ergebnissen, schlechter Qualität und möglicherweise zu Schäden am Drucker führen.

Folien müssen Temperaturen bis 180°C aushalten, ohne auszubluten, zu verblassen, zu schmelzen oder schädliche Emissionen freizusetzen.

In den USA können Sie Folien unter der Nummer 1-800-438-2468 bestellen. Bestelladressen in anderen Ländern/Regionen finden Sie unter **www.lexmark.com** im World Wide Web.

Anweisungen zum Einlegen von Folien finden Sie unter Einlegen von Papier.

# Briefumschläge

Sie können maximal 10 Briefumschläge in die Universalzuführung einlegen. Legen Sie Briefumschläge mit der Umschlagklappe nach unten ein. Die Umschlagklappe muß geschlossen sein, und der Bereich für die Absenderadresse muß sich rechts befinden. Der Umschlag muß so liegen, daß die Kante, auf der sich die Absenderadresse und die Briefmarke befinden, als letztes in die Universalzuführung eingezogen wird. Legen Sie keine mit Briefmarken versehenen Briefumschläge ein. Fächern Sie den Briefumschlagstapel vor dem Einlegen auf, um zu vermeiden, daß die Umschläge aneinander haften. Anweisungen zum Einlegen von Briefumschlägen finden Sie unter **Einlegen von Briefumschlägen**.

Achten Sie zur Gewährleistung der optimalen Druckqualität darauf, daß für **Papiersorte** (oder **Druckmedien** im Treiber) die Option **Briefumschlag** angegeben ist, und wählen Sie das richtige Briefumschlagformat aus, bevor Sie den Druckauftrag senden.

Beachten Sie beim Bedrucken von Briefumschlägen die folgenden Richtlinien:

- Fertigen Sie nach Möglichkeit immer Probedrucke auf Briefumschlägen an, bevor Sie größere Mengen kaufen.
- Verwenden Sie Briefumschläge aus Feinpostpapier mit einem Gewicht zwischen 90 und 105 g/m<sup>2</sup>. Verwenden Sie keine Briefumschläge, die:
  - übermäßig gewellt sind
  - zusammenkleben
  - beschädigt sind
  - Fenster, Löcher, Perforationen, Ausschnitte oder Prägungen aufweisen
  - mit Metallklammern oder Verschlußstreifen versehen sind
  - mit Briefmarken versehen sind
  - freiliegende Klebeflächen aufweisen, wenn die Umschlagklappe geschlossen oder zugeklebt ist
- Verwenden Sie Briefumschläge, die eine Temperatur von 180°C aushalten, ohne zuzukleben, sich übermäßig zu wellen, zu knittern oder schädliche Dämpfe freizusetzen.
- Richten Sie die beide Papierführungen auf die Breite der Briefumschläge aus.

# Etiketten

Verwenden Sie nur speziell für Laserdrucker entwickelte Etiketten. Verwenden Sie nur Etikettenbögen, die keine Lücken zwischen den Etiketten aufweisen, wie dargestellt. Fertigen Sie nach Möglichkeit Probedrucke mit einer Sorte Etiketten an, bevor Sie größere Mengen kaufen.

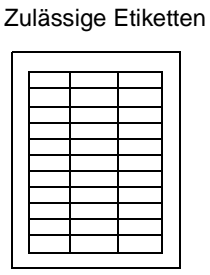

Unzulässige Etiketten

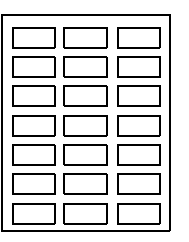

Etiketten müssen Temperaturen bis 180°C aushalten, ohne auszubluten, zu verblassen, zu verrutschen oder schädliche Emissionen freizusetzen. Weitere Information zu Etikettendruck, Eigenschaften und Gestaltung finden Sie im Handbuch *Card Stock & Label Guide* auf der Lexmark Website.

Führen Sie Etiketten nur aus der Universalzuführung zu. Folgendes ist beim Etikettendruck zu beachten:

- Verwenden Sie nur Papieretiketten. Verwenden Sie keine Vinyletiketten.
- Bedrucken Sie nicht mehr als 10 Etikettenbögen ohne Unterbrechung.
- Verwenden Sie keine Etiketten mit freiliegendem Klebstoff auf den Bögen.
- Verwenden Sie keine Etiketten mit wasserabweisender Beschichtung.
- Geben Sie an der Bedienerkonsole, in MarkVision Professional oder im Druckertreiber für **Papiersorte** (oder **Druckmedien**) den Wert **Etiketten** an.

Anweisungen zum Einlegen von Etiketten finden Sie unter Einlegen von Papier.

# Karten

Legen Sie Karten ausschließlich in die Universalzuführung ein. Ansonsten kann ein Papierstau oder ein Fehler beim Einziehen der Karten auftreten. Die Eigenschaften der Karte, wie zum Beispiel Ausrichtung der Papierfasern, Feuchtigkeitsgehalt, Dicke und Struktur, können die Druckqualität beeinflussen.

Zur Erzielung optimaler Druckergebnisse empfehlen wir die Verwendung von: Springhill Index Plus Karten 135 g/m<sup>2</sup>.

Karten müssen hitzebeständig bis 180°C sein, ohne auszubluten oder gefährliche Emissionen freizusetzen.

Weitere Information zu Karten, die in Ihrem Drucker verwendet werden können, finden Sie im Handbuch *Card Stock & Label Guide* auf der Lexmark Website.

Geben Sie für **Papiersorte** (oder **Druckmedien**) immer **Karten** an, wenn auf schwererem Papier gedruckt werden soll. Der Drucker stellt dann die Temperatur der Fixierstation und die Geschwindigkeit des Druckwerks entsprechend ein, um eine optimale Druckqualität zu gewährleisten.

Anweisungen zum Einlegen von Karten finden Sie unter Einlegen von Papier.

4

Wählen Sie ein Menü oder eine Menüoption, um weitere Informationen zu erhalten.

| Menü Farbe                                                                                                    | Menü Auftrag<br>Drucker<br>zurücks.                                                                                                    | Menü PCL<br>Emul<br>Schriftartquelle                                                                                                    | Menü Seriell<br>PCL-SmartSwitch                                                                                                    | Menü Verbr.Mat.<br><farbe> Toner<br/>Farb-Fotoentw.<br/>SchwFotoentw.</farbe>                                                                                                    |
|----------------------------------------------------------------------------------------------------|----------------------------------------------------------------------------------------------------|----------------------------------------------------------------------------------------------------|----------------------------------------------------------------------------------------------------|----------------------------------------------------------------------------------------------------|
| Farbanpassung<br>Manuelle Farbe<br>Druckmodus<br>Tonerauftrag                                                                                                    | Auftragsabbruch<br>Fax abbrechen<br>Vertraul. Job<br>Angehaltene<br>Jobs                                                                                                    | Schriftartname<br>Punktgröße<br>Teilung<br>Symbolsatz<br>Ausrichtung                                                                                                    | PS-SmartSwitch<br>NPA-Modus<br>Serieller Puffer<br>Job-Pufferung<br>Ser. Protokoll                                                                                                    | Fixier<br>Band<br>Leben Verbr.Mat.<br>V.mat.austausch                                                                                                    |
| Menü<br>Papierausg.<br>Kopien<br>Beidseitig<br>Beids. Binderand<br>Leere Seiten<br>Sortieren                                                                              | Akt.Abl.<br>Hefter vorber.<br>Menü Netzwerk<br>PCL-SmartSwitch<br>PS-SmartSwitch<br>MAC-Binär-PS<br>NPA-Modus                                                                                     | Zeilen pro Seite<br>A4-Breite<br>Auto WR nach<br>ZV Auto ZV<br>nach WR<br>Fachumkehrung                                                                                                    | Stabiles XON<br>Baud<br>Datenbits<br>Parität<br>RS-232/RS-422<br>RS-422-Polarität<br>DSR berücks.                                                                                              | Menü USB<br>PCL-SmartSwitch<br>PS-SmartSwitch<br>MAC-Binär-PS<br>NPA-Modus<br>USB-Puffer<br>Job-Pufferung                                                                                                    |
| Trennseiten<br>Trennseitenzuf.<br>Lochen<br>Verset. Seiten<br>Heftjob<br>Zuf. 1. Heftung<br>Mehrseitendruck<br>Mehrseit Reihenf<br>Mehrseit<br>Mehrseiten-Rand            | Netzwerkpuffer<br>Job- Pufferung<br>Netzwerk <x>-<br/>Konfig<br/>Std-Netzw-Konfig<br/>Menü Parallel<br/>PCL-SmartSwitch<br/>PS-SmartSwitch<br/>NPA-Modus<br/>Parall. Puffer<br/>Job-Pufferung</x> | Papierformat<br>Papiersorte<br>Benutzersorten<br>Papierablage<br>Ablagen konfig.<br>Abl/Typ zuweisen<br>Ersatzformat<br>Univ.Zuf.Konfig.<br>Papiergewicht<br>Papiereinzug<br>Allgem. Konfig. | Menü Konfig.<br>Druckersprache<br>Druckereinsatz<br>Strom sparen<br>Ressour. speich.<br>Laden in<br>Druckzeitsperre<br>Auto. fortfahren<br>Wartezeitsperre<br>Nach Stau weiter<br>Seitenschutz | Menü Dienstprog.<br>Menüs drukken<br>Netzkonf. <x> druck<br/>Schrift. drukken<br/>Verz. druken<br/>Demo drukken<br/>Farbmuster<br/>Werksvorgaben<br/>Angeh. Jobs entf<br/>Flash format.<br/>Flash-Defragment</x> |
| Menü Infrarot<br>Infrarotanschluß<br>PCL-SmartSwitch<br>PS-SmartSwitch<br>NPA-Modus<br>Infrarotpuffer<br>Job-Pufferung<br>Fenstergröße<br>ÜbertrVerzög.<br>Max. Baud-Rate | Erweit. Status<br>Protokoll<br>Init berücks.<br>Parallel-Modus 1<br>Parallel-Modus 2<br>MAC-Binär-PS                                                                                              | Menü Fax<br>Fax Konfig.<br>Faxprotokolle<br>Fax senden<br>Fax-Empfang                                                                                                    | Anzeigesprache<br>Alarmsteuerung<br>Locher-Alarm<br>Hefter-Alarm<br>Auftragsbericht<br>Startseite                                                                                              | Festpl. format.<br>Auftr. berStat.<br>Hex Trace<br>Ausricht.drucken<br>Menü PostScript<br>PS-Fehl. drucken<br>Schriftprior.<br>Bildglättung                                                                      |

# Deaktivieren der Bedienerkonsolenmenüs

So deaktivieren Sie die Bedienerkonsolenmenüs, um zu verhindern, daß Standardeinstellungen des Druckers geändert werden:

1 Schalten Sie den Drucker aus.

Hinweis: Das Deaktivieren der Bedienerkonsolenmenüs verhindert jedoch nicht den Zugriff auf das Menü Auftrag oder auf die Druck- und Zurückhaltefunktion.

- 2 Halten Sie die Tasten Auswählen und Zurück gedrückt, und schalten Sie den Drucker ein.
- 3 Lassen Sie die Tasten los, sobald selbsttest läuft angezeigt wird.

In der ersten Zeile der Anzeige wird Menü Zusatz angezeigt.

- 4 Drücken Sie Menü, bis Konsolenmenüs angezeigt wird, und drücken Sie dann Auswählen.
- 5 Drücken Sie Menü, bis in der zweiten Zeile der Anzeige Deaktivieren erscheint.
- 6 Drücken Sie die Taste Auswählen.

Menüs deaktiv. wird kurz angezeigt.

7 Drücken Sie Menü, bis M. Zusatz been. angezeigt wird, und drücken Sie dann Auswählen.

Die Menüs sind deaktiviert. Wenn Sie Menü drücken, wird die Meldung Menüs deaktiviert angezeigt.

# Bedienerkonsolenmenüs aktivieren

- **1** Wiederholen Sie die Schritte 1 bis 4.
- 2 Drücken Sie Menü, bis Aktivieren angezeigt wird.
- **3** Wiederholen Sie die Schritte 5, 6 und 7.

# Menü Farbe

Verwenden Sie das **Menü Farbe** zum Einstellen der Druckqualität und zum Anpassen des Farbdrucks.

Hinweis: Mit einem Sternchen (\*) markierte Werte stellen die Werksvorgaben dar.

| Menüoption                           | Zweck                                                                                                    | Werte                                   |                                                                                                    |
|--------------------------------------|----------------------------------------------------------------------------------------------------|-----------------------------------------|----------------------------------------------------------------------------------------------------|
| Farbanpas-<br>sung                   | Anpassen der gedruckten Farben an<br>die Farben anderer Ausgabegeräte<br>oder an Standardfarbsysteme.<br><b>Hinweis:</b> Aufgrund der Unterschiede<br>zwischen additiven und subtraktiven<br>Farben können einige Farben, die auf<br>dem Bildenbirm engegagiet worden, nicht | Auto*                                   | Wendet auf jedes Objekt der<br>gedruckten Seite eine andere<br>Farbkonvertierungstabelle an,<br>abhängig vom Typ des<br>Objekts und davon, wie die<br>Farbe für die einzelnen<br>Objekte angegeben ist.                                                                                                    |
| auf dem Drucker reproduziert werden. | Aus                                                                                                    | Es wird keine Farbanpassung angewendet. |                                                                                                    |
|                                      |                                                                                                    | Manuell                                 | Ermöglicht die Anpassung der<br>auf jedes Objekt der<br>gedruckten Seite<br>angewendeten<br>Farbkonvertierungstabelle,<br>abhängig vom Typ des<br>Objekts und davon, wie die<br>Farbe für die einzelnen<br>Objekte angegeben ist. Die<br>Anpassung erfolgt anhand der<br>Auswahlmöglichkeit unter der<br>Menüoption <b>Manuelle Farbe</b> . |

| Menüoption        | Zweck                                                                                                    | Werte            |                                                                                                    |  |  |
|-------------------|----------------------------------------------------------------------------------------------------|------------------|----------------------------------------------------------------------------------------------------|--|--|
| Manuelle<br>Farbe | Ermöglicht die Anpassung der auf<br>jedes Objekt der gedruckten Seite<br>angewendeten RGB- oder CMYK-<br>Farbkonvertierung der angegebenen<br>Daten unter Verwendung von RGB-<br>Kombinationen kann je nach Objekttyp<br>(Text, Grafiken oder Bildern) angepaßt<br>werden. | RGB-Bild         | <ul> <li>sRGB Bildschirm*:<br/>Wendet eine<br/>Farbkonvertierungstabelle<br/>an, die ein Ergebnis ähnlich<br/>den Farben eines<br/>Computerbildschirms<br/>erzeugt.</li> <li>sRGB Leuchtend::<br/>Verstärkt die Farbsättigung<br/>für die<br/>Farbkonvertierungstabelle<br/>sRGB Bildschirm.<br/>Bevorzugte Einstellung für<br/>Geschäftsgrafiken und Text.</li> <li>Aus: Es wird keine<br/>Farbkonvertierung<br/>angewendet.</li> <li>Leuchtend: Wendet eine<br/>Farbkonvertierungstabelle<br/>an, die hellere, gesättigtere<br/>Farben erzeugt.</li> </ul>                       |  |  |
|                   |                                                                                                    | RGB-Text         | sRGB Bildschirm                                                                                                    |  |  |
|                   |                                                                                                    | RGB-<br>Grafiken | <ul> <li>sRGB Leuchtend*</li> <li>Aus</li> <li>Leuchtend</li> </ul>                                                                                                    |  |  |
|                   |                                                                                                    | СМҮК             | <ul> <li>US-CMYK<br/>(Standardeinstellung für<br/>120-V-Geräte): Wendet eine<br/>Farbkonvertierungstabelle<br/>an, die ein Ergebnis ähnlich<br/>der SWOP-Farbausgabe<br/>erzeugt.</li> <li>Euro-CMYK<br/>(Standardeinstellung für<br/>220-V-Geräte): Wendet eine<br/>Farbkonvertierungstabelle<br/>an, die ein Ergebnis ähnlich<br/>der EuroScale-<br/>Farbausgabe erzeugt.</li> <li>Leuchtend CMYK:<br/>Verstärkt die Farbsättigung<br/>für die<br/>Farbkonvertierungstabelle<br/>US-CMYK Bildschirm.</li> <li>Aus:Es wird keine<br/>Farbkonvertierung<br/>angewendet.</li> </ul> |  |  |
| Druckmodus        | Festlegen, ob Bilder in Schwarzweiß                                                                                                    | Farbe*           |                                                                                                    |  |  |
|                   | werden.                                                                                                    | Schwarzweiß      |                                                                                                    |  |  |

| Menüoption   | Zweck                                                                                                    | Werte |                                                                                                    |
|--------------|----------------------------------------------------------------------------------------------------|-------|----------------------------------------------------------------------------------------------------|
| Tonerauftrag | Aufhellen oder Abdunkeln der<br>ausgegebenen Druckmedien oder<br>Einsparen von Toner.<br><b>Hinweis:</b> Einstellungen von 1, 2 oder 3<br>für den Tonerauftrag haben nur bei<br>einem PostScript-Treiber Auswirkungen. | 5     | Wenn der Druckmodus auf<br>Schwarzweiß gesetzt ist,<br>werden bei einer Einstellung<br>von 5 der Deckungsgrad und<br>Tonerauftrag für alle<br>Druckaufträge (PCL oder<br>PostScript) erhöht. Gilt für den<br>Druckmodus die Einstellung<br>Farbe, entspricht die<br>Einstellung 5 der<br>Einstellung 4. |
|              |                                                                                                    | 4*    | Standardeinstellung für den<br>Tonerauftrag.                                                                                                    |
|              |                                                                                                    | 3     | Verringerung des<br>Tonerverbrauchs.                                                                                                    |
|              |                                                                                                    |       | Weitere Verringerung des<br>Tonerverbrauchs.                                                                                                    |
|              |                                                                                                    | 1     | Maximale Verringerung des<br>Tonerverbrauchs.                                                                                                    |

# Menü Papierausg.

Verwenden Sie das Menü Papierausg., um die Einstellungen für die Druckausgabe festzulegen.

Hinweis: Mit einem Sternchen (\*) markierte Werte stellen die Werksvorgaben dar.

| Menüoption   | Zweck                                                                                            | Werte             |                                                                                              |
|--------------|--------------------------------------------------------------------------------------------------|-------------------|----------------------------------------------------------------------------------------------|
| Leere Seiten | Festlegen, ob vom Programm<br>erzeugte leere Seiten mit Ihrem<br>Druckauftrag ausgegeben werden. | Nicht<br>drucken* | Vom Programm erzeugte leere<br>Seiten werden nicht als Teil Ihres<br>Druckauftrags gedruckt. |
|              |                                                                                                  | Drucken           | Vom Programm erzeugte leere<br>Seiten werden als Teil Ihres<br>Druckauftrags gedruckt.       |

| Menüoption                                                                       | Zweck                                                                                                    | Werte       |                                                                                                    |
|----------------------------------------------------------------------------------|----------------------------------------------------------------------------------------------------|-------------|----------------------------------------------------------------------------------------------------|
| Sortieren                                                                        | Beibehalten der Reihenfolge der<br>Seiten eines Druckauftrags, so<br>daß beim Drucken mehrerer<br>Exemplare eines Druckauftrags<br>ein manuelles Sortieren der Seiten<br>entfällt.                                                                                                    | Aus*        | Die einzelnen Seiten eines<br>Druckauftrags werden so oft<br>ausgedruckt, wie unter der Option<br><b>Kopien</b> angegeben. Wenn Sie<br>beispielsweise einen dreiseitigen<br>Auftrag zum Drucken senden und<br>für <b>Kopien</b> den Wert 2 angeben,<br>druckt der Drucker Seite 1, Seite 1,<br>Seite 2, Seite 2, Seite 3, Seite 3. |
|                                                                                  |                                                                                                    | Ein         | Druckt den gesamten<br>Druckauftrag so oft, wie unter der<br>Option <b>Kopien</b> angegeben. Wenn<br>Sie beispielsweise einen<br>dreiseitigen Auftrag zum Drucken<br>senden und für <b>Kopien</b> den Wert 2<br>angeben, druckt der Drucker Seite<br>1, Seite 2, Seite 3, Seite 1, Seite 2,<br>Seite 3.                            |
| Kopien                                                                           | Festlegen der gewünschten<br>Anzahl an Kopien als<br>Standardeinstellung für den<br>Drucker. (Legen Sie die Anzahl der<br>Kopien für einen bestimmten<br>Auftrag im Druckertreiber fest. Die<br>im Druckertreiber festgelegten<br>Werte setzen die an der<br>Bedienerkonsole eingestellten<br>Werte stets außer Kraft.) | 1999 (1*)   |                                                                                                    |
| Beidseitig                                                                       | Festlegen des beidseitigen Drucks<br>als Standardeinstellung für alle                                                                                                    | Aus*        | Es wird nur auf einer Seite des<br>Papiers gedruckt.                                                                                                    |
|                                                                                  | Druckaufträge. (Wählen Sie die<br>Option <b>Beidseitig</b> im<br>Druckertreiber, um nur bestimmte<br>Druckaufträge beidseitig zu<br>drucken.)                                                                                                    |             | Beide Seiten des Papiers werden bedruckt.                                                                                                    |
| Beids.<br>Binderand                                                              | Festlegen, wie beidseitig<br>bedruckte Seiten gebunden<br>werden, und Bestimmen der<br>Ausrichtung des Ausdrucks auf<br>den Rückseiten (geradzahlige                                                                                                    |             | Ausdrucke sollen an der langen<br>Kante gebunden werden (linke<br>Kante bei Druck im Hochformat<br>und obere Kante bei Druck im<br>Querformat).                                                                                                    |
| Seiten) im Verhaltnis zum<br>Ausdruck auf den Vorderseiten<br>(ungerade Seiten). |                                                                                                    | Kurze Kante | Ausdrucke sollen an der kurzen<br>Kante gebunden werden (obere<br>Kante bei Druck im Hochformat<br>und linke Kante bei Druck im<br>Querformat).                                                                                                    |
| Lochen                                                                           | Lochen Lochen aller Druckausgaben<br>entlang der Kante des Mediums.                                                                                                    |             | Die ausgegebenen Druckmedien werden nicht gelocht.                                                                                                    |
|                                                                                  | Druckertreiber, um nur die<br>Druckausgabe eines bestimmten<br>Druckauftrags zu lochen.)                                                                                                    | Ein         | Alle gedruckten Seiten werden gelocht.                                                                                                    |

| Menüoption          | Zweck                                      |                        |                       |               |                                  | ١           | Werte                                                                                                 |                  |                                                                                      |                     |                               |                      |                   |
|---------------------|--------------------------------------------|------------------------|-----------------------|---------------|----------------------------------|-------------|----------------------------------------------------------------------------------------------------|------------------|--------------------------------------------------------------------------------------|---------------------|-------------------------------|----------------------|-------------------|
| Mehrseiten-<br>Rand | Vei<br>Sei                                 | rsehen d<br>itenbilde  | ler einze<br>r beim M | lnen<br>lehrs | n<br>seitendruck                 |             | Keine'                                                                                                | ¢                | Es wird kein Rahmen um die<br>Seitenbilder gedruckt.                                 |                     |                               |                      |                   |
|                     | mit einem Ranmen.                          |                        |                       |               |                                  | I           | Durchgehend                                                                                           |                  | Druckt eine ununterbrochene<br>Rahmenlinie um jedes Seitenbild.                      |                     |                               |                      |                   |
| Mehrseit            | Fes                                        | stlegen o              | ler Posit             | ion o         | der                              | ١           | Waagr                                                                                                 | echt*            |                                                                                      |                     |                               |                      |                   |
| Reihenf             | ein<br>Me                                  | zelnen S<br>hrseiten   | druck. D              | der t<br>ie P | osition                          | \$          | Senkr                                                                                                 | echt             |                                                                                      |                     |                               |                      |                   |
|                     | här<br>Sei                                 | ngt von d<br>itenbilde | der Anza<br>r ab und  | hl d<br>dav   | er<br>/on. ob die                | l           | Umge                                                                                                  | k waagre         |                                                                                      |                     |                               |                      |                   |
|                     | Sei<br>Qu                                  | itenbilde<br>erformat  | r im Hoc<br>vorliege  | hfor<br>en.   | mat oder                         | l           | Umge                                                                                                  | k senkre         | •                                                                                    |                     |                               |                      |                   |
|                     | We<br>Erg                                  | enn Sie b<br>gebnis vo | eispiels<br>on dem ι  | weis<br>unte  | e für den N<br>r <b>Mehrseit</b> | /leh<br>Re  | lehrseitendruck <b>4</b> und <b>Hochformat</b> wählen, hängt das <b>Reihenf</b> ausgewähltem Wert ab: |                  |                                                                                      |                     |                               | ngt das              |                   |
|                     |                                            | Waagre<br>Reihenf      | chte<br>olge          |               | Senkre<br>Reihenf                | chte<br>olg | e                                                                                                    | Umgek.<br>Reiher | waagre.<br>nfolge                                                                    |                     | Umgek.<br>Reihe               | senkre.<br>nfolge    |                   |
|                     |                                            | 1                      | 2                     |               | 1 3                              |             |                                                                                                    | 2                | 1                                                                                    |                     | 3                             | 1                    |                   |
|                     |                                            | 3                      | 4                     |               | 2                                | 4           |                                                                                                    | 4                | 3                                                                                    |                     | 4                             | 2                    |                   |
| Mahrasitan          |                                            |                        |                       |               |                                  | A           | Druckt                                                                                                | e i e            | Caitanh                                                                              |                     | o.:to                         |                      |                   |
| druck               | einem Blatt Papier. Wird auch als <i>n</i> |                        |                       |               |                                  |             | Aus<br>2                                                                                              |                  | Druckt                                                                               |                     |                               | hilder pr            | o Seite           |
|                     | UU                                         | ei rapiei              | sparen                | Dez           | eichnet.                         |             | - 3                                                                                                   |                  | Druckt drei Seitenbilder pro Seite                                                   |                     |                               |                      |                   |
|                     |                                            |                        |                       |               |                                  |             | 4                                                                                                    |                  | Druckt vier Seitenbilder pro Seite                                                   |                     |                               |                      |                   |
|                     |                                            |                        |                       |               |                                  | e           | 6                                                                                                    |                  | Druckt sechs Seitenbilder pro                                                        |                     |                               |                      |                   |
|                     |                                            |                        |                       |               |                                  | ę           | 9                                                                                                    |                  | Druckt neun Seitenbilder pro Seite.                                                  |                     |                               |                      |                   |
|                     |                                            |                        |                       |               |                                  | 1           | 12                                                                                                    |                  | Druckt zwölf Seitenbilder pro<br>Seite.                                              |                     |                               |                      |                   |
|                     |                                            |                        |                       |               |                                  | 1           | 16                                                                                                    |                  | Druckt sechszehn Seitenbilder pro<br>Seite.                                          |                     |                               |                      |                   |
| Mehrseit<br>ansicht | Fes<br>Sei                                 | stlegen o<br>ite mit m | der Ausri<br>ehreren  | chtu<br>Seit  | ing einer<br>tenbildern.         | /           | Auto*                                                                                                 |                  | Der Drucker wählt zwischen<br>Hochformat und Querformat aus.                         |                     |                               |                      |                   |
|                     |                                            |                        |                       |               |                                  | I           | Lange                                                                                                 | Kante            | Festleg<br>Papiers<br>(Querfo                                                        | gen<br>s al:<br>orm | der lang<br>s obere l<br>at). | en Kante<br>Kante de | e des<br>er Seite |
|                     |                                            |                        |                       |               |                                  |             | Kurze Kante                                                                                           |                  | Festlegen der kurzen Kante des<br>Papiers als obere Kante der Seite<br>(Hochformat). |                     |                               |                      |                   |

| Menüoption           | Zweck                                                                                                    | Werte                      |                                                                                                    |
|----------------------|----------------------------------------------------------------------------------------------------|----------------------------|----------------------------------------------------------------------------------------------------|
| Verset.<br>Seiten    | Versetzen der Ausgabe eines<br>Druckauftrags oder mehrerer                                                                                                    | Keine*                     | Alle ausgedruckten Blätter werden direkt aufeinander gestapelt.                                                                                                    |
|                      | daß die in der Papierablage<br>gestapelten Dokumente leichter                                                                                                    | Zwisch.<br>Kopien          | Jede Kopie eines Druckauftrags wird versetzt ausgegeben.                                                                                                    |
|                      | voneinander getrennt werden können.                                                                                                    | Zwisch. Auftr.             | Jeder Druckauftrag wird versetzt ausgegeben.                                                                                                    |
| Trennseiten          | Einfügen von leeren Trennseiten<br>zwischen Aufträgen, mehreren                                                                                                    | Keine*                     | Es werden keine Trennseiten<br>eingefügt.                                                                                                    |
|                      | zwischen den einzelnen Seiten<br>eines Auftrags.                                                                                                    | Zwisch.<br>Kopien          | Fügt zwischen jeder Kopie eines<br>Auftrags eine Trennseite ein.<br>Wenn <b>Sortieren</b> auf <b>Aus</b> gesetzt<br>ist, wird eine leere Seite zwischen<br>jedem Satz gedruckter Seiten<br>eingefügt (alle Seiten 1, alle Seiten<br>2 usw.). Wenn <b>Sortieren</b> auf <b>Ein</b><br>gesetzt ist, wird nach jeder<br>sortierten Kopie des Druckauftrags<br>eine leere Seite eingefügt. |
|                      |                                                                                                    | Zwisch. Auftr.             | Fügt eine Trennseite zwischen den<br>Druckaufträgen ein.                                                                                                    |
|                      |                                                                                                    | Zwisch.<br>Seiten          | Fügt nach jeder Seite eines<br>Auftrags eine Trennseite ein. Dies<br>ist beim Drucken von Folien<br>hilfreich, oder wenn Sie leere<br>Seiten für Notizen in ein Dokument<br>einfügen möchten.                                                                                                    |
| Trennseiten-<br>zuf. | Festlegen, aus welchem<br>Papiereinzug die Trennseiten                                                                                                    | Fach <x><br/>(Fach 1*)</x> | Führt die Trennseiten aus dem<br>angegebenen Fach zu.                                                                                                    |
|                      | zugeführt werden.                                                                                                    | Universal-Zuf.             | Führt die Trennseiten aus der<br>Universalzuführung zu.<br>( <b>Univ.Zuf.Konfig.</b> muß auf<br><b>Kassette</b> eingestellt sein.)                                                                                                    |
| Heftjob              | Festlegen der Heftfunktion als<br>Standardeinstellung für alle                                                                                                    | Aus*                       | Druckaufträge werden nicht geheftet.                                                                                                    |
|                      | Option zum Heften im<br>Druckertreiber, um nur bestimmte<br>Druckaufträge zu heften.)                                                                                                    | Ein                        | Jeder an den Drucker gesendete<br>Druckauftrag wird geheftet.                                                                                                    |
| Zuf. 1.<br>Heftung   | Festlegen des vom Drucker zu verwendenden Papiereinzugs,                                                                                                    | Fach <x><br/>(Fach 1*)</x> | Das Papier wird aus dem<br>angegebenen Fach zugeführt.                                                                                                    |
|                      | Nach dem Austausch einer<br>Heftklammerkassette oder dem<br>Beseitigen eines<br>Heftklammerstaus muß der<br>Drucker den Hefter vorbereiten,<br>indem er ein Blatt Papier<br>mehrmals heftet. | Universal-Zuf.             | Das Papier wird aus der<br>Universalzuführung zugeführt.                                                                                                    |

# Menü Infrarot

Das Menü Infrarot wird nur anzeigt, wenn eine Infrarot-Schnittstelle am Drucker vorhanden ist.

Hinweis: Mit einem Sternchen (\*) markierte Werte stellen die Werksvorgabeeinstellungen dar.

| Menüoption       | Zweck                                                                                                    |
|------------------|----------------------------------------------------------------------------------------------------|
| Infrarotanschluß | Wenn der Wert für den NPA-Modus, Infrarotanschluß oder die Job-Pufferung an der Bedienerkonsole geändert wird, wird der Drucker beim Beenden des Menüs automatisch neu gestartet, um den Speicher neu zu konfigurieren.                                                                              |
|                  | <b>Hinweis:</b> Es wird nur ein verfügbarer Infrarotanschluß angezeigt. Stehen mehrere<br>Infrarotanschlüsse zur Verfügung, kann der Benutzer nicht angeben, welcher<br>Anschluß aktiviert werden soll. Die erste Option ist stets aktiviert (z. B. die Option<br>mit der kleinsten Anschlußnummer). |
|                  | =Deaktiviert*                                                                                                    |
|                  | =IR-Option X                                                                                                    |
| PCL-SmartSwitch  | Hinweis: Wird nur angezeigt, wenn beide PCL- und PostScript-Interpreter zur Verfügung stehen UND Menü Infrarot nicht auf Deaktiviert gesetzt ist.                                                                                                    |
|                  | =Aus                                                                                                    |
|                  | =Ein*                                                                                                    |
| PS-SmartSwitch   | Hinweis: Wird nur angezeigt, wenn beide PCL- und PostScript-Interpreter zur Verfügung stehen UND Menü Infrarot nicht auf Deaktiviert gesetzt ist.                                                                                                    |
|                  | =Aus                                                                                                    |
|                  | =Ein*                                                                                                    |
| NPA-Modus        | Wenn der Wert für den NPA-Modus, Infrarotanschluß oder die Job-Pufferung an der Bedienerkonsole geändert wird, wird der Drucker beim Beenden des Menüs automatisch neu gestartet, um den Speicher neu zu konfigurieren.                                                                              |
|                  | Hinweis: Wird nur angezeigt, wenn Menü Infrarot nicht auf Deaktiviert gesetzt ist.                                                                                                    |
|                  | =Aus                                                                                                    |
|                  | =Auto*                                                                                                    |
| Infrarotpuffer   | Wenn der Wert für den NPA-Modus, Infrarotanschluß oder die Job-Pufferung an der Bedienerkonsole geändert wird, wird der Drucker beim Beenden des Menüs automatisch neu gestartet, um den Speicher neu zu konfigurieren.                                                                              |
|                  | Hinweis: Wird nur angezeigt, wenn Menü Infrarot nicht auf Deaktiviert gesetzt ist.                                                                                                    |
|                  | =Deaktiviert                                                                                                    |
|                  | =Auto*                                                                                                    |
|                  | =36 KB (maximal zulässige Größe)                                                                                                    |

| Menüoption     | Zweck                                                                                                    |  |  |
|----------------|----------------------------------------------------------------------------------------------------|--|--|
| Job-Pufferung  | Wenn der Wert für den NPA-Modus, Infrarotanschluß oder die Job-Pufferung an der Bedienerkonsole geändert wird, wird der Drucker beim Beenden des Menüs automatisch neu gestartet, um den Speicher neu zu konfigurieren. |  |  |
|                | Hinweis: Wird nur angezeigt, wenn Menü Infrarot nicht auf Deaktiviert gesetzt is                                                                                                    |  |  |
|                | Hinweis: Wird nur angezeigt, wenn eine formatierte Festplatte installiert ist.                                                                                                    |  |  |
|                | =Aus*                                                                                                    |  |  |
|                | =Ein                                                                                                    |  |  |
|                | =Auto                                                                                                    |  |  |
| Fenstergröße   | Hinweis: Wird nur angezeigt, wenn Menü Infrarot nicht auf Deaktiviert gesetzt ist.                                                                                                    |  |  |
|                | =Auto*                                                                                                    |  |  |
|                | =1                                                                                                    |  |  |
| ÜbertrVerzög.  | Hinweis: Wird nur angezeigt, wenn Menü Infrarot nicht auf Deaktiviert gesetzt ist.                                                                                                    |  |  |
|                | =Auto*                                                                                                    |  |  |
|                | =Keine                                                                                                    |  |  |
|                | =115                                                                                                    |  |  |
| Max. Baud-Rate | Hinweis: Wird nur angezeigt, wenn Menü Infrarot nicht auf Deaktiviert gesetzt ist.                                                                                                    |  |  |
|                | =2400                                                                                                    |  |  |
|                | =9600                                                                                                    |  |  |
|                | =19200                                                                                                    |  |  |
|                | =38400                                                                                                    |  |  |
|                | =57600                                                                                                    |  |  |
|                | =115200                                                                                                    |  |  |
|                | =576000                                                                                                    |  |  |
|                | =1152000*                                                                                                    |  |  |
|                | =4000000                                                                                                    |  |  |

# Menü Auftrag

The Das **Menü Auftrag** ist nur verfügbar, wenn der Drucker einen Auftrag verarbeitet oder druckt, wenn eine Druckermeldung angezeigt wird, oder wenn der Drucker sich im Hex Trace-Modus befindet. Drücken Sie **Menü**, um das **Menü Auftrag** zu öffnen.

| Menüoption           | Zweck                                                                                                    | Werte |                                                                                                    |
|----------------------|----------------------------------------------------------------------------------------------------|-------|----------------------------------------------------------------------------------------------------|
| Fax<br>abbrechen     | Abbrechen des Faxversands vor<br>der Übertragung oder Abbrechen<br>des Faxempfangs, bevor der<br>Ausdruck des Faxes vollständig<br>abgeschlossen ist. | R     | Bricht die Übertragung eines<br>eingehenden Faxes ab. Wenn die<br>Faxnummer des sendenden<br>Geräts angezeigt wird, drücken<br>Sie <b>Auswählen</b> , um den<br>Faxempfang abzubrechen.                                                                                                    |
|                      |                                                                                                    | D     | Bricht die Übertragung eines<br>ausgehenden Faxes ab. Wenn die<br>Faxnummer des empfangenden<br>Geräts angezeigt wird, drücken<br>Sie <b>Auswählen</b> , um den<br>Faxversand abzubrechen. Wenn<br>die Rufnummer des Faxes, das<br>Sie abbrechen möchten, nicht<br>angezeigt wird, drücken Sie die<br>Taste <b>Menü</b> , um durch die Liste zu<br>blättern. Der Drucker kann<br>maximal fünf Faxnummern für<br>ausgehende Faxe in der<br>entsprechenden Warteschlange<br>anzeigen. Wenn die<br>Warteschlange mehr als fünf<br>ausgehende Faxe enthält, wird der<br>nächste in der Anzeige als<br>ausgehender Faxauftrag<br>eingeblendete Auftrag übertragen<br>oder abgebrochen. |
| Auftragsab-<br>bruch | Abbrechen des aktuellen<br>Druckauftrags.                                                                                                    |       | Die Option <b>Auftragsabbruch</b> wird<br>nur angezeigt, wenn der Drucker<br>gerade einen Auftrag verarbeitet<br>oder sich ein Auftrag im<br>Druckerspeicher befindet.                                                                                                    |

| Menüoption    | Zweck                                                                                                    | Werte               |                                                                                                    |  |
|---------------|----------------------------------------------------------------------------------------------------|---------------------|----------------------------------------------------------------------------------------------------|--|
| Vertraul. Job | Drucken vertraulicher Druckaufträge, die im Druckerspeicher gespeichert sind.<br>Hinweis: Beim Drucken eines vertraulichen Auftrags wird dieser automatisch aus dem<br>Druckerspeicher gelöscht. |                     |                                                                                                    |  |
|               | <ol> <li>Geben Sie die mit Ihrem<br/>vertraulichen Druckauftrag<br/>verknüpfte PIN (Personal<br/>Identification Number) ein.</li> </ol>                                                          | PIN eingeben        | Geben Sie die PIN für den<br>vertraulichen Druckauftrag über<br>die Tasten der Bedienerkonsole<br>ein.                                                                                                    |  |
|               | 2 Wählen Sie dann einen Wert<br>aus:                                                                                                    | Alle Jobs<br>druck. | Druckt alle Aufträge, die mit der<br>PIN verknüpft sind.                                                                                                    |  |
|               |                                                                                                    | Job drucken         | Druckt einen bestimmten<br>vertraulichen Auftrag. Drücken Sie<br><b>Menü</b> , um durch die Liste der<br>vertraulichen Druckaufträge zu<br>blättern, die mit der PIN verknüpft<br>sind. Drücken Sie <b>Auswählen</b> , um<br>einen bestimmten Druckauftrag zu<br>drucken.                                                                                                    |  |
|               |                                                                                                    | Alle Jobs<br>lösch. | Löscht alle Aufträge, die mit der<br>PIN verknüpft sind.                                                                                                    |  |
|               |                                                                                                    | Job löschen         | Löscht den angegebenen<br>vertraulichen Auftrag. Drücken Sie<br><b>Menü</b> , um durch die Liste der<br>vertraulichen Druckaufträge zu<br>blättern, die mit der PIN verknüpft<br>sind. Drücken Sie <b>Auswählen</b> , um<br>einen bestimmten Druckauftrag zu<br>löschen.                                                                                                    |  |
|               |                                                                                                    | Kopien              | Legt fest, wie viele Kopien der<br>vertraulichen Aufträge jeweils<br>gedruckt werden. Drücken Sie<br><b>Menü</b> , um durch die Liste der<br>vertraulichen Druckaufträge zu<br>blättern, die mit der PIN verknüpft<br>sind. Drücken Sie <b>Auswählen</b> , um<br>den zu druckenden Auftrag<br>anzugeben. Drücken Sie <b>Menü</b> ,<br>um die Anzahl der zu druckenden<br>Kopien zu erhöhen oder zu<br>verringern, und drücken Sie dann<br><b>Auswählen</b> . |  |

| Menüoption                                                                                                    | Zweck                                                                                                    | Werte                                                                                                    |                                                                                                    |
|----------------------------------------------------------------------------------------------------|----------------------------------------------------------------------------------------------------|----------------------------------------------------------------------------------------------------|----------------------------------------------------------------------------------------------------|
| Angehaltene<br>Jobs<br>Drucken von Auft<br>Reservierter Dru<br>wiederholen ode<br>bestätigen, die in<br>Druckerspeicher | Drucken von Aufträgen des Typs<br>Reservierter Druck, Druck                                                                                                    | Alle Jobs<br>druck.                                                                                                    | Druckt alle angehaltenen<br>Druckaufträge.                                                                                                    |
|                                                                                                    | bestätigen, die im<br>Druckerspeicher gespeichert sind.                                                                                                    | Job drucken                                                                                                    | Druckt den angegebenen<br>angehaltenen Druckauftrag.<br>Drücken Sie <b>Menü</b> , um durch die<br>Liste der angehaltenen<br>Druckaufträge zu blättern.<br>Drücken Sie <b>Auswählen</b> , um<br>einen bestimmten Druckauftrag zu<br>drucken.                                                                                                    |
|                                                                                                    |                                                                                                    | Alle Jobs<br>Iösch.                                                                                                    | Löscht alle angehaltenen<br>Druckaufträge.                                                                                                    |
|                                                                                                    | Job löschen                                                                                                    | Löscht den angegebenen<br>angehaltenen Druckauftrag.<br>Drücken Sie <b>Menü</b> , um durch die<br>Liste der angehaltenen<br>Druckaufträge zu blättern.<br>Drücken Sie <b>Auswählen</b> , um den<br>Druckauftrag zu löschen. |                                                                                                    |
|                                                                                                    |                                                                                                    | Kopien                                                                                                    | Legt fest, wie viele Kopien der<br>angehaltenen Druckaufträge<br>jeweils gedruckt werden. Drücken<br>Sie <b>Menü</b> , um durch die Liste der<br>angehaltenen Druckaufträge zu<br>blättern. Drücken Sie <b>Auswählen</b> ,<br>um den zu druckenden Auftrag<br>anzugeben. Drücken Sie <b>Menü</b> ,<br>um die Anzahl der zu druckenden<br>Kopien zu erhöhen oder zu<br>verringern, und drücken Sie dann<br><b>Auswählen</b> . |
| Akt.Abl.<br>zurücks.                                                                                                    | Festlegen der aktiven Ablage als Startablage (die erste Ablage, in die gedruckte Seiten ausgegeben werden) in einer Gruppe von verbundenen Ablagen.                                                                                                    |                                                                                                    |                                                                                                    |
| Hefter<br>vorber.                                                                                                    | Die Vorbereitung des Hefters ist erforderlich, wenn ein Benutzer eine neue<br>Heftklammerkassette in den Hefter einsetzt. Dieser Vorgang ist gegebenenfalls auch<br>erforderlich, wenn es zu einem Heftklammerstau kommt und Sie ihn beseitigen.                                                                                                    |                                                                                                    |                                                                                                    |
| Drucker<br>zurücks.                                                                                                    | Zurücksetzen aller Menüoptionen des Druckers auf die Benutzer-<br>Standardeinstellungen, Löschen aller geladenen Ressourcen (Schriftarten, Makros und<br>Symbolsätze), die im Arbeitsspeicher (RAM) des Druckers gespeichert sind, und<br>Löschen aller Daten aus dem Schnittstellen-Verbindungspuffer.<br>Bevor Sie <b>Drucker zurücks.</b> auswählen, sollten Sie die verwendete |                                                                                                    |                                                                                                    |
|                                                                                                    | Softwareanwendung beenden.                                                                                                    |                                                                                                    |                                                                                                    |

# Menü Netzwerk

Verwenden Sie das **Menü Netzwerk**, um Druckereinstellungen für Druckaufträge zu ändern, die über einen Netzwerkanschluß an den Drucker gesendet werden (entweder **Standard-Netzw.** oder **Netzw. Option <x>**).

Hinweis: Mit einem Sternchen (\*) markierte Werte stellen die Werksvorgaben dar.

| Menüoption                                        | Zweck                                                                                                    | Werte |                                                                                                    |
|---------------------------------------------------|----------------------------------------------------------------------------------------------------|-------|----------------------------------------------------------------------------------------------------|
| Job-<br>Pufferung                                 | Job-<br>PufferungVorübergehendes Speichern von<br>Druckaufträgen auf der Festplatte<br>des Druckers, bevor die Aufträge<br> | Aus*  | Druckaufträge werden nicht auf<br>der Festplatte<br>zwischengespeichert.                                                                                          |
|                                                   |                                                                                                    | Ein   | Druckaufträge werden auf der<br>Festplatte zwischengespeichert.                                                                                                   |
|                                                   |                                                                                                    | Auto  | Druckaufträge werden nur<br>zwischengespeichert, wenn der<br>Drucker durch die Verarbeitung<br>von Daten eines anderen<br>Eingangsanschlusses<br>ausgelastet ist. |
| MAC-Binär-PS Konfig<br>Verarb<br>Macint<br>Drucka | Konfigurieren des Druckers für die<br>Verarbeitung von binären<br>Macintosh PostScript-<br>Druckaufträgen.                  | Ein   | Der Drucker verarbeitet<br>unformatierte binäre PostScript-<br>Druckaufträge von Computern,<br>die das Macintosh-<br>Betriebssystem verwenden.                    |
|                                                   |                                                                                                    |       | Hinweis: Diese Einstellung führt<br>oft zu einem Fehlschlagen von<br>Windows-Druckaufträgen.                                                                      |
|                                                   |                                                                                                    | Aus   | Der Drucker filtert PostScript-<br>Druckaufträge unter<br>Verwendung des<br>Standardprotokolls.                                                                   |
|                                                   |                                                                                                    | Auto* | Der Drucker verarbeitet<br>Druckaufträge von Computern,<br>die entweder Windows oder das<br>Macintosh-Betriebssystem<br>verwenden.                                |

| Menüoption                   | Zweck                                                                                                    | Werte                                                                                                    |                                                                                                    |
|------------------------------|----------------------------------------------------------------------------------------------------|----------------------------------------------------------------------------------------------------|----------------------------------------------------------------------------------------------------|
| Netzwerkpuffer               | Konfigurieren der Größe des<br>Netzwerkdatenpuffers.<br><b>Hinweis:</b> Wird die Einstellung für<br>den Netzwerkpuffer geändert, so<br>wird der Drucker automatisch<br>zurückgesetzt.                                                | Auto*                                                                                                    | Der Drucker berechnet die<br>Größe des Netzwerkpuffers<br>automatisch (empfohlene<br>Einstellung).                                                                                                    |
|                              |                                                                                                    | 3 KB bis zur<br>maximal<br>zulässigen<br>Größe                                                                                                 | Der Benutzer legt die Größe des<br>Netzwerkpuffers fest. Die<br>maximale Größe hängt von der<br>Speicherkapazität Ihres<br>Druckers und der Größe der<br>anderen Verbindungspuffer<br>sowie davon ab, ob die<br>Einstellung <b>Ressour. speich.</b><br>aktiviert oder deaktiviert ist. Sie<br>können den Bereich für den<br>Netzwerkpuffer vergrößern,<br>indem Sie den parallelen,<br>seriellen und USB-Puffer<br>deaktivieren oder seine Größe<br>verringern. |
| Netzwerk <x>-<br/>Konfig</x> | Konfigurieren eines internen<br>Druckservers.                                                                                                    | Die Werte für diese Menüoption liefert der<br>jeweilige Druckserver. Wählen Sie die<br>Menüoption aus, um die verfügbaren Werte<br>anzuzeigen. |                                                                                                    |
|                              |                                                                                                    | Hinweis: Weite<br>Dokumentation                                                                                                    | ere Informationen finden Sie in der<br>auf der Treiber-CD.                                                                                                    |
| NPA-Modus                    | Festlegen, ob der Drucker die<br>spezielle Verarbeitung durchführt,<br>die für bidirektionale<br>Kommunikation erforderlich ist,<br>und dabei die Konventionen des<br>Network Printing Alliance-<br>Protokolls (NPA) erfüllt.        | Aus                                                                                                    | Der Drucker führt keine NPA-<br>Verarbeitung durch.                                                                                                    |
|                              |                                                                                                    | Auto*                                                                                                    | Der Drucker überprüft die Daten,<br>um deren Format zu bestimmen,<br>und verarbeitet sie<br>entsprechend.                                                                                                    |
|                              | Hinweis: Bei Änderung dieser<br>Menüoption wird der Drucker<br>automatisch zurückgesetzt.                                                                                                    |                                                                                                    |                                                                                                    |
| PCL-SmartSwitch              | Konfigurieren des Druckers<br>dahingehend, daß er automatisch<br>zur PCL-Emulation wechselt,<br>wenn ein über den<br>Netzwerkanschluß empfangener<br>Druckauftrag dies erfordert,<br>ungeachtet der Standardsprache<br>des Druckers. | Ein*                                                                                                    | Der Drucker überprüft die Daten<br>der Netzwerkschnittstelle und<br>wählt die PCL-Emulation aus,<br>wenn die Daten diese<br>Druckersprache erfordern.                                                                                                    |
|                              |                                                                                                    | Aus                                                                                                    | Der Drucker überprüft die<br>eingehenden Daten nicht. Der<br>Drucker verwendet die<br>PostScript-Emulation zur<br>Verarbeitung eines<br>Druckauftrags, wenn PS-<br>SmartSwitch aktiviert ist, oder<br>verwendet die im <b>Menü Konfig.</b><br>festgelegte Standard-<br>Druckersprache, wenn PS-<br>SmartSwitch deaktiviert ist.                                                                                                    |

| Menüoption                                                                      | Zweck                                                                                                    | Werte                                                                                                    |                                                                                                    |
|---------------------------------------------------------------------------------|----------------------------------------------------------------------------------------------------|----------------------------------------------------------------------------------------------------|----------------------------------------------------------------------------------------------------|
| PS-SmartSwitch                                                                  | PS-SmartSwitch<br>dahingehend, daß er automatisch<br>zur PostScript-Emulation wechselt,<br>wenn ein über den<br>Netzwerkanschluß empfangener | Ein*                                                                                                    | Der Drucker überprüft die Daten<br>an der Netzwerkschnittstelle und<br>wählt die PostScript-Emulation<br>aus, wenn die Daten diese<br>Druckersprache erfordern. |
| Druckauftrag dies erfordert,<br>ungeachtet der Standardsprache<br>des Druckers. | Aus                                                                                                    | Der Drucker überprüft die<br>eingehenden Daten nicht.<br>Der Drucker verwendet die<br>PCL-Emulation zur Verarbeitung<br>eines Druckauftrags, wenn<br>PCL-SmartSwitch aktiviert ist,<br>oder verwendet die im <b>Menü</b><br><b>Konfig.</b> festgelegte Standard-<br>Druckersprache, wenn<br>PCL-SmartSwitch deaktiviert ist. |                                                                                                    |
| Std-Netzw-Konfig                                                                | Konfigurieren eines internen<br>Druckservers.                                                                                                | Die Werte für diese Menüoption liefert der<br>jeweilige Druckserver. Wählen Sie die<br>Menüoption aus, um die verfügbaren Werte<br>anzuzeigen.<br><b>Hinweis:</b> Weitere Informationen finden Sie in der<br>Dokumentation auf der Treiber-CD.                                                                               |                                                                                                    |
|                                                                                 |                                                                                                    |                                                                                                    |                                                                                                    |
# Menü Parallel

Verwenden Sie das **Menü Parallel**, um Druckereinstellungen für Druckaufträge zu ändern, die über einen parallelen Anschluß an den Drucker gesendet werden (entweder **Std Parallel** oder **Parallel Opt <x>**).

Hinweis: Mit einem Sternchen (\*) markierte Werte stellen die Werksvorgaben dar.

| Menüoption        | Zweck                                                                                                    | Werte |                                                                                                    |
|-------------------|----------------------------------------------------------------------------------------------------|-------|----------------------------------------------------------------------------------------------------|
| Erweit.<br>Status | Ermöglichen der bidirektionalen<br>Kommunikation über den                                                                                                    | Aus   | Deaktiviert die Kommunikation<br>über den parallelen Anschluß.                                                                                                    |
|                   | parallelen Anschluis.                                                                                                    | Ein*  | Aktiviert die bidirektionale<br>Kommunikation über die parallele<br>Schnittstelle.                                                                                |
| Init berücks.     | Festlegen, ob der Drucker<br>Anforderungen zur Hardware-<br>Initialisierung vom Computer                                                                                                    | Aus*  | Der Drucker berücksichtigt keine<br>Anforderungen zur Hardware-<br>Initialisierung vom Computer.                                                                  |
|                   | berücksichtigt. Der Computer<br>fordert die Initialisierung an, indem<br>er das INIT-Signal auf der<br>parallelen Schnittstelle aktiviert.<br>Viele PCs aktivieren das INIT-<br>Signal bei jedem Ein- und<br>Ausschalten des Computers. | Ein   | Der Drucker berücksichtigt<br>Anforderungen zur Hardware-<br>Initialisierung vom Computer.                                                                        |
| Job-<br>Pufferung | Vorübergehendes Speichern von<br>Druckaufträgen auf der Festplatte<br>des Druckers, bevor die Aufträge<br>gedruckt werden.<br><b>Hinweis:</b> Bei Änderung dieser<br>Menüoption wird der Drucker<br>automatisch zurückgesetzt.          | Aus*  | Druckaufträge werden nicht auf<br>der Festplatte<br>zwischengespeichert.                                                                                          |
|                   |                                                                                                    | Ein   | Druckaufträge werden auf der<br>Festplatte zwischengespeichert.                                                                                                   |
|                   |                                                                                                    | Auto  | Druckaufträge werden nur<br>zwischengespeichert, wenn der<br>Drucker durch die Verarbeitung<br>von Daten eines anderen<br>Eingangsanschlusses ausgelastet<br>ist. |
| MAC-Binär-<br>PS  | Konfigurieren des Druckers für die<br>Verarbeitung von binären<br>Macintosh PostScript-<br>Druckaufträgen.                                                                                                    | Ein   | Der Drucker verarbeitet<br>unformatierte binäre PostScript-<br>Druckaufträge von Computern, die<br>das Macintosh-Betriebssystem<br>verwenden.                     |
|                   |                                                                                                    |       | <b>Hinweis:</b> Diese Einstellung führt oft<br>zu einem Fehlschlagen von<br>Windows-Druckaufträgen.                                                               |
|                   |                                                                                                    | Aus   | Der Drucker filtert PostScript-<br>Druckaufträge unter Verwendung<br>des Standardprotokolls.                                                                      |
|                   |                                                                                                    | Auto* | Der Drucker verarbeitet<br>Druckaufträge von Computern, die<br>entweder Windows oder das<br>Macintosh-Betriebssystem<br>verwenden.                                |

| Menüoption                                                                                                    | Zweck                                                                                                    | Werte                                                                                                    |                                                                                                    |
|----------------------------------------------------------------------------------------------------|----------------------------------------------------------------------------------------------------|----------------------------------------------------------------------------------------------------|----------------------------------------------------------------------------------------------------|
| NPA-Modus Festlegen, ob der Drucker die spezielle Verarbeitung durchführt, die für bidirektionale Kommunikation erforderlich ist, und dabei die Konventionen des | Ein                                                                                                    | Der Drucker führt eine NPA-<br>Verarbeitung durch. Wenn Daten<br>nicht im NPA-Format vorliegen,<br>werden sie als fehlerhafte Daten<br>zurückgewiesen. |                                                                                                    |
|                                                                                                    | Protokolls (NPA) erfüllt.                                                                                                    | Aus                                                                                                    | Der Drucker führt keine NPA-<br>Verarbeitung durch.                                                                                                    |
|                                                                                                    | Menüoption wird der Drucker<br>automatisch zurückgesetzt.                                                                                                    | Auto*                                                                                                    | Der Drucker überprüft die Daten,<br>um deren Format zu bestimmen,<br>und verarbeitet sie entsprechend.                                                                                                    |
| Parall. Puffer                                                                                                    | Konfigurieren der Größe des<br>parallelen Datenpuffers.<br><b>Hinweis:</b> Bei Änderung dieser<br>Menüoption wird der Drucker<br>automatisch zurückgesetzt.                                                        | Deaktiviert                                                                                                    | Deaktiviert die Job-Pufferung. Alle<br>bereits auf der Festplatte<br>zwischengespeicherten<br>Druckaufträge werden gedruckt,<br>bevor die normale Verarbeitung<br>eingehender Aufträge fortgesetzt<br>wird.                                                                                                    |
|                                                                                                    |                                                                                                    | Auto*                                                                                                    | Der Drucker berechnet die Größe<br>des parallelen Puffers automatisch<br>(empfohlene Einstellung).                                                                                                    |
|                                                                                                    |                                                                                                    | 3 KB bis<br>maximal<br>zulässige<br>Größe                                                                                                    | Der Benutzer legt die Größe des<br>parallelen Puffers fest. Die<br>maximale Größe hängt von der<br>Speicherkapazität Ihres Druckers<br>und der Größe der anderen<br>Verbindungspuffer sowie davon<br>ab, ob die Einstellung <b>Ressour.</b><br><b>speich.</b> aktiviert oder deaktiviert<br>ist. Sie können den Bereich für den<br>parallelen Puffer vergrößern,<br>indem Sie den seriellen und<br>USB-Puffer deaktivieren oder<br>seine Größe verringern. |
| Parallel-                                                                                                    | allel-<br>dus 1<br>Steuern der Pull-Up-Widerstände<br>der parallelen Schnittstelle. Diese<br>Option ist für PCs nützlich, die auf<br>den parallelen Anschlußsignalen<br>über offene Kollektorausgänge<br>verfügen. | Ein                                                                                                    | Deaktiviert die Widerstände.                                                                                                    |
| Modus 1                                                                                                    |                                                                                                    | Aus*                                                                                                    | Aktiviert die Widerstände.                                                                                                    |
| Parallel-<br>Modus 2                                                                                                    | Festlegen, ob die Daten des<br>parallelen Anschlusses an der<br>vorderen oder hinteren Kante des<br>Strobe abgetastet werden.                                                                                      | Ein*                                                                                                    | Die Daten des parallelen<br>Anschlusses werden an der<br>vorderen Kante des Strobe<br>abgetastet.                                                                                                    |
|                                                                                                    |                                                                                                    | Aus                                                                                                    | Die Daten des parallelen<br>Anschlusses werden an der<br>hinteren Kante des Strobe<br>abgetastet.                                                                                                    |

| Menüoption          | Zweck                                                                                                    | Werte      |                                                                                                    |
|---------------------|----------------------------------------------------------------------------------------------------|------------|----------------------------------------------------------------------------------------------------|
| PCL-<br>SmartSwitch | Konfigurieren des Druckers<br>dahingehend, daß er automatisch<br>zur PCL Emulation wechselt, wenn<br>ein Druckauftrag dies erfordert.<br>Der Druckauftrag wird über den<br>parallelen Anschluß ungeachtet<br>der Standardsprache des<br>Druckers empfangen. | Ein*       | Der Drucker überprüft die Daten<br>an der parallelen Schnittstelle und<br>wählt die PCL-Emulation aus,<br>wenn die Daten diese<br>Druckersprache erfordern.                                                                                                    |
|                     |                                                                                                    | Aus        | Der Drucker überprüft die<br>eingehenden Daten nicht. Der<br>Drucker verwendet die<br>PostScript-Emulation zur<br>Verarbeitung eines Druckauftrags,<br>wenn PS-SmartSwitch aktiviert ist,<br>oder verwendet die im <b>Menü</b><br><b>Konfig.</b> festgelegte Standard-<br>Druckersprache, wenn PS-<br>SmartSwitch deaktiviert ist. |
| PS-<br>SmartSwitch  | Konfigurieren des Druckers<br>dahingehend, daß er automatisch<br>zur PostScript-Emulation wechselt,<br>wenn ein über den parallelen<br>Anschluß empfangener<br>Druckauftrag dies erfordert,<br>ungeachtet der Standardsprache<br>des Druckers.              | Ein*       | Der Drucker überprüft die Daten<br>an der parallelen Schnittstelle und<br>wählt die PostScript-Emulation<br>aus, wenn die Daten diese<br>Druckersprache erfordern.                                                                                                    |
|                     |                                                                                                    | Aus        | Der Drucker überprüft die<br>eingehenden Daten nicht. Der<br>Drucker verwendet die<br>PCL-Emulation zur Verarbeitung<br>eines Druckauftrags, wenn<br>PCL-SmartSwitch aktiviert ist, oder<br>verwendet die im <b>Menü Konfig.</b><br>festgelegte Standard-<br>Druckersprache, wenn<br>PCL-SmartSwitch deaktiviert ist.              |
| Protokoll           | Angeben des Protokolls der parallelen Schnittstelle.                                                                                                    | Standard   | Diese Einstellung löst<br>möglicherweise Probleme mit der<br>parallelen Schnittstelle.                                                                                                    |
|                     |                                                                                                    | Fastbytes* | Stellt Kompatibilität mit den<br>meisten Implementierungen<br>der parallelen Schnittstelle zur<br>Verfügung (empfohlene<br>Einstellung).                                                                                                    |

# Menü PCL Emul

Verwenden Sie das **Menü PCL Emul**, um Druckereinstellungen für Druckaufträge zu ändern, die mit der Druckersprache PCL-Emulation gedruckt werden.

Hinweis: Mit einem Sternchen (\*) markierte Werte stellen die Werksvorgaben dar.

| Menüoption         | Zweck                                                                                                    | Werte          |                                                                                                    |
|--------------------|----------------------------------------------------------------------------------------------------|----------------|----------------------------------------------------------------------------------------------------|
| A4-Breite          | Einstellen der Breite der logischen<br>Seite für das Format A4.                                              | 198 mm*        | Stellt die Kompatibilität der<br>logischen Seite mit dem<br>Hewlett-Packard LaserJet 5-<br>Drucker her.                                                                                                    |
|                    |                                                                                                    | 203 mm         | Bei Auswahl dieser<br>Einstellung ist die logische<br>Seite breit genug für achtzig<br>Zeichen mit einer Teilung von<br>10.                                                                                                    |
| Auto WR nach<br>ZV | Angeben, ob der Drucker nach<br>einem Zeilenvorschub automatisch<br>einen Wagenrücklauf durchführen<br>soll. | Aus*           | Der Drucker führt nach einem<br>Steuerbefehl zum<br>Zeilenvorschub nicht<br>automatisch einen<br>Wagenrücklauf durch.                                                                                                    |
|                    |                                                                                                    | Ein            | Der Drucker führt nach einem<br>Steuerbefehl zum<br>Zeilenvorschub automatisch<br>einen Wagenrücklauf durch.                                                                                                    |
| Auto ZV nach<br>WR | Angeben, ob der Drucker nach<br>einem Wagenrücklauf automatisch<br>einen Zeilenvorschub durchführen<br>soll. | Aus*           | Der Drucker führt nach einem<br>Steuerbefehl zum<br>Wagenrücklauf nicht<br>automatisch einen<br>Zeilenvorschub durch.                                                                                                    |
|                    |                                                                                                    | Ein            | Der Drucker führt nach einem<br>Steuerbefehl zum<br>Wagenrücklauf automatisch<br>einen Zeilenvorschub durch.                                                                                                    |
| Schriftartname     | Auswählen einer bestimmten<br>Schriftart aus der angegebenen<br>Schriftartquelle.                            | R0 Courier 10* | Der Schriftartname und die<br>Schriftart-ID für alle in der<br>Schriftartquelle ausgewählten<br>Schriftarten werden<br>angezeigt.<br>Die Abkürzungen für die<br>Schriftartquelle sind R für<br>Resident, F für Flash, K für<br>Festplatte und D für Laden. |

| Menüoption       | Zweck                                                                                                    | Werte                                                            |                                                                                                    |
|------------------|----------------------------------------------------------------------------------------------------|------------------------------------------------------------------|----------------------------------------------------------------------------------------------------|
| Schriftartquelle | Festlegen des Satzes an<br>Schriftarten, die unter der<br>Menüoption <b>Schriftartname</b><br>angezeigt werden. | Resident*                                                        | Zeigt alle Schriftarten an, die<br>werkseitig im Arbeitsspeicher<br>(RAM) des Druckers resident<br>sind.                                                                                                    |
|                  |                                                                                                    | Laden                                                            | Zeigt alle Schriftarten an, die<br>in den Arbeitsspeicher (RAM)<br>des Druckers geladen<br>wurden.                                                                                                    |
|                  |                                                                                                    | Flash                                                            | Zeigt alle im Flash-Speicher gespeicherten Schriftarten an.                                                                                                    |
|                  |                                                                                                    | Festplatte                                                       | Zeigt alle Schriftarten an, die<br>auf der Festplatte des<br>Druckers gespeichert sind.                                                                                                    |
|                  |                                                                                                    | Alle                                                             | Zeigt alle für den Drucker<br>verfügbaren Schriftarten aus<br>allen Quellen an.                                                                                                    |
| Zeilen pro Seite | Angeben, wie viele Zeilen auf den                                                                               | 1255                                                             | Der Drucker legt den Abstand                                                                                                    |
|                  | einzelnen Seiten gedruckt werden.                                                                               | 60*<br>(länder-/<br>regionspezifische<br>Werkseinstellungen<br>) | (vertikaler Zeilenabstand)<br>basierend auf den<br>Einstellungen für die<br>Menüoptionen Zeilen pro<br>Seite, Papierformat und<br>Ausrichtung fest. Wählen Sie                                                                                                    |
|                  |                                                                                                    | 64*<br>(länder-/<br>regionspezifische<br>Werkseinstellungen<br>) | zunächst das gewünschte<br>Papierformat und die<br>Ausrichtung, bevor Sie die<br>Anzahl der Zeilen pro Seite<br>ändern.                                                                                                    |
| Ausrichtung      | Festlegen der Ausrichtung von<br>Text und Grafiken auf der Seite.                                               | Hochformat*                                                      | Text und Grafiken werden<br>parallel zur kurzen Kante des<br>Papiers gedruckt.                                                                                                    |
|                  |                                                                                                    | Querformat                                                       | Text und Grafiken werden<br>parallel zur langen Kante des<br>Papiers gedruckt.                                                                                                    |
| Teilung          | Festlegen der Teilung der<br>Schriftart für skalierbare<br>Schriftarten mit einheitlichem<br>Zeichenabstand.    | 0,08100<br>(in Schritten von<br>0,01 cpi)<br>10*                 | Die Teilung bezieht sich auf<br>die Anzahl der Zeichen mit<br>festem Abstand pro Zoll. Sie<br>können Teilungen zwischen<br>0,08 und 100 Zeichen pro Zoll<br>(characters per inch – cpi) in<br>Schritten von 0,01 cpi<br>auswählen. Für nicht<br>skalierbare Schriftarten mit<br>einheitlichem Zeichenabstand<br>wird die Teilung zwar<br>angezeigt, kann aber nicht<br>geändert werden.<br><b>Hinweis:</b> Die Teilung wird nur<br>für Schriftarten mit festem oder<br>einheitlichem Zeichenabstand<br>angezeigt. |

| Menüoption | Zweck                                                                    | Werte                                                                                                    |                                                                                                    |
|------------|--------------------------------------------------------------------------|----------------------------------------------------------------------------------------------------|----------------------------------------------------------------------------------------------------|
| Punktgröße | Ändern der Punktgröße für<br>skalierbare typografische<br>Schriftarten.  | <b>11008</b><br>(in Schritten von<br>0,25 Punkt)                                                                                           | Die Punktgröße bezieht sich<br>auf die Höhe der<br>Schriftzeichen. Ein Punkt                                                                                                    |
|            |                                                                          | 12*                                                                                                    | Sie können Punktgrößen von<br>1 bis 1008 in Schritten von<br>0,25 Punkt auswählen.                                                                                                    |
|            |                                                                          |                                                                                                    | Hinweis: Die Punktgröße wird<br>nur für typografische<br>Schriftarten angezeigt.                                                                                                    |
| Symbolsatz | Auswählen eines Symbolsatzes<br>für einen bestimmten<br>Schriftartnamen. | PC-8*<br>(länder-/<br>regionspezifische<br>Werkseinstellungen<br>)<br>PC-850*<br>(länder-/<br>regionspezifische<br>Werkseinstellungen<br>) | Unter Symbolsatz versteht<br>man einen Satz von<br>alphabetischen und<br>numerischen Zeichen,<br>Interpunktionszeichen und<br>Sonderzeichen, die zum<br>Drucken einer ausgewählten<br>Schriftart benötigt werden.<br>Symbolsätze unterstützen die<br>verschiedenen<br>Anforderungen für Texte in<br>verschiedenen Sprachen oder<br>für bestimmte Fachgebiete,<br>wie z. B. mathematische<br>Symbole für<br>wissenschaftliche Texte. Es<br>werden nur die Symbolsätze<br>angezeigt, die für den<br>ausgewählten<br>Schriftartnamen unterstützt<br>werden. |

| Menüoption    | Zweck                                                                                                    | Werte                                          |                                                                                                    |  |
|---------------|----------------------------------------------------------------------------------------------------|------------------------------------------------|----------------------------------------------------------------------------------------------------|--|
| Fachumkehrung | Konfigurieren des Druckers dahinge<br>zusammenarbeitet, die andere Zuor<br>verwenden.                                                  | ehend, daß er mit Druc<br>rdnungen von Zuführu | ckertreibern oder Programmen<br>ngen und Papierfächern                                                             |  |
|               | <b>Hinweis:</b> Weitere Informationen zum Zuordnen von Werten zu Papierzuführungen finden Sie im Handbuch <i>Technical Reference</i> . |                                                |                                                                                                    |  |
|               | 1 Auswählen einer                                                                                                    | Fach <x> Zuordnun</x>                          | g                                                                                                    |  |
|               | Papierzuführung.                                                                                                    | UniZuf-Zuordnung                               |                                                                                                    |  |
|               |                                                                                                    | Man.Brief-Zuord.                               |                                                                                                    |  |
|               |                                                                                                    | Man.PapZuordn.                                 |                                                                                                    |  |
|               | 2 Auswählen eines Wertes.                                                                                                    | Aus*                                           | Der Drucker verwendet die<br>Werkseinstellungen für die<br>Zuordnungen von<br>Papierzuführungen.                   |  |
|               |                                                                                                    | 0199                                           | Wählen Sie einen<br>numerischen Wert, um einer<br>Papierzuführung einen<br>benutzerdefinierten Wert<br>zuzuordnen. |  |
|               |                                                                                                    | Keine                                          | Die Papierzuführung ignoriert den Befehl <b>Papierzuführung auswählen</b> .                                        |  |
|               | Andere Fachumkehrungen                                                                                                    | Werksvorg. anz.                                | Drücken Sie <b>Menü</b> , um die<br>Werksvorgabewerte für die<br>einzelnen Papierzuführungen<br>anzuzeigen.        |  |
|               |                                                                                                    | Vorg wiederherst                               | Wählen Sie <b>Ja</b> , um alle<br>Fächerzuordnungen auf die<br>Werksvorgaben<br>zurückzusetzen.                    |  |

# Menü Papier

Verwenden Sie das **Menü Papier**, um das in die einzelnen Papierfächer eingelegte Papier sowie die Standardpapierzuführung und die Standardpapierablage anzugeben.

Hinweis: Mit einem Sternchen (\*) markierte Werte stellen die Werksvorgaben dar.

| Menüoption         | Zweck                                                                                        | Werte                                                                    |                                                                                                    |
|--------------------|----------------------------------------------------------------------------------------------|--------------------------------------------------------------------------|----------------------------------------------------------------------------------------------------|
| Abl/Typ Sen        | Senden von Druckaufträgen an<br>eine bestimmte Ablage auf der<br>Grundlage der angeforderten | NormalpAblage                                                            |                                                                                                    |
| zuweisen           |                                                                                              | Kartenablage                                                             |                                                                                                    |
|                    | Papiersorte.                                                                                 | Folienablage                                                             |                                                                                                    |
|                    | benutzerdefinierte Bezeichnung                                                               | GlanzpAblage                                                             |                                                                                                    |
|                    | verfügbar ist, wird diese anstelle von<br><b>Abl. BenDef. <x></x></b> angezeigt. Die         | Etikettenablage                                                          |                                                                                                    |
|                    | Bezeichnung wird auf 14 Zeichen                                                              | FeinpostpAblg.                                                           |                                                                                                    |
|                    | Ablagen den gleichen Namen                                                                   | BriefumschAbl.                                                           |                                                                                                    |
|                    | aufweisen, wird der Name nur<br>einmal in der Werteliste <b>Abl/Tvp</b>                      | Briefbogenablage                                                         | ,                                                                                                    |
|                    | zuweisen angezeigt.                                                                          | Vorbedr. Ablage                                                          |                                                                                                    |
|                    |                                                                                              | Farbpapierablage                                                         |                                                                                                    |
|                    |                                                                                              | <b>Abl. BenDef. <x></x></b> (wobei <x> für die Zahlen 1 bis 6 steht)</x> |                                                                                                    |
|                    |                                                                                              | Deaktiviert*                                                             |                                                                                                    |
| Ablagen<br>konfig. | Festlegen, welche Papierablage(n)<br>der Drucker für einen bestimmten<br>Auftrag verwendet.  | Abl. auswählen*                                                          | Sendet Druckaufträge an die<br>Papierablage, die dem Benutzer<br>zugewiesen ist.                                                                                                    |
|                    |                                                                                              | Abl. verbinden                                                           | Verbindet zwei oder mehr Ablagen<br>zu einer großen Ablage. Wenn<br>eine verbundene Ablage voll ist,<br>sendet der Drucker die folgenden<br>Aufträge an die nächste<br>verbundene Ablage usw. |
|                    |                                                                                              | Post-Überlauf                                                            | Sendet Druckaufträge an die<br>Papierablage, die dem Benutzer<br>zugewiesen ist, bis diese voll ist.<br>Danach werden die Aufträge an<br>die angegebene Überlaufablage<br>gesendet.           |
|                    |                                                                                              | Opt. verbinden                                                           | Verbindet alle optionalen<br>Papierablagen zu einer großen<br>Ablage, während die<br>Standardablage weiterhin<br>individuell ansprechbar bleibt.                                              |
|                    |                                                                                              | Typzuweisung                                                             | Sendet Druckaufträge an die<br>Papierablage, die für die<br>Papiersorte angegeben ist.                                                                                                    |

| Menüoption           | Zweck                                                                                                    | Werte                                                                                                    |                                                                                                    |
|----------------------|----------------------------------------------------------------------------------------------------|----------------------------------------------------------------------------------------------------|----------------------------------------------------------------------------------------------------|
| Univ.Zuf.Kon<br>fig. | Festlegen, wann der Drucker in die<br>Universalzuführung eingelegtes<br>Papier verwendet.                                                          | Kassette*                                                                                                    | Der Drucker behandelt die<br>Universalzuführung wie jede<br>andere Papierzuführung. Wird für<br>einen Druckauftrag ein Papier<br>eines Formats oder einer Sorte<br>angefordert, das nur in der<br>Universalzuführung enthalten ist,<br>zieht der Drucker das Papier für<br>diesen Auftrag aus der<br>Universalzuführung ein.      |
|                      |                                                                                                    | Manuell                                                                                                    | Der Drucker behandelt die<br>Universalzuführung wie eine<br>manuelle Zuführung und zeigt die<br>Meldung Manu. auffüllen an,<br>wenn Sie ein einzelnes Blatt in die<br>Zuführung einlegen müssen.                                                                                                    |
|                      |                                                                                                    | Zuerst                                                                                                    | Der Drucker zieht Papier aus der<br>Universalzuführung ein, bis diese<br>leer ist, ungeachtet des<br>angeforderten Papiereinzugs und<br>des angeforderten Papierformats.                                                                                                    |
|                      |                                                                                                    | Papierkassette                                                                                                    | Der Drucker behandelt die<br>Universalzuführung wie jede<br>andere Papierzuführung,<br>Umschläge werden jedoch nicht<br>automatisch unterstützt.                                                                                                    |
| Benutzersor-<br>ten  | Angeben der Papiersorte, die<br>jeweils für die unter der<br>Menüoption <b>Papiersorte</b><br>verfügbaren <b>Benutzersorten</b><br>verwendet wird. | Werte für <b>Benutzerdef. <x></x></b> , wobei <x> für 1, 2, 3, 4, 6<br/>(nur Papier) oder 5 (nur Folien) steht:</x> |                                                                                                    |
|                      |                                                                                                    | Papier*                                                                                                    | Hinweis: Falls eine                                                                                                    |
|                      |                                                                                                    | Karteikarten                                                                                                    | benutzerdefinierte Bezeichnung<br>verfügbar ist wird diese anstelle von                                                                                                    |
|                      |                                                                                                    | Folien                                                                                                    | Benutzerdef. <x> angezeigt. Die<br/>benutzerdefinierte Bezeichnung<br/>wird auf 14 Zeichen gekürzt. Wenn</x>                                                                                                    |
|                      |                                                                                                    | Glanzpapier                                                                                                    |                                                                                                    |
|                      |                                                                                                    | Etiketten                                                                                                    | zwei oder mehrere Benutzersorten<br>den gleichen Namen aufweisen                                                                                                    |
|                      |                                                                                                    | Briefumschlag                                                                                                    | wird der Name nur einmal in der<br>Werteliste der Benutzersorten<br>angezeigt.                                                                                                    |
| Papierablage         | Festlegen der Standardablage für gedruckte Seiten.                                                                                                 | Standardablage*<br>Ablage <x></x>                                                                                   | Hinweis: Falls eine<br>benutzerdefinierte Bezeichnung<br>verfügbar ist, wird diese anstelle von<br>Ablage <x> angezeigt. Die<br/>Bezeichnung wird auf 14 Zeichen<br/>gekürzt. Wenn zwei oder mehrere<br/>Ablagen den gleichen Namen<br/>aufweisen, wird der Name nur<br/>einmal in der Werteliste<br/>Papierablage angezeigt.</x> |

| Papiereinzug       Sicherstellen der richtigen Handhabung von vorgedrucktem Papier in einem Fach, unabhängig davon, ob der Auftrag beidseitig oder einseitig gedruckt wird.         1       Auswählen einer Papiersorte.       Karten laden         Hinweis: Falls eine benutzerdefinierte Bezeichnung verfügbar ist, wird diese anstelle von Ben.def. <x> einleg. angezeigt. Die gekürzt.       Glanzp. einlegen         Bezeichnung wird auf 14 Zeichen gekürzt.       Beriefbogen einl.       Vordruck einleg.         2       Auswählen eines Wertes.       Beidseitig       Teilt dem Drucker mit, daß die angegebene Papiersorte ordnungsgemäß zum beidseitig         2       Auswählen eines Wertes.       Beidseitig       Teilt dem Drucker mit, daß die angegebene Papiersorte ordnungsgemäß zum beidseitig         Drucker einen einseitigen Drucker einen einseitigen Drucker einen einseitigen Druckauftrag rehält, der diese Papiersorte verwendet, fügt er nötigenfalls leere Seiten ein, der der Druck ordnungsgemäß auf vorgedruckten Formularen erfolgen kann. Durch diese</x> | Menüoption   | Zweck                                                                                                    | Werte                  |                                                                                                    |
|----------------------------------------------------------------------------------------------------|--------------|----------------------------------------------------------------------------------------------------|------------------------|----------------------------------------------------------------------------------------------------|
| 1 Auswählen einer Papiersorte.       Karten laden         Hinweis: Falls eine<br>benutzerdefinierte Bezeichnung<br>verfügbar ist, wird diese anstelle von<br>Ben.def. <x> einleg. angezeigt. Die<br/>Bezeichnung wird auf 14 Zeichen<br/>gekürzt.       Glanzp. einlegen         Ben.def. <x> einleg. angezeigt. Die<br/>Bezeichnung wird auf 14 Zeichen<br/>gekürzt.       Ben.def. <x> einleg.         Briefbogen einl.       Vordruck einleg.         Vordruck einleg.       Feinpost einleg.         2 Auswählen eines Wertes.       Beidseitig       Teilt dem Drucker mit, daß die<br/>angegebene Papiersorte<br/>ordnungsgemäß zum beidseitig<br/>Drucken eingelgt ist. Wenn de<br/>Drucker einen einseitigen<br/>Druckauftrag erhält, der diese<br/>Papiersorte verwendet, fügt er<br/>nötigenfalls leere Seiten ein, da<br/>der Druck ordnungsgemäß auf<br/>vorgedruckten Formularen<br/>erfolgen kann. Durch diese</x></x></x>                                                                                                    | Papiereinzug | Sicherstellen der richtigen Handhabung von vorgedrucktem Papier in einem Fach, unabhängig davon, ob der Auftrag beidseitig oder einseitig gedruckt wird. |                        |                                                                                                    |
| Hinweis: Falls eine<br>benutzerdefinierte Bezeichnung<br>verfügbar ist, wird diese anstelle von<br>Ben.def. <x> einleg. angezeigt. Die<br/>Bezeichnung wird auf 14 Zeichen<br/>gekürzt.       Glanzp. einleg.         Ben.def. <x> einleg.       Ben.def. <x> einleg.         Briefbogen einl.       Vordruck einleg.         Feinpost einleg.       Feinpost einleg.         2 Auswählen eines Wertes.       Beidseitig       Teilt dem Drucker mit, daß die<br/>angegebene Papiersorte<br/>ordnungsgemäß zum beidseitig<br/>Drucker einen einseitigen<br/>Druckauftrag erhält, der diese<br/>Papiersorte verwendet, fügt er<br/>nötigenfalls leere Seiten ein, da<br/>der Druck ordnungsgemäß auf<br/>vorgedruckten Formularen<br/>erfolgen kann. Durch diese</x></x></x>                                                                                                    |              | 1 Auswählen einer Papiersorte.                                                                                                    | Karten laden           |                                                                                                    |
| Produzeroeininerte Bezeichnung<br>verfügbar ist, wird diese anstelle von<br>Ben.def. <x> einleg. angezeigt. Die<br/>Bezeichnung wird auf 14 Zeichen<br/>gekürzt.       Farbpap. einleg.         Ben.def. <x> einleg.       Ben.def. <x> einleg.         Briefbogen einl.       Vordruck einleg.         Vordruck einleg.       Feinpost einleg.         2 Auswählen eines Wertes.       Beidseitig         Teilt dem Drucker mit, daß die<br/>angegebene Papiersorte<br/>ordnungsgemäß zum beidseitig<br/>Drucker einen einseitigen<br/>Druckauftrag erhält, der diese<br/>Papiersorte verwendet, fügt er<br/>nötigenfalls leere Seiten ein, da<br/>der Druck ordnungsgemäß auf<br/>vorgedruckten Formularen<br/>erfolgen kann. Durch diese</x></x></x>                                                                                                    |              | Hinweis: Falls eine                                                                                                    | Glanzp. einlegen       |                                                                                                    |
| Ben.def. <x> einleg. angezeigt. Die<br/>Bezeichnung wird auf 14 Zeichen<br/>gekürzt.       Ben.def. <x> einleg.         Briefbogen einl.       Vordruck einleg.         Feinpost einleg.       Feinpost einleg.         2 Auswählen eines Wertes.       Beidseitig       Teilt dem Drucker mit, daß die<br/>angegebene Papiersorte<br/>ordnungsgemäß zum beidseitig<br/>Drucken eingelegt ist. Wenn de<br/>Drucker einen einseitigen<br/>Druckartrag erhält, der diese<br/>Papiersorte verwendet, fügt er<br/>nötigenfalls leere Seiten ein, da<br/>der Druck ordnungsgemäß auf<br/>vorgedruckten Formularen<br/>erfolgen kann. Durch diese</x></x>                                                                                                    |              | verfügbar ist, wird diese anstelle von                                                                                                    | Farbpap. einleg.       |                                                                                                    |
| Briefbogen einl.         gekürzt.         Briefbogen einl.         Vordruck einleg.         Feinpost einleg.         2 Auswählen eines Wertes.         Beidseitig         Teilt dem Drucker mit, daß die angegebene Papiersorte ordnungsgemäß zum beidseitig Drucken eingelegt ist. Wenn de Drucker einen einseitigen Druckauftrag erhält, der diese Papiersorte verwendet, fügt er nötigenfalls leere Seiten ein, dar der Druck ordnungsgemäß auf vorgedruckten Formularen erfolgen kann. Durch diese                                                                                                    |              | <b>Ben.def.</b> <x> einleg. angezeigt. Die<br/>Bezeichnung wird auf 14 Zeichen</x>                                                                       | Ben.def. <x> einle</x> | eg.                                                                                                    |
| Vordruck einleg.         Feinpost einleg.         2 Auswählen eines Wertes.         Beidseitig         Teilt dem Drucker mit, daß die angegebene Papiersorte ordnungsgemäß zum beidseitig Drucken eingelegt ist. Wenn de Drucker einen einseitigen Druckauftrag erhält, der diese Papiersorte verwendet, fügt er nötigenfalls leere Seiten ein, da der Druck ordnungsgemäß auf vorgedruckten Formularen erfolgen kann. Durch diese                                                                                                    |              | gekürzt.                                                                                                    | Briefbogen einl.       |                                                                                                    |
| 2 Auswählen eines Wertes.       Beidseitig       Teilt dem Drucker mit, daß die angegebene Papiersorte ordnungsgemäß zum beidseitig Drucken eingelegt ist. Wenn de Drucker einen einseitigen Druckauftrag erhält, der diese Papiersorte verwendet, fügt er nötigenfalls leere Seiten ein, da der Druck ordnungsgemäß auf vorgedruckten Formularen erfolgen kann. Durch diese                                                                                                    |              |                                                                                                    | Vordruck einleg.       |                                                                                                    |
| 2 Auswählen eines Wertes.<br>Beidseitig<br>Teilt dem Drucker mit, daß die<br>angegebene Papiersorte<br>ordnungsgemäß zum beidseitig<br>Drucken eingelegt ist. Wenn de<br>Drucker einen einseitigen<br>Druckauftrag erhält, der diese<br>Papiersorte verwendet, fügt er<br>nötigenfalls leere Seiten ein, da<br>der Druck ordnungsgemäß auf<br>vorgedruckten Formularen<br>erfolgen kann. Durch diese                                                                                                    |              |                                                                                                    | Feinpost einleg.       |                                                                                                    |
| Einstellung kann sich die         Druckgeschwindigkeit beim         einseitigen Druck verringern.         Aus*         Der Drucker geht davon aus, d         vorgedrucktes Material für den         einseitigen Druck eingelegt ist.         Aufträge für beidseitigen Druck                                                                                                    |              | 2 Auswählen eines Wertes.                                                                                                    | Beidseitig<br>Aus*     | Teilt dem Drucker mit, daß die<br>angegebene Papiersorte<br>ordnungsgemäß zum beidseitigen<br>Drucken eingelegt ist. Wenn der<br>Drucker einen einseitigen<br>Druckauftrag erhält, der diese<br>Papiersorte verwendet, fügt er<br>nötigenfalls leere Seiten ein, damit<br>der Druck ordnungsgemäß auf<br>vorgedruckten Formularen<br>erfolgen kann. Durch diese<br>Einstellung kann sich die<br>Druckgeschwindigkeit beim<br>einseitigen Druck verringern.<br>Der Drucker geht davon aus, daß<br>vorgedrucktes Material für den<br>einseitigen Druck eingelegt ist.<br>Aufträge für beidseitigen Druck |

| Menüoption   | Zweck                                                                                                    | Werte                      |                                                                                                    |
|--------------|----------------------------------------------------------------------------------------------------|----------------------------|----------------------------------------------------------------------------------------------------|
| Papierformat | Angeben des Standardpapierformats für die einzelnen Papiereinzüge. Bei Fächern mit automatischer Formaterkennung wird nur der von der Hardware erkannte Wert angeze |                            |                                                                                                    |
|              | 1 Auswählen einer                                                                                                    | Fach <x> Größe</x>         |                                                                                                    |
|              | Papierzufuhrung.                                                                                                    | Man. Papiergröße           |                                                                                                    |
|              |                                                                                                    | Univ.Zuf. Größe            |                                                                                                    |
|              |                                                                                                    | Man. Brief.größe           |                                                                                                    |
|              | 2 Auswählen eines Wertes.                                                                                                    | Letter*                    |                                                                                                    |
|              | (* kennzeichnet länder-/                                                                                                    | Legal                      |                                                                                                    |
|              | Werkseinstellungen)                                                                                                    | Executive                  |                                                                                                    |
|              | Hinweis: Die Formaterkennung                                                                                                    | Statement                  |                                                                                                    |
|              | Werte Statement und Folio                                                                                                    | A4*                        |                                                                                                    |
|              | angezeigt werden.                                                                                                    | A5                         |                                                                                                    |
|              |                                                                                                    | B5                         |                                                                                                    |
|              |                                                                                                    | Folio                      |                                                                                                    |
|              |                                                                                                    | 10 Briefumschl* (US)       |                                                                                                    |
|              |                                                                                                    | 9 Briefumschl              |                                                                                                    |
|              |                                                                                                    | B5 Briefumschl             |                                                                                                    |
|              |                                                                                                    | And. Briefumsch.           |                                                                                                    |
|              |                                                                                                    | 7 3/4 Briefumsch           |                                                                                                    |
|              |                                                                                                    | 10 Briefumschl* (a         | außerhalb der USA)                                                                                                    |
|              |                                                                                                    | C5 Briefumschl             |                                                                                                    |
|              |                                                                                                    | Universal                  | Wählen Sie die Option <b>Universal</b> ,<br>wenn Sie Papier einlegen, das<br>keinem der zur Verfügung<br>stehenden Formate entspricht.<br>Der Drucker formatiert die Seite<br>automatisch für das maximal<br>mögliche Format. Sie können die<br>tatsächliche Seitengröße in Ihrer<br>Software-Anwendung einstellen. |
| Papiereinzug | Angeben der<br>Standardpapierzuführung.                                                                                                    | Fach <x><br/>(Fach 1*)</x> | Wenn in zwei Papiereinzüge<br>Papier desselben Formats und                                                                                                    |
|              |                                                                                                    | Universal-Zuf.             | derselben Sorte eingelegt ist (und die entsprechenden Einstellungen                                                                                                    |
|              |                                                                                                    | Briefumsch-Zuf             | unter Papierformat und Papiersorte ausgewählt sind).                                                                                                    |
|              |                                                                                                    | Papier manuell             | werden die Fächer automatisch<br>verbunden. Sobald eine                                                                                                    |
|              |                                                                                                    | Brief. manuell             | Papierzuführung leer ist, zieht de<br>Drucker automatisch Druckmedie<br>aus der nächsten verbundenen<br>Papierzuführung ein                                                                                                    |

| Menüoption  | Zweck                                                                                                    | Werte                             |
|-------------|----------------------------------------------------------------------------------------------------|-----------------------------------|
| Papiersorte | <ul> <li>Angeben der in den einzelnen Zuführungen eingelegten Papiersorte.</li> <li>Diese Menüoption ermöglicht Ihnen folgendes:</li> <li>Optimieren der Druckqualität für die angegebene Papiersorte.</li> <li>Auswählen von Papierzuführungen mit Hilfe Ihrer Software-Anwendung durch Festlegen der Sorte und des Formats.</li> <li>Automatisches Verbinden von Papierzuführungen. Alle Zuführungen, die das gleiche Papierformat und die gleiche Papiersorte enthalten, werden automatisch vom Drucker verbunden, wenn Papierformat und Papiersorte auf die richtigen Werte eingestellt wurden.</li> </ul> |                                   |
|             | 1 Auswählen einer                                                                                                    | Fach <x> Sorte</x>                |
|             | rapierzululi ulig.                                                                                                    | Man. Papiersorte                  |
|             |                                                                                                    | Univ.Zuf. Sorte                   |
|             |                                                                                                    | Man.Briefu.sorte                  |
|             | 2 Auswählen eines Wertes.                                                                                                    | Normalpapier                      |
|             |                                                                                                    | Karteikarten                      |
|             |                                                                                                    | Folien                            |
|             |                                                                                                    | Etiketten                         |
|             |                                                                                                    | Feinpostpapier                    |
|             |                                                                                                    | Briefbogen                        |
|             |                                                                                                    | Vorgedruckt                       |
|             |                                                                                                    | Benutzerdef. <x></x>              |
|             |                                                                                                    | Glanzpapier                       |
|             |                                                                                                    | Briefumschlag                     |
|             |                                                                                                    | Farbpapier                        |
|             | Die Standardpapiersorte für jeden<br>Briefumschlageinzug ist<br><b>Briefumschlag</b> . Die<br>Standardpapiersorte für die<br>einzelnen Papierfächer lautet wie                                                                                                    | Fach 1 – Normalpapier             |
|             |                                                                                                    | Fach 2 – Benutzerdef. 2           |
|             |                                                                                                    | Fach 3 – Benutzerdef. 3           |
|             | folgt:                                                                                                    | Fach 4 – Benutzerdef. 4           |
|             | Hinweis: Falls eine<br>benutzerdefinierte Bezeichnung<br>verfügbar ist, wird diese anstelle von<br>Benutzerdef. <x> angezeigt. Die<br/>benutzerdefinierte Bezeichnung<br/>wird auf 14 Zeichen gekürzt. Wenn<br/>zwei oder mehrere Benutzersorten<br/>den gleichen Namen aufweisen,<br/>wird der Name nur einmal in der<br/>Werteliste der Papiersorten<br/>angezeigt.</x>                                                                                                    | Man. Papiersorte – Benutzerdef. 6 |

| Menüoption         | Zweck                                                                                                    | Werte                                                                                                    |                                                                                                    |  |
|--------------------|----------------------------------------------------------------------------------------------------|----------------------------------------------------------------------------------------------------|----------------------------------------------------------------------------------------------------|--|
| Papierge-<br>wicht | Bestimmen des relativen Gewichts o<br>und Sicherstellen, daß der Toner ric                                                                             | hts des in einer bestimmten Zuführung befindlichen Papiers<br>er richtig auf der gedruckten Seite haftet. |                                                                                                    |  |
|                    | 1 Auswählen einer Papiersorte.                                                                                                    | Gewicht Normal                                                                                            |                                                                                                    |  |
|                    | Hinweis: Falls eine                                                                                                    | Gewicht Kartei                                                                                            |                                                                                                    |  |
|                    | verfügbar ist, wird diese anstelle von                                                                                                    | Gewicht Folien                                                                                            |                                                                                                    |  |
|                    | <b>Gewicht Def. <x></x></b> angezeigt. Die<br>Bezeichnung wird auf 14 Zeichen                                                                          | Gewicht Vorgedr.                                                                                          |                                                                                                    |  |
|                    | gekürzt.                                                                                                    | Gewicht Farbpap.                                                                                          |                                                                                                    |  |
|                    |                                                                                                    | Gewicht Def. <x></x>                                                                                      |                                                                                                    |  |
|                    |                                                                                                    | Gewicht Feinpost                                                                                          |                                                                                                    |  |
|                    |                                                                                                    | Gewicht Briefum.                                                                                          |                                                                                                    |  |
|                    |                                                                                                    | Gewicht Glanzp.                                                                                           |                                                                                                    |  |
|                    |                                                                                                    | Gewicht Etikett                                                                                           |                                                                                                    |  |
|                    |                                                                                                    | Gew. Briefbogen                                                                                           |                                                                                                    |  |
|                    | 2 Auswählen eines Wertes.                                                                                                    | Leicht                                                                                                    |                                                                                                    |  |
|                    |                                                                                                    | Normal*                                                                                                   |                                                                                                    |  |
|                    |                                                                                                    | Schwer                                                                                                    |                                                                                                    |  |
| Ersatzformat       | Festlegen, daß der Drucker das<br>angegebene Papierformat durch<br>ein anderes ersetzt, wenn das<br>erforderliche Papierformat nicht<br>eingelegt ist. | Aus                                                                                                    | Der Drucker fordert den Benutzer<br>auf, Papier des erforderlichen<br>Formats einzulegen.                                                                                                    |  |
|                    |                                                                                                    | Statement/A5                                                                                              | Druckaufträge mit dem Format A5<br>werden auf Papier im Format<br>"Statement" gedruckt, wenn nur<br>Papier dieses Formats eingelegt<br>ist. Ebenso werden Druckaufträge<br>mit dem Format "Statement" auf<br>A5-Papier gedruckt, wenn nur<br>Papier im Format A5 eingelegt ist. |  |
|                    |                                                                                                    | Letter/A4                                                                                                 | Druckaufträge mit dem Format A4<br>werden auf Papier im Format<br>"Letter" gedruckt, wenn nur Papier<br>dieses Formats eingelegt ist.<br>Ebenso werden Aufträge mit dem<br>Format "Letter" auf A4-Papier<br>gedruckt, wenn nur Papier im<br>Format A4 eingelegt ist.            |  |
|                    |                                                                                                    | Aufgelistete*                                                                                             | Ersetzt Letter/A4 und<br>Statement/A5.                                                                                                    |  |

| Menüoption         | Zweck                                                                                                    | Werte               |                                                            |
|--------------------|----------------------------------------------------------------------------------------------------|---------------------|------------------------------------------------------------|
| Allgem.<br>Konfig. | Bestimmen des Standardformats, wenn für die Einstellung <b>Papierformat</b> eines Fachs oder einer Zuführung <b>Universal</b> festgelegt ist. |                     |                                                            |
|                    | 1 Auswählen einer Maßeinheit.                                                                                                    | Zoll*               |                                                            |
|                    | (* kennzeichnet länder-/<br>regionspezifische<br>Werkseinstellungen)                                                                          | Millimeter*         |                                                            |
|                    | 2 Auswählen der Werte.                                                                                                    | Hochform.<br>Breite | =76 – 360 mm (216 mm*)<br>=3,00 – 14,17 Zoll (8,5 Zoll*)   |
|                    |                                                                                                    | Hochformat<br>Höhe  | =76 – 360 mm (360 mm*)<br>=3,00 – 14,17 Zoll (14,17 Zoll*) |
|                    |                                                                                                    | Einzugsrichtung     | =Kurze Kante*<br>=Lange Kante                              |

# Menü Fax

Verwenden Sie das Menü Fax, um Faxeinstellungen für den Drucker zu ändern.

Hinweis: Mit einem Sternchen (\*) markierte Werte stellen die Werksvorgaben dar.

| Menüoption  | Zweck | Wert                                                                                                    |
|-------------|-------|----------------------------------------------------------------------------------------------------|
| Fax Konfig. |       | Stationsname                                                                                                    |
|             |       | <ul> <li>= (Alphanumerischer Wert, der nicht mehr als</li> <li>20 Zeichen umfassen sollte.) Die Anzeige des</li> <li>Werts erfolgt anhand der Kodierung, die durch</li> <li>den Wert der Anzeigesprache bestimmt wird.</li> </ul> |
|             |       | Stationsnummer                                                                                                    |
|             |       | <ul> <li>= (Alphanumerischer Wert, der nicht mehr als</li> <li>20 Zeichen umfassen sollte.) Die Anzeige des</li> <li>Wertes erfolgt anhand der Kodierung, die durch den Wert der Anzeigesprache bestimmt wird.</li> </ul>         |
|             |       | Lautsprecher                                                                                                    |
|             |       | =Aus                                                                                                    |
|             |       | =Ein*                                                                                                    |
|             |       | Nach PABX                                                                                                    |
|             |       | =Ja                                                                                                    |
|             |       | =Nein*                                                                                                    |
|             |       | ECM aktivieren                                                                                                    |
|             |       | =Ja*                                                                                                    |
|             |       | =Nein                                                                                                    |

| Menüoption    | Zweck | Wert                                                                                                    |
|---------------|-------|----------------------------------------------------------------------------------------------------|
| Faxprotokolle |       | <ul> <li>Send.prot.druck.</li> <li>Empf.prot.druck.</li> <li>Auto Prot.druck. <ul> <li>Nein</li> <li>Ja*</li> </ul> </li> <li>Protok. löschen</li> <li>Ja</li> <li>ÜbertragProt.</li> <li>Immer drucken</li> <li>Bei Fehl. druck*</li> </ul> <li>Prot-Papierform.</li> <li>Hinweis: Es werden nur installierte Papierformate angezeigt. <ul> <li>A4* (außerhalb der USA)</li> <li>=A5</li> <li>=JIS B5</li> <li>=Letter* (USA)</li> <li>=Legal</li> <li>=Executive</li> <li>=JIS B4</li> <li>=A3</li> <li>=11 x 17</li> <li>=Folio</li> <li>=Statement</li> <li>=Universal</li> </ul> </li> |

| Menüoption    | Zweck | Wert                                                                                                    |
|---------------|-------|----------------------------------------------------------------------------------------------------|
| Faxprotokolle |       | Prot-Papiersorte                                                                                                    |
| (Fortsetzung) |       | <b>Hinweis:</b> Es werden nur installierte Papiersorten<br>angezeigt. Falls eine benutzerdefinierte Bezeichnung<br>für eine benutzerdefinierte Sorte verfügbar ist, wird<br>diese anstelle von "Benutzerdef. x" angezeigt.                                                                                                    |
|               |       | =Normalpapier*                                                                                                    |
|               |       | =Karteikarten                                                                                                    |
|               |       | =Folien                                                                                                    |
|               |       | =Etiketten                                                                                                    |
|               |       | =Feinpostpapier                                                                                                    |
|               |       | =Briefbögen                                                                                                    |
|               |       | =Vorgedruckt                                                                                                    |
|               |       | =Farbpapier                                                                                                    |
|               |       | =Benutzerdef. 1                                                                                                    |
|               |       | =Benutzerdef. 2                                                                                                    |
|               |       | =Benutzerdef. 3                                                                                                    |
|               |       | =Benutzerdef. 4                                                                                                    |
|               |       | =Benutzerdef. 5                                                                                                    |
|               |       | =Benutzerdef. 6                                                                                                    |
|               |       | Protokollablage                                                                                                    |
|               |       | <b>Hinweis:</b> Es werden nur installierte Papierablagen<br>angezeigt. Falls eine benutzerdefinierte Bezeichnung<br>für eine Papierablage verfügbar ist, wird diese<br>angezeigt. Die Bezeichnung wird auf 14 Zeichen<br>gekürzt. Wenn mehrere Papierablagen den gleichen<br>Namen aufweisen, wird der Name nur einmal in der<br>Werteliste Papierablage angezeigt. |
|               |       | <b>Hinweis:</b> Wenn Ablage 2 installiert ist, dient sie als<br>Standardprotokollablage. Andernfalls ist die<br>Standardablage die Standardprotokollablage.                                                                                                    |
|               |       | =Standardablage*                                                                                                    |
|               |       | =Ablage 1                                                                                                    |
|               |       | =Ablage 2*                                                                                                    |
|               |       | =Ablage 3                                                                                                    |
|               |       | =Ablage 4                                                                                                    |
|               |       | =Ablage 5                                                                                                    |
|               |       | =Ablage 6                                                                                                    |

| Menüoption | Zweck | Wert                                                                                          |
|------------|-------|-----------------------------------------------------------------------------------------------|
| Fax senden |       | Autom. Neuwahl                                                                                |
|            |       | =0 14 (5*)                                                                                    |
|            |       | Hinweis: Durch den Wert 0 wird angegeben, daß die Einstellung Autom. Neuwahl deaktiviert ist. |
|            |       | Neuwahl-Interv.                                                                               |
|            |       | =1 200 (3*)                                                                                   |
|            |       | Faxauflösung                                                                                  |
|            |       | =Standard*                                                                                    |
|            |       | =Fein                                                                                         |
|            |       | =Superfein                                                                                    |
|            |       | =Ultrafein                                                                                    |
|            |       | Wählmodus                                                                                     |
|            |       | =Ton*                                                                                         |
|            |       | =Impuls                                                                                       |

| Menüoption  | Zweck | Wert                                                                                                    |
|-------------|-------|----------------------------------------------------------------------------------------------------|
| Fax-Empfang |       | Fax-Speicher                                                                                                    |
|             |       | =Aus                                                                                                    |
|             |       | =Ein*                                                                                                    |
|             |       | Fax-Papierformat                                                                                                    |
|             |       | Hinweis: Es werden nur installierte Papierformate angezeigt.                                                                                                    |
|             |       | A4* (außerhalb der USA)                                                                                                    |
|             |       | =A5                                                                                                    |
|             |       | =JIS B5                                                                                                    |
|             |       | =Letter* (USA)                                                                                                    |
|             |       | =Legal                                                                                                    |
|             |       | =Executive                                                                                                    |
|             |       | =JIS B4                                                                                                    |
|             |       | =A3                                                                                                    |
|             |       | =11 x 17                                                                                                    |
|             |       | =Folio                                                                                                    |
|             |       | =Statement                                                                                                    |
|             |       | =Universal                                                                                                    |
|             |       | Fax-Papiersorte                                                                                                    |
|             |       | <b>Hinweis:</b> Es werden nur installierte Papiersorten<br>angezeigt. Falls eine benutzerdefinierte Bezeichnung<br>für eine benutzerdefinierte Sorte verfügbar ist, wird<br>diese anstelle von "Benutzerdef. x" angezeigt. Die<br>Bezeichnung wird auf 14 Zeichen gekürzt. |
|             |       | =Normalpapier*                                                                                                    |
|             |       | =Karteikarten                                                                                                    |
|             |       | =Folien                                                                                                    |
|             |       | =Etiketten                                                                                                    |
|             |       | =Feinpostpapier                                                                                                    |
|             |       | =Briefbögen                                                                                                    |
|             |       | =Vorgedruckt                                                                                                    |
|             |       | =Farbpapier                                                                                                    |
|             |       | =Benutzerdef. 1                                                                                                    |
|             |       | =Benutzerdef. 2                                                                                                    |
|             |       | =Benutzerdef. 3                                                                                                    |
|             |       | =Benutzerdef. 4                                                                                                    |
|             |       | =Benutzerdef. 5                                                                                                    |
|             |       | =Benutzerdef. 6                                                                                                    |

| Menüoption    | Zweck | Wert                                                                                                    |
|---------------|-------|----------------------------------------------------------------------------------------------------|
| Fax-Empfang   |       | Faxablage                                                                                                    |
| (Fortsetzung) |       | <b>Hinweis:</b> Es werden nur installierte Papierablagen<br>angezeigt. Falls eine benutzerdefinierte Bezeichnung<br>für eine Papierablage verfügbar ist, wird diese<br>angezeigt. Die Bezeichnung wird auf 14 Zeichen<br>gekürzt. |
|               |       | <b>Hinweis:</b> Wenn mehrere Papierablagen den gleichen<br>Namen aufweisen, wird der Name nur einmal in der<br>Werteliste Papierablage angezeigt.                                                                                 |
|               |       | <b>Hinweis:</b> Wenn Ablage 2 installiert ist, dient sie als<br>Standardfaxablage. Andernfalls ist die<br>Standardablage die Standardfaxablage.                                                                                   |
|               |       | =Standardablage*                                                                                                    |
|               |       | =Ablage 1                                                                                                    |
|               |       | =Ablage 2*                                                                                                    |
|               |       | =Ablage 3                                                                                                    |
|               |       | =Ablage 4                                                                                                    |
|               |       | =Ablage 5                                                                                                    |
|               |       | =Ablage 6                                                                                                    |
|               |       | Autom. Verklein.                                                                                                    |
|               |       | =Aus                                                                                                    |
|               |       | =Ein*                                                                                                    |
|               |       | Klingelzeichen                                                                                                    |
|               |       | =1 25 (1*)                                                                                                    |

# Menü PostScript

Verwenden Sie das **Menü PostScript**, um Druckereinstellungen für Druckaufträge zu ändern, die mit der Druckersprache PostScript-Emulation gedruckt werden.

Hinweis: Mit einem Sternchen (\*) markierte Werte stellen die Werksvorgaben dar.

| Menüoption               | Zweck                                                                                                    | Werte         |                                                                                                    |
|--------------------------|----------------------------------------------------------------------------------------------------|---------------|----------------------------------------------------------------------------------------------------|
| Schriftprior.            | Schriftprior.Festlegen der Reihenfolge, in der<br>Schriftarten gesucht werden.Hinweis: Die Option Schriftprior.<br>wird nur angezeigt, wenn ein<br>formatierter Flash-Speicher oder<br>eine formatierte Festplatte installiert<br>und weder beschädigt noch lese-/<br>schreibgeschützt oder<br>schreibgeschützt ist und wenn für<br>die Job-Puffergröße ein anderer<br>Wert als 100 % gewählt ist. | Resident*     | Der Drucker sucht zunächst im<br>Druckerspeicher nach der<br>erforderlichen Schriftart, bevor er<br>im Flash-Speicher oder auf der<br>Festplatte danach sucht. |
|                          |                                                                                                    | Flash/Festpl. | Der Drucker sucht zunächst auf<br>der Festplatte und im Flash-<br>Speicher nach der erforderlichen<br>Schriftart, bevor er im<br>Druckerspeicher danach sucht. |
| Bildglättung Vert<br>Sch | Verbessern des Kontrasts und der<br>Schärfe von Bitmap-Bildern                                                                                                    | Aus*          | Verwendet beim Drucken aller<br>Bilder die Standardauflösung.                                                                                                  |
|                          | Niedriger Auflosung (z. B. aus dem<br>World Wide Web<br>heruntergeladene Bilder), und<br>Glätten der Farbübergänge dieser<br>Bilder.<br>Hinweis: Die Option Bildglättung<br>hat keine Auswirkung auf Bilder mit<br>einer Auflösung von 300 dpi oder<br>höher.                                                                                                    | Ein           | Verbessert Bilder niedriger<br>Auflösung, zum Beispiel Grafiken<br>mit einer Auflösung von 72 dpi.                                                             |
| PS-Fehl.<br>drucken      | Drucken einer Seite mit der<br>Definition des PostScript-                                                                                                    | Aus*          | Bricht den Druckauftrag ab, ohne eine Fehlermeldung auszugeben.                                                                                                |
|                          | eines Fehlers.                                                                                                    | Ein           | Vor dem Abbruch des<br>Druckauftrags wird eine<br>Fehlermeldung ausgedruckt.                                                                                   |

# Menü Seriell

Verwenden Sie das **Menü Seriell**, um Druckereinstellungen für Druckaufträge zu ändern, die über die serielle Schnittstelle an den Drucker gesendet werden (entweder **Standard Seriell** oder **Seriell Option <x>**).

Hinweis: Mit einem Sternchen (\*) markierte Werte stellen die Werksvorgabeeinstellungen dar.

| Menüoption      | Zweck                                                                                                    | Werte  |                                                                                                    |
|-----------------|----------------------------------------------------------------------------------------------------|--------|----------------------------------------------------------------------------------------------------|
| Baud            | Festlegen der Rate, mit der Daten<br>über den seriellen Anschluß<br>empfangen werden.                                                                                                    | 1200   |                                                                                                    |
|                 |                                                                                                    | 2400   |                                                                                                    |
|                 |                                                                                                    | 4800   |                                                                                                    |
|                 |                                                                                                    | 9600*  |                                                                                                    |
|                 |                                                                                                    | 19200  |                                                                                                    |
|                 |                                                                                                    | 38400  |                                                                                                    |
|                 |                                                                                                    | 57600  |                                                                                                    |
|                 |                                                                                                    | 115200 |                                                                                                    |
|                 |                                                                                                    | 138200 |                                                                                                    |
|                 |                                                                                                    | 172800 |                                                                                                    |
|                 |                                                                                                    | 230400 |                                                                                                    |
|                 |                                                                                                    | 345600 |                                                                                                    |
| Datenbits       | Festlegen der Anzahl der                                                                                                    | 7      |                                                                                                    |
|                 | Übertragungsrahmen gesendet<br>werden.                                                                                                    | 8*     |                                                                                                    |
| DSR<br>berücks. | Festlegen, ob der Drucker das<br>DSR (Data Set Ready)-Signal<br>verwendet. DSR ist ein<br>Quittungssignal, das für die<br>meisten seriellen<br>Schnittstellenkabel verwendet<br>wird.                                                                                                    | Aus*   | Alle vom seriellen Anschluß<br>empfangenen Daten werden als<br>gültig betrachtet.                     |
|                 |                                                                                                    | Ein    | Es werden nur die Daten als gültig<br>betrachtet, die während der hohen<br>Abschnitte des DSR-Signals |
|                 | Die serielle Schnittstelle<br>verwendet DSR, um die vom<br>Computer gesendeten Daten von<br>den Daten zu unterscheiden, die<br>durch elektrisches Rauschen im<br>seriellen Kabel verursacht wurden.<br>Das elektrische Rauschen kann<br>dazu führen, daß Streuzeichen<br>gedruckt werden. Aktivieren Sie<br>diese Option, um zu vermeiden,<br>daß Streuzeichen gedruckt<br>werden. |        | empiangen werden.                                                                                     |

| Menüoption                                                     | Zweck                                                                                                    | Werte                  |                                                                                                    |
|----------------------------------------------------------------|----------------------------------------------------------------------------------------------------|------------------------|----------------------------------------------------------------------------------------------------|
| Job-Puffe-<br>rung                                             | Vorübergehendes Speichern von<br>Druckaufträgen auf der Festplatte<br>des Druckers, bevor die Aufträge                                                                                                    | Aus*                   | Druckaufträge werden nicht auf<br>der Festplatte<br>zwischengespeichert.                                                                                          |
|                                                                | Hinweis: Wird die Einstellung für                                                                                                    | Ein                    | Druckaufträge werden auf der<br>Festplatte zwischengespeichert.                                                                                                   |
| die Job-Putterung ge<br>der Drucker automati<br>zurückgesetzt. | der Drucker automatisch<br>zurückgesetzt.                                                                                                    | Auto                   | Druckaufträge werden nur<br>zwischengespeichert, wenn der<br>Drucker durch die Verarbeitung<br>von Daten eines anderen<br>Eingangsanschlusses ausgelastet<br>ist. |
| NPA-Modus                                                      | Festlegen, ob der Drucker die<br>spezielle Verarbeitung durchführt,<br>die für bidirektionale<br>Kommunikation erforderlich ist,<br>und dabei die Konventionen des<br>Network Printing Alliance-<br>Protokolls (NPA) erfüllt.<br><b>Hinweis:</b> Bei Änderung dieser<br>Menüoption wird der Drucker<br>automatisch zurückgesetzt. | Ein                    | Der Drucker führt eine NPA-<br>Verarbeitung durch. Wenn Daten<br>nicht im NPA-Format vorliegen,<br>werden sie als fehlerhafte Daten<br>zurückgewiesen.            |
|                                                                |                                                                                                    | Aus                    | Der Drucker führt keine NPA-<br>Verarbeitung durch.                                                                                                    |
|                                                                |                                                                                                    | Auto*                  | Der Drucker überprüft die Daten,<br>um deren Format zu bestimmen,<br>und verarbeitet sie entsprechend.                                                            |
| Parität                                                        | Auswählen der Parität für serielle<br>Ein- und Ausgabedatenrahmen.                                                                                                    | Gerade                 |                                                                                                    |
|                                                                |                                                                                                    | Ungerade               |                                                                                                    |
|                                                                |                                                                                                    | Keine*                 |                                                                                                    |
|                                                                |                                                                                                    | Ignorieren             | 1                                                                                                    |
| RS-232/RS-                                                     | Bezeichnet die serielle<br>Kommunikationskonfiguration:<br>RS232 oder RS422.                                                                                                    | =RS-232*               |                                                                                                    |
| 422                                                            |                                                                                                    | =RS-422                |                                                                                                    |
| RS-422-Pola-<br>rität                                          | Der Benutzer kann die RS-422-<br>Polarität angeben, wenn die RS-<br>422-Kommunikation für den<br>seriellen Anschluß aktiviert ist.<br><b>Hinweis:</b> Wird nur angezeigt, wenn<br>der Anschluß die RS-422-<br>Konfiguration unterstützt. Der<br>physische Hardware-Anschluß<br>unterstützt RS-422.                                | =Normal*<br>=Umgekehrt |                                                                                                    |
|                                                                | <b>Hinweis:</b> Wird nur angezeigt, wenn<br>die Druckereinstellung für den RS-<br>232/RS-422-Anschluß auf RS-422<br>gesetzt ist.                                                                                                    |                        |                                                                                                    |

| Menüoption           | Zweck                                                                                                    | Werte |                                                                                                    |
|----------------------|----------------------------------------------------------------------------------------------------|-------|----------------------------------------------------------------------------------------------------|
| PCL-SmartS-<br>witch | PCL-SmartS-<br>vitch Konfigurieren des Druckers<br>dahingehend, daß er automatisch<br>zur PCL-Emulation wechselt,<br>wenn ein über den seriellen<br>Anschluß empfangener<br>Druckauftrag dies erfordert,<br>ungeachtet der Standardsprache<br>des Druckers. | Ein*  | Der Drucker überprüft die Daten<br>an der seriellen Schnittstelle und<br>wählt die PCL-Emulation aus,<br>wenn die Daten diese<br>Druckersprache erfordern.                                                                                                    |
|                      |                                                                                                    | Aus   | Der Drucker überprüft die<br>eingehenden Daten nicht. Der<br>Drucker verwendet die<br>PostScript-Emulation zur<br>Verarbeitung eines Druckauftrags,<br>wenn PS-SmartSwitch aktiviert ist,<br>oder verwendet die im <b>Menü</b><br><b>Konfig.</b> festgelegte Standard-<br>Druckersprache, wenn PS-<br>SmartSwitch deaktiviert ist. |
| PS-SmartS-<br>witch  | Konfigurieren des Druckers<br>dahingehend, daß er automatisch<br>zur PostScript-Emulation wechselt,<br>wenn ein über den seriellen<br>Anschluß empfangener<br>Druckauftrag dies erfordert,<br>ungeachtet der Standardsprache<br>des Druckers.               | Ein*  | Der Drucker überprüft die Daten<br>an der seriellen Schnittstelle und<br>wählt die PostScript-Emulation<br>aus, wenn die Daten diese<br>Druckersprache erfordern.                                                                                                    |
|                      |                                                                                                    | Aus   | Der Drucker überprüft die<br>eingehenden Daten nicht. Der<br>Drucker verwendet die<br>PCL-Emulation zur Verarbeitung<br>eines Druckauftrags, wenn PCL-<br>SmartSwitch aktiviert ist, oder<br>verwendet die im <b>Menü Konfig.</b><br>festgelegte Standard-<br>Druckersprache, wenn PCL-<br>SmartSwitch deaktiviert ist.            |
| Stabiles XON         | Stabiles XONFestlegen, ob der Drucker dem<br>Computer mitteilt, wenn er zur<br>Verfügung steht.Diese Menüoption ist nur dann für<br>den seriellen Anschluß relevant,<br>wenn Ser. Protokoll auf XON/<br>XOFF gesetzt ist.                                   | Aus*  | Der Drucker wartet, bis er Daten vom Computer erhält.                                                                                                    |
|                      |                                                                                                    | Ein   | Der Drucker sendet einen<br>kontinuierlichen XON-Fluß an den<br>Computer und gibt dadurch an,<br>daß der serielle Anschluß bereit<br>ist, weitere Daten zu empfangen.                                                                                                    |

| Menüoption                                                                                                    | Zweck                              | Werte                                                                                                    |                                                                                                    |
|----------------------------------------------------------------------------------------------------|------------------------------------|----------------------------------------------------------------------------------------------------|----------------------------------------------------------------------------------------------------|
| Serieller Puf-<br>ferKonfigurieren der Größe des<br>seriellen Datenpuffers.Hinweis:Wird die Einstellung für<br>den seriellen Puffer geändert, so<br>wird der Drucker automatisch<br>zurückgesetzt. | Deaktiviert                        | Deaktiviert die Job-Pufferung. Alle<br>bereits auf der Festplatte<br>zwischengespeicherten<br>Druckaufträge werden gedruckt,<br>bevor die normale Verarbeitung<br>eingehender Aufträge fortgesetzt<br>wird. |                                                                                                    |
|                                                                                                    |                                    | Auto*                                                                                                    | Der Drucker berechnet die Größe<br>des seriellen Puffers automatisch<br>(empfohlene Einstellung).                                                                                                    |
|                                                                                                    |                                    | 3 KB bis<br>maximal<br>zulässige<br>Größe                                                                                                    | Der Benutzer legt die Größe des<br>seriellen Puffers fest. Die<br>maximale Größe hängt von der<br>Speicherkapazität Ihres Druckers<br>und der Größe der anderen<br>Verbindungspuffer sowie davon<br>ab, ob die Einstellung <b>Ressour.</b><br><b>speich.</b> aktiviert oder deaktiviert<br>ist. Sie können den Bereich für den<br>seriellen Puffer vergrößern, indem<br>Sie den parallelen und USB-Puffer<br>deaktivieren oder seine Größe<br>verringern. |
| Ser. Proto-                                                                                                    | Auswählen der Werte des            | DTR*                                                                                                    | Hardware-Quittungsbetrieb.                                                                                                    |
| koli                                                                                                    | Quittungsbetriebs für die serielle | DTR/DSR                                                                                                    | Hardware-Quittungsbetrieb.                                                                                                    |
|                                                                                                    | Schnittstelle.                     | XON/XOFF                                                                                                    | Software-Quittungsbetrieb.                                                                                                    |
|                                                                                                    |                                    | XON/XOFF/<br>DTR                                                                                                    | Kombinierter Hardware- und<br>Software-Quittungsbetrieb.                                                                                                    |
|                                                                                                    |                                    | XONXOFF/<br>DTRDSR                                                                                                    | Kombinierter Hardware- und Software-Quittungsbetrieb.                                                                                                    |

# Menü Konfig.

Verwenden Sie das Menü Konfig., um verschiedene Druckerfunktionen zu konfigurieren.

Hinweis: Mit einem Sternchen (\*) markierte Werte stellen die Werksvorgaben dar.

| Menüoption                                                           | Zweck                                                                                                    | Werte        |                                                                                                    |
|----------------------------------------------------------------------|----------------------------------------------------------------------------------------------------|--------------|----------------------------------------------------------------------------------------------------|
| Alarmsteuerung                                                       | Festlegen, ob der Drucker ein<br>Warnsignal ausgibt, wenn ein                                                                   | Aus          | Der Drucker gibt kein Warnsignal<br>aus.                                                                                                    |
|                                                                      | Benutzereingriff erforderlich ist.                                                                                              | Einmal*      | Der Drucker gibt drei kurze<br>Alarmtöne aus.                                                                                                    |
|                                                                      |                                                                                                    | Fortlaufend  | Der Drucker wiederholt alle zehn<br>Sekunden drei Alarmtöne.                                                                                                    |
| Auto. fortfahren<br>Sekunden) der<br>Anzeige einer<br>erforderlichen | Festlegen, wie lange (in<br>Sekunden) der Drucker nach der<br>Anzeige einer Meldung zu einem<br>erforderlichen Benutzereingriff | Deaktiviert* | Der Drucker setzt den Druck erst<br>fort, nachdem die Fehlermeldung<br>durch einen Benutzer gelöscht<br>wurde.                                                                                                    |
|                                                                      | wartet, bevor er den Druck<br>fortsetzt.                                                                                        | 5255         | Der Drucker wartet die<br>angegebene Zeit und fährt dann<br>automatisch mit dem Drucken fort.<br>Diese Zeitsperre gilt auch dann,<br>wenn die Menüs für die<br>angegebene Zeitspanne angezeigt<br>werden (und der Drucker offline<br>ist). |
| Anzeigesprache                                                       | Festlegen, in welcher Sprache der<br>Text an der Bedienerkonsole<br>angezeigt wird.                                             | English      | Hinweis: Unter Umständen stehen                                                                                                    |
|                                                                      |                                                                                                    | Français     | nicht alle Werte zur Verfügung.                                                                                                    |
|                                                                      |                                                                                                    | Deutsch      |                                                                                                    |
|                                                                      |                                                                                                    | Italiano     |                                                                                                    |
|                                                                      |                                                                                                    | Español      |                                                                                                    |
|                                                                      |                                                                                                    | Dansk        |                                                                                                    |
|                                                                      |                                                                                                    | Norsk        |                                                                                                    |
|                                                                      |                                                                                                    | Nederlands   |                                                                                                    |
|                                                                      |                                                                                                    | Svenska      |                                                                                                    |
|                                                                      |                                                                                                    | Português    |                                                                                                    |
|                                                                      |                                                                                                    | Suomi        |                                                                                                    |
|                                                                      |                                                                                                    | Japanese     |                                                                                                    |
|                                                                      |                                                                                                    | Russkij      |                                                                                                    |
|                                                                      |                                                                                                    | Polski       |                                                                                                    |
|                                                                      |                                                                                                    | Magyar       |                                                                                                    |
|                                                                      |                                                                                                    | Türkçe       |                                                                                                    |
|                                                                      |                                                                                                    | Czech        |                                                                                                    |

| Menüoption       | Zweck                                                                                                    | Werte                        |                                                                                                    |
|------------------|----------------------------------------------------------------------------------------------------|------------------------------|----------------------------------------------------------------------------------------------------|
| Laden in         | Festlegen des Speicherorts für<br>geladene Ressourcen.<br>Im Flash-Speicher oder auf einer                                  | RAM*                         | Alle geladenen Ressourcen<br>werden automatisch im<br>Arbeitsspeicher (RAM) des<br>Druckers gespeichert.                                                                                                    |
|                  | Ressourcen dauerhaft gespeichert<br>und nicht wie im RAM nur<br>vorübergehend abgelegt. Die<br>Ressourcen bleiben im Elash- | Flash                        | Alle geladenen Ressourcen<br>werden automatisch im Flash-<br>Speicher gespeichert.                                                                                                    |
|                  | Speicher oder auf der Festplatte<br>erhalten, auch wenn der Drucker<br>ausgeschaltet wird.                                  | Festplatte                   | Alle geladenen Ressourcen<br>werden automatisch auf der<br>Festplatte gespeichert.                                                                                                    |
| Locher-Alarm     | Festlegen, wie der Drucker<br>reagiert, wenn der Locherbehälter<br>voll ist.                                                | ker<br>herbehälter<br>Einmal | Die Meldung Locherbehälter<br>voll wird angezeigt, bis der<br>Locherbehälter geleert wird. Wenn<br>im Menü Konfig. ein Wert Auto.<br>fortfahren ausgewählt ist, setzt<br>der Drucker den Druckvorgang<br>nach der angegebenen Zeitsperre<br>fort. |
|                  |                                                                                                    |                              | Der Drucker unterbricht den<br>Druckbetrieb, zeigt die Meldung<br>Locherbehälter voll an und<br>gibt drei kurze Alarmtöne aus.                                                                                                    |
|                  |                                                                                                    | Fortlaufend                  | Der Drucker unterbricht den<br>Druckbetrieb, zeigt die Meldung<br>Locherbehälter voll an und<br>gibt alle 10 Sekunden drei kurze<br>Alarmtöne aus, bis der<br>Locherbehälter geleert wird.                                                        |
| Nach Stau weiter | Festlegen, ob der Drucker gestaute Seiten erneut druckt.                                                                    | Ein                          | Der Drucker druckt gestaute<br>Seiten erneut.                                                                                                    |
|                  |                                                                                                    | Aus                          | Der Drucker druckt gestaute<br>Seiten nicht erneut.                                                                                                    |
|                  |                                                                                                    | Auto*                        | Der Drucker druckt eine gestaute<br>Seite nur dann erneut, wenn der<br>Speicherplatz, den die Seite<br>belegt, nicht für andere<br>Druckeraufgaben benötigt wird.                                                                                 |

| Menüoption      | Zweck                                                                                                    | Werte |                                                                                                    |
|-----------------|----------------------------------------------------------------------------------------------------|-------|----------------------------------------------------------------------------------------------------|
| Auftragsbericht | tragsbericht Speichern statistischer<br>Informationen über die letzten<br>Druckaufträge auf der Festplatte.                                                                                                    | Aus*  | Der Drucker speichert keine<br>Auftragsstatistiken auf der<br>Festplatte.                                          |
|                 | Die statistischen Informationen<br>geben Auskunft über eventuelle<br>Fehler im Auftrag, die benötigte<br>Druckzeit, die Größe des Auftrags<br>(in Byte), das angeforderte<br>Papierformat und die angeforderte<br>Papiersorte, die Gesamtzahl der<br>gedruckten Seiten sowie die<br>Anzahl der angeforderten Kopien. | Ein   | Der Drucker speichert die<br>Auftragsstatistiken der letzten<br>Druckaufträge.                                     |
|                 | Hinweis: Die Option<br>Auftragsbericht wird nur angezeigt,<br>wenn eine Festplatte installiert und<br>weder beschädigt noch lese-/<br>schreibgeschützt oder<br>schreibgeschützt ist und wenn für<br>die Job-Puffergröße ein anderer<br>Wert als 100 % gewählt ist.                                                   |       |                                                                                                    |
| Seitenschutz    | Drucken einer Seite, die unter<br>anderen Umständen eine<br>Fehlermeldung vom Typ Seite<br>ist zu komplex verursacht.                                                                                                    | Aus*  | Druckt nur einen Teil einer Seite,<br>wenn der Speicher zur<br>Verarbeitung der gesamten Seite<br>nicht ausreicht. |
|                 | Wenn Sie nach Aktivierung dieser<br>Option eine Seite noch immer<br>nicht drucken können, müssen Sie<br>gegebenenfalls die Größe und<br>Anzahl der verwendeten<br>Schriftarten auf der Seite<br>verringern oder zusätzlichen<br>Druckerspeicher installieren.                                                        | Ein   | Stellt sicher, daß die gesamte<br>Seite verarbeitet wird, bevor sie<br>gedruckt wird.                              |
|                 | Bei den meisten Druckaufträgen<br>muß diese Option nicht aktiviert<br>werden. Wenn die Option aktiviert<br>ist, verlangsamt sich der<br>Druckvorgang.                                                                                                    |       |                                                                                                    |

| Menüoption      | Zweck                                                                                                  | Werte       |                                                                                                    |
|-----------------|----------------------------------------------------------------------------------------------------|-------------|----------------------------------------------------------------------------------------------------|
| Strom<br>sparen | Festlegen, wie lange (in Minuten)<br>der Drucker nach Beendigung<br>eines Druckauftrags wartet, bis er | Deaktiviert | Dieser Wert wird nur angezeigt,<br>wenn <b>Strom sparen</b> auf <b>Aus</b><br>gestellt ist.                                                                                                    |
|                 | in den Stromsparmodus wechselt.                                                                        | 1240        | Legt das Zeitintervall fest, nach<br>dem ein Drucker in den<br>Stromsparmodus wechselt. (Ihr<br>Drucker unterstützt<br>möglicherweise nicht alle Werte.)                                                                                                    |
|                 |                                                                                                    |             | Die Werksvorgabeeinstellung für<br>die Option <b>Strom sparen</b> hängt<br>vom Druckermodell ab. Drucken<br>Sie eine Seite mit<br>Menüeinstellungen aus, um die<br>aktuelle Einstellung für die Option<br><b>Strom sparen</b> zu ermitteln. Wenn<br>sich der Drucker im<br>Stromsparmodus befindet, ist er<br>dennoch für den Empfang von<br>Druckaufträgen bereit.                                                                                                  |
|                 |                                                                                                    |             | Wenn Sie für <b>Strom sparen</b> den<br>Wert <b>1</b> auswählen, wechselt der<br>Drucker eine Minute nach<br>Beendigung des Druckauftrags in<br>den Stromsparmodus. So wird<br>wesentlich weniger Energie<br>verbraucht, die Aufwärmphase für<br>den Drucker jedoch verlängert.<br>Wählen Sie den Wert <b>1</b> , wenn Ihr<br>Drucker an denselben elektrischen<br>Schaltkreis angeschlossen ist wie<br>die Raumbeleuchtung und ein<br>Flackern des Lichts auftritt. |
|                 |                                                                                                    |             | Wählen Sie einen hohen Wert, wenn<br>sich der Drucker in ständigem<br>Gebrauch befindet. Auf diese Weise<br>ist der Drucker in den meisten Fällen<br>druckbereit und benötigt nur eine<br>minimale Aufwärmphase. Wählen<br>Sie eine Zeit zwischen 1 und<br>240 Minuten, wenn ein Gleichgewicht<br>zwischen Energieverbrauch<br>einerseits und kürzerer<br>Warmlaufphase andererseits<br>gewährleistet werden soll.                                                   |

| Menüoption                     | Zweck                                                                                                    | Werte             |                                                                                                    |
|--------------------------------|----------------------------------------------------------------------------------------------------|-------------------|----------------------------------------------------------------------------------------------------|
| Druckbereich                   | Ändern des logischen und                                                                                                    | Normal*           | Hinweis: Die Einstellung Ganze                                                                                                    |
|                                | Bereichs.                                                                                                    | Seite<br>anpassen | Seite wirkt sich nur auf Seiten aus,<br>die unter Verwendung des PCL 5-<br>Interpreters gedruckt werden. Diese                                                                                                    |
|                                |                                                                                                    | Ganze Seite       | Einstellung hat keine Auswirkung<br>auf Seiten, die mit dem PCL XL-<br>oder PostScript-Interpreter gedruckt<br>werden. Wenn Sie versuchen,<br>Daten zu drucken, die sich im nicht<br>bedruckbaren Bereich befinden, der<br>durch den Druckbereich <b>Normal</b><br>definiert ist, schneidet der Drucker<br>das Bild an der Grenze ab, die vom<br>als <b>Normal</b> definierten Druckbereich<br>festgelegt wird. |
| Druckzeitsperre                | Festlegen, wie viele Sekunden der<br>Drucker wartet, bevor er die letzte<br>Seite eines Druckauftrags druckt,<br>der nicht mit einem Befehl zum<br>Drucken der Seite endet. Die Zeit<br>für die Druckzeitsperre wird erst<br>gezählt, wenn die Meldung<br>Wartet angezeigt wird.  | Deaktiviert       | <ul> <li>Der Drucker druckt die letzte Seite<br/>eines Druckauftrags erst dann,<br/>wenn einer der folgenden Fälle<br/>eintritt:</li> <li>Der Drucker empfängt genug<br/>Daten, um die Seite zu füllen.</li> <li>Der Drucker erhält einen Befehl<br/>zum Seitenvorschub.</li> <li>Sie wählen im Menü Auftrag<br/>die Option Puffer drucken.</li> </ul>                                                          |
|                                |                                                                                                    | 1255 (90*)        | Der Drucker druckt die letzte Seite,<br>nachdem die angegebene Zeit<br>verstrichen ist. (Ihr Drucker<br>unterstützt möglicherweise nicht<br>alle Werte.)                                                                                                    |
| Druckersprache                 | Festlegen der Standard-<br>Druckersprache, die für die                                                                                                    | PCL-<br>Emulation | PCL-Emulation, kompatibel mit Hewlett-Packard-Druckern.                                                                                                    |
|                                | <ul> <li>Obertragung von Daten zwischen<br/>Computer und Drucker verwendet<br/>wird.</li> <li>Hinweis: Wird eine Druckersprache<br/>als Standard eingerichtet, so kann<br/>die Software-Anwendung trotzdem<br/>Druckaufträge in der anderen<br/>Druckersprache senden.</li> </ul> | PS-<br>Emulation* | PostScript-Emulation, kompatibel<br>mit der Adobe PostScript-Sprache.                                                                                                    |
| Druckereinsatz Fe<br>Bil<br>de | Festlegen des Verhaltens der<br>Bildübertragungseinheit während<br>des Druckvorgangs.                                                                                                    | Max.<br>Geschw.   | Die Bildübertragungseinheit wird<br>während des gesamten<br>Druckauftrags eingesetzt.                                                                                                    |
|                                |                                                                                                    | Max.<br>Ausbeute* | Die Position der<br>Bildübertragungseinheit wird vom<br>Seiteninhalt bestimmt. Hierdurch<br>kann sich eventuell die<br>Lebensdauer einiger<br>Verbrauchsmaterialien des<br>Druckers verlängern.                                                                                                    |

| Menüoption       | Zweck                                                                                                    | Werte       |                                                                                                    |
|------------------|----------------------------------------------------------------------------------------------------|-------------|----------------------------------------------------------------------------------------------------|
| Ressour. speich. | Festlegen, wie der Drucker mit<br>geladenen Ressourcen verfährt<br>(z. B. Schriftarten und Makros), die<br>im Arbeitsspeicher (RAM)<br>gespeichert sind, wenn ein<br>Druckauftrag eingeht, für den der<br>verfügbare Speicher nicht | Aus*        | Der Drucker behält die geladenen<br>Ressourcen nur so lange, bis der<br>Speicher anderweitig benötigt<br>wird. Dann werden die mit der<br>inaktiven Druckersprache<br>verbundenen Ressourcen<br>gelöscht.                                                     |
|                  |                                                                                                    | Ein         | Der Drucker behält alle geladenen<br>Ressourcen für alle<br>Druckersprachen, auch wenn die<br>Druckersprache geändert oder der<br>Drucker zurückgesetzt wird. Wenn<br>der Druckerspeicher nicht<br>ausreicht, wird die Meldung 38<br>Speicher voll angezeigt. |
| Hefter-Alarm     | Festlegen, wie der Drucker<br>reagiert, wenn keine<br>Heftklammern mehr vorhanden<br>sind.                                                                                                    | Aus         | Die Meldung Heftkl. einlegen<br>wird eingezeigt, bis Heftklammern<br>eingelegt werden. Wenn im Menü<br>Konfig. ein Wert Auto. fortfahren<br>ausgewählt ist, setzt der Drucker<br>den Druckvorgang nach der<br>angegebenen Zeitsperre fort.                    |
|                  |                                                                                                    | Einmal*     | Der Drucker unterbricht den<br>Druckbetrieb, zeigt die Meldung<br>Heftkl. einlegen an und gibt<br>drei kurze Alarmtöne aus.                                                                                                    |
|                  |                                                                                                    | Fortlaufend | Der Drucker unterbricht den<br>Druckbetrieb, zeigt die Meldung<br>Heftkl. einlegen an und gibt<br>alle 10 Sekunden drei kurze<br>Alarmtöne aus, bis die<br>Heftklammerkassette<br>ausgetauscht wird.                                                          |
| Tonerwarnung     | Festlegen, wie der Drucker<br>reagiert, wenn der Tonervorrat zur<br>Neige geht.                                                                                                    | Aus         | Eine Fehlermeldung wird<br>angezeigt, bis die Druckkassette<br>ausgetauscht wird. Wenn im <b>Menü</b><br><b>Konfig.</b> ein Wert <b>Auto. fortfahren</b><br>ausgewählt ist, setzt der Drucker<br>den Druckvorgang nach der<br>angegebenen Zeitsperre fort.    |
|                  |                                                                                                    | Einmal*     | Der Drucker unterbricht den<br>Druckbetrieb, zeigt eine<br>Fehlermeldung an und gibt drei<br>kurze Alarmtöne aus.                                                                                                    |
|                  |                                                                                                    | Fortlaufend | Der Drucker unterbricht den<br>Druckbetrieb, zeigt eine<br>Fehlermeldung an und gibt alle<br>10 Sekunden drei kurze Alarmtöne<br>aus, bis die Druckkassette<br>ausgetauscht wird.                                                                             |

| Menüoption          | Zweck                                                                                                    | Werte                                        |                                                                                                    |
|---------------------|----------------------------------------------------------------------------------------------------|----------------------------------------------|----------------------------------------------------------------------------------------------------|
| Wartezeitsperre Fea | Festlegen, wie viele Sekunden der                                                                                                    | Deaktiviert Deaktiviert die Wartezeitsperre. |                                                                                                    |
|                     | Drucker auf den Empfang<br>zusätzlicher Datenbyte vom<br>Computer warten soll. Sobald die<br>Wartezeitsperre abgelaufen ist,<br>wird der Druckauftrag<br>abgebrochen.                                  | 1565535<br>(40*)                             | Legt fest, wie lange der Drucker<br>auf den Empfang zusätzlicher<br>Daten wartet, bevor er den Auftrag<br>abbricht. |
|                     | Die Menüoption <b>Wartezeitsperre</b><br>ist nur verfügbar, wenn die<br>PostScript-Emulation verwendet<br>wird. Auf Druckaufträge in der<br>PCL-Emulation hat diese<br>Einstellung keine Auswirkungen. |                                              |                                                                                                    |
| Startseite          | Diese Seite wird gedruckt, um Öl                                                                                                    | =Ein                                         |                                                                                                    |
|                     | und eine hohe Druckqualität (wie<br>z. B. für Overhead-Folien) nach<br>dem Einschalten des Druckers zu<br>gewährleisten. Die<br>Standardeinstellung lautet <b>Aus</b> .                                | =Aus*                                        |                                                                                                    |

# Menü Verbr.Mat.

Das **Menü Verbr.Mat.** liefert Informationen zu den Verbrauchsmaterialien des Druckers, die überprüft werden müssen. Das Menü wird nur angezeigt, wenn nur noch ein geringer Vorrat eines Verbrauchsmaterials vorhanden ist oder das Verbrauchsmaterial ausgetauscht werden muß.

| Menüoption            | Zweck                                            | Werte                    |
|-----------------------|--------------------------------------------------|--------------------------|
| <farbe> Toner</farbe> | Anzeigen des Status der<br>Farbdruckkassetten.   | Wenig<br>Kass. wechseln  |
| Farb-Fotoentw.        | Anzeigen des Status des Farb-<br>Fotoleiters.    | =Erneuern<br>=Verbraucht |
| Schw<br>Fotoentw.     | Anzeigen des Status des Schwarz-<br>Fotoleiters. | =Erneuern<br>=Verbraucht |
| Fixier                | Anzeigen des Status der<br>Fixierstation.        | =Erneuern<br>=Verbraucht |
| Band                  | Anzeigen des Status des<br>Übertragungsbands.    | =Erneuern<br>=Verbraucht |

| Menüoption                                                                                                    | Zweck                                                               | Werte                                                                                                    |
|----------------------------------------------------------------------------------------------------|---------------------------------------------------------------------|----------------------------------------------------------------------------------------------------|
| Leben<br>Verbr.Mat.                                                                                                    | Anzeigen des Status aller<br>Verbrauchsmaterialien des<br>Druckers. | Hinweis: Heftklammern und Locherbehälter<br>werden im Menü nur angezeigt, wenn ein Finisher am<br>Drucker befestigt ist. |
|                                                                                                    |                                                                     | Hinweis: Es handelt sich um ein Menü mit einer weiteren Menüebene.                                                       |
|                                                                                                    |                                                                     | Cyan-Toner                                                                                                    |
|                                                                                                    |                                                                     | Gelber Toner                                                                                                    |
|                                                                                                    |                                                                     | Magenta-Ioner     Schwarzer Topor                                                                                        |
|                                                                                                    |                                                                     |                                                                                                    |
|                                                                                                    |                                                                     |                                                                                                    |
|                                                                                                    |                                                                     |                                                                                                    |
|                                                                                                    |                                                                     | Farh-Fotoentwickler                                                                                                    |
|                                                                                                    |                                                                     | SchwFotoentw.                                                                                                    |
|                                                                                                    |                                                                     | Fixierstation                                                                                                    |
|                                                                                                    |                                                                     | Band                                                                                                    |
|                                                                                                    |                                                                     | =Erneuern                                                                                                    |
|                                                                                                    |                                                                     | =Verbraucht                                                                                                    |
|                                                                                                    |                                                                     | =xxx%                                                                                                    |
|                                                                                                    |                                                                     | Heftklammern                                                                                                    |
|                                                                                                    |                                                                     | =Wenig                                                                                                    |
|                                                                                                    |                                                                     | =Leer                                                                                                    |
|                                                                                                    |                                                                     | =Fehlt                                                                                                    |
|                                                                                                    |                                                                     | =OK                                                                                                    |
|                                                                                                    |                                                                     | Locherbehälter                                                                                                    |
|                                                                                                    |                                                                     | =Voll                                                                                                    |
|                                                                                                    |                                                                     | =Fehlt                                                                                                    |
|                                                                                                    |                                                                     | =OK                                                                                                    |
| V.mat.austausch                                                                                                    | Durch Auswahl dieser Option                                         | Fixierstation                                                                                                    |
|                                                                                                    | ernalt der Benutzer Anweisungen zum Austauschen bzw. Ersetzen       | • Band                                                                                                    |
|                                                                                                    | dieser Materialien.                                                 | =Nicht ausget.                                                                                                    |
|                                                                                                    | Mit der Option <b>Ausgetauscht</b>                                  | =Ausgetauscht                                                                                                    |
| erhält der Drucker die<br>Informationen, daß das Material<br>ausgetauscht wurde, um die<br>entsprechende Zählfunktion<br>zurückzusetzen. |                                                                     | =Jetzt aust.                                                                                                    |

# Menü USB

Verwenden Sie das **Menü USB**, um Druckereinstellungen für Druckaufträge zu ändern, die über einen Universal Serial Bus (USB)-Anschluß an den Drucker gesendet werden (**USB Option <x>**).

**Hinweis:** Mit einem Sternchen (\*) markierte Werte stellen die Werksvorgaben dar.

| Menüoption                                                | Zweck                                                                                                    | Werte                                                                                                    |                                                                                                    |
|-----------------------------------------------------------|----------------------------------------------------------------------------------------------------|----------------------------------------------------------------------------------------------------|----------------------------------------------------------------------------------------------------|
| Job-Puffe-<br>rung                                        | Vorübergehendes Speichern von<br>Druckaufträgen auf der Festplatte<br>des Druckers, bevor die Aufträge                                                             | Aus*                                                                                                    | Druckaufträge werden nicht auf<br>der Festplatte<br>zwischengespeichert.                                                                                          |
|                                                           | Gedruckt werden.<br>Hinweis: Wird die Einstellung für<br>die Joh-Rufferung geöndert, so wird                                                                       | Ein                                                                                                    | Druckaufträge werden auf der<br>Festplatte zwischengespeichert.                                                                                                   |
|                                                           | der Drucker automatisch<br>zurückgesetzt.                                                                                                    | Auto                                                                                                    | Druckaufträge werden nur<br>zwischengespeichert, wenn der<br>Drucker durch die Verarbeitung<br>von Daten eines anderen<br>Eingangsanschlusses ausgelastet<br>ist. |
| MAC-Binär-<br>PS                                          | Konfigurieren des Druckers für die<br>Verarbeitung von binären<br>Macintosh PostScript-<br>Druckaufträgen.                                                         | Aus D<br>da<br>Aus D<br>un<br>D<br>VC<br>Eis<br>Aus<br>Aus<br>H<br>Zu<br>W<br>Ein<br>D<br>da<br>Ve<br>H<br>Zu<br>W<br>Ein<br>D<br>da<br>Ve<br>H<br>Zu<br>W | Der Drucker verarbeitet<br>unformatierte binäre PostScript-<br>Druckaufträge von Computern, die<br>das Macintosh-Betriebssystem<br>verwenden.                     |
|                                                           |                                                                                                    |                                                                                                    | <b>Hinweis:</b> Diese Einstellung führt oft zu einem Fehlschlagen von Windows-Druckaufträgen.                                                                     |
|                                                           |                                                                                                    |                                                                                                    | Der Drucker filtert PostScript-<br>Druckaufträge unter Verwendung<br>des Standardprotokolls.                                                                      |
|                                                           |                                                                                                    | Auto*                                                                                                    | Der Drucker verarbeitet<br>Druckaufträge von Computern, die<br>entweder Windows oder das<br>Macintosh-Betriebssystem<br>verwenden.                                |
| NPA-Modus                                                 | Festlegen, ob der Drucker die<br>spezielle Verarbeitung durchführt,<br>die für bidirektionale<br>Kommunikation erforderlich ist,<br>und dabei die Konventionen des | Aus                                                                                                    | Der Drucker führt eine NPA-<br>Verarbeitung durch. Wenn Daten<br>nicht im NPA-Format vorliegen,<br>werden sie als fehlerhafte Daten<br>zurückgewiesen.            |
|                                                           | Protokolls (NPA) erfüllt.                                                                                                    | Ein                                                                                                    | Der Drucker führt keine NPA-<br>Verarbeitung durch.                                                                                                    |
| Menüoption wird der Drucker<br>automatisch zurückgesetzt. | Menüoption wird der Drucker<br>automatisch zurückgesetzt.                                                                                                    | Auto*                                                                                                    | Der Drucker überprüft die Daten,<br>um deren Format zu bestimmen,<br>und verarbeitet sie entsprechend.                                                            |

| Menüoption           | Zweck                                                                                                    | Werte                                                                                                    |                                                                                                    |
|----------------------|----------------------------------------------------------------------------------------------------|----------------------------------------------------------------------------------------------------|----------------------------------------------------------------------------------------------------|
| PCL-SmartS-<br>witch | Konfigurieren des Druckers<br>dahingehend, daß er automatisch<br>zur PCL-Emulation wechselt,<br>wenn ein über den USB-Anschluß<br>empfangener Druckauftrag dies         | Ein*                                                                                                    | Der Drucker überprüft die Daten<br>an der USB-Schnittstelle und wählt<br>die PCL-Emulation aus, wenn die<br>Daten diese Druckersprache<br>erfordern.                                                                                                    |
|                      | Standardsprache des Druckers.                                                                                                    | Aus                                                                                                    | Der Drucker überprüft die<br>eingehenden Daten nicht. Der<br>Drucker verwendet die<br>PostScript-Emulation zur<br>Verarbeitung eines Druckauftrags,<br>wenn PS-SmartSwitch aktiviert ist,<br>oder verwendet die im <b>Menü</b><br><b>Konfig.</b> festgelegte Standard-<br>Druckersprache, wenn PS-<br>SmartSwitch deaktiviert ist. |
| PS-SmartS-<br>witch  | Konfigurieren des Druckers<br>dahingehend, daß er automatisch<br>zur PostScript-Emulation wechselt,<br>wenn ein über den USB-Anschluß<br>empfangener Druckauftrag dies  | Ein*                                                                                                    | Der Drucker überprüft die Daten<br>an der USB-Schnittstelle und wählt<br>die PostScript-Emulation aus,<br>wenn die Daten diese<br>Druckersprache erfordern.                                                                                                    |
|                      | Standardsprache des Druckers.                                                                                                    | Aus                                                                                                    | Der Drucker überprüft die<br>eingehenden Daten nicht. Der<br>Drucker verwendet die<br>PCL-Emulation zur Verarbeitung<br>eines Druckauftrags, wenn<br>PCL-SmartSwitch aktiviert ist, oder<br>verwendet die im <b>Menü Konfig.</b><br>festgelegte Standard-<br>Druckersprache, wenn<br>PCL-SmartSwitch deaktiviert ist.              |
| USB-Puffer           | Konfigurieren der Größe des USB-<br>Datenpuffers.<br>Hinweis: Wird die Einstellung für<br>den USB-Puffer geändert, so wird<br>der Drucker automatisch<br>zurückgesetzt. | Deaktiviert                                                                                                    | Die Job-Pufferung ist deaktiviert.<br>Alle bereits auf der Festplatte<br>zwischengespeicherten<br>Druckaufträge werden gedruckt,<br>bevor die normale Verarbeitung<br>eingehender Aufträge fortgesetzt<br>wird.                                                                                                    |
|                      |                                                                                                    | Auto*                                                                                                    | Der Drucker berechnet die Größe<br>des USB-Puffers automatisch<br>(empfohlene Einstellung).                                                                                                    |
|                      | 3 KB bis zur<br>maximal<br>zulässigen<br>Größe                                                                                                    | Der Benutzer legt die Größe des<br>USB-Puffers fest. Die maximale<br>Größe hängt von der<br>Speicherkapazität Ihres Druckers<br>und der Größe der anderen<br>Verbindungspuffer sowie davon<br>ab, ob die Einstellung <b>Ressour.</b><br><b>speich.</b> aktiviert oder deaktiviert<br>ist. Sie können den Bereich für den<br>USB-Puffer vergrößern, indem Sie<br>den parallelen, seriellen und<br>Netzwerkpuffer deaktivieren oder<br>seine Größe verringern. |                                                                                                    |
# Menü Dienstprog.

Verwenden Sie das **Menü Dienstprog.**, um verschiedene Berichte zu drucken, die die verfügbaren Druckerressourcen, Druckereinstellungen und Druckaufträge betreffen. Weitere Menüoptionen ermöglichen es Ihnen, Druckerhardware zu konfigurieren und Druckerprobleme zu beheben.

| Menüoption                                                                                                    | Zweck                                                              | Werte                                                                                                    |                                                                                                    |
|----------------------------------------------------------------------------------------------------|--------------------------------------------------------------------|----------------------------------------------------------------------------------------------------|----------------------------------------------------------------------------------------------------|
| Flash-<br>DefragmentVerfügbarmachen von<br>unbenutztem Speicherplatz, wenn<br>Ressourcen aus dem Flash-<br>Speicher gelöscht wurden.Warnung:<br>Warnung:<br>Schalten Sie<br>keinesfalls den Drucker aus,<br>während der Flash-Speicher<br>defragmentiert wird. | Ja                                                                 | Der Drucker überträgt alle im<br>Flash-Speicher befindlichen<br>Ressourcen in den<br>Druckerspeicher und formatiert<br>anschließend den Flash-Speicher<br>neu. Nach Abschluß der<br>Formatierung werden die<br>Ressourcen zurück in den Flash-<br>Speicher geladen. |                                                                                                    |
|                                                                                                    |                                                                    | Nein                                                                                                    | Der Drucker bricht die Anforderung<br>zur Defragmentierung des Flash-<br>Speichers ab.                                                                                                    |
| Werksvorga-<br>ben Zurüc<br>Werk                                                                                                    | Zurücksetzen der<br>Druckereinstellungen auf die<br>Werksvorgaben. | Wiederherst.                                                                                                    | <ul> <li>Alle Menüoptionen werden auf<br/>die Werksvorgaben<br/>zurückgesetzt, mit folgenden<br/>Ausnahmen:         <ul> <li>Anzeigesprache</li> <li>Alle Einstellungen im Menü<br/>Parallel, Menü Seriell, Menü<br/>Netzwerk und Menü USB.</li> </ul> </li> <li>Alle in den Druckerspeicher<br/>(RAM) geladenen Ressourcen<br/>(Schriftarten, Makros und<br/>Symbolsätze) werden gelöscht.<br/>(Ressourcen im Flash-Speicher<br/>oder auf der Festplatte sind<br/>hiervon nicht betroffen.)</li> </ul> |
|                                                                                                    |                                                                    | Nicht<br>wiederh.                                                                                                    | Benutzerdefinierte Einstellungen<br>bleiben erhalten.                                                                                                    |

#### Verwenden der Druckermenüs

| Menüoption            | Zweck                                                                                                    | Werte                                                                                                    |                                                                                                    |
|-----------------------|----------------------------------------------------------------------------------------------------|----------------------------------------------------------------------------------------------------|----------------------------------------------------------------------------------------------------|
| Angeh. Jobs<br>entf   | Die Option <b>Angeh. Jobs entf</b> wird<br>verwendet, um Druckaufträge oder<br>angehaltene Aufträge von der<br>Festplatte zu entfernen, die dort<br>unnötig Speicheplatz<br>beanspruchen. | <ul> <li>Vertraulich<br/>und angehal<br/>(auch diese,<br/>wiederherger</li> <li>Angehalten<br/>Druckaufträg<br/>werden entfe<br/>Festplatte wi</li> <li>Nicht wdhge<br/>angehaltene<br/>Festplatte wi<br/>entfernt. Dies<br/>Festplatte ge<br/>einer perman<br/>nicht wiederf</li> <li>Alle – ALLE<br/>Aufträge wer<br/>von der Fest<br/>konnten).</li> </ul> | <ul> <li>Alle vertraulichen Druckaufträge<br/>tenen Aufträge werden entfernt<br/>die nicht von der Festplatte<br/>stellt werden konnten).</li> <li>Alle nicht vertraulichen<br/>ge und angehaltenen Aufträge<br/>ernt (auch diese, die nicht von der<br/>ederhergestellt werden konnten).</li> <li>est. – Alle Druckaufträge und<br/>n Aufträge, die NICHT von der<br/>ederhergestellt wurden, werden<br/>sist besonders zum Aufträumen der<br/>eeignet, wenn Aufträge aufgrund<br/>nenten Konfigurationsänderung<br/>nergestellt werden.</li> <li>Druckaufträge und angehaltenen<br/>den entfernt (auch diese, die nicht<br/>platte wiederhergestellt werden</li> </ul> |
| Festpl.<br>format.    | Formatieren der Druckerfestplatte.<br>Warnung: Schalten Sie<br>keinesfalls den Drucker aus,<br>während die Festplatte formatiert<br>wird.                                                 | Ja                                                                                                    | Alle auf der Festplatte<br>gespeicherten Daten werden<br>gelöscht, und das Gerät wird für<br>die Aufnahme neuer Ressourcen<br>vorbereitet.                                                                                                    |
|                       |                                                                                                    | Nein                                                                                                    | Die Anforderung zur Formatierung<br>der Festplatte wird abgebrochen,<br>und die aktuell auf der Festplatte<br>gespeicherten Ressourcen bleiben<br>erhalten.                                                                                                    |
| Flash format.         | Formatieren des Flash-Speichers.<br>Warnung: Schalten Sie<br>keinesfalls den Drucker aus,<br>während der Flash-Speicher                                                                   | Ja                                                                                                    | Alle im Flash-Speicher<br>gespeicherten Daten werden<br>gelöscht, und der Flash-Speicher<br>wird für die Aufnahme neuer<br>Ressourcen vorbereitet.                                                                                                    |
|                       |                                                                                                    | Nein                                                                                                    | Die Anforderung zur Formatierung<br>des Flash-Speichers wird<br>abgebrochen, und die aktuell im<br>Flash-Speicher gespeicherten<br>Ressourcen bleiben erhalten.                                                                                                    |
| Hex Trace             | Ermitteln der Ursache von Probleme<br>werden alle an den Drucker gesend<br>gedruckt. Steuercodes werden nich<br>Um den Hex Trace-Modus zu verlas<br>vom <b>Menü Auftrag</b> aus zurück.   | ien bei Druckaufträgen. Ist <b>Hex Trace</b> aktiviert,<br>deten Daten in Hexadezimal- und Zeichendarstellung<br>nt ausgeführt.<br>ssen, schalten Sie den Drucker aus oder setzen ihn                                                                                                    |                                                                                                    |
| Aus-<br>richt.drucken | Bei Auswahl dieses Menüs wird<br>die Ausrichtungsseite gedruckt.                                                                                                    |                                                                                                    |                                                                                                    |

#### Verwenden der Druckermenüs

| Menüoption                       | Zweck                                                                                                    | Werte                                                       |                                                                                                    |
|----------------------------------|----------------------------------------------------------------------------------------------------|-------------------------------------------------------------|----------------------------------------------------------------------------------------------------|
| Auftr.<br>berStat.               | Drucken einer Liste aller<br>statistischen Druckauftragsdaten,<br>die auf der Festplatte gespeichert<br>sind, oder Löschen aller                                                                                                    | Drucken                                                     | Alle statistischen Daten, die für die<br>zuletzt ausgeführten<br>Druckaufträge verfügbar sind,<br>werden gedruckt. |
|                                  | Festplatte.                                                                                                    | Löschen                                                     | Alle statistischen Daten zu<br>Auftragsberichten werden von der<br>Festplatte gelöscht.                            |
| Verz.<br>druken                  | Drucken einer Liste aller im Flash-S<br>Ressourcen.                                                                                                    | peicher oder au                                             | f der Festplatte gespeicherten                                                                                     |
|                                  | Hinweis: Die Option Verz. drucken i<br>beschädigter Flash-Speicher oder eir<br>ist und wenn für die Job-Puffergröße                                                                                                    | st nur dann verfü<br>ne nicht beschädig<br>ein anderer Wert | gbar, wenn entweder ein nicht<br>gte Festplatte installiert und formatiert<br>als 100 % gewählt ist.               |
| Demo<br>drukken                  | Das Menü <b>Demo drucken</b> enthält<br>eine Liste der im RIP-Code-SIMM,<br>im Flash-Speicher und auf der<br>Festplatte verfügbaren Demo-<br>Dateien.                                                                                                    |                                                             |                                                                                                    |
| Farbmuster                       | Beim Drucken von Seiten mit<br>Farbmuster wird das Papier auf die<br>gleiche Weise ausgewählt und es<br>werden die gleichen<br>Druckereinstellungen verwendet,<br>wie beim Drucken einer Demo-<br>Seite, nur der Druckmodus ist ein<br>anderer. Für diese Seiten muß als<br>Druckmodus der Wert <b>Farbe</b><br>gewählt werden. |                                                             |                                                                                                    |
|                                  | Mehrseitige Farbmuster<br>erleichtern die Auswahl der Farben<br>für die Anwendungen. Für einen<br>schnellen Überblick sind die RGB-<br>Prozentwerte im Diagramm<br>angegeben.                                                                                                    |                                                             |                                                                                                    |
| Schrift. druk-<br>ken            | Drucken von Mustern aller für die<br>ausgewählte Druckersprache<br>verfügbaren Schriftarten.                                                                                                    | PCL-<br>Schriftart                                          | Druckt ein Muster aller für die PCL-Emulation verfügbaren Druckerschriftarten.                                     |
|                                  |                                                                                                    | PS-Schriftart.                                              | Druckt ein Muster aller für die<br>PostScript-Emulation verfügbaren<br>Druckerschriftarten.                        |
| Menüs druk-<br>ken               | Drucken einer Liste der aktuellen Benutzervorgaben, der installierten Optionen, der Größe des installierten Druckerspeichers und des Status der Verbrauchsmaterialien.                                                                                                    |                                                             |                                                                                                    |
| Netz-<br>konf. <x><br/>druck</x> | Drucken von Informationen über den internen Druckserver und die<br>Netzwerkeinstellungen, die über die Menüoption <b>Netzwerk<x>-Konfig</x></b> im <b>Menü</b><br><b>Netzwerk</b> eingestellt wurden.                                                                                                    |                                                             |                                                                                                    |

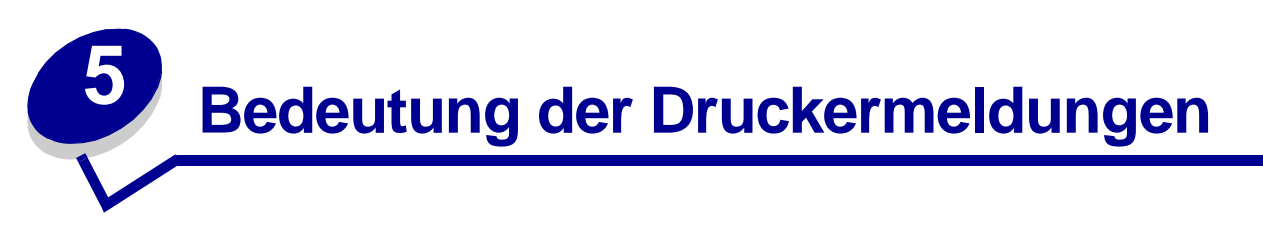

An der Bedienerkonsole werden Meldungen angezeigt, die den aktuellen Druckerstatus beschreiben und mögliche Druckerprobleme aufzeigen, die Sie beheben müssen. Unter diesem Thema finden Sie eine Liste aller Druckermeldungen. Die Bedeutung der Meldungen wird erklärt, und Sie erfahren, wie Sie die Meldungen löschen können. Informationen über Fehlermeldungen zum Finisher finden Sie im Handbuch zum Finisher.

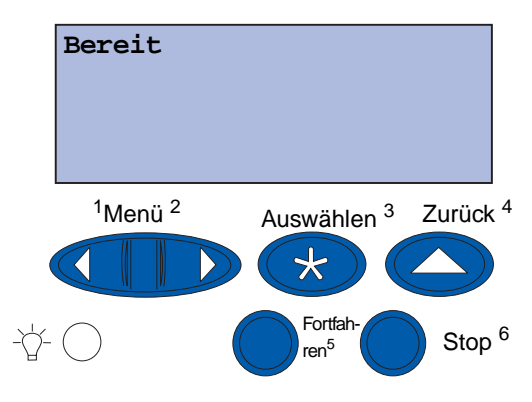

| Meldung                            | Bedeutung dieser Meldung                                                                              | Mögliche Aktionen                                                                                                    |
|------------------------------------|----------------------------------------------------------------------------------------------------|----------------------------------------------------------------------------------------------------|
| Menüänderungen<br>werden aktiviert | änderungen<br>en aktiviertDer Drucker aktiviert die<br>Änderungen, die an den<br>Druckereinstellungen | Warten Sie, bis die Meldung<br>gelöscht wird.<br>Siehe auch:                                                                                                    |
|                                    | vorgenommen wurden.                                                                                   | Deaktivieren der<br>Bedienerkonsolenmenüs                                                                                                    |
| Abl. <x> voll</x>                  | Die angegebene Papierablage ist<br>voll.                                                              | Nehmen Sie zum Löschen der<br>Meldung den Papierstapel aus der<br>Ablage. Wenn Sie der Ablage einen<br>Namen zugewiesen haben, wird<br>anstelle der Ablagenummer dieser<br>Name angezeigt. |
| Belegt                             | Der Drucker ist belegt, da Daten<br>empfangen, verarbeitet oder<br>gedruckt werden.                   | <ul> <li>Warten Sie, bis die Meldung<br/>gelöscht wird.</li> <li>Drücken Sie Menü, um das Menü<br/>Auftrag zu öffnen und den<br/>aktuellen Auftrag abzubrechen.</li> </ul>                 |
| Fax-Job wird abgebrochen           | Der Drucker verarbeitet eine<br>Anfrage zum Abbrechen eines<br>Faxauftrags.                           | Warten Sie, bis die Meldung<br>gelöscht wird.                                                                                                    |

| Meldung                                   | Bedeutung dieser Meldung                                                                                                    | Mögliche Aktionen                                                                                                    |
|-------------------------------------------|----------------------------------------------------------------------------------------------------|----------------------------------------------------------------------------------------------------|
| Auftrag wird abgebrochen                  | Der Drucker verarbeitet eine<br>Anfrage zum Abbrechen des<br>aktuellen Druckauftrags.                                              | Warten Sie, bis die Meldung<br>gelöscht wird.                                                                                                    |
|                                           |                                                                                                    | Siehe auch:                                                                                                    |
|                                           |                                                                                                    | Auftrag wird abgebrochen                                                                                                    |
| <x> ändern</x>                            | Der Drucker fordert das Einlegen<br>einer anderen Papiersorte in                                                                   | Ändern Sie die Papiersorte in der<br>angegebenen Zuführung.                                                                                                    |
|                                           |                                                                                                    | Siehe auch:                                                                                                    |
|                                           |                                                                                                    | Einlegen von Papier in ein<br>Papierfach; Installationshandbuch                                                                                                    |
| Verbindung <gerät><br/>überprüfen</gerät> | Das angegebene Gerät ist<br>entweder nicht ordnungsgemäß an<br>den Drucker angeschlossen, oder<br>es liegt ein Hardwarefehler vor. | <ul> <li>Stellen Sie die Verbindung wieder<br/>her, indem Sie das angegebene<br/>Gerät entfernen und wieder am<br/>Drucker anbringen.</li> <li>Drücken Sie Fortfahren, um die<br/>Meldung zu löschen und den<br/>Druckvorgang fortzusetzen.</li> <li>Im Falle eines Hardwarefehlers<br/>schalten Sie den Drucker aus und<br/>anschließend wieder ein. Wenn<br/>der Fehler erneut auftritt, schalten<br/>Sie den Drucker aus, entfernen<br/>Sie das angegebene Gerät, und<br/>wenden Sie sich an den<br/>Kundendienst.</li> </ul> |
| Auftr.berStat.<br>wird gelöscht           | Der Drucker löscht alle<br>statistischen Auftragsdaten, die<br>auf der Festplatte gespeichert<br>sind.                             | Warten Sie, bis die Meldung<br>gelöscht wird.                                                                                                    |
| Vord. Kla. schl.                          | Die vordere Klappe des Druckers<br>ist geöffnet.                                                                                   | Schließen Sie die vordere Klappe<br>des Druckers, um die Meldung zu<br>löschen.                                                                                                    |
| Seitenkla. schl.                          | Die Seitenklappe des Druckers ist geöffnet.                                                                                        | Schließen Sie die Seitenklappe des<br>Druckers, um die Meldung zu<br>löschen.                                                                                                    |
| Obere Kla. schl.                          | Die obere Klappe des Druckers<br>ist geöffnet.                                                                                     | Schließen Sie die obere Klappe des<br>Druckers, um die Meldung zu<br>löschen.                                                                                                    |
| Fach <x> Obere<br/>Ab-deck. schließen</x> | Die Klappe der Zuführung mit hoher Kapazität ist geöffnet.                                                                         | Schließen Sie die obere Abdeckung,<br>um die Meldung zu löschen.                                                                                                    |
|                                           | Hinweis: Die Zuführung mit<br>hoher Kapazität kann<br>ausschließlich als Fach 3 oder<br>Fach 5 installiert werden.                 |                                                                                                    |
| Kopiere                                   | Der Drucker verarbeitet einen<br>Kopierauftrag vom Scanner.                                                                        | Warten Sie, bis die Meldung gelöscht wird.                                                                                                    |

| Meldung                        | Bedeutung dieser Meldung                                                                                                    | Mögliche Aktionen                                                                                                    |
|--------------------------------|----------------------------------------------------------------------------------------------------|----------------------------------------------------------------------------------------------------|
| Defragmentierung               | Der Drucker defragmentiert den<br>Flash-Speicher, um<br>Speicherplatz<br>zurückzugewinnen, der durch<br>gelöschte Ressourcen belegt ist.         | Warten Sie, bis die Meldung<br>gelöscht wird.<br><b>Warnung</b> : Schalten Sie den Drucker<br>nicht aus, solange diese Meldung<br>angezeigt wird.                                                                                                    |
| Alle Jobs lösch.               | Der Drucker fordert eine<br>Bestätigung zum Löschen aller<br>angehaltenen Druckaufträge an.                                                      | <ul> <li>Drücken Sie Fortfahren, um<br/>fortzufahren. Der Drucker löscht<br/>alle angehaltenen Druckaufträge.</li> <li>Drücken Sie Stop, um den<br/>Vorgang abzubrechen.</li> </ul>                                                                                                    |
| Jobs werden gelöscht           | Der Drucker löscht einen oder<br>mehrere der angehaltenen<br>Druckaufträge.                                                                      | Warten Sie, bis die Meldung<br>gelöscht wird.                                                                                                    |
| Band<br>ausgetauscht?          | Sie haben den Drucker<br>eingeschaltet, während eine<br>Warnung für das<br>Übertragungsband vorliegt und<br>das Band ausgetauscht werden<br>muß. | <ul> <li>Drücken Sie Auswählen, um den Zähler für das Übertragungsband zurückzusetzen.</li> <li>Drücken Sie Stop, um fortzufahren. Die Meldung wird weiterhin bei jedem Einschalten des Druckers ausgegeben, solange die Warnung für das Übertragungsband vorliegt.</li> </ul>                               |
| Fixierstation<br>ausgetauscht? | Sie haben den Drucker<br>eingeschaltet, während eine<br>Warnung für die Fixierstation<br>vorliegt und die Station<br>ausgetauscht werden muß.    | <ul> <li>Drücken Sie Auswählen, um den<br/>Wartungszähler für die<br/>Fixierstation zurückzusetzen.</li> <li>Drücken Sie Stop, um<br/>fortzufahren. Die Meldung wird<br/>weiterhin bei jedem Einschalten<br/>des Druckers ausgegeben,<br/>solange die Warnung für die<br/>Fixierstation vorliegt.</li> </ul> |
| Menüs deaktiv.                 | Der Drucker reagiert auf eine<br>Anforderung zum Deaktivieren<br>der Menüs.                                                                      | <ul> <li>Warten Sie, bis die Meldung<br/>gelöscht wird.</li> <li>Solange die Menüs deaktiviert<br/>sind, können die<br/>Druckereinstellungen nicht an der<br/>Bedienerkonsole geändert<br/>werden.</li> <li>Siehe auch:<br/>Deaktivieren der<br/>Bedienerkonsolenmenüs</li> </ul>                            |

| Meldung                              | Bedeutung dieser Meldung                                                                                                    | Mögliche Aktionen                                                                                                    |
|--------------------------------------|----------------------------------------------------------------------------------------------------|----------------------------------------------------------------------------------------------------|
| Festpl. beschäd.<br>Neu formatieren? | Der Drucker hat versucht, eine<br>Festplatte wiederherzustellen,<br>konnte die Festplatte jedoch<br>nicht reparieren.                                                                        | <ul> <li>Drücken Sie Fortfahren, um die<br/>Festplatte neu zu formatieren und<br/>alle auf der Festplatte<br/>gespeicherten Dateien zu<br/>löschen.</li> <li>Drücken Sie Stop, um die<br/>Meldung zu löschen, ohne die<br/>Festplatte neu zu formatieren.<br/>Eventuell zeigt der Drucker<br/>Festpl.wdhstell. an, und<br/>versucht, die Festplatte<br/>wiederherzustellen.</li> <li>Siehe auch:<br/>Festpl.wdhstell. x/5 yyy%</li> </ul> |
| Festpl.wdhstell.                     | Der Drucker versucht, die<br>Festplatte wiederberzustellen                                                                                                    | Warten Sie, bis die Meldung                                                                                                    |
| х/5 ууу%                             | Die Wiederherstellung der<br>Festplatte erfolgt in fünf Phasen.<br>In der zweiten Zeile der<br>Bedienerkonsolenanzeige wird<br>der Fortschritt der jeweiligen<br>Phase in Prozent angezeigt. | Warnung: Schalten Sie den Drucker<br>nicht aus, solange diese Meldung<br>angezeigt wird.                                                                                                    |
| Menüs aktiviert                      | Der Drucker reagiert auf eine<br>Anforderung, die Menüs für alle<br>Benutzer freizugeben.                                                                                                    | Warten Sie, bis die Meldung<br>gelöscht wird, und drücken Sie dann<br><b>Menü</b> , um die Menüs an der<br>Bedienerkonsole aufzurufen.                                                                                                    |
| Druckwerk wärmt auf                  | Der Drucker wärmt die<br>Fixierstation als Vorbereitung auf<br>das Drucken auf.                                                                                                    | Warten Sie, bis die Meldung<br>gelöscht wird.                                                                                                    |
| PIN eingeben:<br>=                   | Der Drucker wartet darauf, daß<br>Sie Ihre vierstellige PIN<br>(Persönliche<br>Identifikationsnummer)<br>eingeben.                                                                           | Geben Sie über die Tasten der<br>Bedienerkonsole die vierstellige PIN<br>ein, die Sie im Druckertreiber<br>festgelegt haben, als Sie den<br>vertraulichen Druckauftrag an den<br>Drucker gesendet haben.<br>Siehe auch:<br>Verwenden der Druck- und                                                                                                    |
| Fax <x></x>                          | Der Drucker verarbeitet ein                                                                                                    | Zuruckhaltefunktion                                                                                                    |
|                                      | eingehendes Fax.                                                                                                    | gelöscht wird.                                                                                                    |
| Puffer löschen                       | Der Drucker löscht fehlerhafte<br>Druckdaten und verwirft den<br>aktuellen Druckauftrag.                                                                                                    | Warten Sie, bis die Meldung<br>gelöscht wird.                                                                                                    |
| Festplatte wird formatiert<br>yyy%   | Die Festplatte wird vom Drucker<br>formatiert. Wenn der<br>Formatierungsvorgang länger<br>dauert als gewöhnlich, wird in<br>der zweiten Zeile der Fortschritt<br>in Prozent angezeigt.       | Warten Sie, bis die Meldung<br>gelöscht wird.<br><b>Warnung</b> : Schalten Sie den Drucker<br>nicht aus, solange diese Meldung<br>angezeigt wird.                                                                                                    |

| Meldung                           | Bedeutung dieser Meldung                                                                                       | Mögliche Aktionen                                                                                                    |
|-----------------------------------|----------------------------------------------------------------------------------------------------|----------------------------------------------------------------------------------------------------|
| Flashform. läuft                  | Der Flash-Speicher wird vom<br>Drucker formatiert.                                                             | Warten Sie, bis die Meldung<br>gelöscht wird.<br><b>Warnung</b> : Schalten Sie den Drucker<br>nicht aus, solange diese Meldung                                                                                                    |
|                                   |                                                                                                    | angezeigt wird.                                                                                                    |
| Fixier-<br>wartung                | Der Zähler, der die Abnutzung<br>der Fixierstation überwacht, hat<br>den Grenzwert erreicht.                   | <ul> <li>Drücken Sie Fortfahren, um mit<br/>dem Drucken fortzufahren.</li> <li>Wenn die Druckqualität<br/>inakzeptabel ist, tauschen Sie die<br/>Fixierstation aus.</li> </ul>                                                                                                    |
|                                   |                                                                                                    | Siehe auch:                                                                                                    |
|                                   |                                                                                                    | Austauschen der Fixierstation                                                                                                    |
| Angeh. Jobs kön.<br>verlorengehen | Der Speicher des Druckers ist<br>voll, und der Drucker kann Ihren<br>Druckauftrag nicht weiter<br>verarbeiten. | <ul> <li>Drücken Sie Fortfahren, um die<br/>Meldung zu löschen und den<br/>Druckvorgang fortzusetzen. Der<br/>Drucker gibt Speicher frei, indem<br/>er den ältesten angehaltenen<br/>Auftrag löscht, und fährt mit dem<br/>Löschen angehaltener Aufträge<br/>fort, bis ausreichend<br/>Druckerspeicher für die<br/>Verarbeitung des Druckauftrags<br/>vorhanden ist.</li> <li>Drücken Sie Stop, um die<br/>Meldung zu löschen, ohne<br/>angehaltene Druckaufträge zu<br/>löschen. Der aktuelle<br/>Druckauftrag wird unter<br/>Umständen nicht richtig gedruckt.</li> <li>Drücken Sie Menü, um das Menü<br/>Auftrag zu öffnen und den<br/>aktuellen Auftrag abzubrechen.</li> <li>So verhindern Sie, daß dieser<br/>Fehler zukünftig auftritt:         <ul> <li>Löschen Sie Schriftarten, Makros<br/>und andere Daten aus dem<br/>Druckerspeicher.</li> <li>Erweitern Sie den Druckerspeicher.</li> <li>Hinweis: Die Meldungen 37<br/>Nicht genüg. Speicher und<br/>Angeh. Jobs kön.<br/>verlorengehen werden<br/>abwechselnd angezeigt.</li> </ul> </li> </ul> |
|                                   |                                                                                                    | Siehe auch:                                                                                                    |
|                                   |                                                                                                    | Verwenden der Druck- und<br>Zurückhaltefunktion; 37 Nicht<br>genüg. Speicher                                                                                                    |

| Meldung                                                                         | Bedeutung dieser Meldung                                                                                                    | Mögliche Aktionen                                                                                                    |
|---------------------------------------------------------------------------------|----------------------------------------------------------------------------------------------------|----------------------------------------------------------------------------------------------------|
| Angeh. Jobs kön.<br>n.wdhgest.werden                                            | Der Druckerspeicher kann<br>Druckaufträge und angehaltene<br>Aufträge nicht von der Festplatte<br>wiederherstellen.                                                                                         | Drücken Sie <b>Fortfahren</b> , um die<br>Meldung zu löschen. Einige der auf<br>der Festplatte gespeicherten<br>Druckaufträge und angehaltene<br>Aufträge werden nicht<br>wiederhergestellt.                                                                                                    |
| Infrarot <x></x>                                                                | Die Infrarotschnittstelle ist die aktive Kommunikationsverbindung.                                                                                                    |                                                                                                    |
| Fach <x> einsetzen</x>                                                          | Das angegebene Papierfach ist<br>nicht vorhanden oder nicht<br>vollständig eingeschoben.                                                                                                    | Schieben Sie das angegebene Fach<br>vollständig ein.<br>Siehe auch:<br>Einlegen von Papier in ein<br>Papierfach                                                                                                    |
| <gerät> install.<br/>o. Auftr. abbr.</gerät>                                    | Der Drucker fordert, daß ein<br>bestimmtes Gerät installiert wird,<br>damit der Auftrag gedruckt<br>werden kann.                                                                                            | <ul> <li>Schalten Sie den Drucker aus,<br/>installieren Sie das angegebene<br/>Gerät, und starten Sie den<br/>Drucker neu.</li> <li>Drücken Sie Menü, um das Menü<br/>Auftrag zu öffnen und den<br/>aktuellen Auftrag abzubrechen.</li> </ul>                                                                                                    |
| Ungültiger Maschinencode                                                        | Der Maschinencode des<br>Druckers wurde nicht<br>programmiert oder ist nicht<br>gültig.                                                                                                    | Wenden Sie sich an den<br>Kundendienst.<br>Siehe auch:<br><b>Anruf beim Kundendienst</b>                                                                                                    |
| Ungültiger<br>Netzwerk <x>-Code<br/>oder<br/>StdNetzwerk-<br/>Code ungültig</x> | Der Code in einem internen<br>Druckserver ist ungültig. Der<br>Drucker kann erst dann<br>Druckaufträge empfangen und<br>verarbeiten, wenn der interne<br>Druckserver mit gültigem Code<br>programmiert ist. | Laden Sie gültigen Code in den<br>internen Druckserver des Druckers.<br><b>Hinweis</b> : Sie können Netzwerkcode<br>herunterladen, während diese<br>Meldung angezeigt wird.                                                                                                    |
| Fach <x> auffüllen</x>                                                          | Der Drucker versucht, Papier aus<br>einer Zuführung einzuziehen,<br>und erkennt, daß diese leer ist.                                                                                                    | <ul> <li>Legen Sie Papier mit dem in der<br/>zweiten Zeile der Anzeige<br/>angegebenen Format und von der<br/>richtigen Sorte in das Fach ein.<br/>Die Meldung wird am Drucker<br/>automatisch gelöscht, und der<br/>Druckvorgang wird fortgesetzt.</li> <li>Drücken Sie Menü, um das Menü<br/>Auftrag zu öffnen und den<br/>aktuellen Auftrag abzubrechen.</li> <li>Siehe auch:</li> <li>Einlegen von Papier in ein<br/>Papierfach</li> </ul> |

| Meldung                 | Bedeutung dieser Meldung                                                                                                    | Mögliche Aktionen                                                                                                    |
|-------------------------|----------------------------------------------------------------------------------------------------|----------------------------------------------------------------------------------------------------|
| Manu. auffüllen         | Es wurde eine Anforderung für<br>einen über die manuelle<br>Zuführung zu druckenden Auftrag<br>an den Drucker gesendet. Der<br>Drucker wartet, bis ein einzelnes<br>Blatt in die manuelle Zuführung<br>eingelegt wird. | <ul> <li>Legen Sie ein Blatt des Papiers,<br/>das in der zweiten Zeile der<br/>Anzeige angegeben ist, in die<br/>manuelle Zuführung bzw.<br/>Universalzuführung ein.</li> <li>Drücken Sie Auswählen oder<br/>Fortfahren, um die Anforderung<br/>für die manuelle Zuführung zu<br/>ignorieren und auf Papier zu<br/>drucken, das bereits in eine der<br/>Zuführungen eingelegt ist. Wenn<br/>der Drucker ein Fach findet, in das<br/>Papier mit dem erforderlichen<br/>Format und von der richtigen<br/>Sorte eingelegt ist, zieht er das<br/>Papier aus diesem Fach ein.<br/>Wenn der Drucker kein Fach mit<br/>Papier des erforderlichen Formats<br/>oder der richtigen Sorte findet,<br/>druckt er auf dem Papier, das sich<br/>in der Standardpapierzufuhr<br/>befindet.</li> <li>Drücken Sie Menü, um das Menü<br/>Auftrag zu öffnen und den<br/>aktuellen Auftrag abzubrechen.</li> <li>Siehe auch:<br/>Einlegen von Papier in die<br/>Universalzuführung</li> </ul> |
| LocalTalk <x></x>       | Eine LocalTalk-Schnittstelle ist<br>die aktive<br>Kommunikationsverbindung.                                                                                                    |                                                                                                    |
| Menüs deaktiviert       | Die Druckermenüs sind<br>deaktiviert. Die<br>Druckereinstellungen können<br>nicht an der Bedienerkonsole<br>geändert werden.                                                                                           | Das <b>Menü Auftrag</b> kann weiterhin<br>geöffnet werden, um einen Auftrag<br>abzubrechen oder einen<br>vertraulichen Auftrag bzw. einen<br>angehaltenen Auftrag zum Drucken<br>auszuwählen. Wenn Sie auf die<br>Druckermenüs zugreifen müssen,<br>wenden Sie sich an Ihren<br>Netzwerkverwalter.<br>Siehe auch:<br><b>Deaktivieren der</b><br><b>Bedienerkonsolenmenüs</b>                                                                                                    |
| Netzwerkkarte<br>belegt | Ein interner Druckserver (auch<br>als interner Netzwerkadapter<br>oder INA bezeichnet) wird<br>gerade zurückgesetzt.                                                                                                   | Warten Sie, bis die Meldung<br>gelöscht wird.                                                                                                    |
| Netzwerk <x></x>        | Eine Netzwerkschnittstelle ist die aktive Kommunikationsverbindung.                                                                                                    |                                                                                                    |

| Meldung                         | Bedeutung dieser Meldung                                                                                                    | Mögliche Aktionen                                                                                                    |
|---------------------------------|----------------------------------------------------------------------------------------------------|----------------------------------------------------------------------------------------------------|
| Netzwerk <x>, <y></y></x>       | Eine Netzwerkschnittstelle ist die<br>aktive<br>Kommunikationsverbindung,<br>wobei <x> für die aktive<br/>Kommunikationsverbindung<br/>steht und <y> für den Kanal.</y></x>                                                                                                    |                                                                                                    |
| Kein DRAM<br>installiert        | Es ist kein DRAM installiert.                                                                                                    | Schalten Sie den Drucker aus,<br>installieren Sie DRAM, und schalten<br>Sie den Drucker wieder ein.<br>Siehe auch:<br><i>Installationshandbuch</i>                                                                                           |
| Keine Jobs gef.<br>Wiederholen? | Die eingegebene vierstellige PIN<br>(Persönliche<br>Identifikationsnummer) ist<br>keinem vertraulichen<br>Druckauftrag zugewiesen.                                                                                                    | <ul> <li>Drücken Sie Fortfahren, um eine<br/>andere PIN einzugeben.</li> <li>Drücken Sie Stop, um die PIN-<br/>Eingabeaufforderung zu löschen.</li> <li>Siehe auch:</li> <li>Verwenden der Druck- und<br/>Zurückhaltefunktion</li> </ul>     |
| Nicht bereit                    | Der Drucker ist nicht zum<br>Empfang oder zur Verarbeitung<br>von Daten bereit. Die Taste <b>Stop</b><br>wurde gedrückt, um den Drucker<br>offline zu setzen.                                                                                                    | Drücken Sie <b>Fortfahren</b> , um den<br>Drucker in den Status <b>Bereit</b><br>zurückzusetzen, so daß er Aufträge<br>empfangen kann.                                                                                                    |
| Parallel <x></x>                | Eine parallele Schnittstelle ist die<br>aktive<br>Kommunikationsverbindung.                                                                                                    |                                                                                                    |
| Selbsttest<br>läuft             | Der Drucker führt nach dem<br>Einschalten eine Reihe von<br>Selbsttests durch.                                                                                                    | Warten Sie, bis die Meldung<br>gelöscht wird.                                                                                                    |
| Strom sparen                    | Der Drucker ist für den Empfang<br>und die Verarbeitung von Daten<br>bereit. Der Stromverbrauch wird<br>herabgesetzt, während der<br>Drucker inaktiv ist. Wenn der<br>Drucker für die in der<br>Menüoption Strom sparen<br>angegebene Zeitspanne (die<br>Werksvorgabe ist 20 Minuten)<br>inaktiv war, wird statt der<br>Meldung Bereit die Meldung<br>Strom sparen angezeigt. | <ul> <li>Senden Sie einen Auftrag an den<br/>Drucker.</li> <li>Drücken Sie die Taste Fortfahren,<br/>um den Drucker schnell auf die<br/>normale Betriebstemperatur<br/>aufzuheizen, so daß die Meldung<br/>Bereit angezeigt wird.</li> </ul> |
| Drucker wird kalibriert         | Der Drucker paßt die<br>Farbtabellen an, um durch<br>Umwelteinflüsse verursachte<br>Abweichungen zu korrigieren.                                                                                                    | Warten Sie, bis die Meldung<br>gelöscht wird.<br>Siehe auch: <b>Menü Farbe</b>                                                                                                    |
| Aufträge auf Fest. drucken      | Aufträge, die vor dem letzten<br>Ausschalten des Druckers im<br>Spool-Betrieb auf die Festplatte<br>geschrieben wurden, wurden<br>noch nicht gedruckt.                                                                                                    | <ul> <li>Drücken Sie Fortfahren, um die<br/>Aufträge auszudrucken.</li> <li>Drücken Sie Zurück oder Stop,<br/>um die Aufträge von der Festplatte<br/>zu löschen, ohne sie zu drucken.</li> </ul>                                             |

| Meldung                         | Bedeutung dieser Meldung                                                                                                    | Mögliche Aktionen                                                                        |
|---------------------------------|----------------------------------------------------------------------------------------------------|------------------------------------------------------------------------------------------|
| Ausrichtgs.seite wird gedruckt  | Der Drucker verarbeitet oder<br>druckt eine Testseite mit<br>Ausrichtungswerten.                                                         | Warten Sie, bis die Seite vollständig gedruckt ist.                                      |
| Verzeichnisliste drucken        | Der Drucker verarbeitet oder<br>druckt ein Verzeichnis aller im<br>Flash-Speicher oder auf einer<br>Festplatte gespeicherten<br>Dateien. | Warten Sie, bis die Meldung<br>gelöscht wird.                                            |
| Schriftartliste drucken         | Der Drucker verarbeitet oder<br>druckt eine Liste aller<br>Schriftarten, die für die<br>ausgewählte Druckersprache<br>verfügbar sind.    | Warten Sie, bis die Meldung<br>gelöscht wird.                                            |
| Auftr.berStat. wird<br>gedruckt | Der Drucker verarbeitet oder<br>druckt alle statistischen<br>Auftragsdaten, die auf der<br>Festplatte gespeichert sind.                  | Warten Sie, bis die Meldung<br>gelöscht wird.                                            |
| Menüeinstellung drucken         | Der Drucker verarbeitet oder<br>druckt die Seite mit                                                                                     | Warten Sie, bis die Meldung gelöscht wird.                                               |
|                                 | Menüeinstellungen.                                                                                                    | Siehe auch: Drucken der Seite mit<br>Menüeinstellungen                                   |
| Codeprogr. läuft                | Der Drucker programmiert neuen<br>Code in den Flash-Speicher.                                                                            | Warten Sie, bis die Meldung gelöscht wird.                                               |
|                                 |                                                                                                    | Warnung: Schalten Sie den Drucker<br>nicht aus, solange diese Meldung<br>angezeigt wird. |
| Systempro. läuft                | Der Drucker programmiert neuen<br>Systemcode.                                                                                            | Warten Sie, bis die Meldung<br>gelöscht und der Drucker<br>zurückgesetzt wird.           |
|                                 |                                                                                                    | Warnung: Schalten Sie den Drucker<br>nicht aus, solange diese Meldung<br>angezeigt wird. |
| Flashprog. läuft                | Der Drucker speichert<br>Ressourcen, wie beispielsweise                                                                                  | Warten Sie, bis die Meldung gelöscht wird.                                               |
|                                 | Schriftarten oder Makros, im<br>Flash-Speicher.                                                                                          | Warnung: Schalten Sie den Drucker<br>nicht aus, solange diese Meldung<br>angezeigt wird. |
| Festplattenprog.                | Der Drucker speichert<br>Ressourcen, wie beispielsweise<br>Schriftarten oder Makros, auf der<br>Festplatte.                              | Warten Sie, bis die Meldung gelöscht wird.                                               |
|                                 |                                                                                                    | Warnung: Schalten Sie den Drucker<br>nicht aus, solange diese Meldung<br>angezeigt wird. |

| Meldung                         | Bedeutung dieser Meldung                                                                                                    | Mögliche Aktionen                                                                                                    |
|---------------------------------|----------------------------------------------------------------------------------------------------|----------------------------------------------------------------------------------------------------|
| Programmierfehler P <x></x>     | Während der Drucker Code in<br>den Speicher programmiert hat,<br>ist ein Fehler aufgetreten.                                              | <ul> <li>Beheben Sie das Problem, das in der zweiten Anzeigezeile angegeben ist:</li> <li>P105 – Es wurde versucht, einen Drucker ohne Netzwerkfunktion mit einer Flash-Datei zu programmieren, die für einen Netzwerkdrucker gedacht ist, oder es wurde versucht, einen Drucker mit Netzwerkfunktion mit einer Flash-Datei zu programmieren, die für einen Drucker ohne Netzwerkfunktion gedacht ist.</li> <li>P109 – Es wurde versucht, den Drucker mit einer Datei zu aktualisieren, die nicht in den im Master Boot Record reservierten Speicher paßte.</li> <li>P112 – Mit der Datei "upddle.fls" wurde der DLE-Code eines Druckers mit installierter Firmware-Karte aktualisiert, doch der DLE wurde nicht auf der Firmware-Karte gefunden.</li> <li>P200 – Es ist keine Firmware-Karte installiert.</li> </ul> |
| Jobs w. verarb. und<br>gelöscht | Der Drucker löscht einen oder<br>mehrere der angehaltenen<br>Druckaufträge und sendet einen<br>oder mehrere Druckaufträge zum<br>Drucken. | Warten Sie, bis die Meldung<br>gelöscht wird.<br>Siehe auch: <b>Drucken und Löschen</b><br>von angehaltenen Druckaufträgen                                                                                                    |
| Jobs w. verarb.                 | Der Drucker sendet einen oder<br>mehrere der angehaltenen<br>Druckaufträge zum Drucken.                                                   | Warten Sie, bis die Meldung<br>gelöscht wird.<br>Siehe auch: Verwenden der Druck-<br>und Zurückhaltefunktion                                                                                                    |
| Bereit                          | Der Drucker ist für den Empfang<br>und die Verarbeitung von<br>Druckaufträgen bereit.                                                     | Senden Sie einen Auftrag an den<br>Drucker.                                                                                                    |
| Bereit Hex                      | Der Drucker befindet sich im Hex<br>Trace-Modus und ist für den<br>Empfang und die Verarbeitung<br>von Druckaufträgen bereit.             | <ul> <li>Senden Sie einen Auftrag an den<br/>Drucker. Alle an den Drucker<br/>gesendeten Daten werden in<br/>Hexadezimal- und<br/>Zeichendarstellung gedruckt.<br/>Steuercode-Zeichenfolgen<br/>werden zwar ausgedruckt, aber<br/>nicht ausgeführt.</li> <li>Schalten Sie den Drucker aus und<br/>wieder ein, um den Hex Trace-<br/>Modus zu beenden und in den<br/>Status <b>Bereit</b> zurückzukehren.</li> </ul>                                                                                                    |

| Meldung                                                 | Bedeutung dieser Meldung                                                                                                    | Mögliche Aktionen                                                                                                    |
|---------------------------------------------------------|----------------------------------------------------------------------------------------------------|----------------------------------------------------------------------------------------------------|
| Papier entfernen<br><angegebene ablage=""></angegebene> | Die angegebene Papierablage<br>bzw. die angegebenen<br>Papierablagen sind voll.                                                                                                    | Nehmen Sie zum Löschen der<br>Meldung den Papierstapel aus der<br>Ablage bzw. den Ablagen.                                                                                                    |
| Wartungszähler<br>w. zurückgesetzt                      | Der Drucker setzt den Zähler<br>zurück, der die Abnutzung der<br>Fixierstation überwacht.                                                                                                    | Warten Sie, bis die Meldung<br>gelöscht wird.                                                                                                    |
| Drucker zurücksetzen                                    | Der Drucker wird auf die<br>aktuellen Standardeinstellungen<br>zurückgesetzt. Alle aktiven<br>Druckaufträge werden<br>abgebrochen.                                                                                                    | Warten Sie, bis die Meldung<br>gelöscht wird.                                                                                                    |
| Angeh.Jobs wdhst<br>Fortfahren/Stop?                    | Der Drucker wurde<br>zurückgesetzt oder<br>eingeschaltet, und der Drucker<br>hat festgestellt, daß auf der<br>Festplatte Druck- und<br>Zurückhalteaufträge gespeichert<br>sind.                                                                                                    | <ul> <li>Drücken Sie Fortfahren. Alle<br/>Druck- und Zurückhalteaufträge<br/>auf der Festplatte werden im<br/>Druckerspeicher<br/>wiederhergestellt.</li> <li>Drücken Sie Zurück oder Stop. Es<br/>werden keine Druck- und<br/>Zurückhalteaufträge im<br/>Druckerspeicher<br/>wiederhergestellt. Der Drucker<br/>kehrt in den Status Bereit zurück.</li> <li>Siehe auch: Verwenden der Druck-<br/>und Zurückhaltefunktion</li> </ul> |
| Werksvorgaben<br>wiederherstellen                       | <ul> <li>Der Drucker stellt die<br/>Werksvorgaben für die<br/>Druckereinstellungen wieder her.<br/>Beim Wiederherstellen der<br/>Werksvorgaben geschieht<br/>folgendes:</li> <li>Alle in den Druckerspeicher<br/>geladenen Ressourcen<br/>(Schriftarten, Makros,<br/>Symbolsätze) werden<br/>gelöscht.</li> <li>Alle Menüeinstellungen<br/>werden auf die<br/>Werksvorgaben<br/>zurückgesetzt, <i>mit folgenden</i><br/><i>Ausnahmen</i>: <ul> <li>die Einstellung für<br/>Anzeigesprache im Menü<br/>Konfig.</li> <li>Alle Einstellungen im Menü<br/>Parallel, Menü Seriell, Menü<br/>Netzwerk, Menü USB und<br/>Menü Fax.</li> </ul> </li> </ul> | Warten Sie, bis die Meldung<br>gelöscht wird.                                                                                                    |

| Meldung                                    | Bedeutung dieser Meldung                                                                                                    | Mögliche Aktionen                                                                                                    |
|--------------------------------------------|----------------------------------------------------------------------------------------------------|----------------------------------------------------------------------------------------------------|
| Wiederherstellen<br>angehalt. Jobs xxx/yyy | Der Drucker stellt angehaltene<br>Aufträge von der Festplatte<br>wieder her.<br><b>Hinweis: xxx</b> steht für die<br>Nummer des Auftrags, der<br>wiederhergestellt wird. <b>yyy</b> steht<br>für die Gesamtanzahl<br>wiederherzustellender Aufträge. | <ul> <li>Warten Sie, bis die Meldung<br/>gelöscht wird.</li> <li>Wählen Sie die Menüoption<br/>Wdhstellen abbr. im Menü<br/>Auftrag.</li> <li>Siehe auch: Verwenden der Druck-<br/>und Zurückhaltefunktion</li> </ul>             |
| Wiederherstellen<br>angehalt. Jobs         | Der Drucker stellt angehaltene<br>Aufträge von der Festplatte<br>wieder her.                                                                                                    | Warten Sie, bis die Meldung<br>gelöscht wird.<br>Siehe auch: Verwenden der Druck-<br>und Zurückhaltefunktion                                                                                                    |
| Seriell <x></x>                            | Eine serielle Schnittstelle ist die aktive Kommunikationsverbindung.                                                                                                    | Warten Sie, bis die Meldung<br>gelöscht wird.                                                                                                    |
| Std.Abl. voll                              | Die Standardpapierablage ist voll.                                                                                                    | Nehmen Sie zum Löschen der<br>Meldung den Papierstapel aus der<br>Ablage.                                                                                                    |
| Verbrauchsmat.                             | Mindestens ein<br>Verbrauchsmaterial des<br>Druckers muß überprüft werden.<br>Beispielsweise kann in einer<br>Kassette nur noch wenig Toner<br>vorhanden sein.                                                                                       | Drücken Sie <b>Menü</b> , um das <b>Menü</b><br><b>Verbr.Mat.</b> aufzurufen und zu<br>ermitteln, welche<br>Verbrauchsmaterialien ausgetauscht<br>werden müssen. Tauschen Sie die<br>entsprechenden<br>Verbrauchsmaterialien aus. |
| Fach <x> leer</x>                          | Das angegebene Papierfach ist<br>leer.                                                                                                    | Legen Sie Papier in das Fach ein,<br>um die Meldung zu löschen.<br>Siehe auch: <b>Einlegen von Papier in</b><br><b>ein Papierfach</b>                                                                                             |
| Fach <x> fast leer</x>                     | Das angegebene Papierfach ist<br>fast leer.                                                                                                    | Legen Sie Papier in das Fach ein,<br>um die Meldung zu löschen.<br>Siehe auch: <b>Einlegen von Papier in</b><br><b>ein Papierfach</b>                                                                                             |
| Fach <x> fehlt</x>                         | Das angegebene Papierfach ist<br>nicht vorhanden oder nicht<br>vollständig in den Drucker<br>eingeschoben.                                                                                                    | Schieben Sie das angegebene<br>Papierfach vollständig in den<br>Drucker.<br>Siehe auch: <b>Einlegen von Papier in</b><br><b>ein Papierfach</b>                                                                                    |
| Platte nicht unterstützt                   | Der Drucker hat eine nicht<br>unterstützte Festplatte<br>festgestellt.                                                                                                    | <ul> <li>Drücken Sie Fortfahren, um die<br/>Meldung zu löschen.</li> <li>Formatieren Sie die Festplatte.</li> <li>Hinweis: Festplattenoperationen<br/>sind erst dann zulässig, wenn die<br/>Festplatte formatiert ist.</li> </ul> |
| USB <x></x>                                | Der Drucker verarbeitet Daten<br>über den angegebenen USB-<br>Anschluß.                                                                                                    | Warten Sie, bis die Meldung<br>gelöscht wird.                                                                                                    |

| Meldung                                        | Bedeutung dieser Meldung                                                                                                    | Mögliche Aktionen                                                                                                    |
|------------------------------------------------|----------------------------------------------------------------------------------------------------|----------------------------------------------------------------------------------------------------|
| Wartet                                         | Der Drucker hat eine Seite mit zu<br>druckenden Daten empfangen,<br>wartet jedoch auf einen<br>Auftragsende- oder<br>Seitenvorschubbefehl oder auf<br>weitere Daten.                                                                                                    | <ul> <li>Drücken Sie die Taste Fortfahren,<br/>um den Inhalt des Pufferspeichers<br/>zu drucken.</li> <li>Drücken Sie Menü, um das Menü<br/>Auftrag zu öffnen und den<br/>aktuellen Auftrag abzubrechen.</li> <li>Siehe auch: Auftrag<br/>wird abgebrochen</li> </ul> |
| 1565 Emul-Fehler<br>Emul-Option laden          | Die Version des ladbaren<br>Emulators der Firmware-Karte<br>stimmt nicht mit der Drucker-<br>Code-Version überein.<br>Dieser Fehler kann auftreten,<br>wenn Sie die Drucker-Firmware<br>aktualisieren oder eine<br>Firmware-Karte aus dem einen<br>in einen anderen Drucker<br>stecken. | Der Drucker löscht die Meldung<br>automatisch nach 30 Sekunden und<br>deaktiviert anschließend den<br>ladbaren Emulator auf der Firmware-<br>Karte.<br>Laden Sie die richtige Version des<br>ladbaren Emulators von der Lexmark<br>Website herunter.                  |
| 2 <xx> Papierstau</xx>                         | Der Drucker hat einen<br>Papierstau festgestellt.                                                                                                    | Entfernen Sie das Papier aus dem<br>gesamten Papierpfad.<br>Siehe auch: <b>Beseitigen von</b><br><b>Papierstaus</b>                                                                                                    |
| 30 Auftragsrolle<br>fehlt                      | Die Auftragsrolle fehlt oder ist<br>nicht richtig installiert.                                                                                                    | Installieren Sie die Auftragsrolle<br>ordnungsgemäß, um die Meldung zu<br>löschen und den Druckvorgang<br>fortzusetzen.                                                                                                    |
| 30Druckeinheit <i><farbe></farbe></i><br>fehlt | Eine oder mehrere<br>Farbdruckeinheiten fehlen oder<br>sind nicht richtig installiert.                                                                                                    | Installieren Sie die Farbdruckeinheit,<br>um die Meldung zu löschen und den<br>Druckvorgang fortzusetzen.                                                                                                    |
| 32 Kass.< <i>Farbe</i> >n.<br>unterstützt      | Der Drucker hat eine nicht<br>unterstützte Druckkassette<br>festgestellt.                                                                                                    | Tauschen Sie die nicht unterstützte<br>Druckkassette aus.                                                                                                    |
| 33 Fach <x><br/>Konfigurationsfehler</x>       | Das zusätzliche Fach für<br>schwere Druckmedien ist in ein<br>anderes als Fach 1 eingelegt<br>worden.                                                                                                    | Entfernen Sie das Fach für schwere<br>Druckmedien aus dem falschen<br>Fach, um die Meldung zu löschen.                                                                                                    |
| 34 Falsches Medium                             | Der Drucker stellt fest, daß in der<br>aufgeführten Papierzufuhr der<br>falsche Medientyp eingelegt ist.                                                                                                    | Legen Sie den angeforderten<br>Medientyp in die Papierzufuhr, und<br>drücken Sie auf <b>Fortfahren.</b>                                                                                                    |

| Meldung                            | Bedeutung dieser Meldung                                                                                                    | Mögliche Aktionen                                                                                                    |
|------------------------------------|----------------------------------------------------------------------------------------------------|----------------------------------------------------------------------------------------------------|
| 34 Papier ist zu kurz              | Der Drucker hat festgestellt, daß<br>das Papier in der Zuführung, die<br>in der zweiten Anzeigezeile<br>angegeben ist, zu kurz zum<br>Drucken der formatierten Daten<br>ist.                                                                                       | <ul> <li>Drücken Sie Fortfahren, um die<br/>Meldung zu löschen und den<br/>Druckvorgang fortzusetzen. Die<br/>Seite, die zur Ausgabe der<br/>Meldung geführt hat, wird nicht<br/>automatisch neu gedruckt.</li> <li>Stellen Sie sicher, daß unter<br/>Papierformat im Menü Papier die<br/>richtige Einstellung für das<br/>verwendete Papierformat gewählt<br/>ist. Wenn Univ.Zuf. Größe auf<br/>Universal eingestellt ist, stellen<br/>Sie sicher, daß das Papier groß<br/>genug für die formatierten Daten<br/>ist.</li> <li>Drücken Sie Menü, um das Menü<br/>Auftrag zu öffnen und den<br/>aktuellen Auftrag abzubrechen.</li> <li>Siehe auch: Richtlinien für<br/>Druckmedien</li> </ul> |
| 35 Res Save zu wenig<br>Speicher   | Der Drucker verfügt nicht über<br>genügend Speicher, um die<br>Funktion <b>Ressour. speich.</b> zu<br>aktivieren. Diese Meldung weist<br>in der Regel darauf hin, daß<br>einem oder mehreren<br>Pufferspeichern des Druckers zu<br>viel Speicher zugewiesen wurde. | <ul> <li>Drücken Sie Fortfahren, um die<br/>Funktion Ressour. speich. zu<br/>deaktivieren und den<br/>Druckvorgang fortzusetzen.</li> <li>So aktivieren Sie Ressour.<br/>speich. nach Erhalt dieser<br/>Meldung:         <ul> <li>Vergewissern Sie sich, daß die<br/>Pufferspeicher auf Auto eingestellt<br/>sind, und schließen Sie die Menüs,<br/>um die Änderungen des<br/>Pufferspeichers zu aktivieren.</li> <li>Wenn die Meldung Bereit<br/>angezeigt wird, aktivieren Sie die<br/>Funktion Ressour. speich. im<br/>Menü Konfig.</li> </ul> </li> <li>Installieren Sie zusätzlichen<br/>Druckerspeicher.</li> </ul>                                                                     |
| 37 Unzureichend.<br>Sortierbereich | Die Kapazität des<br>Druckerspeichers (oder der<br>Festplatte, falls installiert) reicht<br>nicht aus, um den Druckauftrag<br>zu sortieren.                                                                                                    | <ul> <li>Drücken Sie Fortfahren, um den<br/>bereits im Speicher befindlichen<br/>Teil des Auftrags zu drucken und<br/>mit der Sortierung des restlichen<br/>Druckauftrags zu beginnen.</li> <li>Drücken Sie Menü, um das Menü<br/>Auftrag zu öffnen und den<br/>aktuellen Auftrag abzubrechen.</li> <li>Siehe auch: Abbrechen von<br/>Druckaufträgen</li> </ul>                                                                                                    |

| Meldung                           | Bedeutung dieser Meldung                                                                                                    | Mögliche Aktionen                                                                                                    |
|-----------------------------------|----------------------------------------------------------------------------------------------------|----------------------------------------------------------------------------------------------------|
| 37 Nicht genug<br>Defrag.speicher | Der Drucker kann den Flash-<br>Speicher nicht defragmentieren,<br>weil der Druckerspeicher, in dem<br>nicht gelöschte Flash-<br>Ressourcen gespeichert werden,<br>voll ist. | <ul> <li>Löschen Sie Schriftarten, Makros<br/>und andere Daten aus dem<br/>Druckerspeicher.</li> <li>Installieren Sie zusätzlichen<br/>Druckerspeicher.</li> </ul>                                                                                                    |
| 37 Nicht genüg. Speicher          | Der Speicher des Druckers ist<br>voll und kann aktuelle<br>Druckaufträge nicht weiter<br>verarbeiten.                                                                       | <ul> <li>Drücken Sie Fortfahren, um die<br/>Meldung zu löschen und den<br/>Druck des aktuellen Druckauftrags<br/>fortzusetzen. Der Drucker gibt<br/>Speicher frei, indem er den<br/>ältesten angehaltenen Auftrag<br/>löscht, und fährt mit dem Löschen<br/>angehaltener Aufträge fort, bis<br/>ausreichend Druckerspeicher für<br/>die Verarbeitung des<br/>Druckauftrags vorhanden ist.</li> <li>Drücken Sie Stop, um die<br/>Meldung zu löschen, ohne<br/>angehaltene Druckaufträge zu<br/>löschen. Der aktuelle<br/>Druckauftrag wird unter<br/>Umständen nicht richtig gedruckt.</li> <li>Drücken Sie Menü, um das Menü<br/>Auftrag zu öffnen und den<br/>aktuellen Auftrag abzubrechen.</li> <li>So verhindern Sie, daß dieser<br/>Fehler zukünftig auftritt:         <ul> <li>Löschen Sie Schriftarten, Makros<br/>und andere Daten aus dem<br/>Druckerspeicher.</li> <li>Installieren Sie zusätzlichen<br/>Druckerspeicher.</li> <li>Installieren Sie Jusätzlichen<br/>Druckerspeicher.</li> </ul> </li> <li>Kicht genüg. Speicher und<br/>Angeh. Jobs kön.<br/>verlorengehen werden<br/>abwechselnd angezeigt.</li> <li>Siehe auch: Verwenden der Druck-<br/>und Zurückhaltefunktion;<br/>Angeh. Jobs kön.</li> <li>Nicht genüg. Speicher;<br/>Angeh. Jobs kön.</li> </ul> |

| Meldung                                 | Bedeutung dieser Meldung                                                                                                | Mögliche Aktionen                                                                                                    |
|-----------------------------------------|----------------------------------------------------------------------------------------------------|----------------------------------------------------------------------------------------------------|
| 38 Speicher voll                        | Der Drucker verarbeitet Daten.<br>Der Speicher zur Aufnahme der<br>Seiten ist jedoch voll.                              | <ul> <li>Drücken Sie Fortfahren, um die<br/>Meldung zu löschen und den<br/>Druck des Auftrags fortzusetzen.<br/>Der Druckauftrag wird unter<br/>Umständen nicht richtig gedruckt.</li> <li>Drücken Sie Menü, um das Menü<br/>Auftrag zu öffnen und den<br/>aktuellen Auftrag abzubrechen.</li> <li>So verhindern Sie, daß dieser<br/>Fehler zukünftig auftritt:         <ul> <li>Vereinfachen Sie den Druckauftrag,<br/>indem Sie weniger Text oder<br/>Grafiken auf einer Seite<br/>verwenden, und löschen Sie nicht<br/>benötigte geladene Schriftarten<br/>und Makros.</li> <li>Installieren Sie zusätzlichen<br/>Druckerspeicher.</li> </ul> </li> <li>Siehe auch: Abbrechen von<br/>Druckaufträgen</li> </ul>                         |
| 39 Seite ist zu komplex                 | Die Seite wird möglicherweise<br>nicht richtig gedruckt, da die<br>Druckinformationen auf der Seite<br>zu komplex sind. | <ul> <li>Drücken Sie Fortfahren, um die<br/>Meldung zu löschen und den<br/>Druck des Auftrags fortzusetzen.<br/>Der Druckauftrag wird unter<br/>Umständen nicht richtig gedruckt.</li> <li>Drücken Sie Menü, um das Menü<br/>Auftrag zu öffnen und den<br/>aktuellen Auftrag abzubrechen.</li> <li>So verhindern Sie, daß dieser<br/>Fehler zukünftig auftritt:         <ul> <li>Verringern Sie die Komplexität der<br/>Seite, indem Sie weniger Text oder<br/>Grafiken auf der Seite verwenden,<br/>und löschen Sie nicht benötigte<br/>geladene Schriftarten und Makros.</li> <li>Wählen Sie für Seitenschutz im<br/>Menü Konfig die Einstellung Ein.</li> <li>Installieren Sie zusätzlichen<br/>Druckerspeicher.</li> </ul> </li> </ul> |
| 4 <x> FirmwKarte n.<br/>unterstützt</x> | Der Drucker hat eine nicht<br>unterstützte Firmware-Version<br>auf der installierten Firmware-<br>Karte festgestellt.   | <ul> <li>Schalten Sie den Drucker aus,<br/>und halten Sie Fortfahren<br/>gedrückt, während Sie den<br/>Drucker einschalten. Der Drucker<br/>liest den Code auf der<br/>Systemkarte und umgeht den<br/>Code auf der Firmware-Karte.</li> <li>Entfernen Sie die Firmware-Karte.</li> <li>Siehe auch: Installationshandbuch</li> </ul>                                                                                                    |

| Meldung                                    | Bedeutung dieser Meldung                                                                                  | Mögliche Aktionen                                                                                                    |
|--------------------------------------------|----------------------------------------------------------------------------------------------------|----------------------------------------------------------------------------------------------------|
| 40 Fach <x> Größe<br/>Erkennungsfehler</x> | Die Zuführung mit hoher<br>Kapazität hat einen Fehler in der<br>Formaterkennungsfunktion<br>festgestellt. | <ul> <li>Schalten Sie den Drucker aus,<br/>und stellen Sie sicher, daß alle<br/>Anschlüsse der Zuführung mit<br/>hoher Kapazität richtig<br/>angeschlossen sind.</li> <li>Lassen Sie die Formaterkennung<br/>der Zuführung mit hoher Kapazität<br/>von einem Wartungstechniker<br/>überprüfen.</li> </ul>                                                                                                    |
| 41 Ausgabefach<br>Ablage 1 öffnen          | Der Drucker sendet Papier an<br>das Ausgabefach 1, doch das<br>Fach ist geschlossen.                      | <ul> <li>Öffnen Sie die Ablage 1, um die<br/>Meldung zu löschen und den<br/>Druckvorgang fortzusetzen.</li> <li>Drücken Sie Fortfahren, um die<br/>Meldung zu löschen und den<br/>Druckvorgang fortzusetzen. Das<br/>Papier wird in die Standardablage<br/>umgeleitet.</li> </ul>                                                                                                    |
| 51 Flash beschädigt                        | Der Drucker hat einen<br>beschädigten Flash-Speicher<br>erkannt.                                          | Drücken Sie <b>Fortfahren</b> , um die<br>Meldung zu löschen und den<br>Druckvorgang fortzusetzen. Sie<br>müssen erst einen anderen Flash-<br>Speicher installieren, bevor Sie<br>Ressourcen in den Flash-Speicher<br>laden können.                                                                                                    |
| 52 Flash voll                              | Die Kapazität des Flash-<br>Speichers reicht zum Speichern<br>der zu ladenden Daten nicht aus.            | <ul> <li>Drücken Sie Fortfahren, um die<br/>Meldung zu löschen und den<br/>Druckvorgang fortzusetzen.<br/>Geladene Schriftarten und<br/>Makros, die zuvor nicht in den<br/>Flash-Speicher geschrieben<br/>wurden, werden gelöscht.</li> <li>Löschen Sie Schriftarten, Makros<br/>und andere Daten, die im Flash-<br/>Speicher abgelegt sind.</li> <li>Installieren Sie einen Flash-<br/>Speicher mit höherer<br/>Speicherkapazität.</li> </ul> |
| 53 Flash unformatiert                      | Der Drucker hat einen nicht<br>formatierten Flash-Speicher<br>erkannt.                                    | <ul> <li>Drücken Sie Fortfahren, um die<br/>Meldung zu löschen und den<br/>Druckvorgang fortzusetzen. Sie<br/>müssen den Flash-Speicher erst<br/>formatieren, bevor Sie<br/>Ressourcen darin speichern<br/>können.</li> <li>Wenn die Fehlermeldung<br/>weiterhin angezeigt wird, ist der<br/>Flash-Speicher möglicherweise<br/>beschädigt und muß ausgetauscht<br/>werden.</li> </ul>                                                          |

| Meldung                                 | Bedeutung dieser Meldung                                                                                                    | Mögliche Aktionen                                                                                                    |
|-----------------------------------------|----------------------------------------------------------------------------------------------------|----------------------------------------------------------------------------------------------------|
| 54 Fehl. Seriell Option <x></x>         | Der Drucker hat einen seriellen<br>Schnittstellenfehler an einem<br>seriellen Anschluß festgestellt.                                       | <ul> <li>Prüfen Sie, ob die serielle<br/>Verbindung korrekt konfiguriert ist<br/>und ob Sie ein geeignetes Kabel<br/>verwenden.</li> <li>Drücken Sie Fortfahren, um die<br/>Meldung zu löschen und den<br/>Druckvorgang fortzusetzen. Der<br/>Druckauftrag wird unter<br/>Umständen nicht richtig gedruckt.</li> <li>Drücken Sie Menü, um das Menü<br/>Auftrag zu öffnen und den<br/>Drucker zurückzusetzen.</li> </ul> |
| 54 Netzwerk <x><br/>Softwarefehler</x>  | Der Drucker kann keine<br>Verbindung zu einem<br>installierten Netzwerkanschluß                                                            | Drücken Sie <b>Fortfahren</b> , um die<br>Meldung zu löschen und den<br>Druckvorgang fortzusetzen. Der                                                                                                    |
| 54 Std-Netzwerk<br>Softwarefehler       | herstellen.                                                                                                    | <ul> <li>Druckauftrag wird unter<br/>Umständen nicht richtig gedruckt.</li> <li>Programmieren Sie neue<br/>Firmware für die<br/>Netzwerkschnittstelle über den<br/>parallelen Anschluß.</li> <li>Drücken Sie Menü, um das Menü<br/>Auftrag zu öffnon und den</li> </ul>                                                                                                    |
|                                         |                                                                                                    | Drucker zurückzusetzen.                                                                                                    |
| 54 Std Par ENA-Verbdg.<br>verloren      | Der Drucker hat die Verbindung<br>zu einem externen Druckserver<br>(auch als externer<br>Netzwerkadapter oder ENA<br>bezeichnet) verloren. | <ul> <li>Überprüfen Sie, ob das Kabel<br/>zwischen ENA und Drucker sicher<br/>befestigt ist. Schalten Sie den</li> </ul>                                                                                                    |
| 54 Par <x> ENA-Verbdg.<br/>verloren</x> |                                                                                                    | <ul> <li>Drucker aus und wieder ein, um<br/>den Drucker zurückzusetzen.</li> <li>Drücken Sie Fortfahren, um die<br/>Meldung zu löschen. Der Drucker<br/>löscht jeden Hinweis auf den ENA<br/>und wird dann zurückgesetzt.</li> </ul>                                                                                                    |
| 56 Ser. Anschl. <x><br/>deaktiviert</x> | Es wurden Daten über einen<br>seriellen Anschluß an den<br>Drucker gesendet, der serielle<br>Anschluß ist jedoch deaktiviert.              | <ul> <li>Drücken Sie Fortfahren, um die<br/>Meldung zu löschen. Der Drucker<br/>verwirft alle am seriellen Anschluß</li> </ul>                                                                                                    |
| 56 Ser. Stand. Anschl.<br>deaktiv.      |                                                                                                    | <ul> <li>Stellen Sie sicher, daß die<br/>Menüoption Serieller Puffer im<br/>Menü Seriell nicht auf<br/>Deaktiviert gesetzt ist.</li> </ul>                                                                                                    |
| 56 Parallel-Anschl. <x><br/>deaktiv</x> | Es wurden Daten über einen<br>parallelen Anschluß an den<br>Drucker gesendet, der parallele                                                | Drücken Sie <b>Fortfahren</b> , um die<br>Meldung zu löschen. Der Drucker                                                                                                    |
| 56 Std Parallel-Anschluß<br>deaktiv     | Anschluß ist jedoch deaktiviert.                                                                                                    | <ul> <li>Anschluß gesendeten Daten.</li> <li>Stellen Sie sicher, daß die<br/>Menüoption Parall. Puffer im<br/>Menü Parallel nicht auf<br/>Deaktiviert gesetzt ist.</li> </ul>                                                                                                    |

| Meldung                                | Bedeutung dieser Meldung                                                                                                    | Mögliche Aktionen                                                                                                    |
|----------------------------------------|----------------------------------------------------------------------------------------------------|----------------------------------------------------------------------------------------------------|
| 56 USB-Anschl. <x><br/>deaktiviert</x> | Es wurden Daten über einen<br>USB-Anschluß an den Drucker<br>gesendet, der USB-Anschluß ist<br>jedoch deaktiviert.                                               | Drücken Sie <b>Fortfahren</b> , um die<br>Meldung zu löschen. Der Drucker<br>verwirft alle an den USB-Anschluß                                                                                                    |
| 56 Standard-USB-<br>Anschluß deaktiv   |                                                                                                    | <ul> <li>gesendeten Daten.</li> <li>Stellen Sie sicher, daß die<br/>Menüoption USB-Puffer im Menü<br/>USB nicht auf Deaktiviert gesetzt<br/>ist.</li> </ul>                                                                                                    |
| 57 Konfiguration<br>geändert           | Der Drucker kann keine Aufträge<br>von der Festplatte<br>wiederherstellen, da die<br>Konfiguration der Papierfächer<br>oder Papierzuführungen<br>geändert wurde. | Drücken Sie <b>Fortfahren</b> , um die<br>Meldung zu löschen. Einige der auf<br>der Festplatte gespeicherten<br>Druckaufträge und angehaltene<br>Aufträge werden nicht<br>wiederhergestellt.                                                                                           |
| 58 Eingabe-KonfigFehler                | Es sind zu viele<br>Papierzuführungen mit<br>identischen Fächern im Drucker<br>eingesetzt.                                                                       | Schalten Sie den Drucker aus, und<br>ziehen Sie den Netzstecker.<br>Entfernen Sie zusätzliche<br>Papierzuführungen, oder<br>konfigurieren Sie die Option, die die<br>Störung verursacht, neu. Stecken<br>Sie den Netzstecker des Druckers<br>ein, und schalten Sie den Drucker<br>ein. |
|                                        |                                                                                                    | Hinweis: Zum Schutz vor einer<br>elektrischen Überlastung schließen<br>Sie den Drucker an eine<br>ordnungsgemäß geerdete<br>Steckdose oder einen Stromkreis,<br>der mit einem FI-Schalter versehen<br>ist, an.<br>Siehe auch: <i>Installationshandbuch</i>                             |
| 58 Zu viele<br>Abl. angebracht         | <ul> <li>Zu viele Papierablagen<br/>eingesetzt.</li> <li>Es ist eine nicht unterstützte<br/>Papierablagen installiert.</li> </ul>                                | Schalten Sie den Drucker aus, und<br>ziehen Sie den Netzstecker.<br>Entfernen Sie die zusätzlichen<br>Ausgabeoptionen. Stecken Sie den<br>Netzstecker des Druckers ein, und<br>schalten Sie den Drucker ein.                                                                           |
|                                        |                                                                                                    | Hinweis: Zum Schutz vor einer<br>elektrischen Überlastung schließen<br>Sie den Drucker an eine<br>ordnungsgemäß geerdete<br>Steckdose oder einen Stromkreis,<br>der mit einem FI-Schalter versehen<br>ist, an.                                                                         |
|                                        |                                                                                                    | Siehe auch: Installationshandbuch                                                                                                    |

| Meldung                            | Bedeutung dieser Meldung                                                                                           | Mögliche Aktionen                                                                                                    |
|------------------------------------|----------------------------------------------------------------------------------------------------|----------------------------------------------------------------------------------------------------|
| 58 Zu viele Festpl. install.       | Es sind zu viele Festplatten im<br>Drucker installiert. Der Drucker<br>unterstützt nur jeweils eine<br>Festplatte. | Schalten Sie den Drucker aus, und<br>ziehen Sie den Netzstecker.<br>Entfernen Sie die Festplatten aus<br>dem Drucker, die zuviel sind.<br>Stecken Sie den Netzstecker des<br>Druckers ein, und schalten Sie den<br>Drucker ein.                                                                     |
|                                    |                                                                                                    | Hinweis: Zum Schutz vor einer<br>elektrischen Überlastung schließen<br>Sie den Drucker an eine<br>ordnungsgemäß geerdete<br>Steckdose oder einen Stromkreis,<br>der mit einem FI-Schalter versehen<br>ist, an.                                                                                      |
| 58 Zu viele Flash-Optionen         | Es sind zu viele Flash-<br>Speicheroptionen im Drucker<br>installiert.                                             | Schalten Sie den Drucker aus, und<br>ziehen Sie den Netzstecker.<br>Entfernen Sie die Flash-<br>Speichermodule, die zuviel sind.<br>Stecken Sie den Netzstecker des<br>Druckers ein, und schalten Sie den<br>Drucker ein.                                                                           |
|                                    |                                                                                                    | <b>Hinweis:</b> Zum Schutz vor einer<br>elektrischen Überlastung schließen<br>Sie den Drucker an eine<br>ordnungsgemäß geerdete<br>Steckdose oder einen Stromkreis,<br>der mit einem FI-Schalter versehen<br>ist, an.                                                                               |
| 58 Zu viele Fä-<br>cher eingesetzt | Es sind zu viele<br>Papierzuführungen mit<br>identischen Fächern eingesetzt.                                       | Schalten Sie den Drucker aus, und<br>ziehen Sie den Netzstecker.<br>Entfernen Sie die zusätzlichen<br>Papierzuführungen. Stecken Sie den<br>Netzstecker des Druckers ein, und<br>schalten Sie den Drucker ein.                                                                                      |
|                                    |                                                                                                    | Hinweis: Zum Schutz vor einer<br>elektrischen Überlastung schließen<br>Sie den Drucker an eine<br>ordnungsgemäß geerdete<br>Steckdose oder einen Stromkreis,<br>der mit einem FI-Schalter versehen<br>ist, an.                                                                                      |
| 61 Festplatte beschädigt           | Der Drucker erkennt eine<br>beschädigte Festplatte.                                                                | <ul> <li>Drücken Sie Fortfahren, um die<br/>Meldung zu löschen und den<br/>Druckvorgang fortzusetzen.</li> <li>Installieren Sie eine andere<br/>Festplatte, bevor Sie Vorgänge<br/>durchführen, für die eine<br/>Festplatte erforderlich ist.</li> <li>Siehe auch: Installationshandbuch</li> </ul> |

| Meldung                            | Bedeutung dieser Meldung                                                                                                    | Mögliche Aktionen                                                                                                    |
|------------------------------------|----------------------------------------------------------------------------------------------------|----------------------------------------------------------------------------------------------------|
| 62 Festplatte voll                 | Die Kapazität der Festplatte<br>reicht zum Speichern der an den<br>Drucker gesendeten Daten nicht<br>aus.                                                                                                    | <ul> <li>Drücken Sie Fortfahren, um die<br/>Meldung zu löschen und die<br/>Verarbeitung fortzusetzen. Alle<br/>nicht zuvor auf der Festplatte<br/>gespeicherten Informationen<br/>werden gelöscht.</li> <li>Löschen Sie Schriftarten, Makros<br/>und andere Daten, die auf der<br/>Festplatte abgelegt sind.</li> </ul>                                                                                                    |
| 63 Festplatte unformatiert         | Der Drucker hat eine<br>unformatierte Festplatte<br>gefunden.                                                                                                    | <ul> <li>Drücken Sie Fortfahren, um die<br/>Meldung zu löschen und den<br/>Druckvorgang fortzusetzen.</li> <li>Formatieren Sie die Festplatte,<br/>bevor Sie einen<br/>Festplattenvorgang durchführen.<br/>Um die Festplatte zu formatieren,<br/>wählen Sie Festpl. format. im<br/>Menü Dienstprog.</li> <li>Wenn die Fehlermeldung<br/>weiterhin angezeigt wird, ist die<br/>Festplatte möglicherweise defekt<br/>und muß ausgetauscht werden.<br/>Installieren Sie eine neue<br/>Festplatte, und formatieren Sie<br/>sie.</li> </ul> |
| 64 Plattenformat n.<br>unterstützt | Der Drucker hat ein nicht<br>unterstütztes Festplattenformat<br>festgestellt.                                                                                                    | <ul> <li>Drücken Sie Fortfahren, um die<br/>Meldung zu löschen.</li> <li>Formatieren Sie die Festplatte.</li> <li>Hinweis: Festplattenoperationen sind<br/>erst dann zulässig, wenn die<br/>Festplatte formatiert ist.</li> </ul>                                                                                                    |
| 80 Band<br>verbraucht              | Die Nutzungsdauer des<br>Übertragungsbands ist<br>erschöpft.                                                                                                    | Tauschen Sie das<br>Übertragungsband aus.<br>Siehe auch:<br>Austauschen des<br>Übertragungsbands                                                                                                    |
| 80 Band<br>erneuern                | Die Nutzungsdauer des<br>Übertragungsbands ist nahezu<br>erschöpft. Wenn Sie kein<br>Übertragungsband zur Hand<br>haben, sollten Sie dieses<br>umgehend bestellen. Sie können<br>etwa 500 weitere Seiten drucken,<br>bevor die Meldung <b>80 Band</b><br><b>verbraucht</b> angezeigt wird. | Drücken Sie <b>Fortfahren</b> , um die<br>Meldung zu löschen und den<br>Druckvorgang fortzusetzen. Die<br>Meldung <b>Verbrauchsmat</b> . wird<br>angezeigt, bis das<br>Übertragungsband ausgetauscht<br>wird.<br>Siehe auch:<br>Austauschen des<br>Übertragungsbands                                                                                                    |

| Meldung                              | Bedeutung dieser Meldung                                                                                                    | Mögliche Aktionen                                                                                                    |
|--------------------------------------|----------------------------------------------------------------------------------------------------|----------------------------------------------------------------------------------------------------|
| 80 Fixierstation +Band<br>verbraucht | Die Nutzungsdauer des<br>Übertragungsbands und der<br>Fixierstation ist erschöpft.                                                                                                    | Ersetzen Sie das Übertragungsband<br>und den Fixierer.<br>Siehe auch:<br>Austauschen des<br>Übertragungsbands; Austauschen<br>der Fixierstation                                                                                                    |
| 80 Fixierstation u. Band<br>erneuern | Die Nutzungsdauer des<br>Übertragungsbands und der<br>Fixierstation ist nahezu<br>erschöpft. Wenn Sie über kein<br>Ersatzübertragungsband und<br>keine Ersatzfixierstation<br>verfügen, sollten Sie diese<br>umgehend bestellen. Sie können<br>etwa 500 weitere Seiten drucken,<br>bevor die Meldung 80<br>Fixierstation +Band<br>verbraucht angezeigt wird. | Drücken Sie <b>Fortfahren</b> , um die<br>Meldung zu löschen und den<br>Druckvorgang fortzusetzen. Die<br>Meldung <b>Verbrauchsmat</b> . wird<br>angezeigt, bis das angegebene<br>Übertragungsband und der Fixierer<br>ausgetauscht sind.<br>Siehe auch:<br>Austauschen des<br>Übertragungsbands; Austauschen<br>der Fixierstation |
| 80 Fixierstation<br>verbraucht       | Die Nutzungsdauer der<br>Fixierstation ist erschöpft.                                                                                                    | Tauschen Sie die Fixierstation aus.<br>Siehe auch:<br>Austauschen der Fixierstation                                                                                                    |
| 80 Fixierstation<br>erneuern         | Die Nutzungsdauer der<br>Fixierstation ist nahezu<br>erschöpft. Wenn Sie über keine<br>Ersatzfixierstation verfügen,<br>sollten Sie diese umgehend<br>bestellen. Sie können etwa 500<br>weitere Seiten drucken, bevor die<br>Meldung 80 Fixierstation<br>verbraucht angezeigt wird.                                                                          | Drücken Sie <b>Fortfahren</b> , um die<br>Meldung zu löschen und den<br>Druckvorgang fortzusetzen. Die<br>Meldung <b>Verbrauchsmat</b> . wird<br>angezeigt, bis die Fixierstation<br>ausgetauscht wird.<br>Siehe auch:<br><b>Austauschen der Fixierstation</b>                                                                     |
| 81 Maschinencode-<br>CRC-Versagen    | Die Systemüberprüfung des<br>Mikrocodes im Maschinen-<br>Flashcode-Modul ist<br>fehlgeschlagen.                                                                                                    | Drücken Sie <b>Fortfahren</b> , um die<br>Meldung zu löschen und den Code<br>zu verwerfen. Übertragen Sie die<br>Mikrocode-Daten erneut vom Host-<br>Computer.                                                                                                    |

| Meldung                                 | Bedeutung dieser Meldung                                                                                                    | Mögliche Aktionen                                                                                                    |
|-----------------------------------------|----------------------------------------------------------------------------------------------------|----------------------------------------------------------------------------------------------------|
| 84 Alle Fotoentw.<br>leer               | Die Nutzungsdauer aller<br>Fotoentwickler ist erschöpft.                                                                                                    | <ul> <li>Tauschen Sie alle Fotoentwickler<br/>aus. Achten Sie darauf, daß Sie<br/>ebenfalls die in jedem<br/>Fotoentwicklerset enthaltene<br/>Auftragsrolle für die Fixierstation<br/>installieren.</li> <li>Wenn die Druckqualität noch<br/>zufriedenstellend ist und Sie die<br/>Fotoentwickler noch nicht<br/>austauschen möchten, drücken<br/>Sie Fortfahren, um die Meldung<br/>zu löschen und den Druckvorgang<br/>fortzusetzen.</li> </ul>                         |
| 84 Schwarzer<br>Fotoentw. leer          | Die Nutzungsdauer des<br>schwarzen Fotoentwicklers ist<br>erschöpft.                                                                                                    | <ul> <li>Tauschen Sie den schwarzen<br/>Fotoentwickler aus. Achten Sie<br/>darauf, daß Sie ebenfalls die in<br/>jedem schwarzen<br/>Fotoentwicklerset enthaltene neue<br/>Auftragsrolle der Fixierstation<br/>installieren.</li> <li>Wenn die Druckqualität noch<br/>zufriedenstellend ist und Sie den<br/>Fotoentwickler noch nicht<br/>austauschen möchten, drücken<br/>Sie Fortfahren, um die Meldung<br/>zu löschen und den Druckvorgang<br/>fortzusetzen.</li> </ul> |
| 84 Fotoentw. Schwarz<br>erneuern        | Die Nutzungsdauer des<br>schwarzen Fotoentwicklers ist<br>nahezu erschöpft. Wenn Sie kein<br>neues Farb-Fotoentwicklerset<br>zur Hand haben, sollten Sie<br>dieses umgehend bestellen. Sie<br>können etwa 100 weitere Seiten<br>drucken, bevor die Meldung<br>84 Schwarzer Fotoentw.<br>Leer angezeigt wird. | Drücken Sie <b>Fortfahren</b> , um die<br>Meldung zu löschen und den<br>Druckvorgang fortzusetzen. Die<br>Meldung <b>Verbrauchsmat</b> . wird<br>angezeigt, bis der Fotoentwickler<br>ausgetauscht wird.                                                                                                    |
| 84 Fotoentw. <farbe><br/>falsch</farbe> | Der Drucker hat einen falschen<br>Fotoentwickler festgestellt.                                                                                                    | Installieren Sie einen neuen<br>Fotoentwickler, um die Meldung zu<br>löschen und den Druckvorgang<br>fortzusetzen.                                                                                                    |

| Meldung                        | Bedeutung dieser Meldung                                                                                                    | Mögliche Aktionen                                                                                                    |
|--------------------------------|----------------------------------------------------------------------------------------------------|----------------------------------------------------------------------------------------------------|
| 84 Farbige<br>Fotoentw. leer   | Die Nutzungsdauer der Farb-<br>Fotoentwickler ist erschöpft.                                                                                                    | <ul> <li>Tauschen Sie die Farb-<br/>Fotoentwickler aus. Dabei sollten<br/>Sie alle drei Fotoentwickler (Cyan,<br/>Magenta und Gelb) gleichzeitig<br/>austauschen.</li> <li>Wenn die Druckqualität noch<br/>zufriedenstellend ist und Sie die<br/>Fotoentwickler noch nicht<br/>austauschen möchten, drücken<br/>Sie Fortfahren, um die Meldung<br/>zu löschen und den Druckvorgang<br/>fortzusetzen.</li> </ul> |
| 84 Fotoentw.<br>Farbe erneuern | Die Nutzungsdauer der Farb-<br>Fotoentwickler ist nahezu<br>erschöpft. Wenn Sie kein neues<br>Farb-Fotoentwicklerset zur Hand<br>haben, sollten Sie dieses<br>umgehend bestellen. Sie können<br>etwa 100 weitere Seiten drucken,<br>bevor die Meldung 84 Farbige<br>Fotoentw. leer angezeigt<br>wird. | Drücken Sie <b>Fortfahren</b> , um die<br>Meldung zu löschen und den<br>Druckvorgang fortzusetzen. Die<br>Meldung <b>Verbrauchsmat</b> . wird<br>angezeigt, bis die Fotoentwickler<br>ausgetauscht werden.<br><b>Hinweis:</b> Die Fotoentwickler Cyan,<br>Magenta und Gelb werden im Paket<br>geliefert. Sie können nicht separat<br>bestellt werden.                                                           |
| 85 Auftragsrolle<br>verbraucht | Die Nutzungsdauer der<br>Auftragsrolle ist erschöpft.                                                                                                    | <ul> <li>Tauschen Sie die Auftragsrolle<br/>aus.</li> <li>Wenn die Druckqualität noch<br/>zufriedenstellend ist und Sie die<br/>Auftragsrolle noch nicht<br/>austauschen möchten, drücken<br/>Sie Fortfahren, um die Meldung<br/>zu löschen und den Druckvorgang<br/>fortzusetzen.</li> </ul>                                                                                                    |
| 85 Auftragsrolle<br>erneuern   | Die Nutzungsdauer der<br>Auftragsrolle ist nahezu<br>erschöpft. Wenn Sie über keine<br>Ersatzauftragsrolle verfügen,<br>sollten Sie diese umgehend<br>bestellen. Sie können etwa 500<br>weitere Seiten drucken, bevor die<br>Meldung 85 Auftragsrolle<br>verbraucht angezeigt wird.                   | Drücken Sie <b>Fortfahren</b> , um die<br>Meldung zu löschen und den<br>Druckvorgang fortzusetzen. Die<br>Meldung <b>Verbrauchsmat</b> wird<br>angezeigt, bis die Auftragsrolle<br>ausgetauscht wird.                                                                                                    |
| 86 Auftragsrolle<br>falsch     | Der Drucker hat eine falsche<br>Auftragsrolle festgestellt.                                                                                                    | Installieren Sie die richtige<br>Auftragsrolle, um die Meldung zu<br>löschen und den Druckvorgang<br>fortzusetzen.                                                                                                    |

| Meldung                                 | Bedeutung dieser Meldung                                                                                                    | Mögliche Aktionen                                                                                                    |
|-----------------------------------------|----------------------------------------------------------------------------------------------------|----------------------------------------------------------------------------------------------------|
| 88 <farbe><br/>Toner leer</farbe>       | Der Drucker hat aufgehört zu<br>drucken, weil die angegebene<br>Druckkassette leer ist. Sie<br>können den Druck erst<br>fortsetzen, nachdem Sie die<br>Druckkassette ausgetauscht<br>haben.                                                                                                    | Setzen Sie eine neue Druckkassette<br>ein.                                                                                                    |
| 88 Wenig <farbe>-<br/>Toner</farbe>     | Der Drucker hat festgestellt, daß<br>der Tonervorrat in der<br>angegebenen Kassette zur<br>Neige geht. Wenn Sie die<br>angegebene Druckkassette nicht<br>zur Hand haben, sollten Sie<br>diese umgehend bestellen. Sie<br>können etwa 250 weitere Seiten<br>drucken, bevor die Kassette leer<br>ist. | <ul> <li>Tauschen Sie die angegebene<br/>Druckkassette aus.</li> <li>Drücken Sie Fortfahren, um die<br/>Meldung zu löschen und den<br/>Druckvorgang fortzusetzen. Die<br/>Meldung Verbrauchsmat. wird<br/>angezeigt, bis die angegebene<br/>Tonerkassette ausgetauscht ist.</li> </ul>                                                     |
| 900–<br>999 Wartung <meldung></meldung> | Die Meldungen 900 - 999<br>beziehen sich auf<br>Druckerprobleme, die eventuell<br>eine Druckerwartung erforderlich<br>machen.                                                                                                    | Schalten Sie den Drucker aus, und<br>überprüfen Sie alle<br>Kabelverbindungen. Schalten Sie<br>den Drucker wieder ein. Wenn die<br>Wartungsmeldung erneut angezeigt<br>wird, wenden Sie sich unter Angabe<br>der Fehlernummer und mit einer<br>Beschreibung des Problems an den<br>Kundendienst.<br>Siehe auch:<br>Anruf beim Kundendienst |

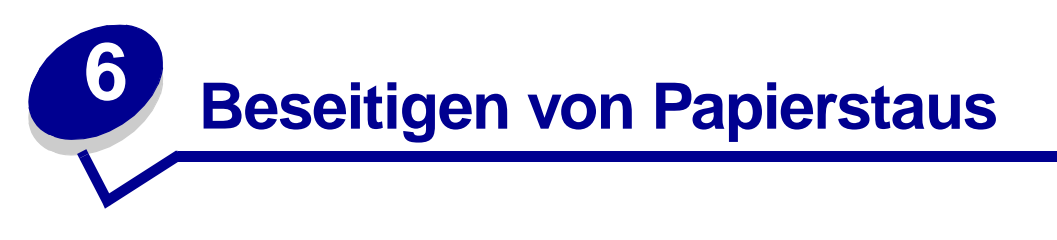

Durch sorgfältige Auswahl von Druckmedien und das korrekte Einlegen der Medien können die meisten Papierstaus bereits vermieden werden. Kommt es dennoch zu einem Papierstau, befolgen Sie die in diesem Abschnitt erläuterten Schritte.

Um Papierstaumeldungen zu löschen, müssen Sie das Papier aus dem Bereich entfernen, in dem der Stau aufgetreten ist, und dann Fortfahren drücken, um die Meldung zu löschen und den Druckvorgang fortzusetzen. Ist Nach Stau weiter auf Ein oder Auto gesetzt, druckt der Drucker die gestaute Seite erneut. Bei Auswahl von Auto ist jedoch nicht garantiert, daß die Seite gedruckt wird.

Zum Beseitigen von Papierstaus im Finisher schlagen Sie Handbuch zum Finisher nach, wie Sie auf Bereiche mit einem Papierstau zugreifen können.

#### Ermitteln von Bereichen mit Papierstaus

Die Abbildung unten zeigt den Weg, den das Papier durch den Drucker und die Optionen nimmt, sowie die Bereiche, in denen Papierstaus auftreten können. Der Weg ändert sich in Abhängigkeit vom Papiereinzug und der Papierablage.

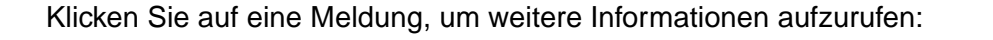

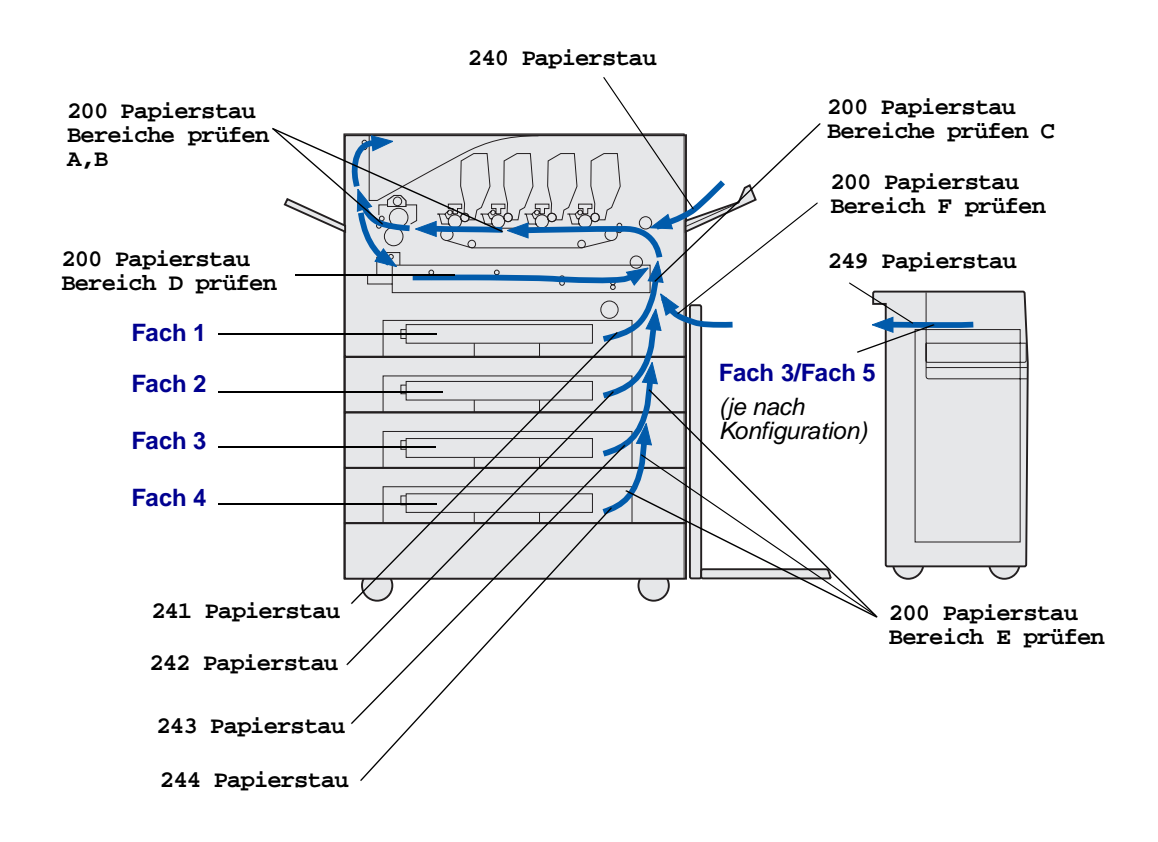

## 200 Papierstau <x> Seit. gestaut (Bereiche prüfen A-F, T1-5, MPF)

Diese Meldung nennt die Bereiche (A - F, MPF oder T1 - T5), die Sie überprüfen müssen, um Papier zu entfernen oder die Meldung zu löschen. In der Anzeige erscheint abwechselnd 200 Papierstau <x> Seit. gestaut und Bereiche prüfen A-F., Fach 1-5, Uni.Zuf.:

| Staumeldung         | Staumeldung             |
|---------------------|-------------------------|
| Bereiche prüfen A,B | Bereich F prüfen        |
| Bereich C prüfen    | Uni.Zuf. überpr.        |
| Bereich D prüfen    | Fach 1 - Fach 4 überpr. |
| Bereich E prüfen    | Fach 5 überpr.          |

**Hinweis:** Wenn beim Einschalten des Druckers ein Papierstau vorliegt, bleibt die zweite Zeile der Meldung 200 Papierstau leer. Um die Meldung zu löschen, müssen Sie das gesamte Papier aus dem Papierweg des Druckers entfernen.

#### Bereiche prüfen A,B

Diese Meldung weist auf einen Papierstau im Bereich des Übertragungsbands, der Fixierstation oder der Ausgaberolle hin. So beseitigen Sie Papierstaus in den Bereichen A - B:

1 Führen Sie die Schritte aus, um die obere Abdeckung zu öffnen.

Hinweis: Anweisungen zum Öffnen der oberen Abdeckung finden Sie unter Öffnen der oberen Abdeckung..

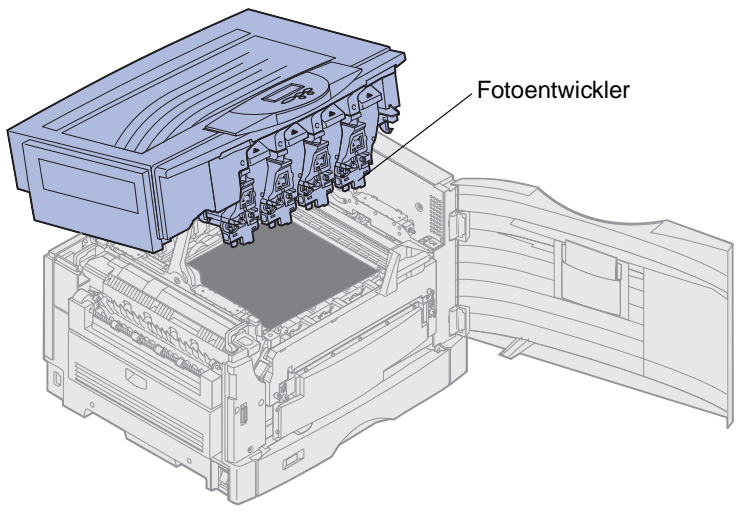

Warnung: Berühren Sie nie die Fotoleitertrommel auf der Unterseite der Druckkassette.

**Hinweis:** Auf dem Papier befindet sich möglicherweise nicht fixierter Toner, der die Kleidung verschmutzen kann.

2 Entfernen Sie sämtliches Papier am Übertragungsband.

Wenn als Papiereinzug die Universalzuführung verwendet wurde, prüfen Sie den Bereich zwischen der Universalzuführung und dem Übertragungsband.

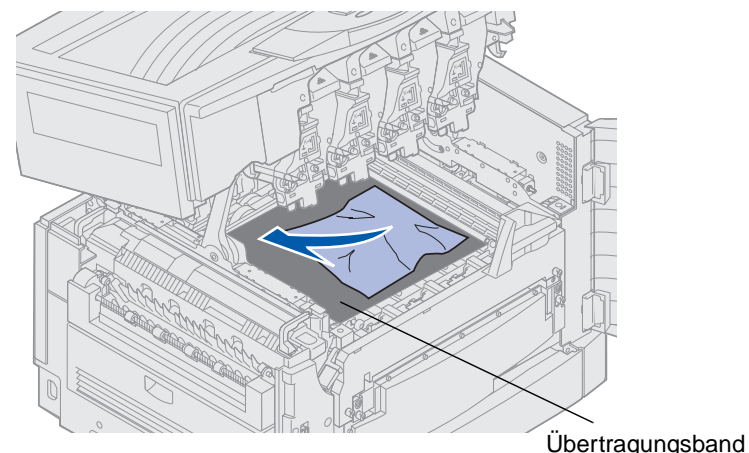

Warnung: Verwenden Sie zum Entfernen des Papiers keine spitzen Gegenstände. Hierdurch kann das Übertragungsband dauerhaft beschädigt werden.

**3** Überprüfen Sie den Bereich der Fixierstation und die obere Abdeckung auf weitere Staus.

Befindet sich kein Papierstau im Bereich der Fixierstation oder der oberen Abdeckung, schließen Sie die vordere Klappe, und drücken Sie auf **Fortfahren**. Wenn ein Papierstau vorliegt, fahren Sie mit Schritt 4 fort.

Hinweis: Anweisungen zum Schließen der oberen Abdeckung finden Sie unter Schließen der oberen Abdeckung.

4 Stellen Sie den Feststellhebel der Fixierstation nach oben.

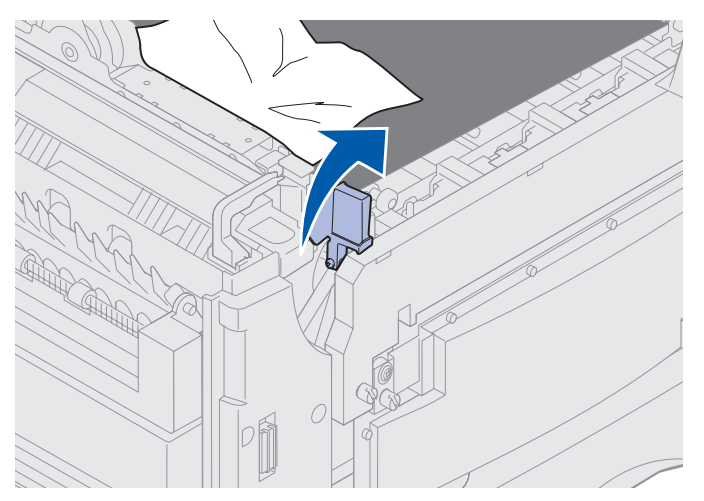

- 5 Ziehen Sie das Papier langsam aus der Fixierstation in das Druckerinnere.

6 Drehen Sie den Feststellhebel der Fixierstation nach unten.

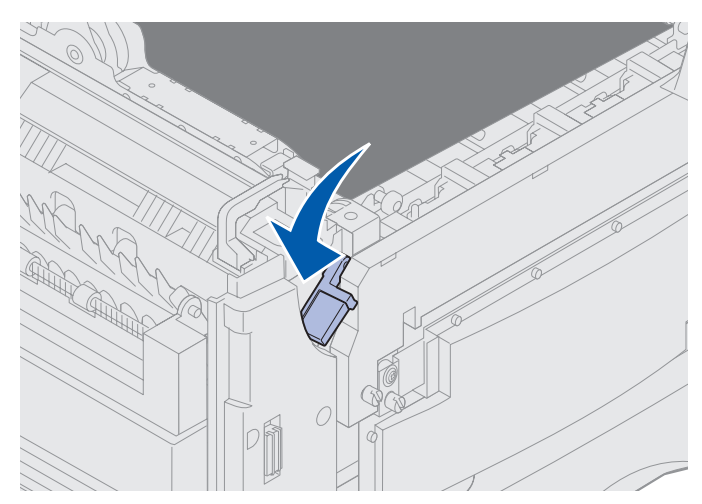

Hinweis: Die obere Abdeckung kann erst geschlossen werden, wenn der Hebel nach unten gestellt ist.

7 Überprüfen Sie die obere Abdeckung auf weitere Staus.

Wenn kein Papierstau im Bereich der oberen Abdeckung vorliegt, schließen Sie die obere Abdeckung und die vordere Klappe. Wenn ein Papierstau vorliegt, fahren Sie mit Schritt 8 fort. 8 Beseitigen Sie den Stau in der oberen Abdeckung.

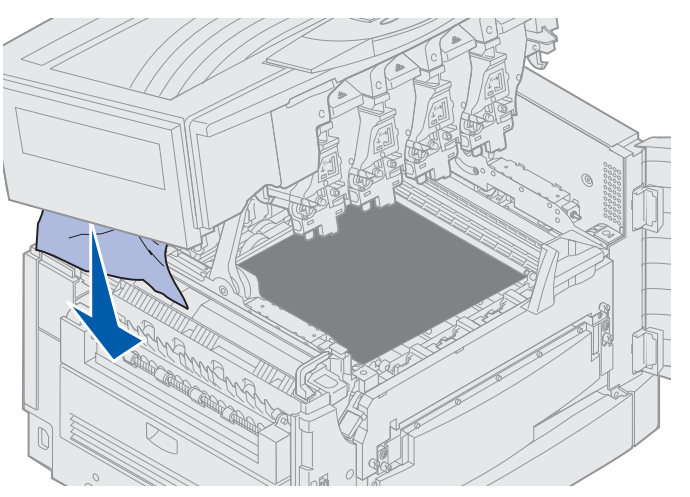

- 9 Schließen Sie die obere Abdeckung und die vordere Klappe.
- **10** Öffnen Sie die Klappe zur Beseitigung von Papierstaus auf der linken Seite des Druckers.

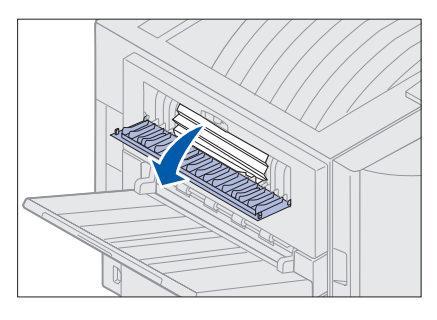

11 Entfernen Sie sämtliches Papier aus dem Drucker.

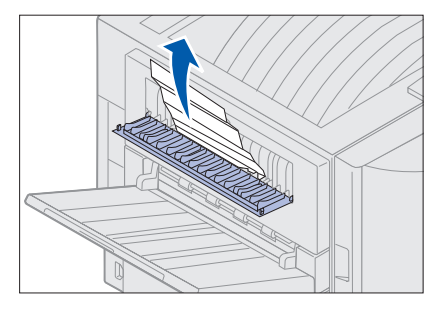

**12** Schließen Sie die Klappe zur Beseitigung von Papierstaus.

Um weitere Papierstaus zu verhindern, stellen Sie sicher, daß beide Seiten der Klappe geschlossen sind.

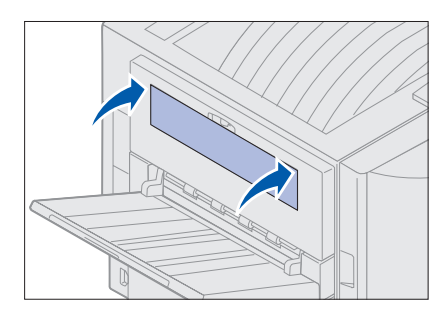

13 Drücken Sie Fortfahren.

#### Bereich C prüfen

Wenn bei einem Papierstau die Meldung Bereiche prüfen C ausgegeben wird, muß die Klappe zur Beseitigung von Papierstaus an der Duplexeinheit geöffnet werden. Wenn Sie schmales Papier bedrucken, kann der Papierstau mit den folgenden Schritten möglicherweise nicht beseitigt werden. Siehe Entfernen von kleinformatigem Papier aus der Duplexeinheit.

1 Öffnen Sie die Klappe zur Beseitigung von Papierstaus an der Duplexeinheit auf der rechten Seite des Druckers.

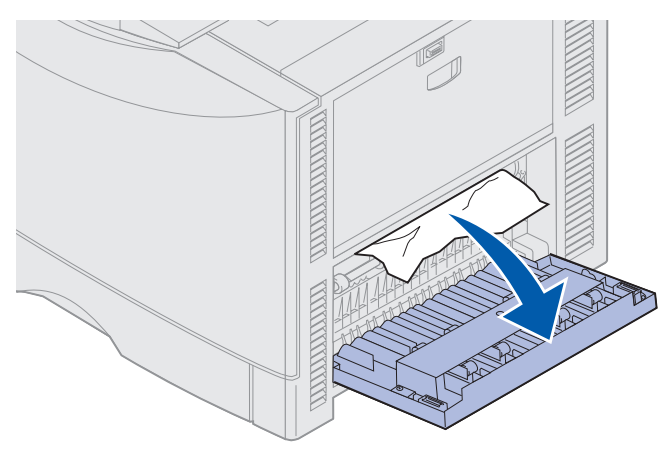

2 Beseitigen Sie den Stau.

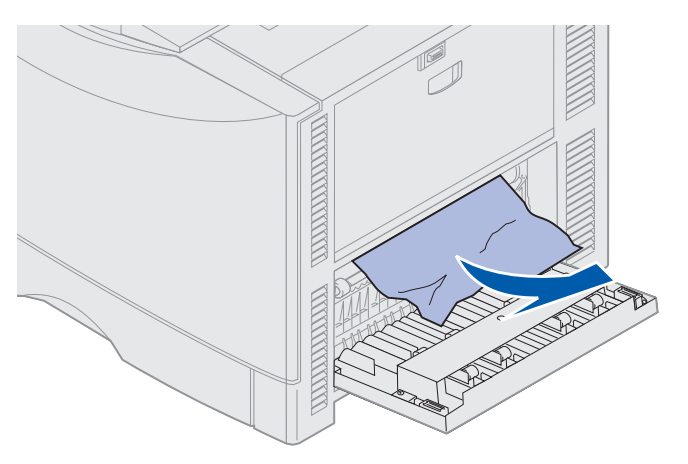

3 Drücken Sie Fortfahren.

Wenn die Papierstaumeldung weiterhin angezeigt wird, entfernen Sie gegebenenfalls das gesamte Papier aus dem Papierweg des Druckers.
### Bereich D prüfen

Diese Meldung weist auf einen Papierstau im Bereich der Duplexeinheit hin. So beseitigen Sie einen Papierstau in Bereich D:

1 Öffnen Sie die Klappe zur Beseitigung von Papierstaus an der Duplexeinheit auf der rechten Seite des Druckers.

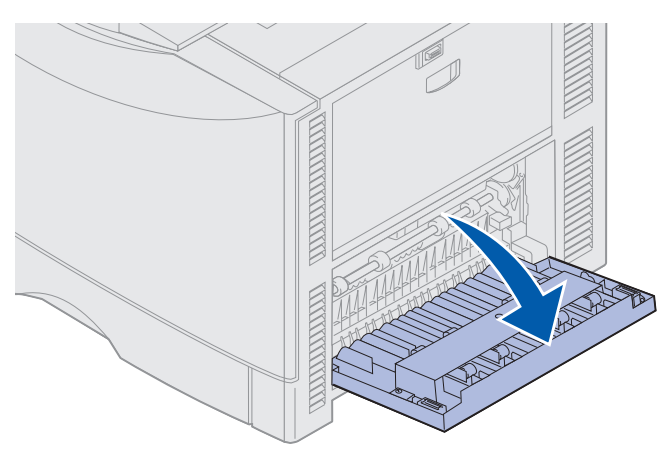

2 Ziehen Sie die Duplexeinheit vorsichtig heraus.

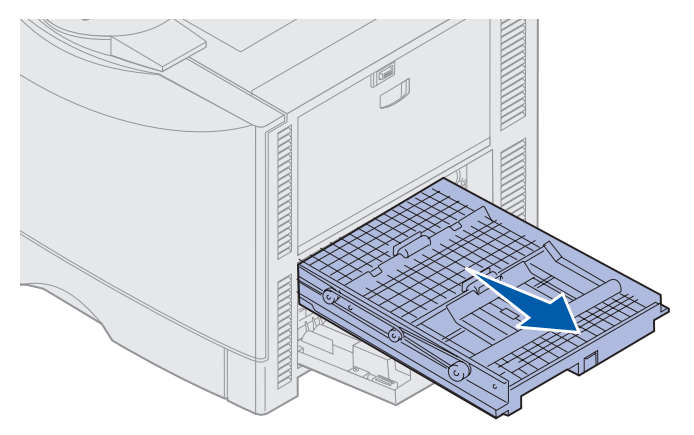

**3** Drehen Sie den Papiertransportknopf entgegen dem Uhrzeigersinn.

Wenn das Papier aus der Duplexeinheit ausgegeben wird, beseitigen Sie den Stau, und fahren Sie mit Schritt 7 fort. Wenn das Papier nicht ausgegeben wird, fahren Sie mit Schritt 4 fort.

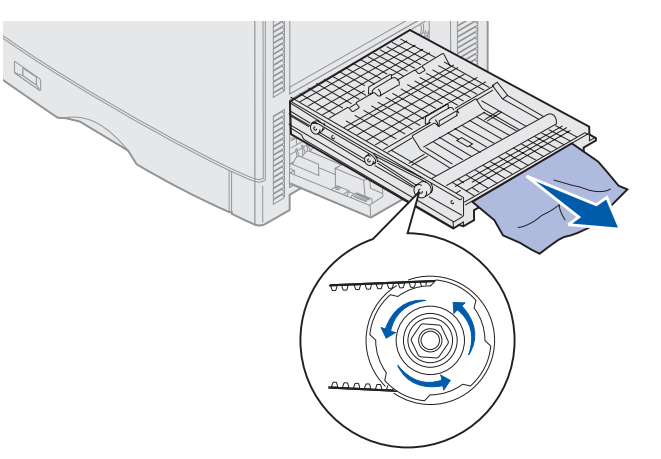

4 Öffnen Sie die Abdeckungen der Duplexeinheit.

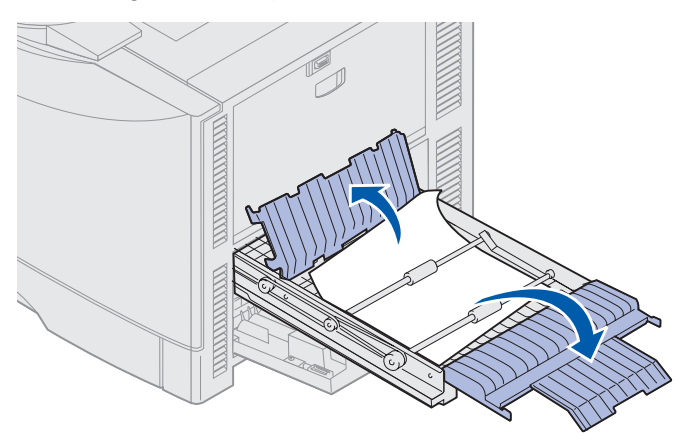

5 Beseitigen Sie den Stau.

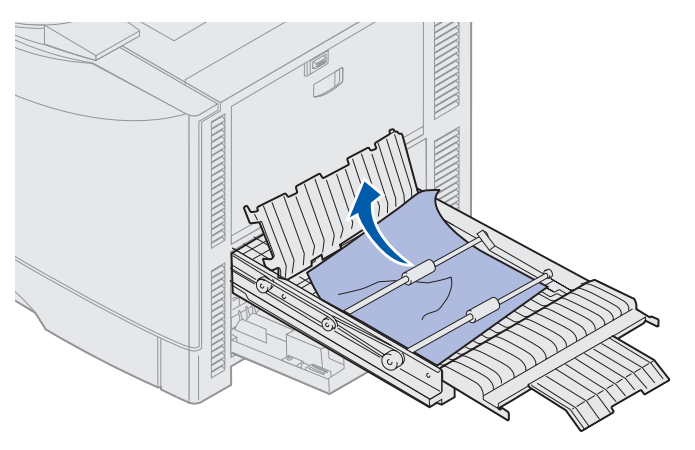

#### **Beseitigen von Papierstaus**

6 Schließen Sie die Abdeckungen der Duplexeinheit.

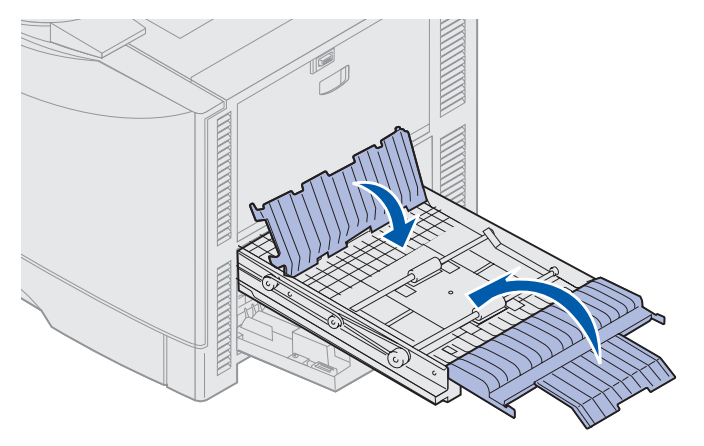

7 Schieben Sie die Duplexeinheit bis zum Anschlag ein.

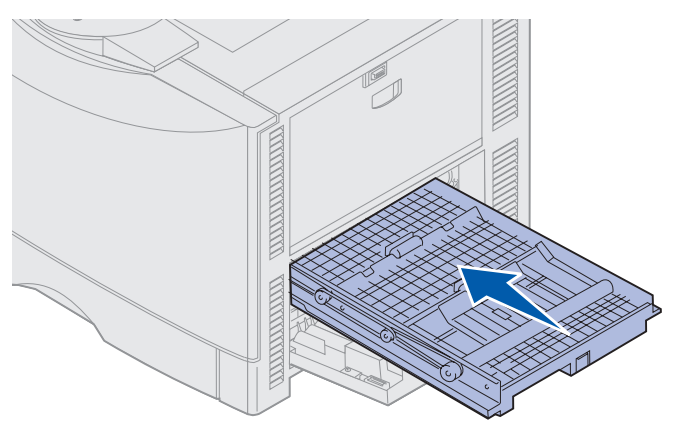

8 Schließen Sie die Stauklappe.

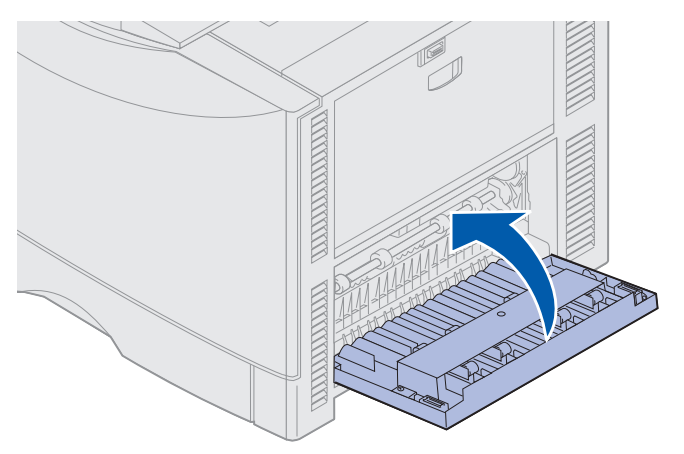

9 Drücken Sie Fortfahren.

Wenn die Papierstaumeldung weiterhin angezeigt wird, entfernen Sie gegebenenfalls das gesamte Papier aus dem Papierweg des Druckers.

#### Entfernen von kleinformatigem Papier aus der Duplexeinheit

Wenn Sie Papier im Format A5 oder einem anderen kleinen Format beidseitig bedrucken, müssen Sie die Duplexeinheit eventuell teilweise herausnehmen, um den Papierstau zu beseitigen.

1 Schalten Sie den Drucker aus.

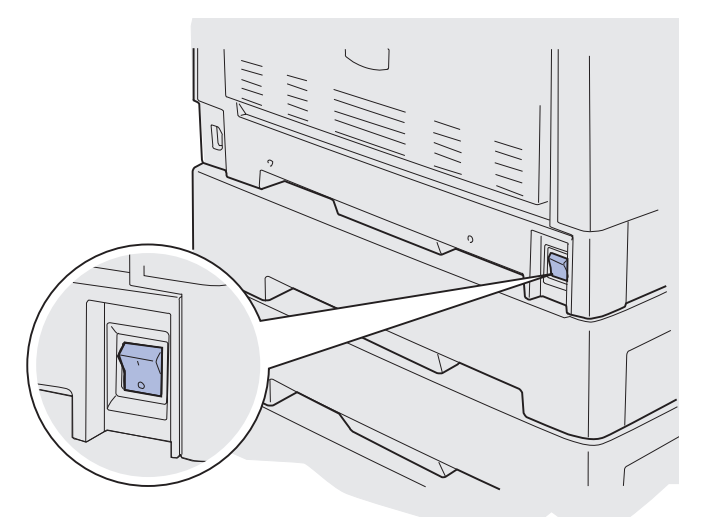

2 Öffnen Sie die Klappe der Duplexeinheit.

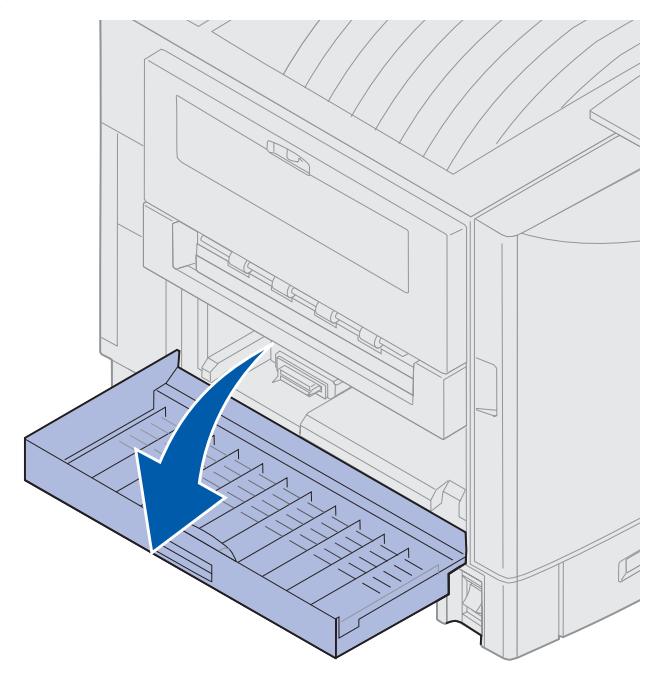

3 Lösen Sie die beiden Schrauben (siehe Abbildung).

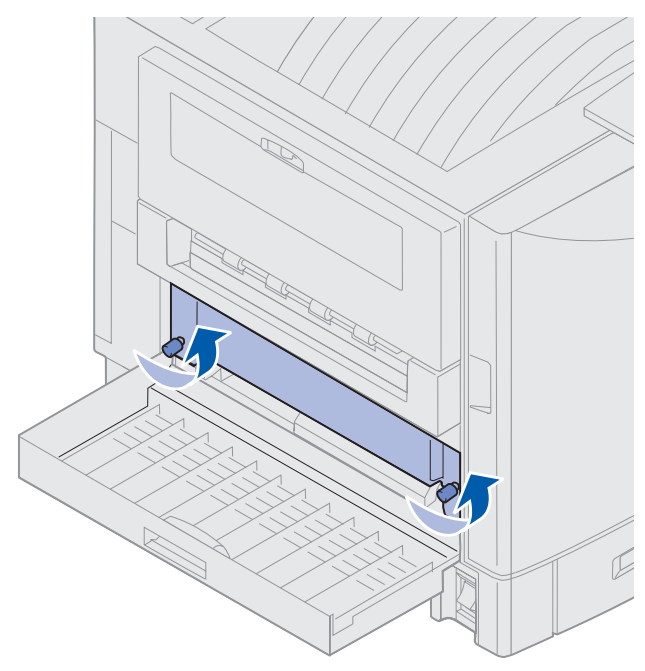

4 Ziehen Sie die Duplexeinheit so weit heraus, daß Sie in den Einzugsbereich der Duplexeinheit hineinsehen können.

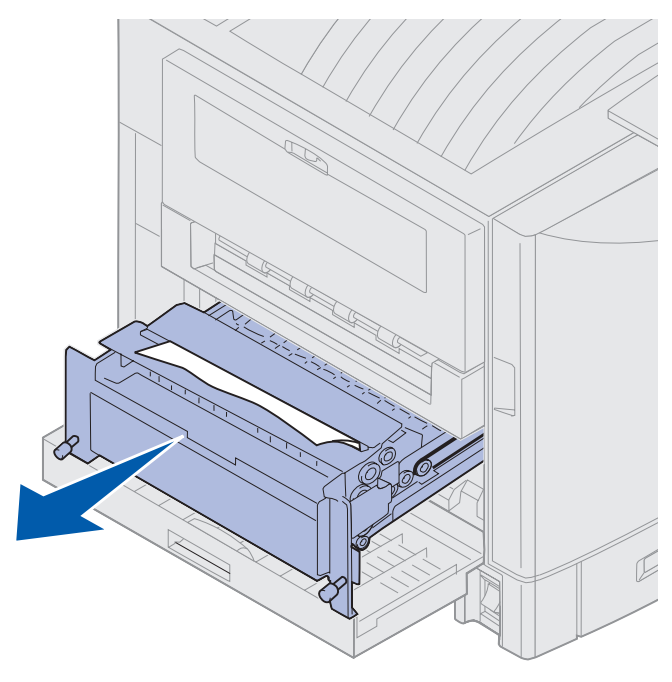

5 Entfernen Sie gestautes Papier aus der Einschuböffnung der Duplexeinheit.

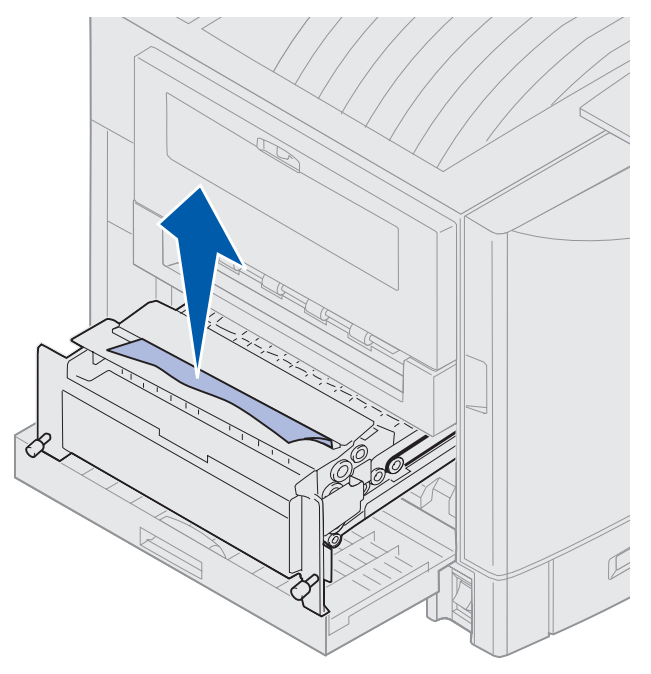

6 Schieben Sie die Duplexeinheit hinein.

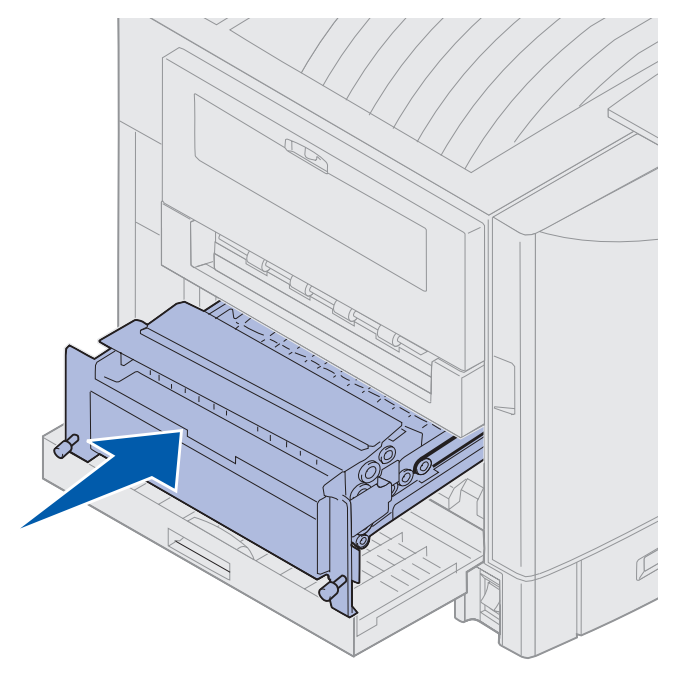

- 7 Richten Sie die Rändelschrauben an der Duplexeinheit auf die Bohrungen im Drucker aus.
- 8 Schrauben Sie die Duplexeinheit fest.
- 9 Schließen Sie die Klappe der Duplexeinheit.

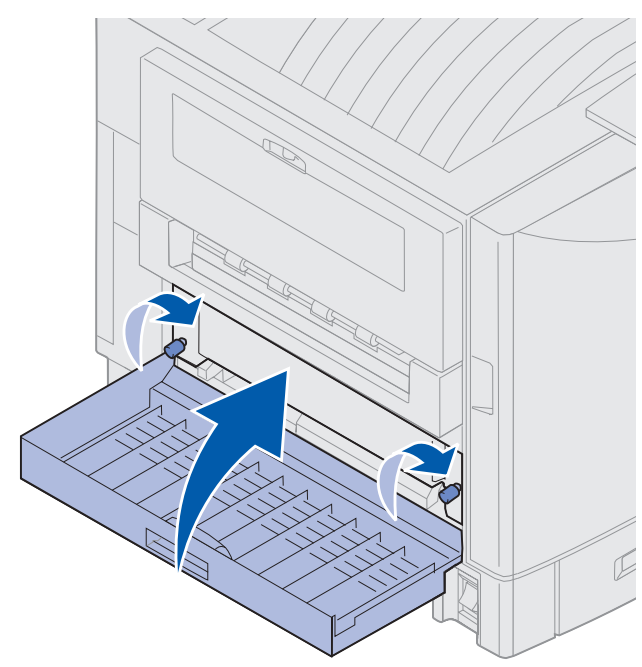

### Bereich E prüfen

Diese Meldung weist auf einen Papierstau im Bereich des Papierwegs der oberen, mittleren oder unteren zusätzlichen Zuführung hin.

Hinweis: Wenn Sie über eine Zuführung mit hoher Kapazität verfügen, ziehen Sie die Zuführung vom Drucker weg.

1 Öffnen Sie die Klappe zur Beseitigung von Papierstaus an der oberen zusätzlichen Zuführung.

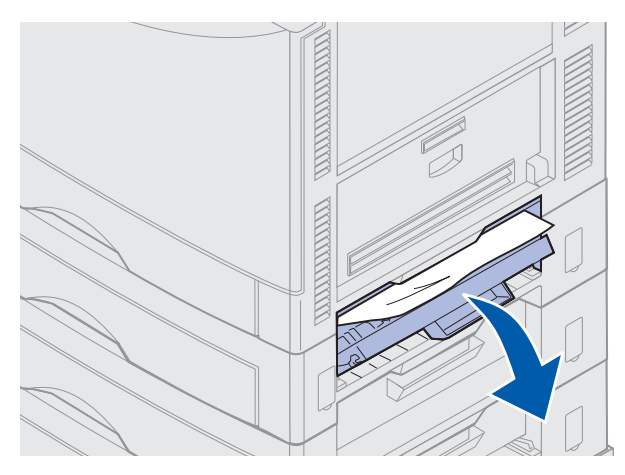

2 Beseitigen Sie den Stau.

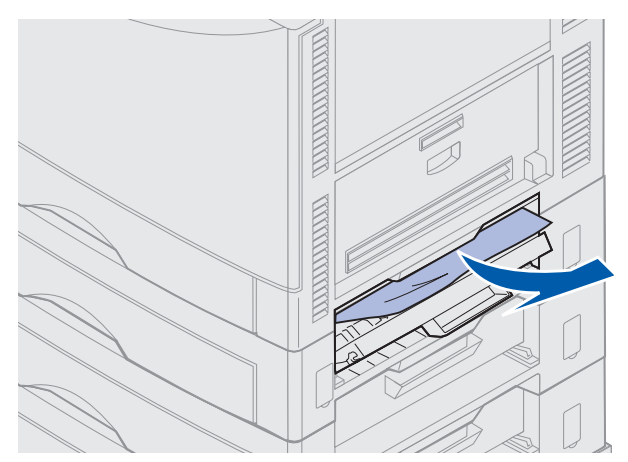

- 3 Schließen Sie die Klappe zur Beseitigung von Papierstaus.
- **4** Wiederholen Sie diese Schritte für Papierstaus in den mittleren und unteren Papierzuführungen.
- **5** Drücken Sie **Fortfahren**. Wenn die Papierstaumeldung weiterhin angezeigt wird, entfernen Sie gegebenenfalls das gesamte Papier aus dem Papierweg des Druckers.

### Bereich F prüfen

1 Ziehen Sie die Zuführung mit hoher Kapazität vom Drucker weg.

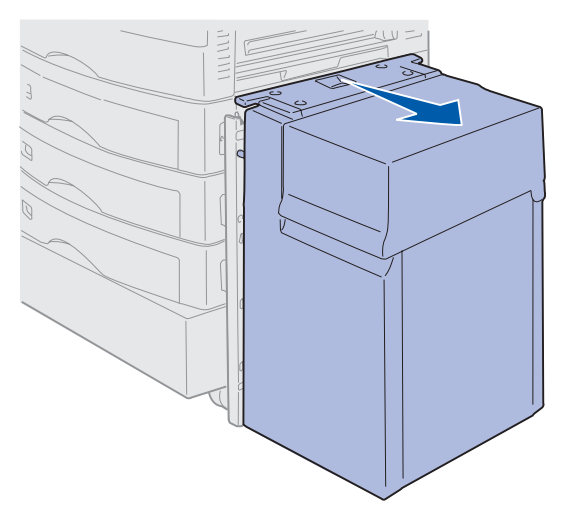

**2** Öffnen Sie die Klappe zur Beseitigung von Papierstaus an der oberen zusätzlichen Zuführung.

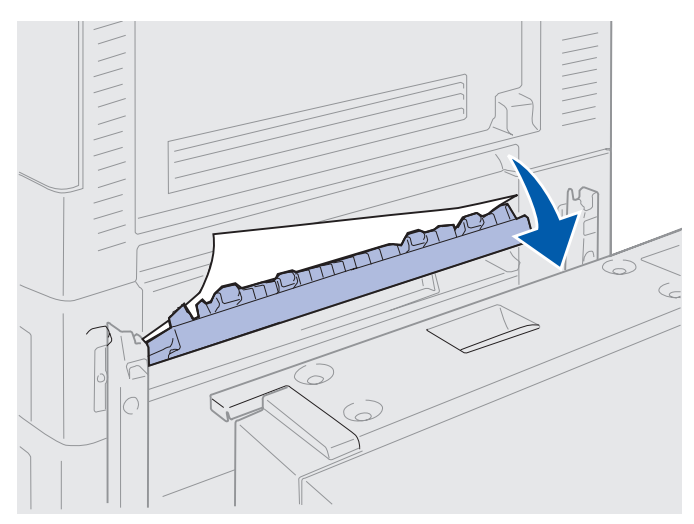

**3** Beseitigen Sie sämtliche Staus.

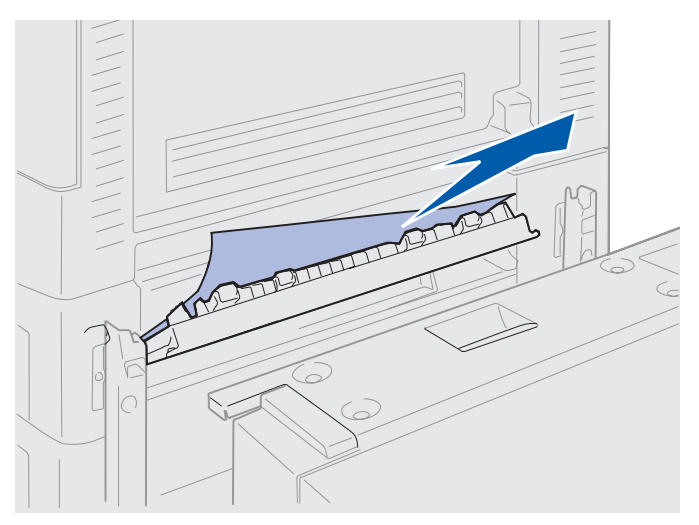

- 4 Schließen Sie die Klappe zur Beseitigung von Papierstaus.
- **5** Schieben Sie die Zuführung mit hoher Kapazität gegen den Drucker, bis sie am Montagerahmen einrastet.

Wenn sich die Zuführung in der richtigen Position befindet, rastet sie hörbar ein.

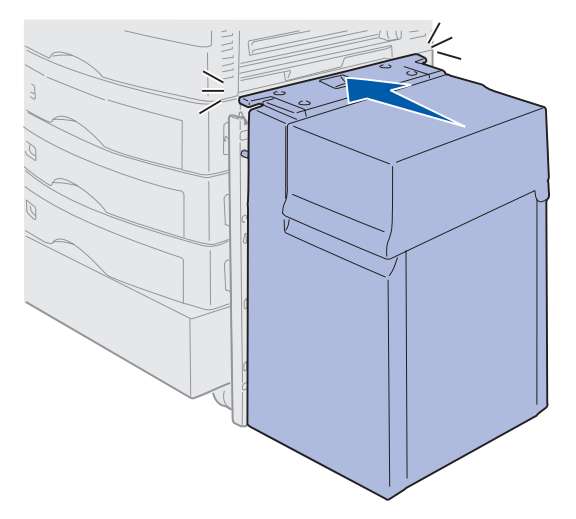

6 Drücken Sie Fortfahren.

Wenn die Papierstaumeldung weiterhin angezeigt wird, entfernen Sie gegebenenfalls das gesamte Papier aus dem Papierweg des Druckers.

# 240 Papierstau Uni.Zuf. überpr.

1 Ziehen Sie das gestaute Papier langsam gerade aus der Universalzuführung heraus, mit Ausnahme von Bannerpapier (297,2 x 914,4 mm). Beseitigen Sie Bannerpapierstaus nur in Einzugsrichtung.

Wenn sich das Papier nicht herausziehen läßt, fahren Sie mit Schritt 2 fort.

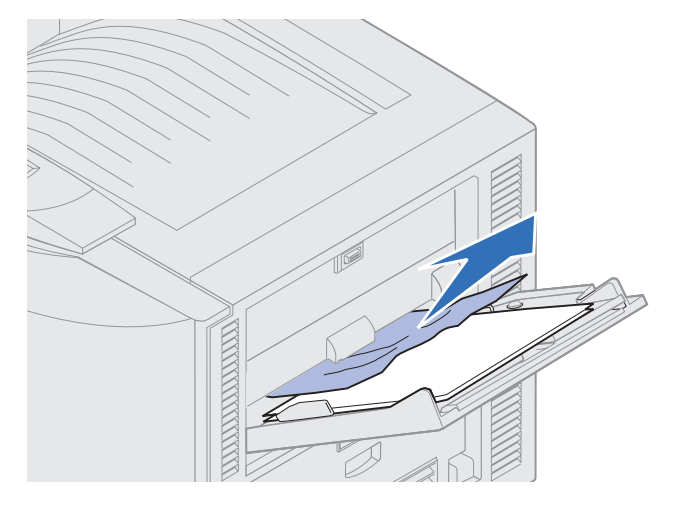

- 2 Öffnen der oberen Abdeckung.
- **3** Entfernen Sie das Papier am Übertragungsband.
  - Warnung: Berühren Sie das Übertragungsband nicht, lassen Sie nichts darauf fallen, und legen Sie nichts darauf ab. Wird die Oberfläche des Übertragungsbands berührt oder etwas darauf abgelegt, kann es beschädigt werden.

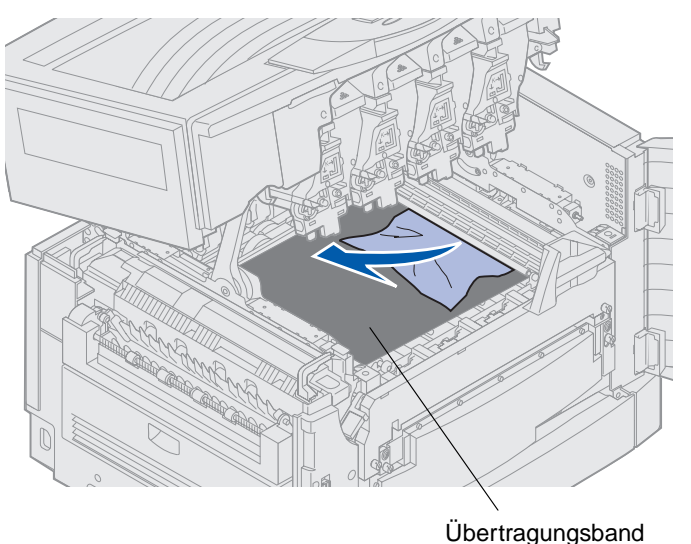

4 Schließen Sie die obere Abdeckung.

240 Papierstau Uni.Zuf. überpr. **150**  5 Drücken Sie Fortfahren.

# 24<x> Papierstau Fach <x> überpr.

Papierstaus in fünf Bereichen verursachen die Meldung 24<x> Papierstau, wobei x für die Nummer des Fachs steht, in dem der Stau aufgetreten ist. Die Papierstaumeldungen 241 – 244 weisen auf einen Stau in einem der Papierfächer hin. Die Meldung 249 Papierstau Fach <x> überpr. weist auf einen Stau in der Zuführung mit hoher Kapazität hin. Angaben zu den Nummern der Papierfächer finden Sie unter Ermitteln von Bereichen mit Papierstaus.

### 241-244 Papierstau

1 Ziehen Sie das in der Anzeige angegebene Papierfach heraus.

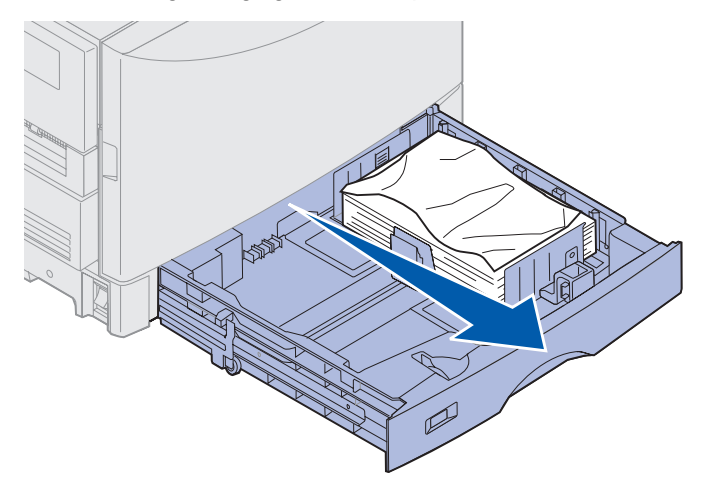

2 Entfernen Sie sämtliches geknittertes oder geknicktes Papier.

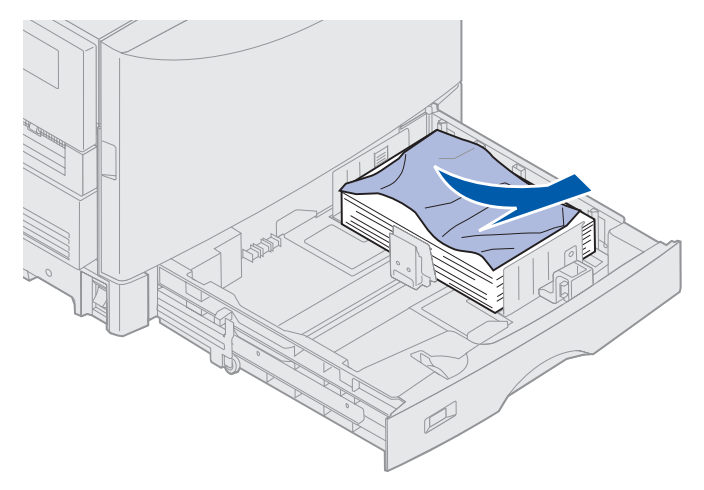

3 Drücken Sie auf den verbleibenden Papierstapel im Fach, bis die untere Platte einrastet.

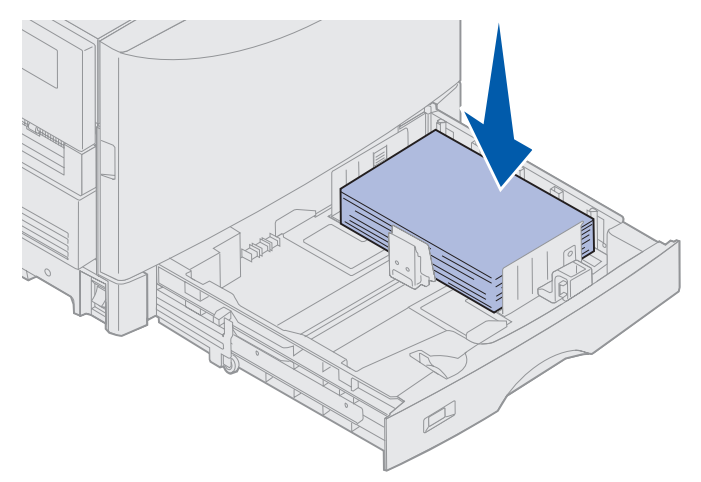

4 Schließen Sie das Fach.

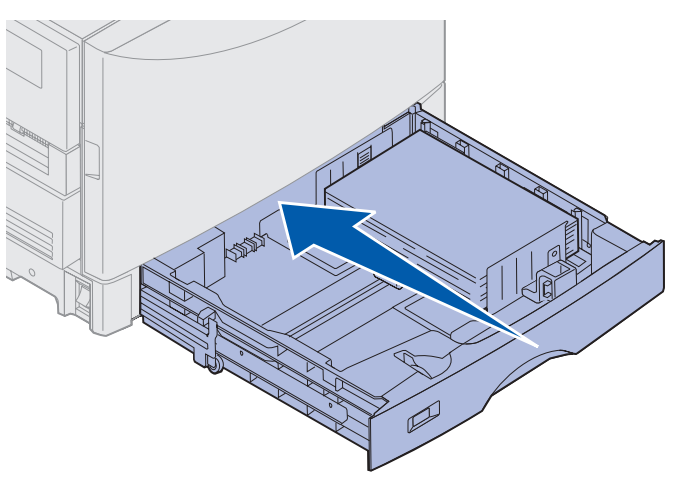

5 Drücken Sie Fortfahren.

Wenn die Papierstaumeldung weiterhin angezeigt wird, entfernen Sie gegebenenfalls das gesamte Papier aus dem Papierweg des Druckers.

### 249 Papierstau Fach <x> überpr.

Die Meldung 249 Papierstau Fach <x> überpr. weist auf einen Stau in der Zuführung mit hoher Kapazität hin.

**Hinweis:** Wenn Sie über einen optionalen Druckerschrank verfügen, wird die Zuführung mit hoher Kapazität als Fach 3 bezeichnet.

1 Öffnen der oberen Abdeckung.

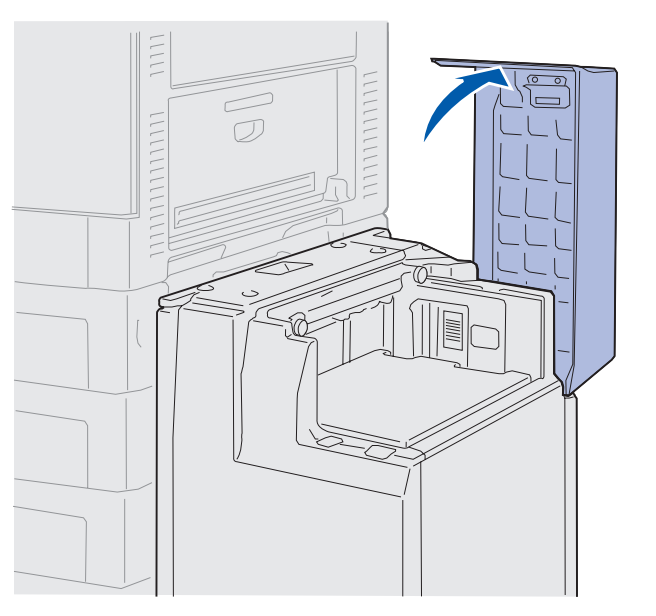

2 Beseitigen Sie den Stau.

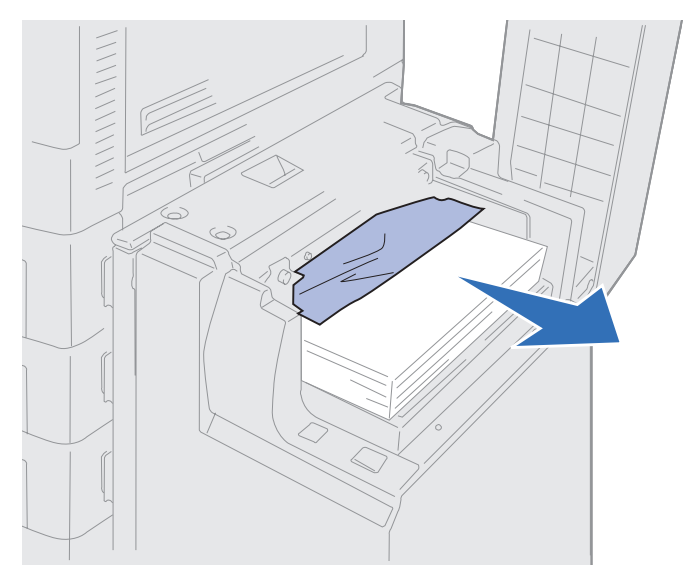

3 Schließen Sie die obere Abdeckung.

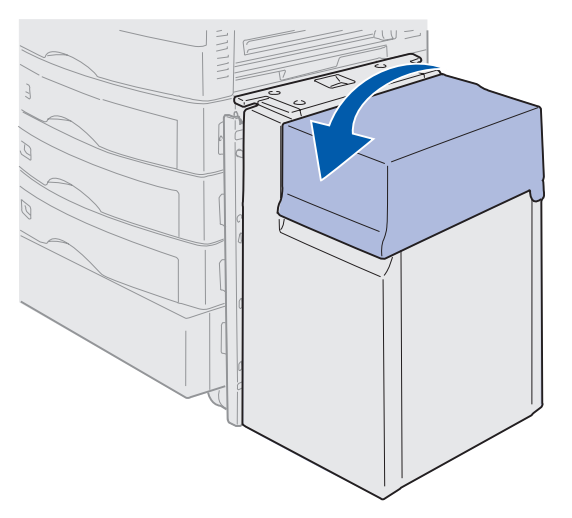

4 Drücken Sie Fortfahren.

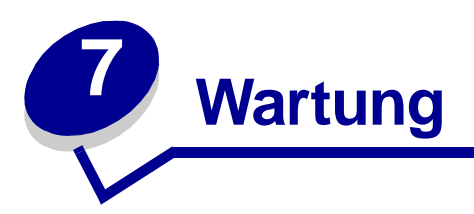

# Ermitteln des Verbrauchsmaterialstatus

Drucken Sie die Seite mit Menüeinstellungen, um den Status der Verbrauchsmaterialien zu überprüfen. Detaillierte Anweisungen finden Sie unter **Drucken der Seite mit Menüeinstellungen**.

Abhängig von der Anzahl der vorhandenen Menüeinstellungen werden eine oder zwei Seiten gedruckt. Suchen Sie auf der Seite nach "Menü Verbr.Mat.". Die einzelnen Positionen geben die verbleibende Nutzungsdauer an.

Sie können den Status der einzelnen Verbrauchsmaterialien auch über die Bedienerkonsole prüfen.

- 1 Drücken Sie Menü, bis Menü Verbr.Mat. angezeigt wird.
- 2 Drücken Sie Auswählen.
- 3 Drücken Sie Menü, bis Leben Verbr. Mat. angezeigt wird.
- 4 Drücken Sie Auswählen.
- 5 Drücken Sie Menü, um durch die Liste der Verbrauchsmaterialien zu blättern.

Wartung

# Einsparen von Verbrauchsmaterial

In Ihrer Anwendungssoftware und an der Bedienerkonsole stehen verschiedene Einstellungen zum Einsparen von Toner und Papier zur Verfügung:

| Verbrauchs-<br>material              | Einstellung                                                                                                    | Funktion                                                                                                    | Weitere Informationen unter                                                                            |
|--------------------------------------|----------------------------------------------------------------------------------------------------|----------------------------------------------------------------------------------------------------|----------------------------------------------------------------------------------------------------|
| Toner                                | Tonerauftrag im<br>Menü Farbe                                                                                                    | Einstellen der Tonermenge,<br>die auf ein Blatt Papier<br>aufgebracht wird. Die Werte<br>liegen zwischen 1 (hellste<br>Einstellung) und 5<br>(dunkelste Einstellung).                                                                                                    | Tonerauftrag                                                                                           |
| Papier und<br>Spezialdruck<br>medien | Mehrseitendruck im Menü<br>Papierausg.                                                                                                    | Druckt zwei oder mehr<br>Seitenbilder auf einem Blatt.                                                                                                    | Mehrseitendruck                                                                                        |
|                                      |                                                                                                    | Für den Mehrseitendruck<br>stehen die Werte 2, 3, 4, 6,<br>9, 12 und 16 zur Verfügung.                                                                                                    |                                                                                                    |
|                                      |                                                                                                    | Bei gleichzeitiger<br>Verwendung der Funktion<br>zum beidseitigen Druck<br>können Sie bis zu 32<br>Seitenbilder auf einem Blatt<br>Papier drucken (16<br>Seitenbilder auf der<br>Vorderseite und 16 auf der<br>Rückseite).                                                           |                                                                                                    |
|                                      | Beidseitig im Menü<br>Papierausg.                                                                                                    | Verfügbar bei Anschluß<br>einer optionalen<br>Duplexeinheit.                                                                                                    | Beidseitig                                                                                             |
| Papier und<br>Spezialdruck<br>medien | Verwenden Sie Ihre<br>Software-Anwendung oder<br>Ihren Druckertreiber, um<br>einen Druckauftrag vom Typ<br>"Druck bestätigen" zu<br>senden.<br>Mit der Option <b>Angehaltene<br/>Jobs</b> im <b>Menü Auftrag</b><br>können Sie auf den<br>Druckauftrag vom Typ<br>"Druck bestätigen"<br>zugreifen. | So können Sie die erste<br>Kopie eines Druckauftrags<br>überprüfen, um<br>sicherzugehen, daß sie<br>zufriedenstellend ist, bevor<br>Sie die restlichen Kopien<br>drucken. Wenn der<br>Ausdruck nicht Ihren<br>Vorstellungen entspricht,<br>können Sie den<br>Druckauftrag abbrechen. | Druck bestätigen<br>Abbrechen von<br>Druckaufträgen<br>Verwenden der Druck-<br>und Zurückhaltefunktion |

### Bestellen von Verbrauchsmaterial

In den USA oder Kanada erhalten Sie unter der Nummer 1-800-438-2468 Informationen zu autorisierten Händlern für Lexmark Verbrauchsmaterial in Ihrer Nähe. Wenden Sie sich in anderen Ländern/Regionen an den Händler, bei dem Sie den Drucker erworben haben.

Sie können Verbrauchsmaterial auch im Lexmark Online-Shop unter www.lexmark.com bestellen.

Durch Austauschen von Wartungsteilen bei Bedarf werden die Leistungsfähigkeit des Druckers und eine optimale Druckqualität aufrechterhalten sowie Druckprobleme vermieden.

### Bestellen einer Fixierstation

Wenn die Meldung 80 Fixierstation erneuern angezeigt wird, sollten Sie ein neues Übertragungsband bestellen.

Verwenden Sie die Teilenummer 56P9900 zum Bestellen einer Fixierstation für einen 120-V-Drucker. Verwenden Sie die Teilenummer 56P9901 zum Bestellen einer Fixierstation für einen 230-V-Drucker.

### Bestellen einer Auftragsrolle

Wenn die Meldung **85** Auftragsrolle erneuern angezeigt wird, sollten Sie eine neue Auftragsrolle bestellen.

Verwenden Sie die Teilenummer 12N0774 zum Bestellen einer Auftragsrolle.

### Bestellen eines Übertragungsbands

Wenn die Meldung 80 Band erneuern angezeigt wird, sollten Sie ein neues Übertragungsband bestellen.

Verwenden Sie die Teilenummer 56P9903 zum Bestellen eines Übertragungsbands.

#### Bestellen einer Druckkassette

Wenn die Meldung 88 Wenig <Farbe>- Toner angezeigt wird, sollten Sie eine neue Druckkassette bestellen. Nach Ausgabe der Meldung 88 Wenig <Farbe>- Toner können Sie noch einige hundert Seiten drucken, bis der Ausdruck blasser wird oder die Meldung 88 <Farbe> Toner leer angezeigt wird, daß Sie die Druckkassette austauschen müssen, um den Druckauftrag fortzusetzen. TeilenummerDruckkassetteUngefähre KapazitätUngefähre<br/>Tonerdeckung12N0771Druckkassette Schwarz14.000 Seiten5%12N0770Druckkassette Gelb12N0768Druckkassette Cyan14.000 Seiten12N0769Druckkassette Magenta14.000 Seiten5%

Bestellen Sie die entsprechende Druckkassette:

# Austauschen von Zubehör

Der Drucker berechnet und speichert Informationen zur Anzahl der bereits gedruckten Bilder. Wird festgestellt, daß die Nutzungsdauer eines Zubehörteils fast erschöpft ist, erscheint in der zweiten Zeile der Anzeige die Statusmeldung **VERBRAUCHSMAT**., um Sie daran zu erinnern, daß Druckerzubehör gewartet werden muß.

Öffnen Sie das Menü VERBR.MAT., um das verbrauchte Zubehör anzuzeigen. Das Austauschen dieser Teile gewährleistet eine optimale Druckerleistung und kann dazu beitragen, Probleme mit der Druckqualität sowie beim Papiereinzug zu vermeiden, die durch abgenutzte Teile verursacht werden.

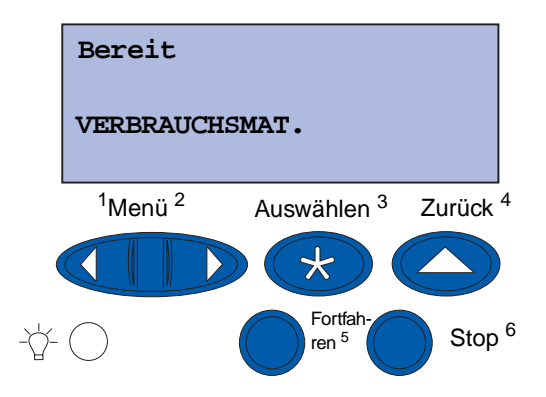

Der Zähler des Druckers protokolliert die verbleibende Lebensdauer von Druckkassetten, Fotoentwicklern, Reinigungseinheit der Fixierstation, Fixierstation und Übertragungsband. Der Drucker zeigt eine der Meldungen Wenig, Leer, Erneuern oder Verbraucht an, wenn die Nutzungsdauer eines Verbrauchsmaterials fast erschöpft ist. Wenn Sie das benötigte Verbrauchsmaterial nicht vorrätig haben, sollten Sie es bestellen, wenn eine der Meldungen Wenig, Leer oder Erneuern angezeigt wird.

Drücken Sie Fortfahren, um die Meldung zu löschen. Die Statusmeldung VERBRAUCHSMAT. wird in der zweiten Anzeigezeile ausgegeben, um Sie daran zu erinnern, daß Druckerverbrauchsmaterial gewartet werden muß. Press Drücken Sie Menü, um das Menü Verbr.Mat. zu öffnen und schnell zu ermitteln, welches Verbrauchsmaterial ausgetauscht werden muß.

Der Drucker zeigt die Statusmeldung **VERBRAUCHSMAT**. so lange an, bis Sie das Verbrauchsmaterial ausgetauscht haben.

Nachdem die Statusmeldung **VERBRAUCHSMAT**. eingeblendet wurde, überwacht der Drucker weiterhin die betreffenden Zubehörteile, bis das jeweilige Teil abgenutzt oder verbraucht ist. Der Drucker zeigt eine der Meldungen **Wenig**, **Leer**, **Erneuern** oder **Verbraucht** an.

Um Beschädigungen des Druckers oder seiner Bauteile zu vermeiden, verhindern einige Verbrauchsmaterialien den weiteren Gebrauch des Druckers, wenn sie verbraucht sind. In diesem Fall *müssen Sie erst das erforderliche neue Verbrauchsmaterial einsetzen, bevor Sie den Druckvorgang fortsetzen können*.

Informationen zum Bestellen von Finisher-Zubehör (Heftklammern) finden Sie im Handbuch zum Finisher.

## Aufbewahren von Zubehör

Bewahren Sie Verbrauchsmaterial bis zur Installation in der Originalverpackung auf.

Folgendes ist bei der Aufbewahrung von Verbrauchsmaterial zu vermeiden:

- Temperaturen über 43 °C
- Extreme Luftfeuchtigkeitsveränderungen oder Temperaturschwankungen
- Direkte Sonneneinstrahlung
- Staub
- Aufbewahrung im Auto über einen längeren Zeitraum
- Ätzende Gase
- Hoher Salzgehalt in der Luft

### Recycling von gebrauchtem Verbrauchsmaterial

Das Operation ReSource<sup>SM</sup>-Programm von Lexmark ermöglicht Ihnen die Teilnahme an einem weltweiten Recycling-Programm, das für Sie mit keinerlei Kosten verbunden ist.

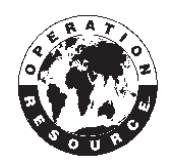

Verpacken Sie die leere Druckkassette im Karton der neuen Druckkassette. Beachten Sie die Anweisungen im Karton, um die leere Kassette an Lexmark zurückzusenden.

Sie können auch einige Hardware-Ersatzteile recyceln, wie das Übertragungsband und die Fixierstation.

Sollte der portofreie Versandaufkleber für Ihr Land/Ihre Region nicht gelten, wenden Sie sich an Ihren Händler, der Ihnen weitere Informationen zum Recycling geben kann.

Warnung: Lexmark rät davon ab, gebrauchte Druckkassetten wieder aufzufüllen oder nachgefüllte Kassetten von einem anderen Hersteller zu erwerben. In diesem Fall kann keine Gewährleistung für die Druckqualität und die Zuverlässigkeit des Druckers übernommen werden. Die Gewährleistung für den Drucker schließt Schäden aus, die durch die Verwendung nachgefüllter Druckkassetten verursacht werden.

### Austauschen des Fotoentwicklers

Die Nutzungsdauer der Fotoentwickler wird vom Drucker überwacht. Wenn die Nutzungsdauer eines Fotoentwicklers fast erschöpft ist, gibt der Drucker die Meldung 84 schwarzer Fotoentw. leer oder 84 Farbige Fotoentw. leer aus. Durch diese Meldung wird angezeigt, daß Sie einen oder mehrere Fotoentwickler austauschen müssen. Um eine optimale Druckqualität zu erzielen, sollten Sie die Fixierstation austauschen, wenn der Drucker die Meldung 84 Fotoentw. Schwarz erneuern oder 84 Fotoentw. Farbe erneuern ausgibt.

Drücken Sie **Fortfahren**, um die Meldung zu löschen. Daraufhin wird die Meldung **Verbrauchsmat**. in der zweiten Anzeigezeile angezeigt, um Sie daran zu erinnern, daß Verbrauchsmaterial gewartet werden muß. Öffnen Sie das **Menü Verbr.Mat**., um festzustellen, welcher Fotoentwickler nahezu aufgebraucht ist.

Der Drucker zeigt die Meldung Verbrauchsmat. so lange an, bis Sie den Fotoentwickler austauschen oder bis dieser leer ist.

Gehen Sie wie im folgenden oder wie in der im Lieferumfang des neuen Fotoentwicklers enthaltenen Anleitung beschrieben vor, um den Fotoentwickler auszutauschen.

### Entfernen eines Fotoentwicklers

Hinweis: Anweisungen zum Öffnen der oberen Abdeckung finden Sie unter Öffnen der oberen Abdeckung.

1 Führen Sie die Schritte aus, um die obere Abdeckung zu öffnen.

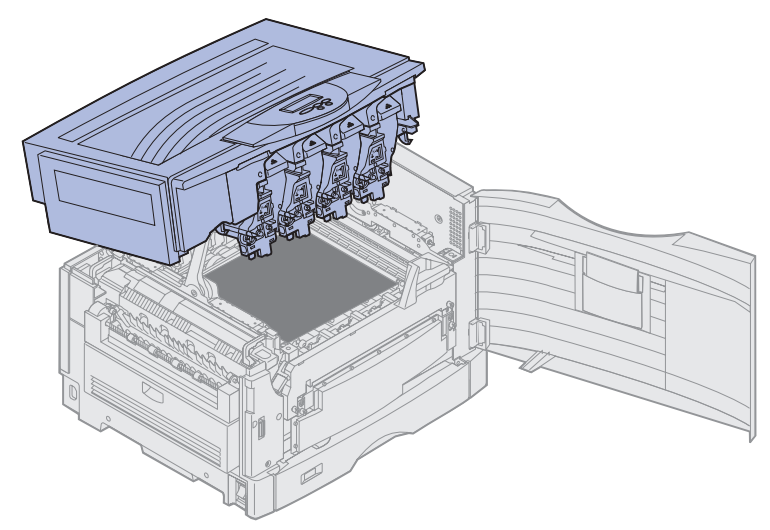

**Hinweis:** Der überschüssige Toner in den Fotoentwicklern kann die Kleidung verschmutzen. Reinigen Sie mit Toner verschmutzte Kleidung nicht mit heißem Wasser, da der Toner dann dauerhaft an der Kleidung haftet. Verwenden Sie kaltes Wasser, um Toner von verschmutzter Kleidung zu entfernen. 2 Drehen Sie den Arm mit dem Resttonerbehälter vom Fotoentwickler weg.

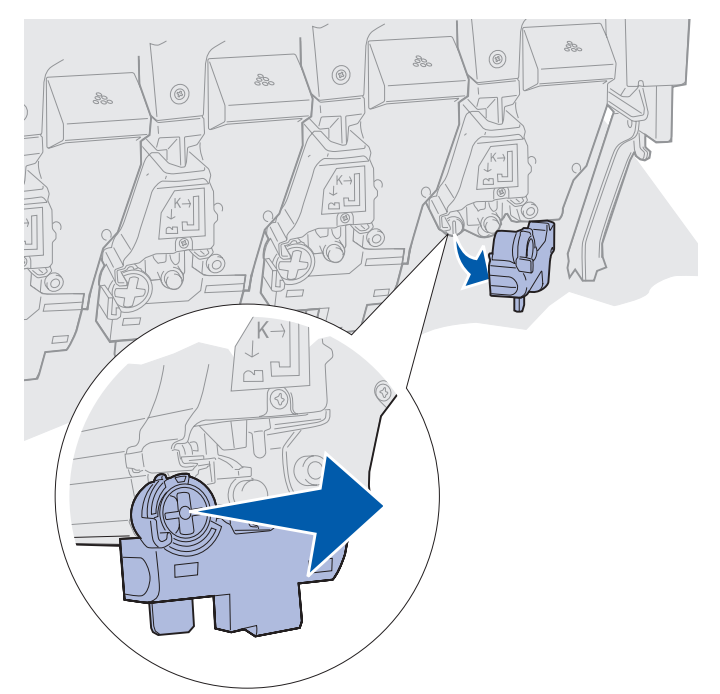

3 Ziehen Sie den Fotoentwickler mit Hilfe der Lasche etwa zur Hälfte aus dem Drucker.

Sie müssen beim Herausziehen des Fotoentwicklers möglicherweise etwas Kraft aufwenden, um die Sicherungsfeder zu überwinden.

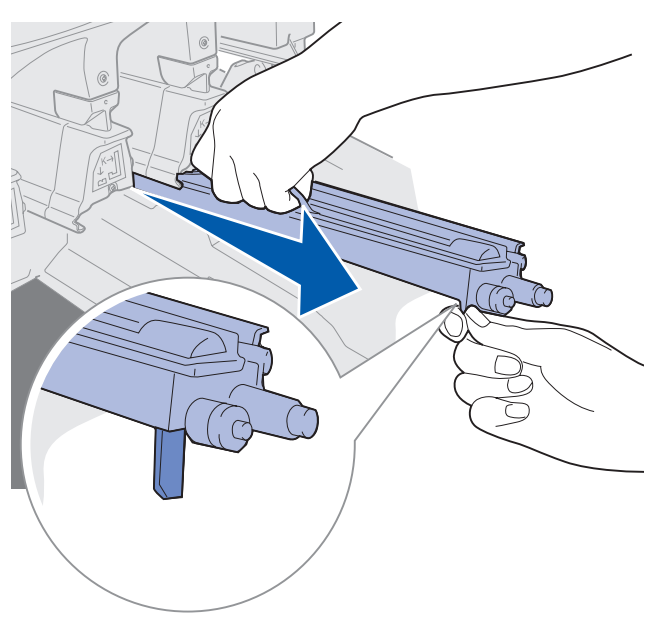

**4** Fassen Sie den Fotoentwickler an den vorgesehenen Griffen, und ziehen Sie ihn weiter hinaus.

### Installieren eines Fotoentwicklers

**Hinweis:** Der Drucker besitzt vier farbcodierte Fotoentwickler. Jeder Fotoentwickler hat eine eigene farbcodierte Position.

**1** Nehmen Sie den neuen Fotoentwickler aus der Verpackung, und entfernen Sie das Verpackungsmaterial.

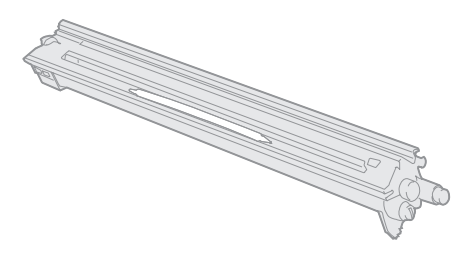

- **Hinweis:** Der Fotoentwickler verfügt über eine Abdeckung über der grünen Entwicklerfolie. Entfernen Sie die Abdeckung erst, wenn Sie mit der Installation des Fotoentwicklers in Schritt 4 beginnen.
- 2 Entfernen Sie das Klebeband vom Fotoentwickler sowie von der Abdeckung.

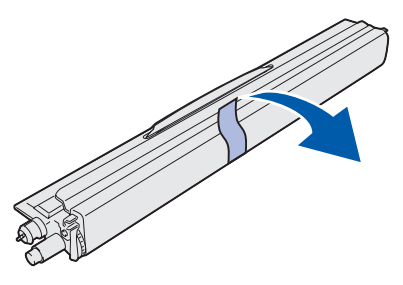

**Hinweis:** Die Fotoentwickler sind farblich einer bestimmten Tonerfarbe zugeordnet, und müssen daher an eine bestimmte Stelle in den Drucker eingesetzt werden.

3 Richten Sie den Fotoentwickler auf den Einschub unter der entsprechenden Farbmarkierung aus.

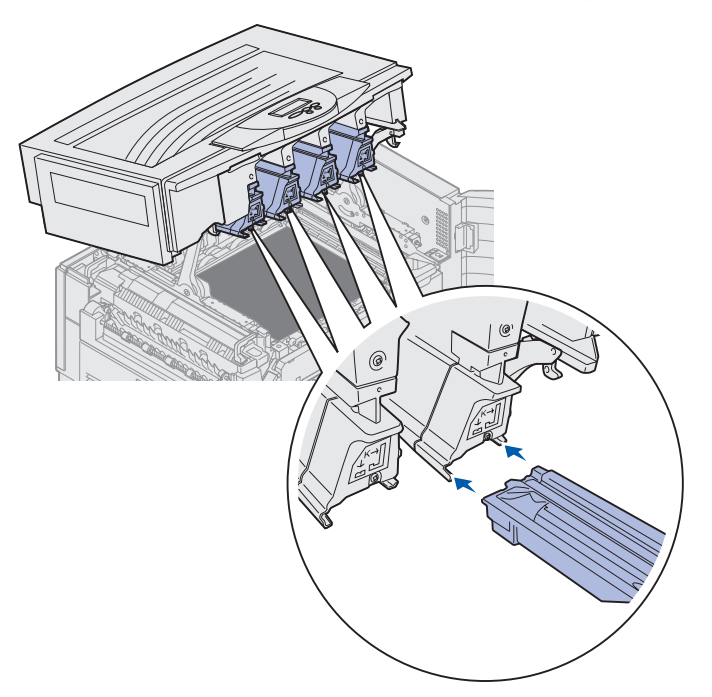

4 Halten Sie den Fotoentwickler in der linken und die Abdeckung des Fotoentwicklers in der rechten Hand, und schieben Sie den Fotoentwickler in den Einschub, bis er fest sitzt.

Beim Einschieben des Fotoentwicklers in den Einschub ziehen Sie die Abdeckung des Fotoentwicklers ab.

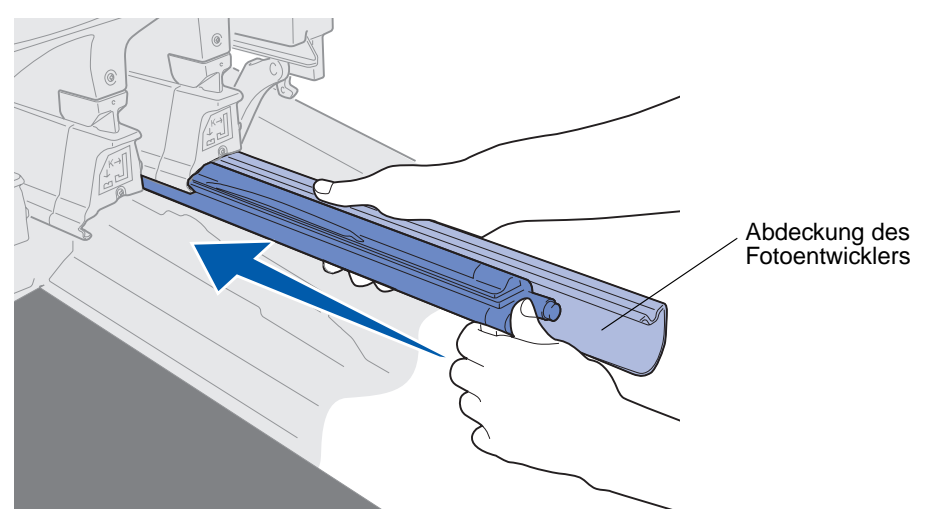

#### Wartung

**5** Drücken Sie den Arm mit dem Resttonerbehälter so weit, bis er den Fotoentwickler berührt und einrastet.

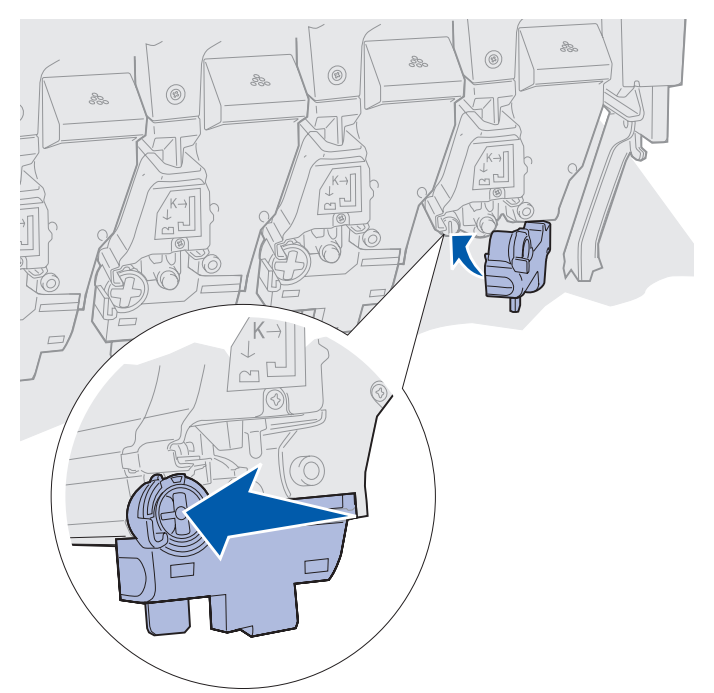

- 6 Wenn Sie weiteren Fotoentwickler installieren möchten, führen Sie die Schritte 2 bis 5 erneut durch.
  - ACHTUNG: Bevor Sie die obere Abdeckung schließen, stellen Sie sicher, daß niemand zu nahe am Drucker steht und sich keine Kleidungsstücke oder andere Gegenstände unter der Abdeckung befinden, und achten Sie darauf, sich nicht die Finger einzuklemmen.
- 7 Schließen Sie die obere Abdeckung und die vordere Klappe.

Hinweis: Anweisungen zum Schließen der oberen Abdeckung finden Sie unter Schließen der oberen Abdeckung.

Anweisungen zum Austauschen eines anderen Verbrauchsmaterials finden Sie, wenn Sie auf eine der folgenden Überschriften klicken:

Entfernen der Duplexeinheit Austauschen des Übertragungsbands

## Austauschen der Fixierstation

Die Nutzungsdauer der Fixierstation wird vom Drucker überwacht. Wenn die Nutzungsdauer der Fixierstation fast erschöpft ist, gibt der Drucker die Meldung **80** Fixierstation verbraucht aus. Diese Meldung zeigt an, daß die Fixierstation ausgetauscht werden muß. Um eine optimale Druckqualität zu erzielen, sollten Sie die Fixierstation austauschen, wenn der Drucker die Meldung **80** Fixierstation erneuern anzeigt.

Drücken Sie Fortfahren, um die Meldung zu löschen. Daraufhin wird die Meldung Verbrauchsmat. in der zweiten Anzeigezeile angezeigt, um Sie daran zu erinnern, daß Verbrauchsmaterial gewartet werden muß. Öffnen Sie das Menü Verbr.Mat., um die Meldungen 80 Fixierstation verbraucht und 80 Fixierstation erneuern anzuzeigen.

Der Drucker zeigt die Statusmeldung Verbrauchsmat. so lange an, bis Sie die Fixierstation ausgetauscht haben. Gehen Sie wie im folgenden oder wie in der im Lieferumfang der neuen Fixierstation enthaltenen Anleitung beschrieben vor, um die Fixierstation auszutauschen.

#### Vorbereiten der Wartung

- 1 Schalten Sie den Drucker ein.
- 2 Folgen Sie den Anweisungen in der Tabelle entsprechend der Meldung, die der Drucker anzeigt.

| Erste Meldung                        | Zweite Meldung                      | Maßnahmen                                                                                    |
|--------------------------------------|-------------------------------------|----------------------------------------------------------------------------------------------|
| 80 Fixierstation<br>erneuern         | Auswählen=Ersetzen<br>Fortf.=Weiter | Drücken Sie <b>Auswählen</b> ,<br>wenn Sie die Fixierstation jetzt<br>austauschen möchten.   |
|                                      |                                     | Drücken Sie <b>Fortfahren</b> , wenn<br>Sie die Fixierstation später<br>austauschen möchten. |
| 80 Fixierstation<br>verbraucht       | Auswählen=Ersetzen                  | Drücken Sie <b>Auswählen</b> , um die Fixierstation auszutauschen.                           |
| 80 Fixierstation u. Band<br>erneuern | Auswählen=Ersetzen<br>Fortf.=Weiter | Drücken Sie <b>Auswählen</b> ,<br>wenn Sie die Fixierstation jetzt<br>austauschen möchten.   |
|                                      |                                     | Drücken Sie <b>Fortfahren</b> , wenn<br>Sie die Fixierstation später<br>austauschen möchten. |
| 80 Fixierstation +Band<br>verbraucht | Auswählen=Ersetzen                  | Drücken Sie <b>Auswählen</b> , um<br>die Fixierstation<br>auszutauschen.                     |

Die Meldung Drucker bereitet Wartung vor wird angezeigt, während Druckerteile in die entsprechende Position bewegt werden. Nachdem die Druckerteile in Position gebracht wurden, werden die Meldungen Drucker bereit zur Wartung und Abschalten zum Teileaustausch angezeigt. **3** Schalten Sie den Drucker aus.

### Austauschen der Fixierstation

- 1 Führen Sie die Schritte unter Vorbereiten der Wartung aus.
- 2 Stellen Sie sicher, daß der Drucker ausgeschaltet ist.
- **3** Schalten Sie alle an den Drucker angeschlossenen optionalen Geräte aus, oder ziehen Sie deren Netzstecker.

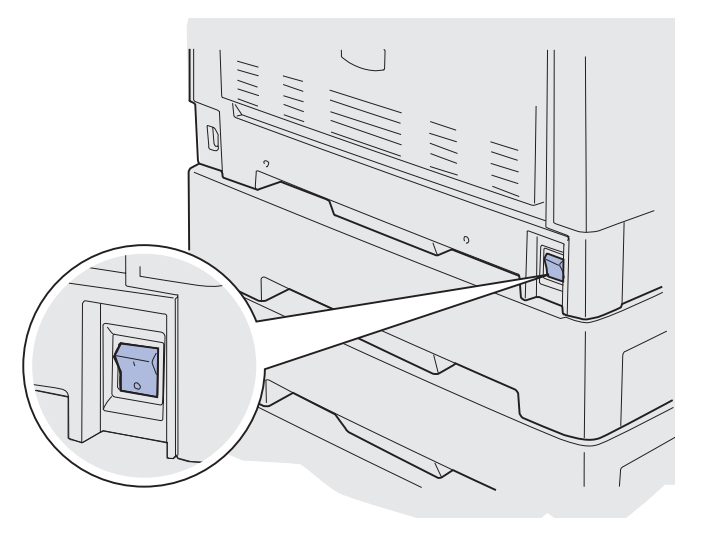

Warnung: Berühren Sie das Übertragungsband nicht, lassen Sie nichts darauf fallen, und legen Sie nichts darauf ab. Wird die Oberfläche des Übertragungsbands berührt oder etwas darauf abgelegt, kann es beschädigt werden.

4 Führen Sie die Schritte aus, um die obere Abdeckung zu öffnen.

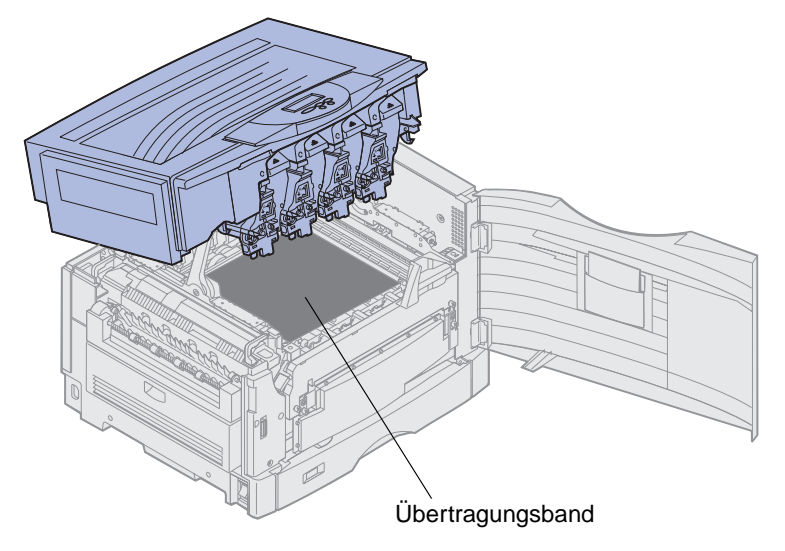

Austauschen der Fixierstation 167

#### Wartung

5 Stellen Sie den Feststellhebel der Fixierstation nach oben.

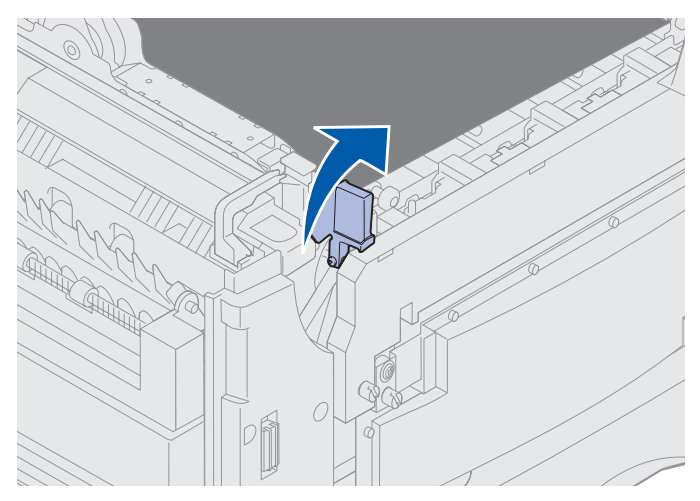

- Warnung: Wenn Sie die Fixierstation entfernen oder austauschen, während der Feststellhebel der Fixierstation nach unten gestellt ist, wird der Feststellhebel beschädigt.
- ACHTUNG: Die Fixierstation ist möglicherweise heiß! Lassen Sie die Fixierstation abkühlen, bevor Sie sie berühren.
- **6** Fassen Sie die Griffe an der Fixierstation, und drücken Sie auf die beiden Entriegelungstasten.

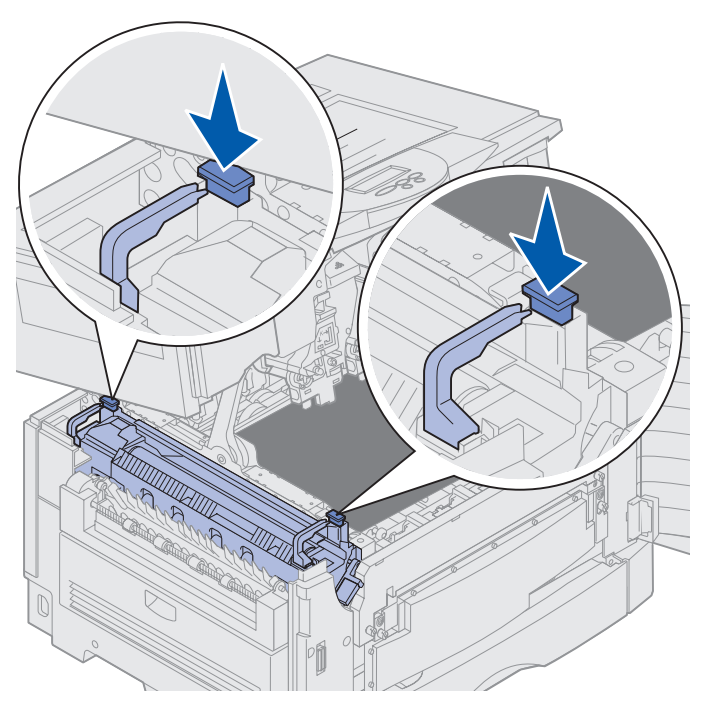

Austauschen der Fixierstation **168** 

- 7 Heben Sie die Fixierstation an und aus dem Drucker heraus.
  - **Hinweis:** Werfen Sie die alte Fixierstation noch nicht weg. Die Auftragsrolle wird in die neue Fixierstation eingesetzt.

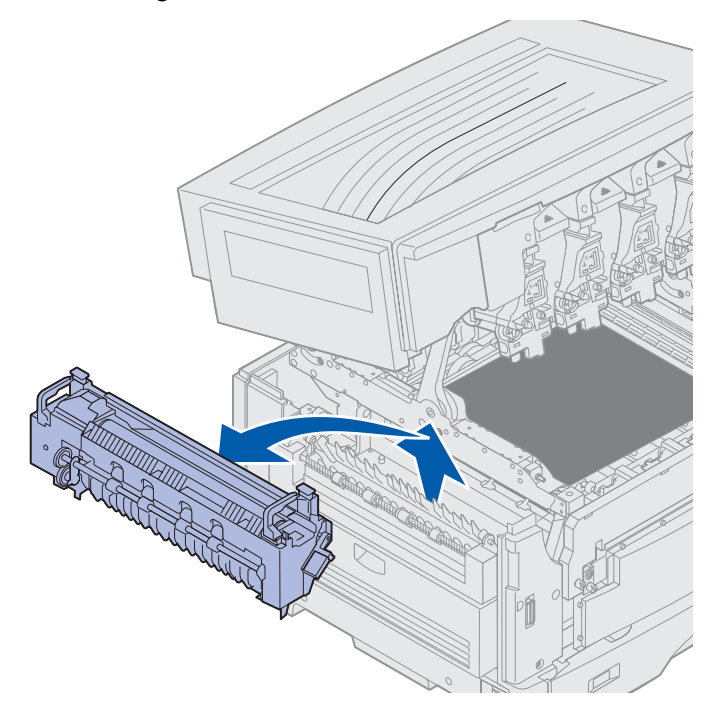

### Installieren der Fixierstation

1 Entfernen Sie das Verpackungsmaterial der neuen Fixierstation, und entfernen Sie sämtliches Klebeband.

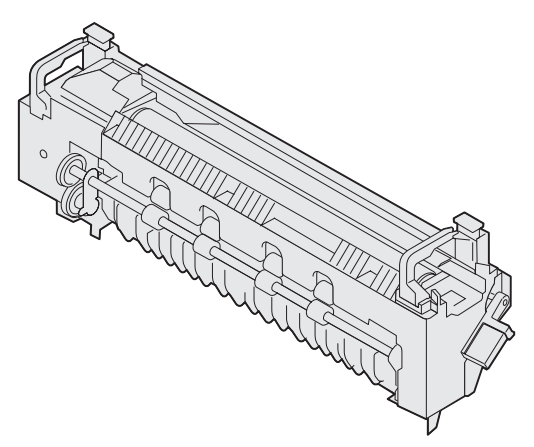

2 Richten Sie die neue Fixierstation auf die Öffnung im Drucker aus.

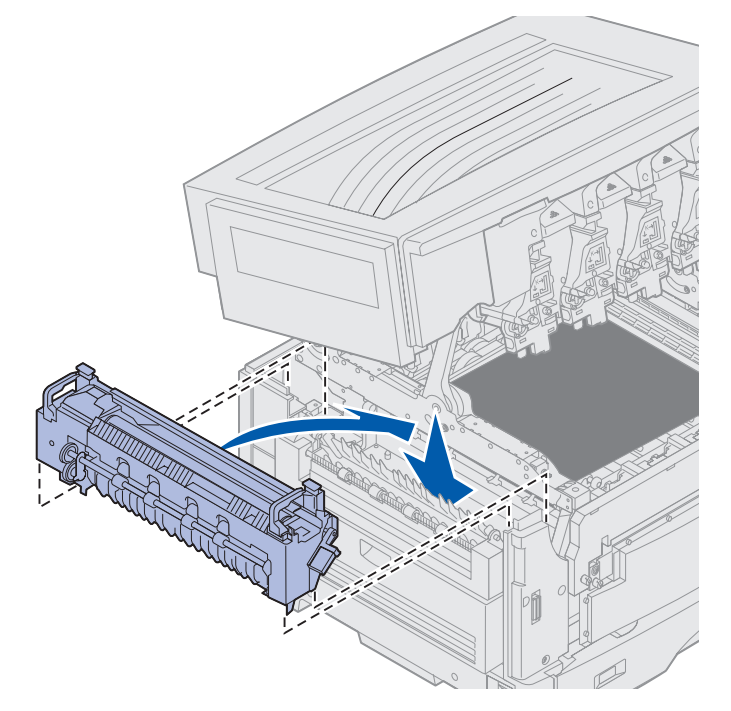

3 Lassen Sie die Fixierstation nach unten, bis sie *einrastet*.

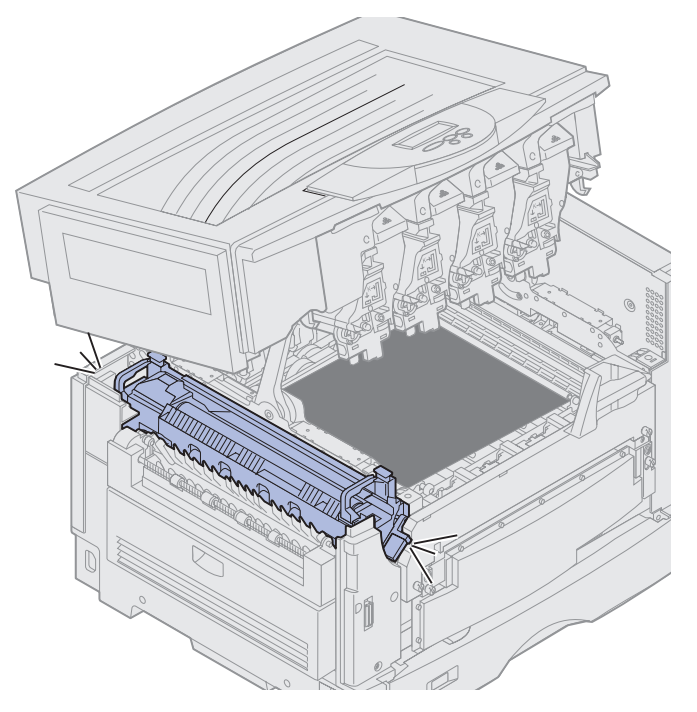

- 4 Nehmen Sie die Auftragsrolle aus der alten Fixierstation.
  - ACHTUNG: Die Auftragsrolle ist möglicherweise heiß! Lassen Sie die Auftragsrolle abkühlen, bevor Sie sie berühren.
    - a Ziehen Sie den Verriegelungshebel nach oben, um die Auftragsrolle zu entsichern.

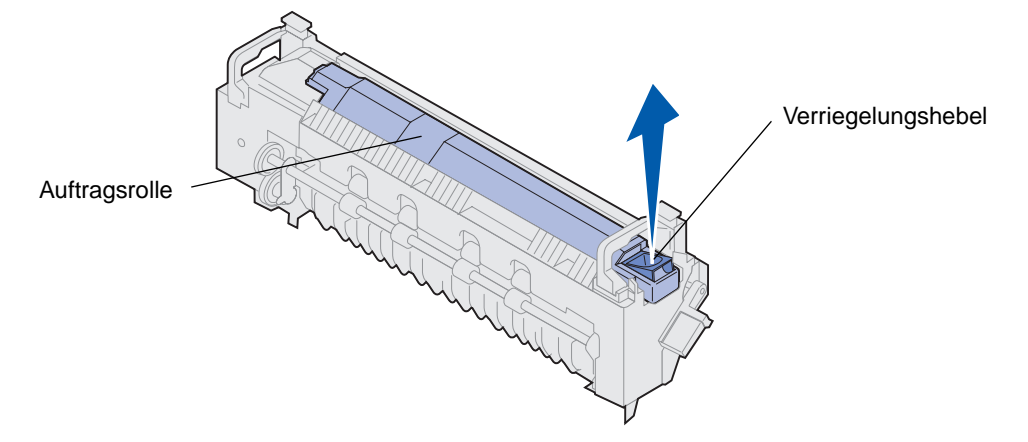

**b** Ziehen Sie die Auftragsrolle heraus.

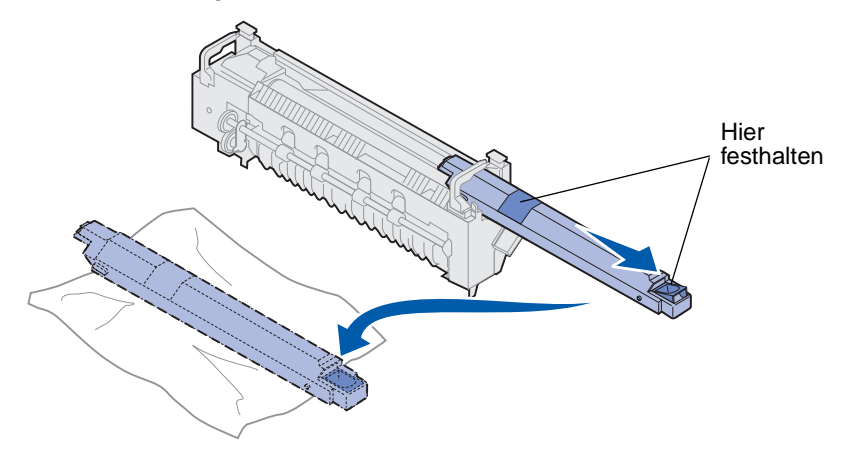

Halten Sie die Auftragsrolle wie in der Abbildung dargestellt oben fest.

**Hinweis:** Auf der Unterseite der Auftragsrolle befindet sich möglicherweise Öl. Wenn Sie die Auftragsrolle nicht sofort in die Fixierstation einsetzen können, legen Sie sie auf einem Stück Plastik oder einem anderen Schutzmaterial ab, um Verschmutzungen zu vermeiden.

**5** Installieren Sie die Auftragsrolle.

Achten Sie darauf, daß die Auftragsrolle in die richtige Position gleitet. Sie sollten ein *Klickgeräusch* hören, wenn die Auftragsrolle in die richtige Position einrastet, und es sollte sich kein Spalt mehr zwischen der Auftragsrolle und der Fixierstation befinden.

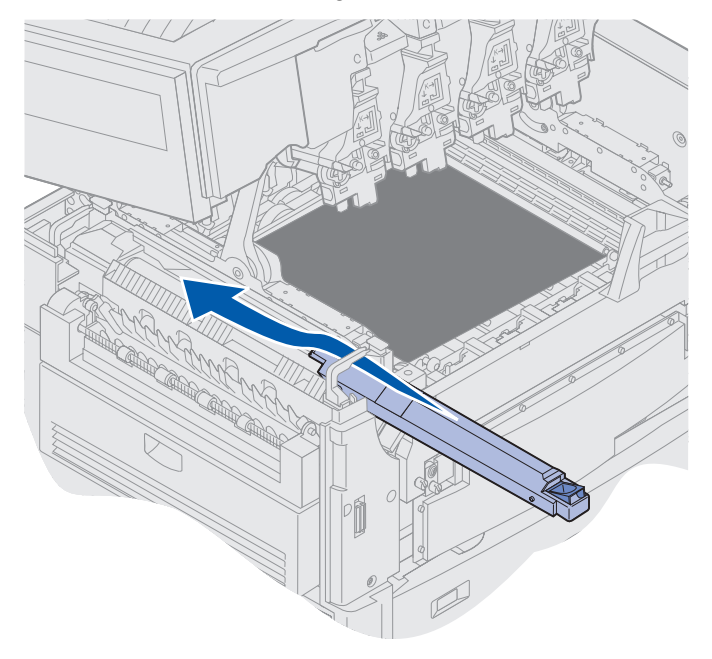

- ACHTUNG: Bevor Sie die obere Abdeckung schließen, stellen Sie sicher, daß niemand zu nahe am Drucker steht und sich keine Kleidungsstücke oder andere Gegenstände unter der Abdeckung befinden, und achten Sie darauf, sich nicht die Finger einzuklemmen.
- 6 Schließen Sie die obere Abdeckung und die vordere Klappe.
- 7 Sie können nun alle optionalen Geräte erneut anschließen.
- 8 Schalten Sie die optionalen Geräte ein.

9 Schalten Sie den Drucker ein.

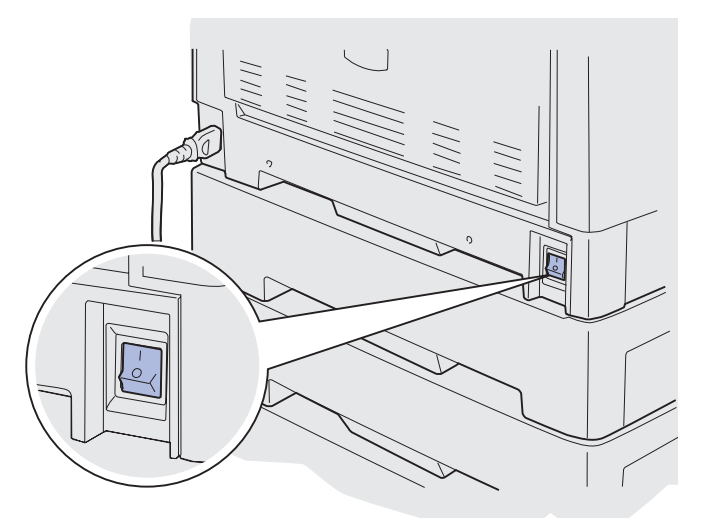

Die Meldung Fixierstation ausgetauscht? wird angezeigt.

- **10** Drücken Sie Fortfahren, um den Zähler für die Fixierstation zurückzusetzen.
  - Hinweis: Wenn Sie die Fixierstation ausgetauscht haben, nachdem die Meldung 80 Fixierstation u. Band erneuern oder 80 Fixierstation +Band verbraucht angezeigt wurde, finden Sie unter Austauschen des Übertragungsbands Anweisungen zum Austauschen des Übertragungsbands.

Klicken Sie auf die folgende Überschrift, um Anweisungen zum Austauschen des Übertragungsbands anzuzeigen:

#### Austauschen des Übertragungsbands

# Austauschen der Auftragsrolle

Die Nutzungsdauer der Auftragsrolle wird vom Drucker überwacht. Wenn die Nutzungsdauer der Auftragsrolle fast erschöpft ist, gibt der Drucker die Meldung 85 Auftragsrolle verbraucht aus. Diese Meldung zeigt an, daß Sie die Auftragsrolle austauschen müssen, um den Druckvorgang fortsetzen zu können.

Um eine optimale Druckqualität zu erzielen, sollten Sie die Auftragsrolle austauschen, wenn der Drucker die Meldung 85 Auftragsrolle erneuern anzeigt. Drücken Sie Fortfahren, um die Meldung zu löschen. Der Drucker zeigt die Statusmeldung Verbrauchsmat. so lange an, bis Sie die Auftragsrolle ausgetauscht haben.

Gehen Sie wie im folgenden oder wie auf der im Lieferumfang der neuen Auftragsrolle enthaltenen Anleitung beschrieben vor, um die Auftragsrolle auszutauschen.

#### Wartung

### Entfernen der Auftragsrolle

- 1 Schalten Sie den Drucker aus.
- 2 Schalten Sie alle an den Drucker angeschlossenen optionalen Geräte aus, oder ziehen Sie deren Netzstecker.

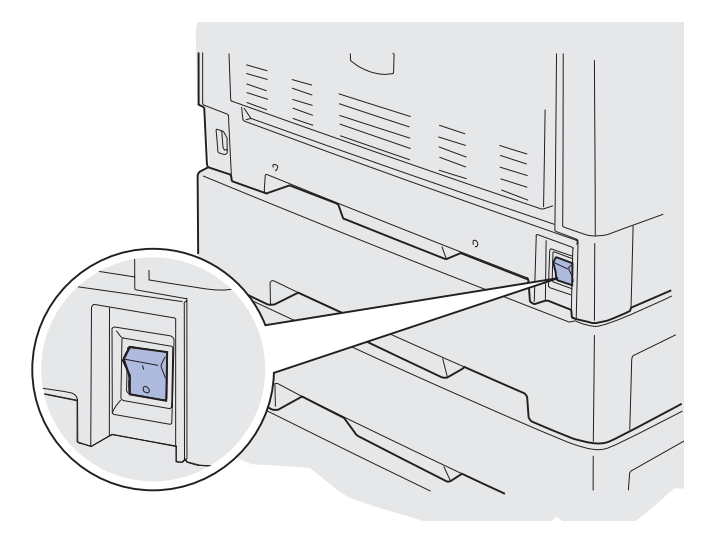

- Warnung: Berühren Sie das Übertragungsband nicht, lassen Sie nichts darauf fallen, und legen Sie nichts darauf ab. Wird die Oberfläche des Übertragungsbands berührt oder etwas darauf abgelegt, kann es beschädigt werden.
- **3** Führen Sie die Schritte aus, um die obere Abdeckung zu öffnen.

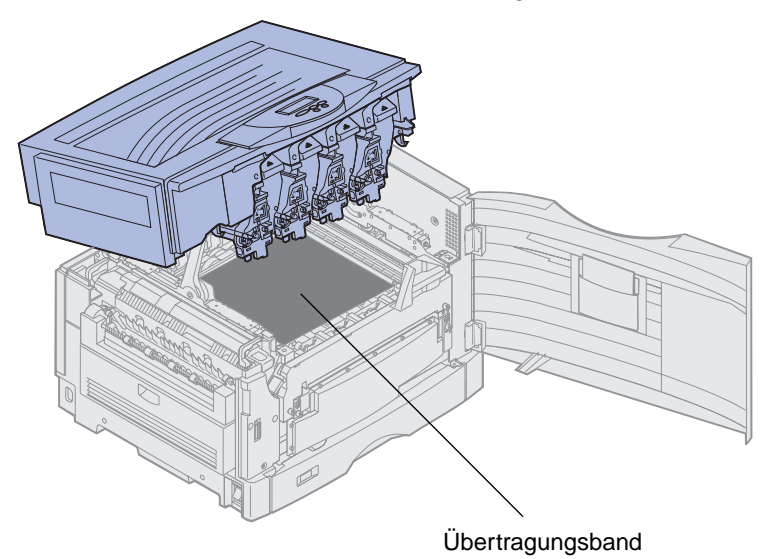

ACHTUNG: Die Auftragsrolle ist möglicherweise heiß! Lassen Sie die Auftragsrolle abkühlen, bevor Sie sie berühren.
4 Ziehen Sie den Verriegelungshebel nach oben, um die Auftragsrolle zu entsichern.

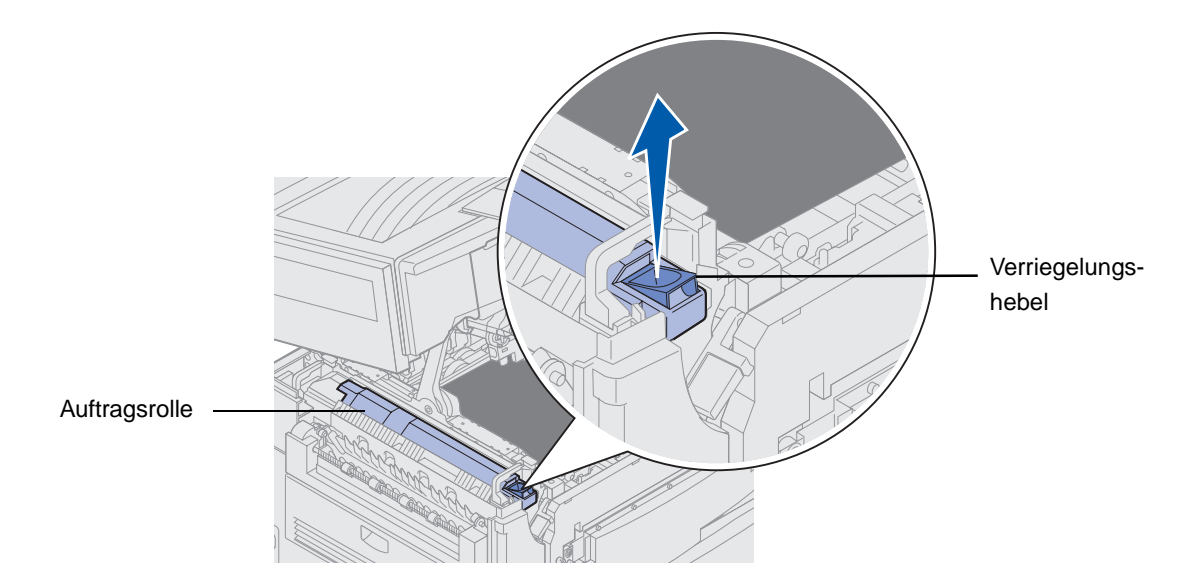

5 Schieben Sie die Auftragsrolle aus der Fixierstation.

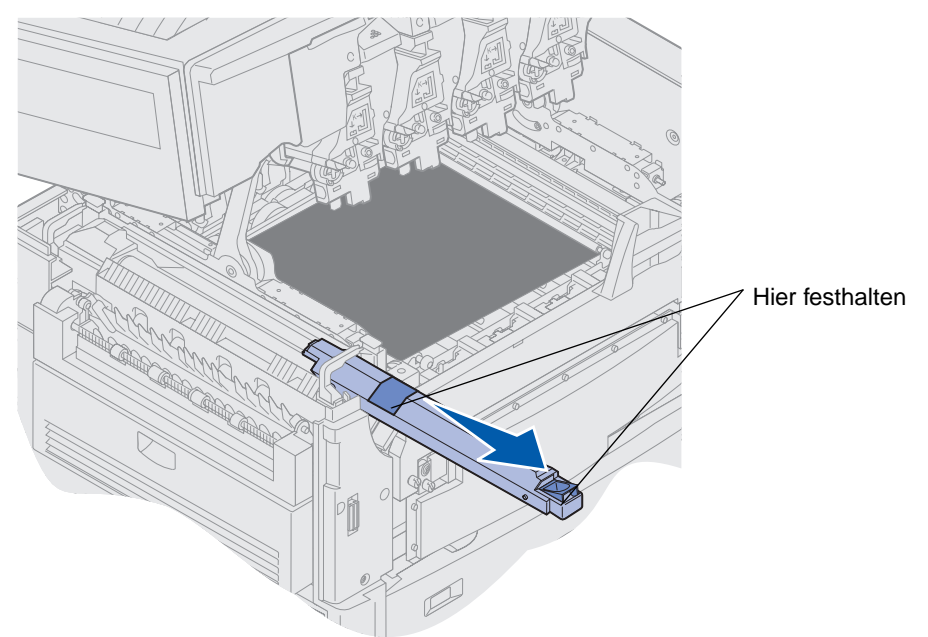

Halten Sie die Auftragsrolle wie in der Abbildung dargestellt oben fest.

6 Entfernen Sie das Verpackungsmaterial von der neuen Auftragsrolle.

7 Schieben Sie die Auftragsrolle in die Fixierstation.

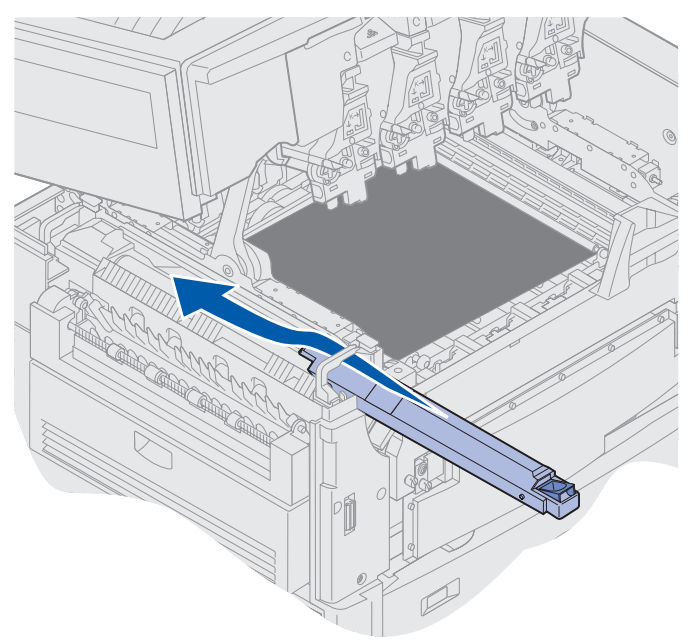

Achten Sie darauf, daß die Auftragsrolle in die richtige Position gleitet. Sie sollten ein *Klickgeräusch* hören, wenn die Auftragsrolle in die richtige Position einrastet, und es sollte sich kein Spalt mehr zwischen der Auftragsrolle und der Fixierstation befinden.

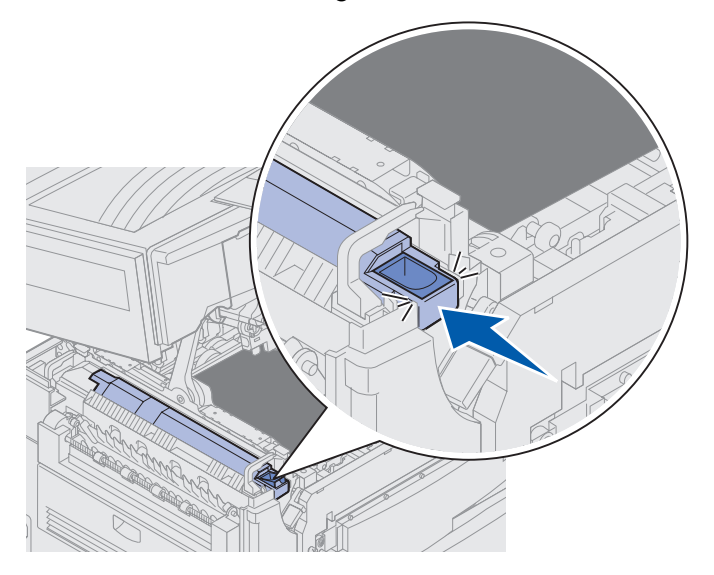

- ACHTUNG: Bevor Sie die obere Abdeckung schließen, stellen Sie sicher, daß niemand zu nahe am Drucker steht und sich keine Kleidungsstücke oder andere Gegenstände unter der Abdeckung befinden, und achten Sie darauf, sich nicht die Finger einzuklemmen.
- 8 Schließen Sie die obere Abdeckung und die vordere Klappe.

- 9 Sie können nun alle optionalen Geräte erneut anschließen.
- 10 Schalten Sie die optionalen Geräte ein.
- 11 Schalten Sie den Drucker ein.

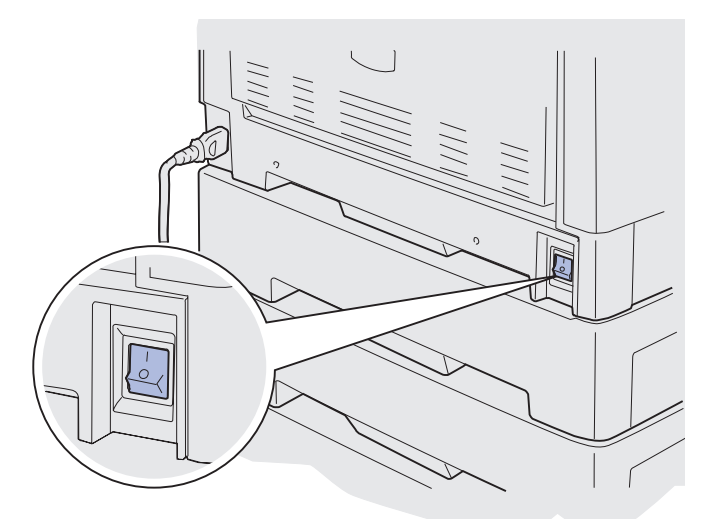

Anweisungen zum Austauschen eines anderen Verbrauchsmaterials finden Sie, wenn Sie auf eine der folgenden Überschriften klicken:

#### Austauschen der Fixierstation

Austauschen des Übertragungsbands

# Austauschen des Übertragungsbands

Die Nutzungsdauer des Übertragungsbands wird vom Drucker überwacht. Wenn die Nutzungsdauer des Übertragungsbands fast erschöpft ist, gibt der Drucker die Meldung 80 Band verbraucht aus. Diese Meldung zeigt an, daß das Übertragungsband ausgetauscht werden muß. Um eine optimale Druckqualität zu erzielen, sollten Sie das Übertragungsband austauschen, wenn der Drucker die Meldung 80 Band erneuern anzeigt.

Drücken Sie Fortfahren, um die Meldung zu löschen. Daraufhin wird die Meldung Verbrauchsmat. in der zweiten Anzeigezeile angezeigt, um Sie daran zu erinnern, daß Verbrauchsmaterial gewartet werden muß. Öffnen Sie das Menü Verbr.Mat., um die Meldung 80 Band verbraucht oder 80 Band erneuern anzuzeigen.

Der Drucker zeigt die Statusmeldung Verbrauchsmat. so lange an, bis Sie das Übertragungsband ausgetauscht haben. Gehen Sie wie im folgenden oder wie in der im Lieferumfang des neuen Übertragungsbands enthaltenen Anleitung beschrieben vor, um das Übertragungsband auszutauschen.

#### Wartung

#### Vorbereiten der Wartung

- 1 Schalten Sie den Drucker ein.
- 2 Folgen Sie den Anweisungen in der Tabelle entsprechend der Meldung, die der Drucker anzeigt.

| Erste Meldung                        | Zweite Meldung                      | Maßnahmen                                                                                        |
|--------------------------------------|-------------------------------------|--------------------------------------------------------------------------------------------------|
| 80 Band erneuern                     | Auswählen=Ersetzen<br>Fortf.=Weiter | Drücken Sie <b>Auswählen</b> ,<br>wenn Sie das<br>Übertragungsband jetzt<br>austauschen möchten. |
|                                      |                                     | Drücken Sie <b>Fortfahren</b> , wenn<br>Sie das Übertragungsband<br>später austauschen möchten.  |
| 80 Band verbraucht                   | Auswählen=Ersetzen                  | Drücken Sie <b>Auswählen</b> , um das Übertragungsband auszutauschen.                            |
| 80 Fixierstation u. Band<br>erneuern | Auswählen=Ersetzen<br>Fortf.=Weiter | Drücken Sie <b>Auswählen</b> ,<br>wenn Sie das<br>Übertragungsband jetzt<br>austauschen möchten. |
|                                      |                                     | Drücken Sie <b>Fortfahren</b> , wenn<br>Sie das Übertragungsband<br>später austauschen möchten.  |
| 80 Fixierstation +Band<br>verbraucht | Auswählen=Ersetzen                  | Drücken Sie <b>Auswählen</b> , um das Übertragungsband auszutauschen.                            |

Die Meldung Drucker bereitet Wartung vor wird angezeigt, während Druckerteile in die entsprechende Position bewegt werden. Nachdem die Druckerteile in Position gebracht wurden, werden die Meldungen Drucker bereit zur Wartung und Abschalten zum Teileaustausch angezeigt.

**3** Schalten Sie den Drucker aus.

#### Austauschen des Übertragungsbands

- 1 Führen Sie die Schritte unter Vorbereiten der Wartung aus.
- 2 Stellen Sie sicher, daß der Drucker ausgeschaltet ist.

#### Wartung

**3** Schalten Sie alle an den Drucker angeschlossenen optionalen Geräte aus, oder ziehen Sie deren Netzstecker.

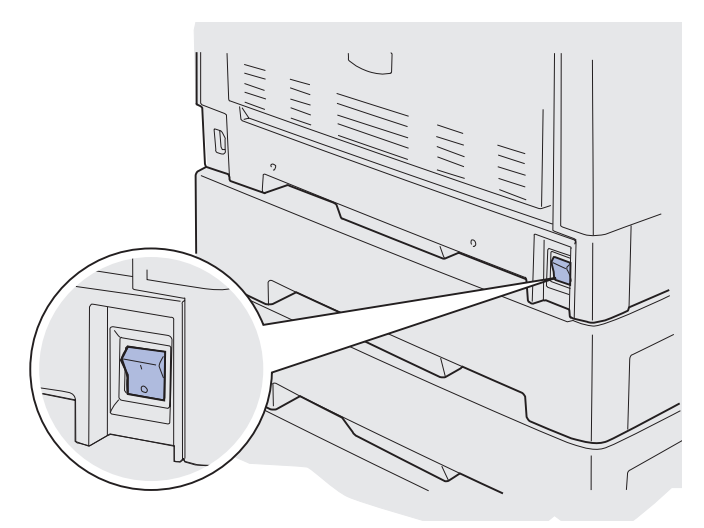

- Warnung: Berühren Sie das Übertragungsband nicht, lassen Sie nichts darauf fallen, und legen Sie nichts darauf ab. Wird die Oberfläche des Übertragungsbands berührt oder etwas darauf abgelegt, kann es beschädigt werden.
- 4 Führen Sie die Schritte aus, um die obere Abdeckung zu öffnen.

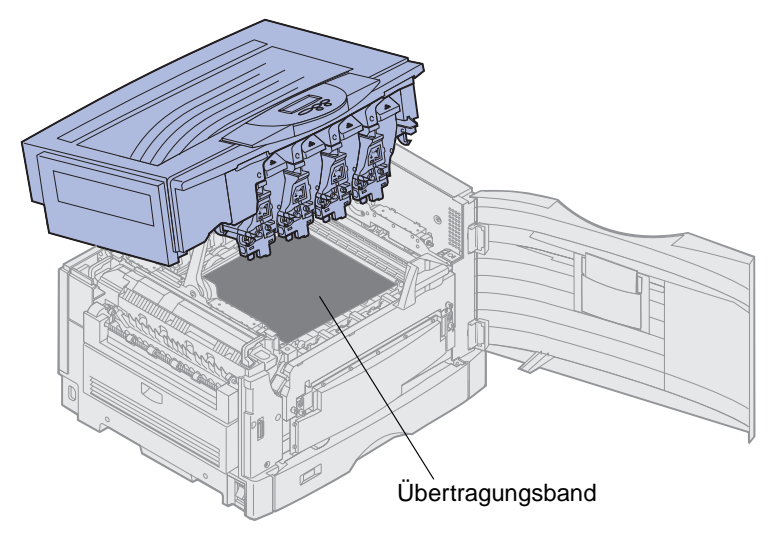

ACHTUNG: Der Druckerinnenraum ist möglicherweise heiß! Lassen Sie den Drucker abkühlen, bevor Sie ihn berühren.

5 Lösen Sie die Rändelschrauben auf beiden Seiten der Übertragungsbandabdeckung.

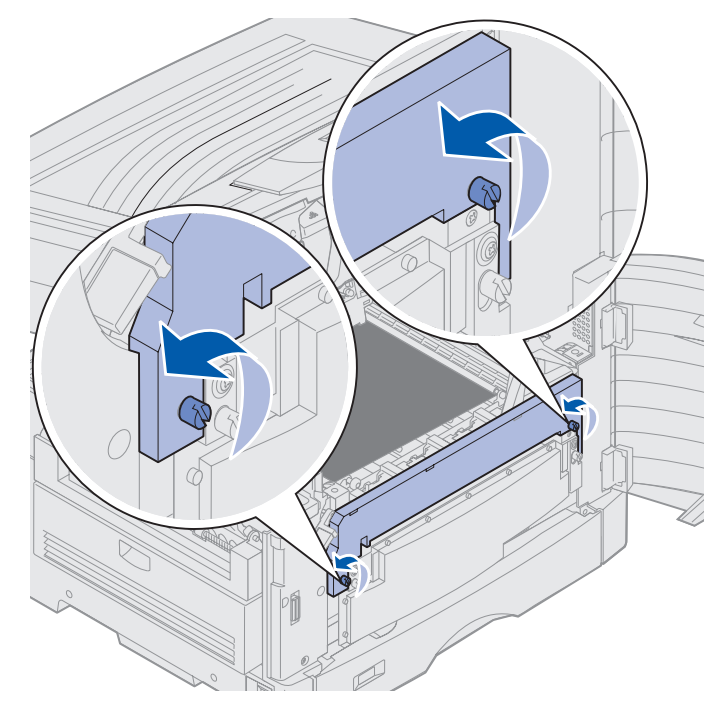

6 Heben Sie die Abdeckung des Übertragungsbands an, und entfernen Sie die Abdeckung.

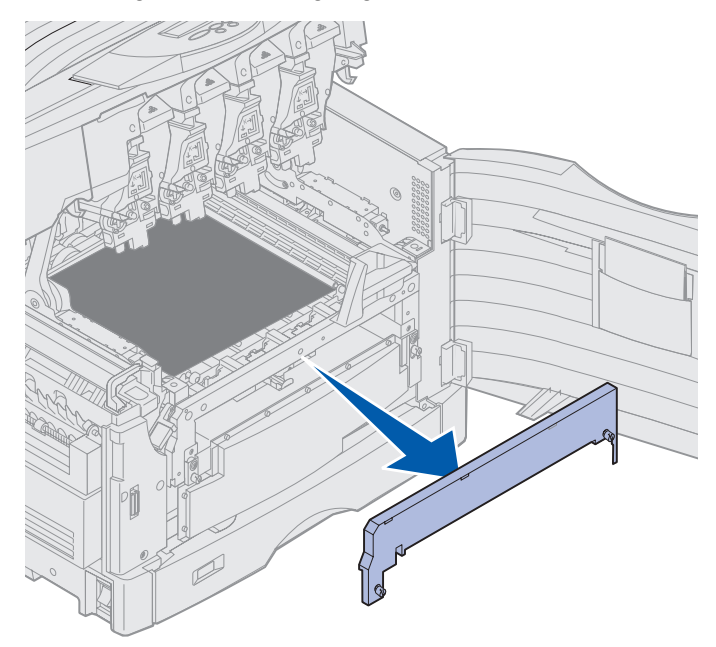

7 Lösen Sie die Rändelschrauben auf beiden Seiten des Übertragungsbands.

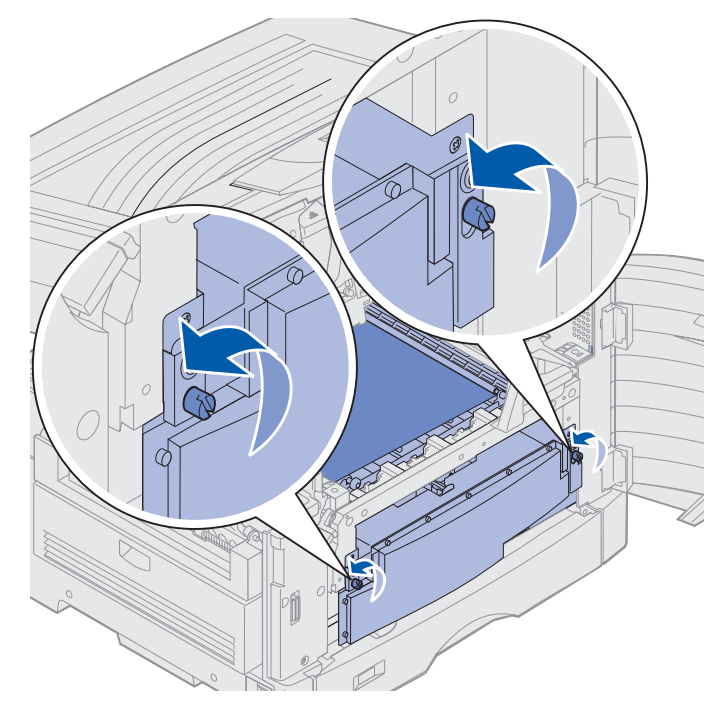

8 Ziehen Sie das Übertragungsband heraus.

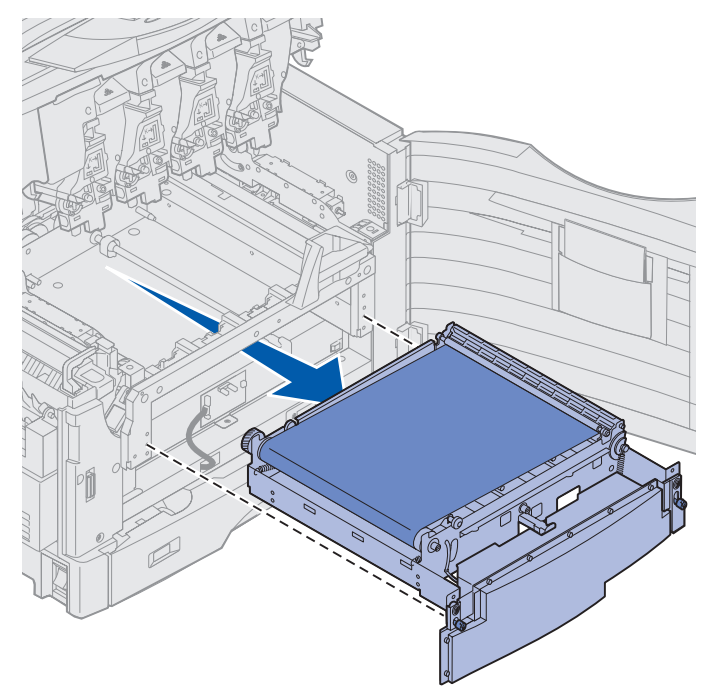

## Installieren des Übertragungsbands

**1** Nehmen Sie das neue Übertragungsband aus der Verpackung, und entfernen Sie das Verpackungsmaterial.

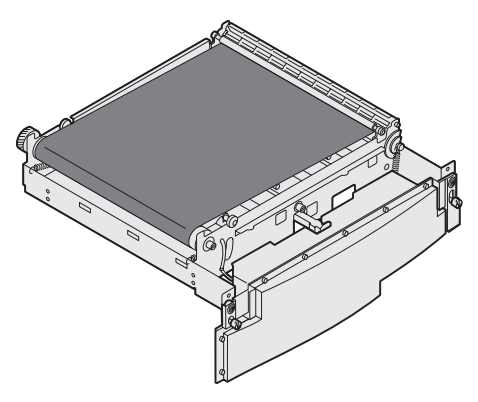

2 Richten Sie das Übertragungsband auf die Öffnung im Drucker aus.

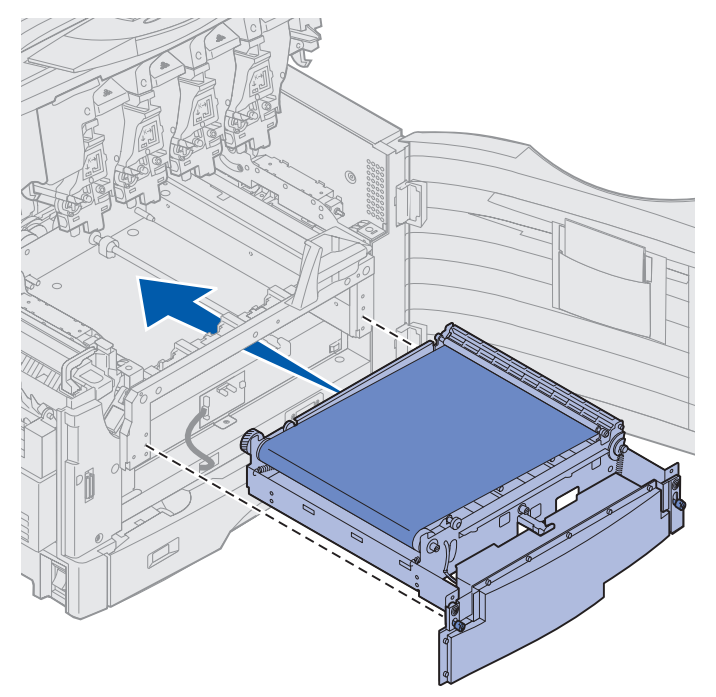

**3** Schieben Sie das Übertragungsband ein, bis es fest sitzt.

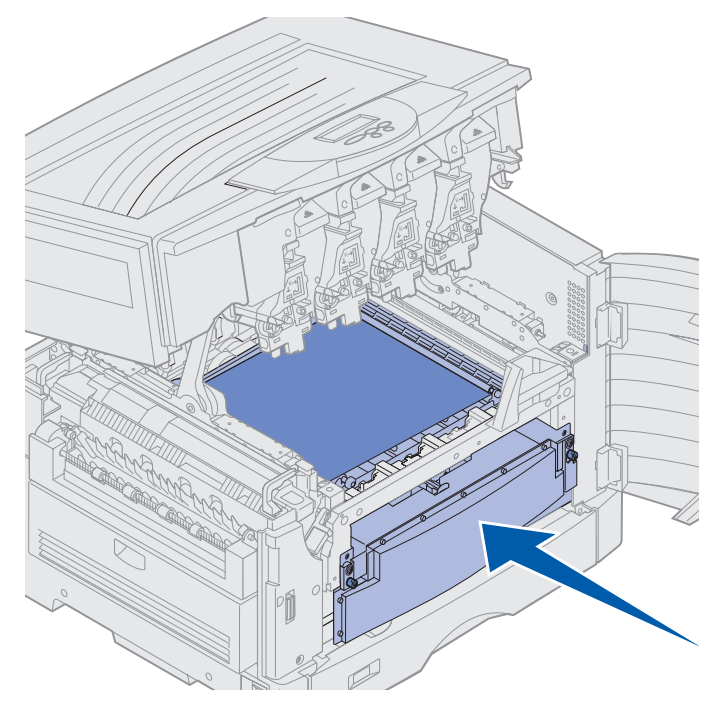

4 Drehen Sie die Rändelschrauben des Übertragungsbands fest.

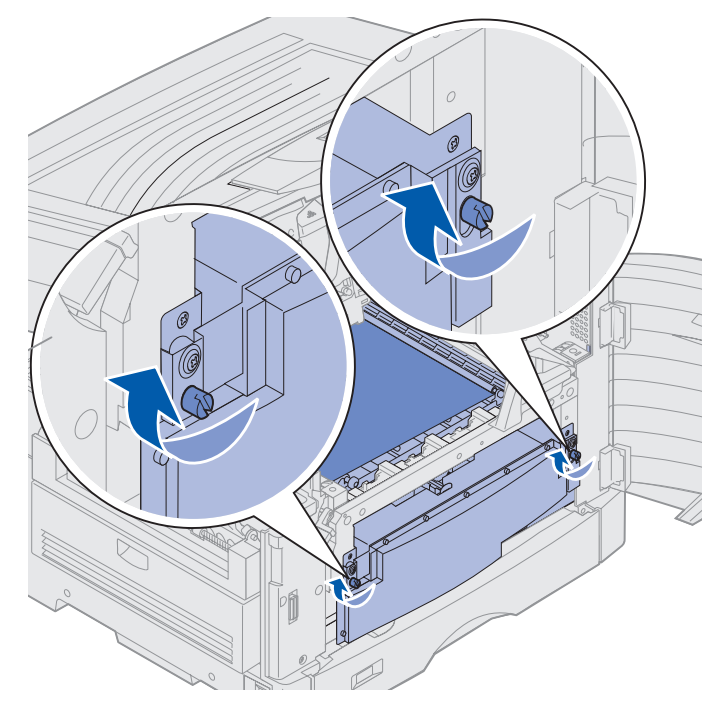

**5** Richten Sie die Übertragungsbandabdeckung wie in der Abbildung dargestellt aus, und bringen Sie sie an.

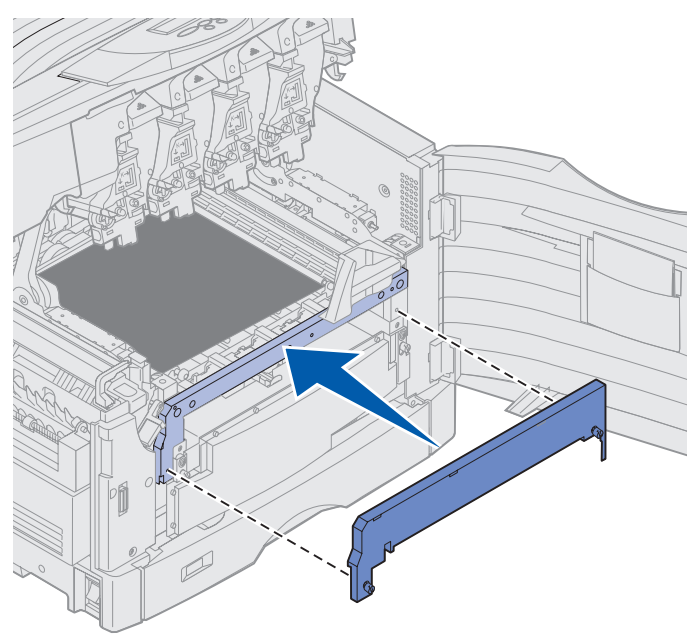

6 Drehen Sie die Rändelschrauben der Übertragungsbandabdeckung fest.

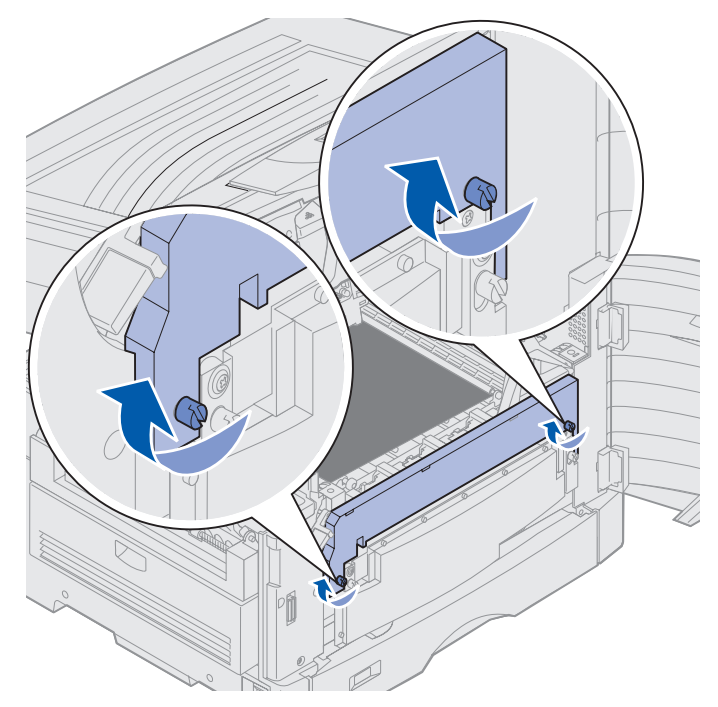

Warnung: Berühren Sie das Übertragungsband nicht, lassen Sie nichts darauf fallen, und legen Sie nichts darauf ab. Wird die Oberfläche des Übertragungsbands berührt oder etwas darauf abgelegt, kann es beschädigt werden.

Austauschen des Übertragungsbands 185 7 Entfernen Sie die vier Transportabstandhalter vom Übertragungsband.

**Hinweis:** Wenn Sie die vier Transportabstandhalter nicht vom Übertragungsband entfernen, kann die obere Abdeckung eventuell nicht geschlossen werden.

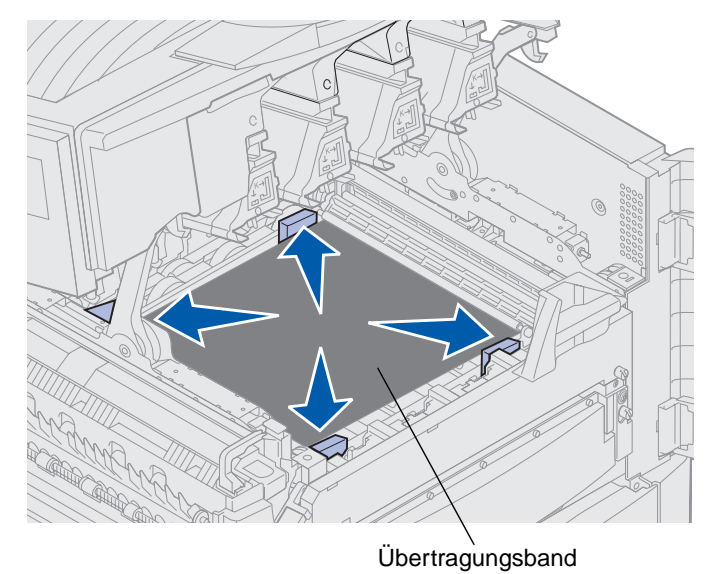

- ACHTUNG: Bevor Sie die obere Abdeckung schließen, stellen Sie sicher, daß niemand zu nahe am Drucker steht und sich keine Kleidungsstücke oder andere Gegenstände unter der Abdeckung befinden, und achten Sie darauf, sich nicht die Finger einzuklemmen.
- 8 Schließen Sie die obere Abdeckung und die vordere Klappe.
- **9** Sie können nun alle optionalen Geräte erneut anschließen.
- **10** Schalten Sie die optionalen Geräte ein.

**11** Schalten Sie den Drucker ein.

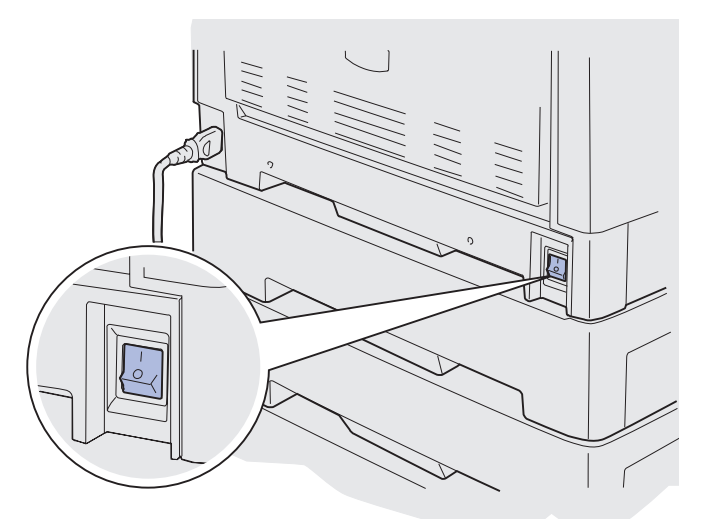

Die Meldung Band ausgetauscht? wird angezeigt.

**12** Drücken Sie Fortfahren, um den Zähler für das Übertragungsband zurückzusetzen.

Sobald der Zähler zurückgesetzt wurde, wird die Meldung Ausrichtgs.seite wird gedruckt ausgegeben, und eine Testseite wird gedruckt. Nachdem die Testseite gedruckt wurde, werden Sie aufgefordert, Ausrichtungswerte für die einzelnen Einstellungen einzugeben.

- **13** Drücken Sie **Menü**, um die Ausrichtungswerte auszuwählen.
- 14 Drücken Sie Auswählen, um den Wert einzugeben und mit dem nächsten Wert fortzufahren.

Nachdem Sie für jede Ausrichtungseinstellung einen Wert eingegeben haben, sollte das Übertragungsband ausgerichtet und der Drucker zum Drucken bereit sein.

#### Hinweis: Wenn Sie das Übertragungsband ausgetauscht haben, nachdem die Meldung 80 Fixierstation u. Band erneuern oder 80 Fixierstation +Band verbraucht ausgegeben wurde, finden Sie unter Entfernen der Duplexeinheit Anweisungen zum Austauschen der Fixierstation.

Anweisungen zum Austauschen eines anderen Verbrauchsmaterials finden Sie, wenn Sie auf eine der folgenden Überschriften klicken:

#### Entfernen der Duplexeinheit

Austauschen von Druckkassetten

### Austauschen von Druckkassetten

Der Tonervorrat der Druckkassetten wird vom Drucker überwacht. Wenn der Drucker feststellt, daß nur noch wenig Toner vorhanden ist, gibt er die Meldung 88 Wenig <Farbe>- Toner aus. Diese Meldung zeigt an, daß Sie eine oder mehrere Druckkassetten austauschen müssen. Drücken Sie Fortfahren, um die Bedienermeldung zu löschen.

Die Statusmeldung Verbrauchsmat. wird in der zweiten Anzeigezeile ausgegeben, um Sie daran zu erinnern, daß Druckerverbrauchsmaterial gewartet werden muß. Öffnen Sie das Menü Verbr.Mat., um festzustellen, welche Druckkassette nur noch wenig Toner enthält.

Der Drucker zeigt die Meldung **Verbrauchsmat**. so lange an, bis Sie die Druckkassette austauschen oder bis diese leer ist.

Wenn die Nutzungsdauer der Druckkassette erschöpft ist, zeigt der Drucker die Meldung 88 <Farbe> Toner leer an. Sie müssen die Druckkassette austauschen, um den Druck fortsetzen zu können.

Gehen Sie wie im folgenden oder wie in der in der Packung der neuen Druckkassette enthaltenen Anleitung beschrieben vor, um die Druckkassette auszutauschen.

#### Austauschen von Druckkassetten

- Hinweis: Anweisungen zum Öffnen der oberen Abdeckung finden Sie unter Öffnen der oberen Abdeckung.
- Warnung: Berühren Sie das Übertragungsband nicht, lassen Sie nichts darauf fallen, und legen Sie nichts darauf ab. Wird die Oberfläche des Übertragungsbands berührt oder etwas darauf abgelegt, kann es beschädigt werden.
- 1 Führen Sie die Schritte aus, um die obere Abdeckung zu öffnen.

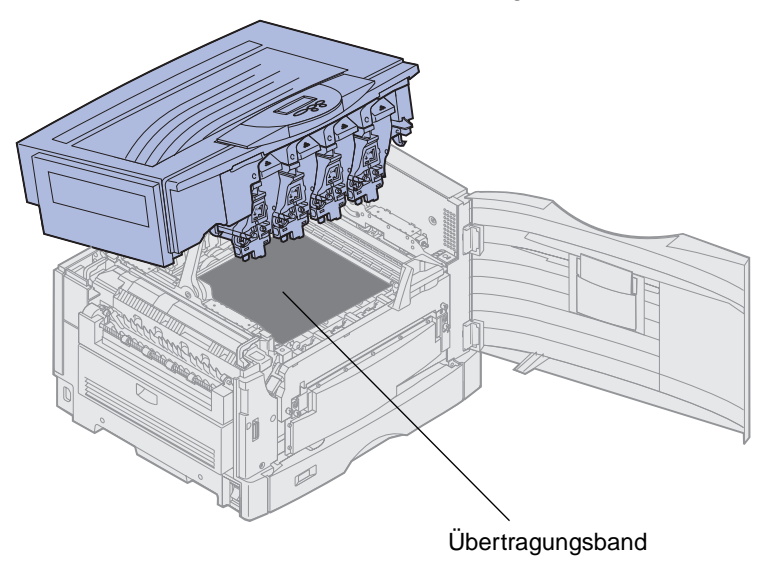

**Hinweis:** Toner kann die Kleidung verschmutzen. Reinigen Sie mit Toner verschmutzte Kleidung nicht mit heißem Wasser, da der Toner dann dauerhaft an der Kleidung haftet. Verwenden Sie kaltes Wasser, um Toner von verschmutzter Kleidung zu entfernen. 2 Drehen Sie den Arm mit dem Resttonerbehälter vom Fotoentwickler weg.

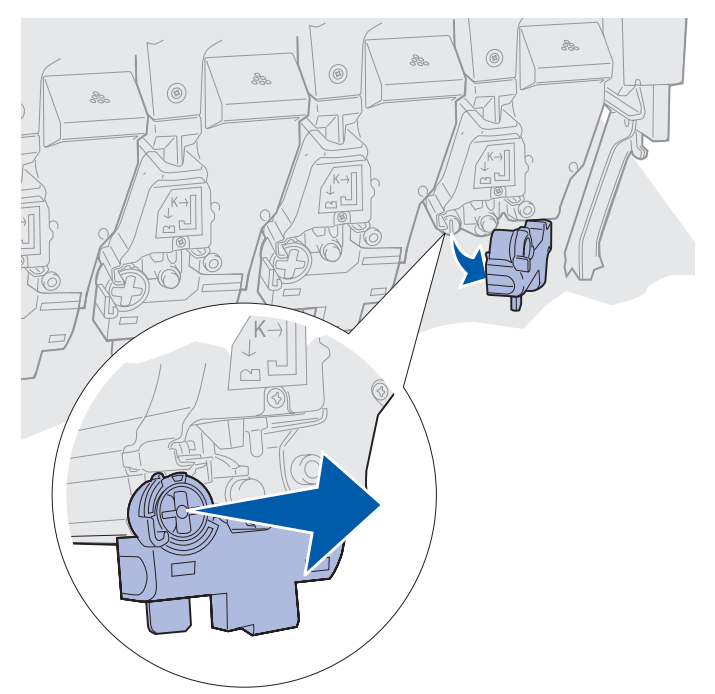

- 3 Ziehen Sie die Druckkassette etwa zur Hälfte aus dem Drucker.
- 4 Fassen Sie die Druckkassette am Griff, und ziehen Sie die Druckkassette weiter hinaus.

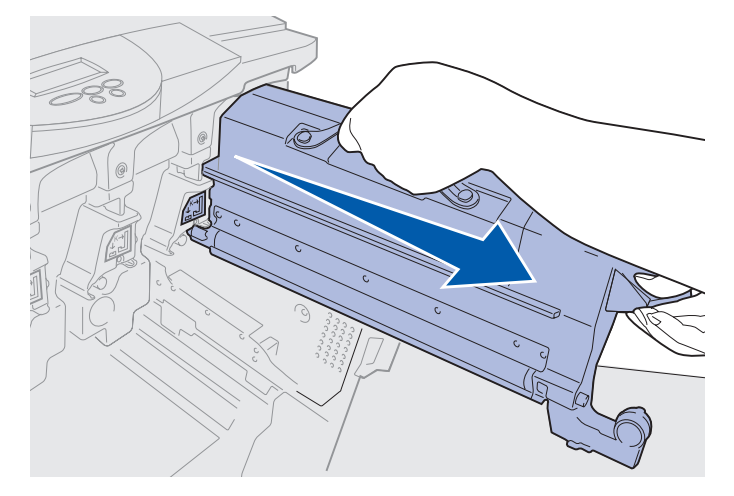

#### Einsetzen von Druckkassetten

1 Nehmen Sie die neue Druckkassette aus der Verpackung.

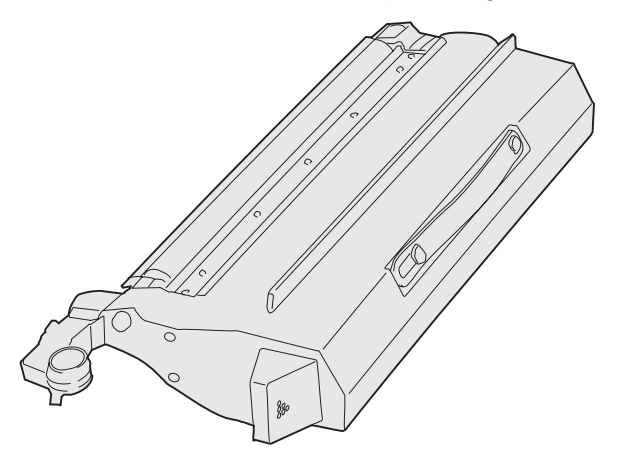

2 Schütteln Sie die Druckkassette vorsichtig, um den Toner gleichmäßig zu verteilen.

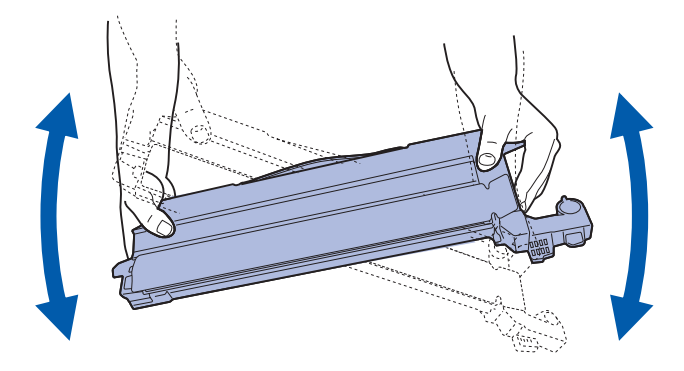

3 Entfernen Sie das Klebeband sowie das übrige Verpackungsmaterial.

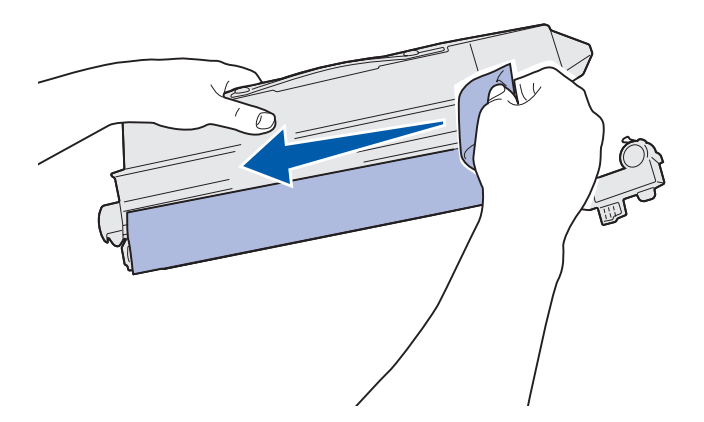

4 Richten Sie die Druckkassette auf ihren Einschub im Drucker aus. Die Druckkassette wird rechts von dem entsprechenden farbigen Aufkleber eingesetzt.

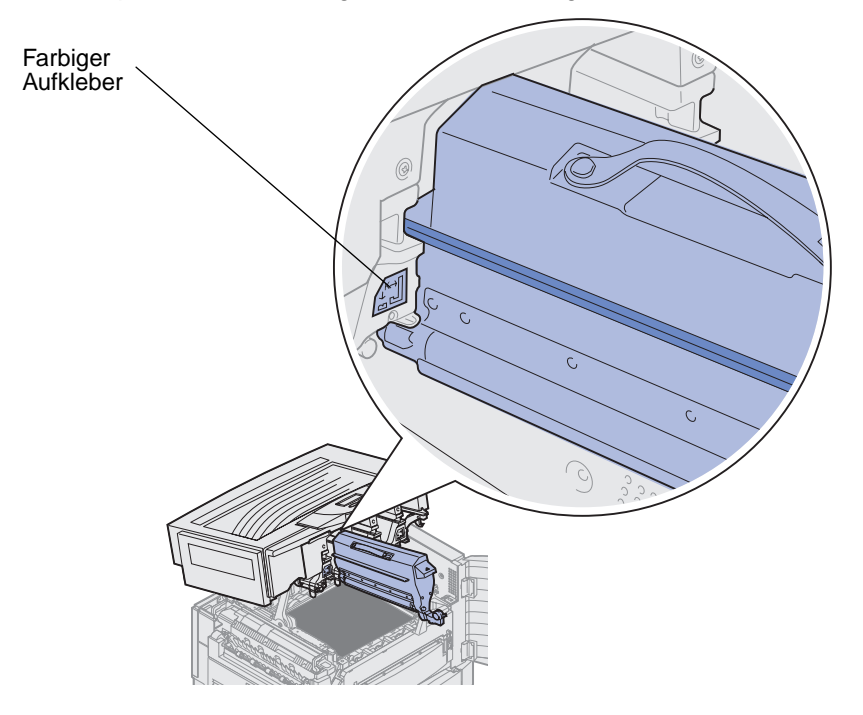

5 Schieben Sie die Druckkassette in den Einschub, bis sie fest sitzt.

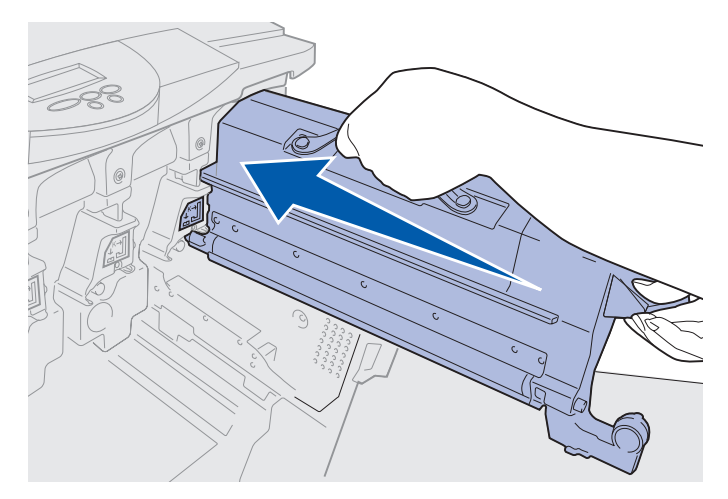

6 Drücken Sie den Arm mit dem Resttonerbehälter so weit, bis er über dem Fotoentwickler *einrastet*.

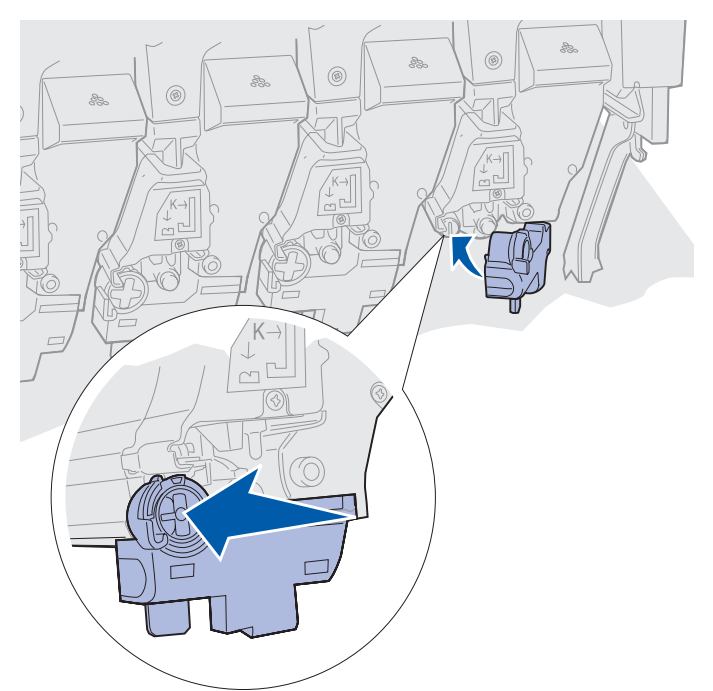

- 7 Wenn Sie weitere Druckkassetten installieren möchten, führen Sie die Schritte 2 bis 5 erneut durch.
  - ACHTUNG: Bevor Sie die obere Abdeckung schließen, stellen Sie sicher, daß niemand zu nahe am Drucker steht und sich keine Kleidungsstücke oder andere Gegenstände unter der Abdeckung befinden, und achten Sie darauf, sich nicht die Finger einzuklemmen.
- 8 Schließen Sie die obere Abdeckung und die vordere Klappe.

Hinweis: Anweisungen zum Schließen der oberen Abdeckung finden Sie unter Öffnen der oberen Abdeckung.

Anweisungen zum Austauschen eines anderen Verbrauchsmaterials finden Sie, wenn Sie auf eine der folgenden Überschriften klicken:

Austauschen der Fixierstation Austauschen des Übertragungsbands

## Zurücksetzen des Wartungszählers

Nachdem Sie die Fixierstation oder das Übertragungsband ausgetauscht haben, müssen Sie den Wartungszähler zurücksetzen.

Wenn die Meldung Fixierstation ausgetauscht? oder Band ausgetauscht? anzeigt wird, drücken Sie auf Fortfahren. Andernfalls führen Sie die folgenden Schritte aus, um den Zähler der Fixierstation oder des Übertragungsbands zurückzusetzen.

**Hinweis:** Das dargestellte Verfahren bezieht sich zwar auf die Fixierstation, findet jedoch auch Anwendung, um die Meldung für das Übertragungsband zu löschen.

1 Drücken Sie Menü, bis in der zweiten Zeile der Anzeige MENÜ VERBR.MAT. erscheint.

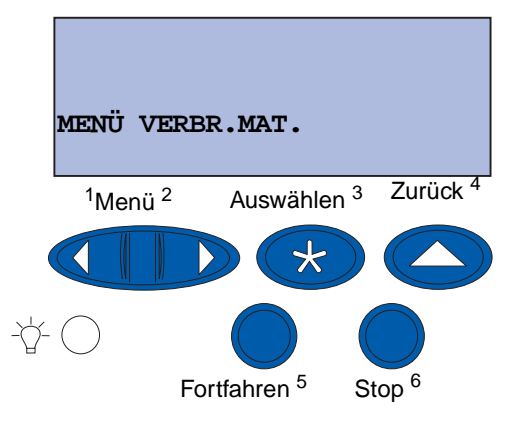

- 2 Drücken Sie Auswählen, um das MENÜ VERBR.MAT. zu öffnen.
- 3 Drücken Sie Menü, bis in der zweiten Zeile der Anzeige v.MAT.AUSTAUSCH erscheint.

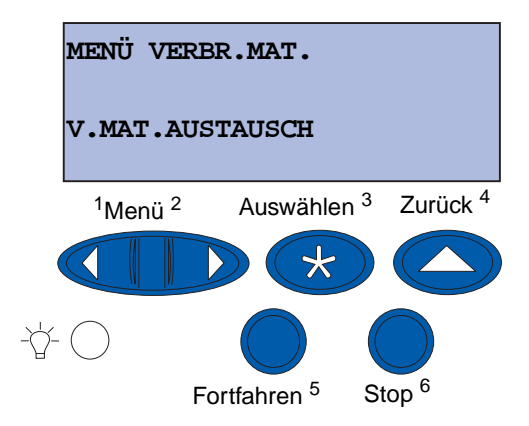

4 Drücken Sie Auswählen, um die Menüoption V.mat.austausch zu öffnen.

5 Drücken Sie Menü, bis in der zweiten Zeile Fixierstation angezeigt wird.

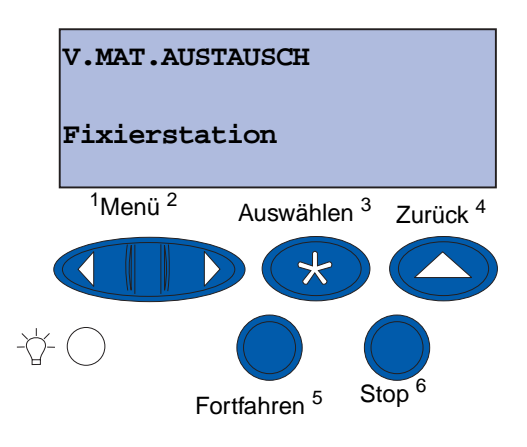

- 6 Drücken Sie Auswählen, um die Menüoption Fixierstation zu öffnen.
- 7 Drücken Sie Menü, bis in der zweiten Zeile =Ausgetauscht angezeigt wird.

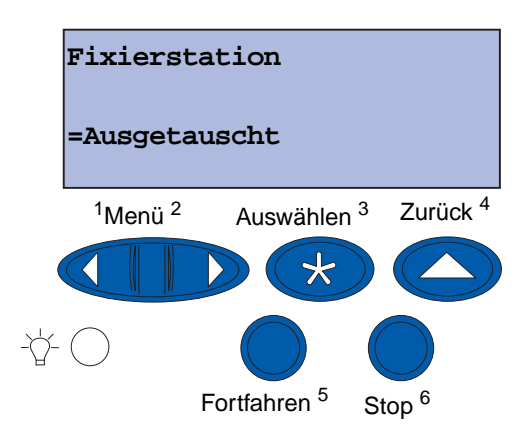

- 8 Drücken Sie Auswählen, um den Zähler der Fixierstation auf Null zurückzusetzen.
- 9 Drücken Sie Fortfahren.

# Reinigen der LEDs

Wenn Probleme mit der Druckqualität auftreten, wie Lücken, helle Streifen oder ein zu blasser Ausdruck, ist es möglicherweise erforderlich, die LEDs in der oberen Abdeckung zu reinigen.

Hinweis: Anweisungen zum Öffnen der oberen Abdeckung finden Sie unter Öffnen der oberen Abdeckung.

1 Führen Sie die Schritte aus, um die obere Abdeckung zu öffnen.

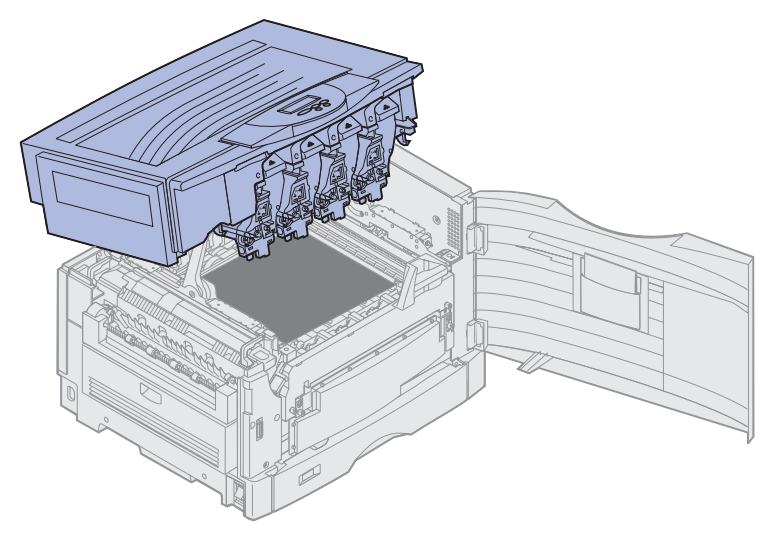

2 Entfernen Sie alle Druckkassetten. Weitere Informationen finden Sie unter Austauschen von Druckkassetten.

ACHTUNG: Die Fotoentwickler sind heiß! Lassen Sie die Fotoentwickler abkühlen, bevor Sie sie berühren.

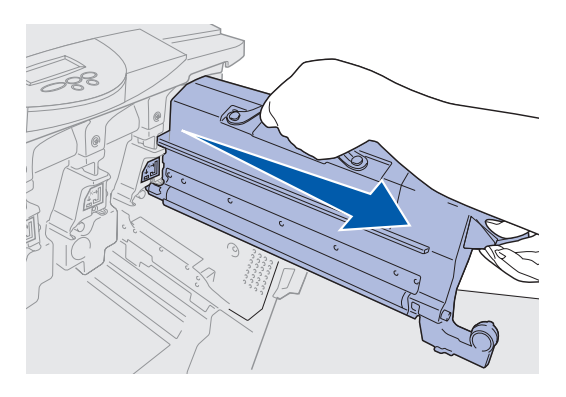

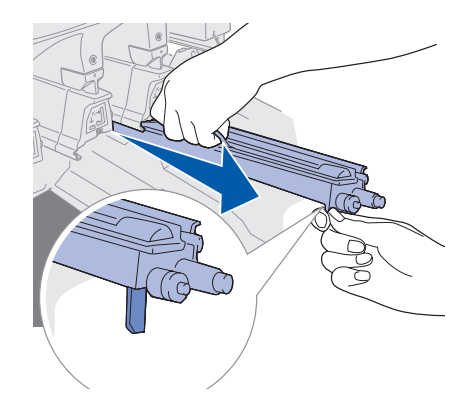

- Warnung: Wird der Fotoentwickler über einen längeren Zeitraum Licht ausgesetzt, kann dies Schäden verursachen. Setzen Sie den Fotoentwickler nicht länger als 10 Minuten dem Licht aus. Fingerabdrücke können die Leistung des Fotoentwicklers beeinträchtigen. Berühren Sie den Fotoentwickler nach Möglichkeit nur an den Griffen.
- Warnung: Der Toner in den Druckkassetten kann die Kleidung verschmutzen. Reinigen Sie mit Toner verschmutzte Kleidung nicht mit heißem Wasser, da der Toner dann dauerhaft an der Kleidung haftet. Verwenden Sie kaltes Wasser, um Toner von verschmutzter Kleidung zu entfernen.
- **3** Wischen Sie die Glaslinsen der vier LED-Köpfe mit einem sauberen, trockenen Tuch oder Papiertaschentuch ab.

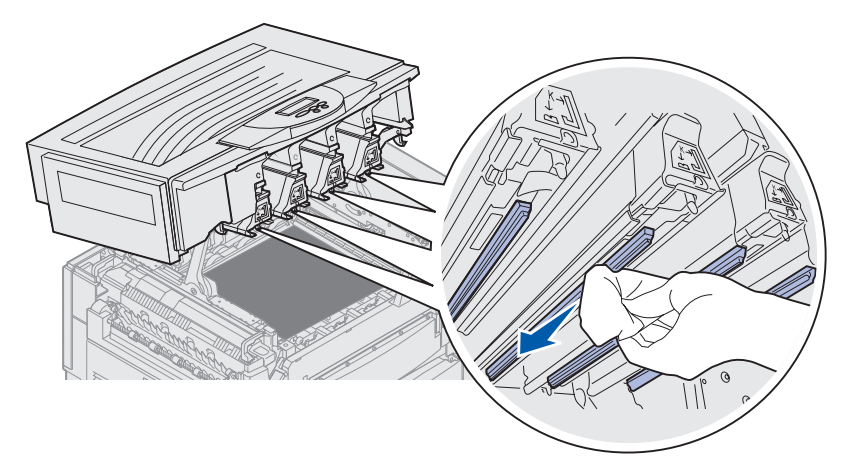

- 4 Setzen Sie alle Druckkassetten wieder ein. Weitere Informationen finden Sie unter Einsetzen von Druckkassetten.
  - ACHTUNG: Bevor Sie die obere Abdeckung schließen, stellen Sie sicher, daß niemand zu nahe am Drucker steht und sich keine Kleidungsstücke oder andere Gegenstände unter der Abdeckung befinden, und achten Sie darauf, sich nicht die Finger einzuklemmen.
- 5 Schließen Sie die obere Abdeckung und die vordere Klappe.
  - Hinweis: Anweisungen zum Schließen der oberen Abdeckung finden Sie unter Schließen der oberen Abdeckung.

## Schließen der oberen Abdeckung

- ACHTUNG: Bevor Sie die obere Abdeckung schließen, stellen Sie sicher, daß niemand zu nahe am Drucker steht und sich keine Kleidungsstücke oder andere Gegenstände unter der Abdeckung befinden, und achten Sie darauf, sich nicht die Finger einzuklemmen.
- 1 Legen Sie beide Hände gemäß Abbildung auf die obere Abdeckung.
- 2 Drücken Sie die obere Abdeckung fest nach unten, bis sie einrastet.

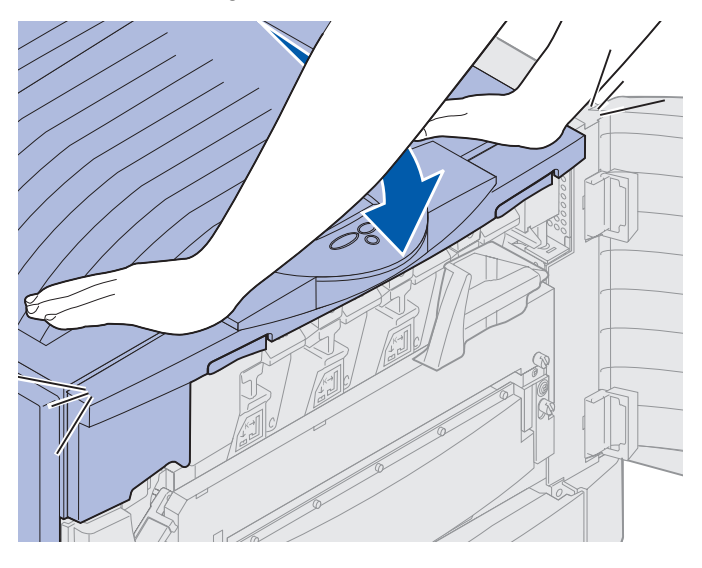

- 3 Drehen Sie den Hebel, der die obere Abdeckung verriegelt, nach rechts.
  - **Hinweis:** Wenn es nicht möglich ist, den Hebel zur Verriegelung zu drehen, ist die Abdeckung nicht vollständig geschlossen. Öffnen der oberen Abdeckung, und drücken Sie sie fest nach unten, bis sie *hörbar einrastet*.

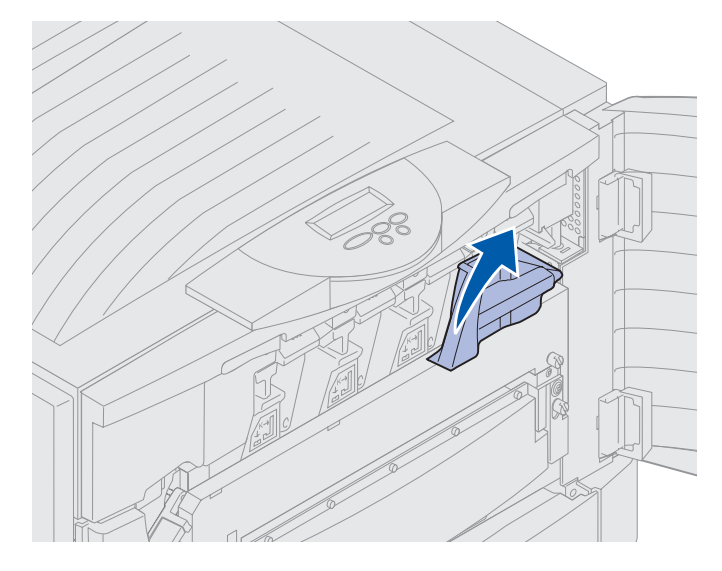

Schließen der oberen Abdeckung 198 4 Schließen Sie die vordere Klappe.

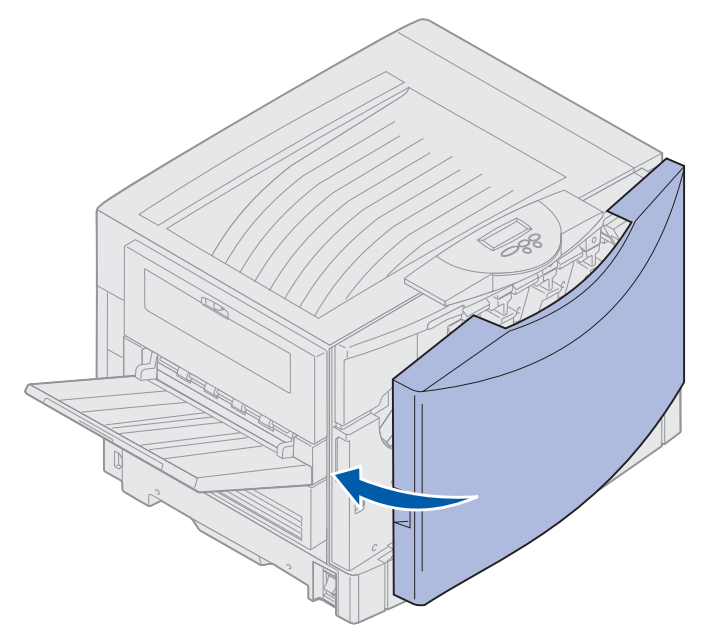

# Öffnen der oberen Abdeckung

So greifen Sie auf Druckerverbrauchsmaterialien und auf einige Bereiche möglicher Papierstaus zu:

1 Öffnen Sie die vordere Klappe.

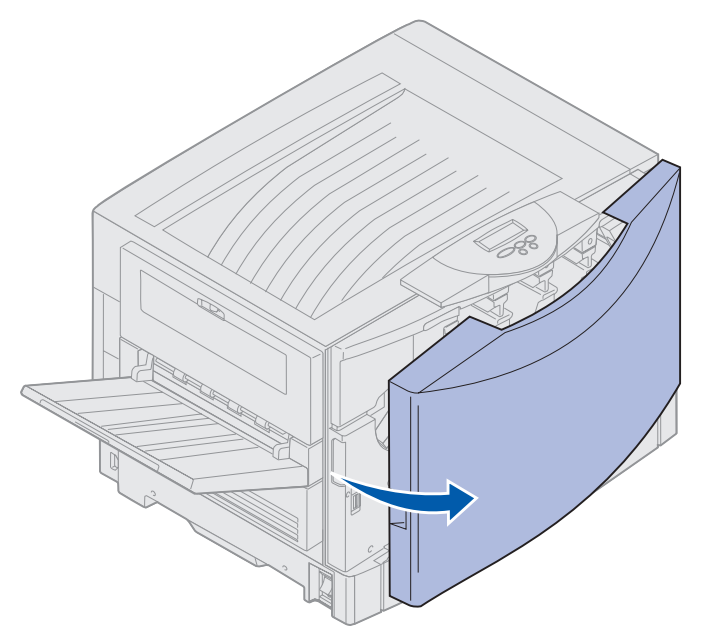

2 Drehen Sie den Hebel, der die obere Abdeckung verriegelt, nach links.

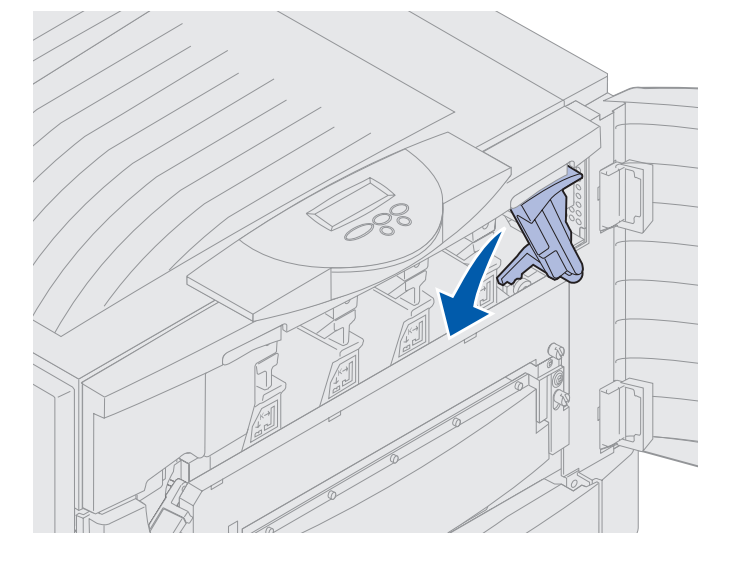

#### Wartung

**3** Drücken Sie auf die rechte Verriegelung der oberen Abdeckung, und heben Sie sie wie dargestellt an.

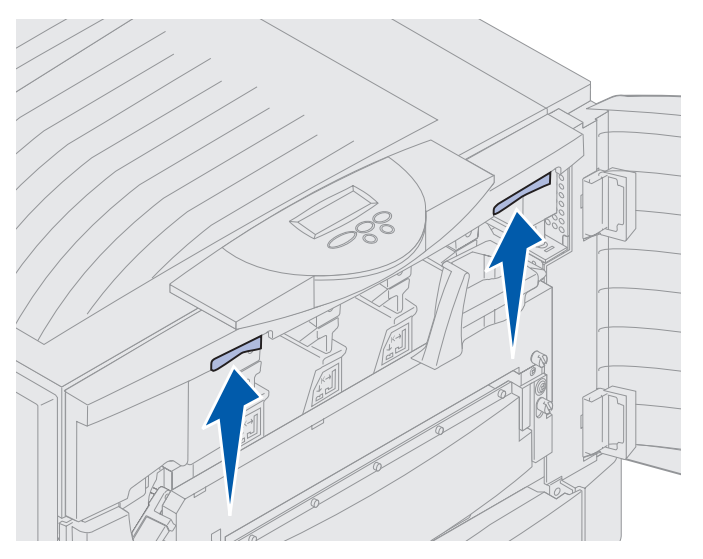

4 Heben Sie die obere Abdeckung bis zum Anschlag an.

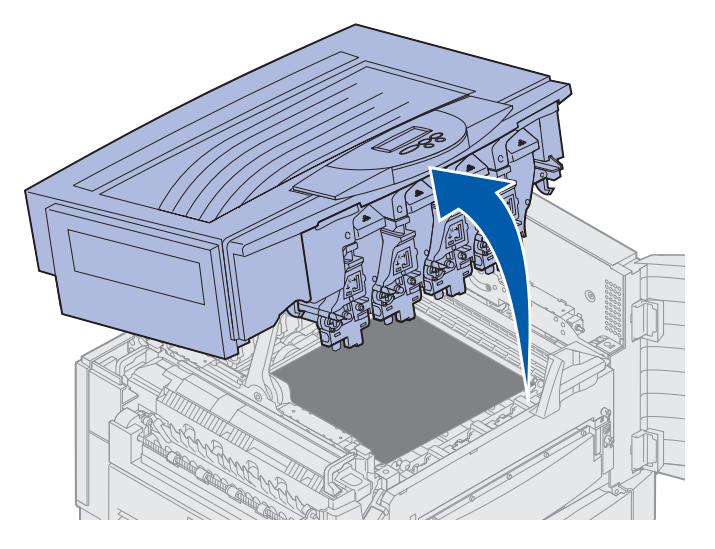

Hinweise zum Austauschen eines bestimmten Verbrauchsmaterials oder zum Beseitigen von Papierstaus finden Sie, wenn Sie auf eine der folgenden Überschriften klicken:

Austauschen der Fixierstation Beseitigen von Papierstaus

Öffnen der oberen Abdeckung 201

# Entfernen der Duplexeinheit

- 1 Schalten Sie den Drucker aus.
- 2 Öffnen Sie die Klappe der Duplexeinheit.

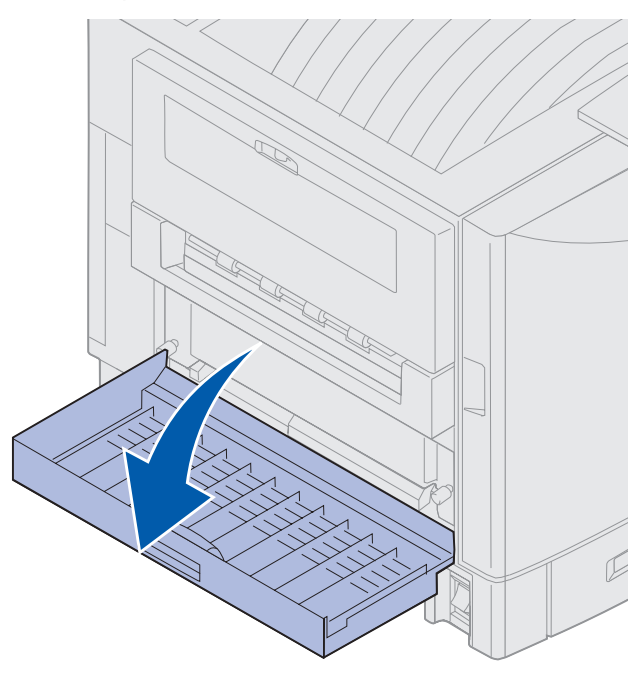

3 Lösen Sie die Rändelschrauben an der Duplexeinheit.

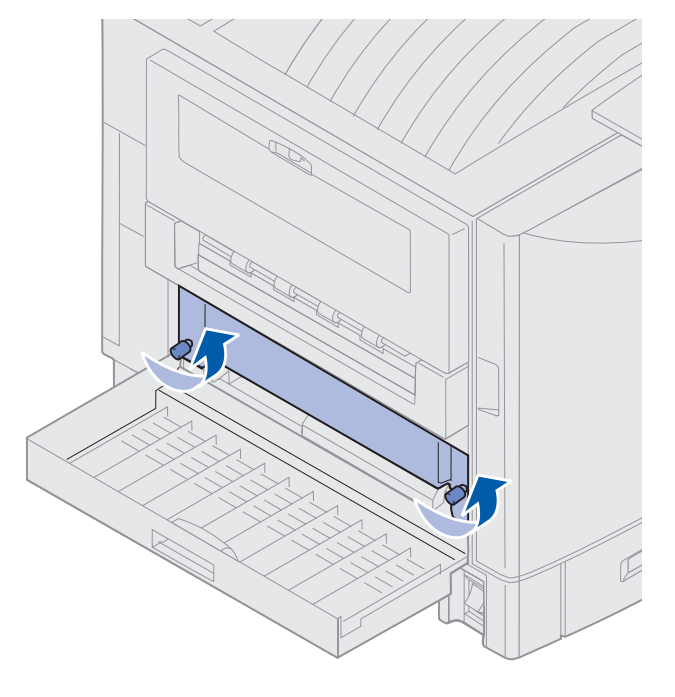

Entfernen der Duplexeinheit 202

**4** Ziehen Sie die Duplexeinheit heraus.

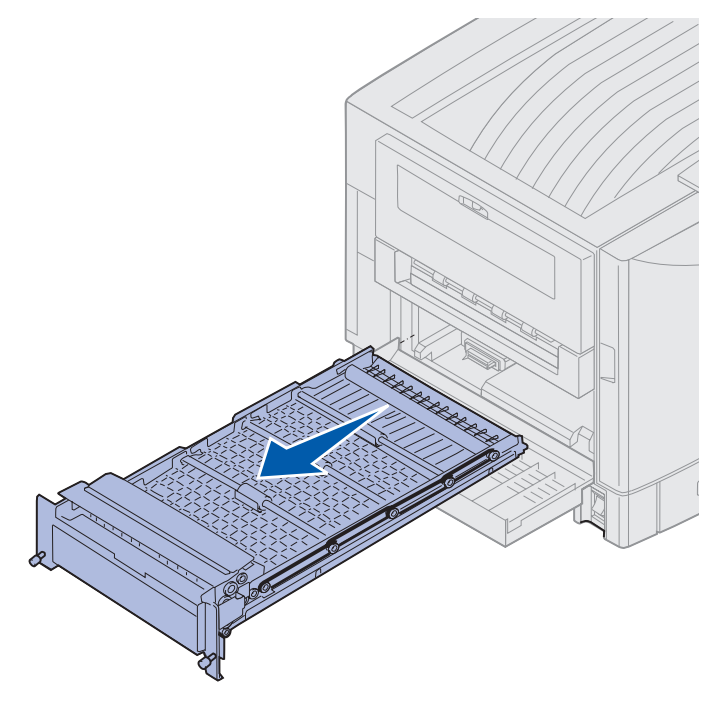

5 Schließen Sie die Klappe der Duplexeinheit.

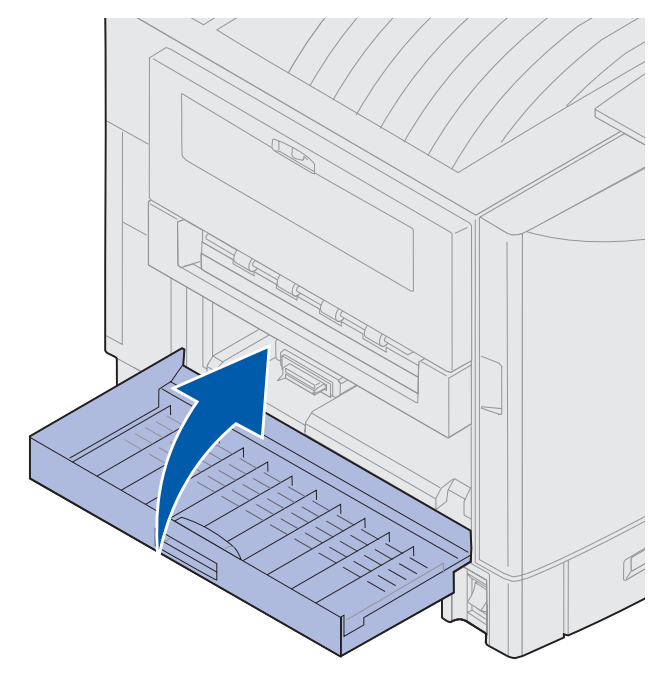

#### Wartung

# Entfernen der Zuführung mit hoher Kapazität

- 1 Schalten Sie den Drucker aus.
- 2 Ziehen Sie das Netzkabel der Zuführung mit hoher Kapazität aus der Steckdose.
- 3 Ziehen Sie das Schnittstellenkabel an der Seite der Zuführung mit hoher Kapazität heraus.

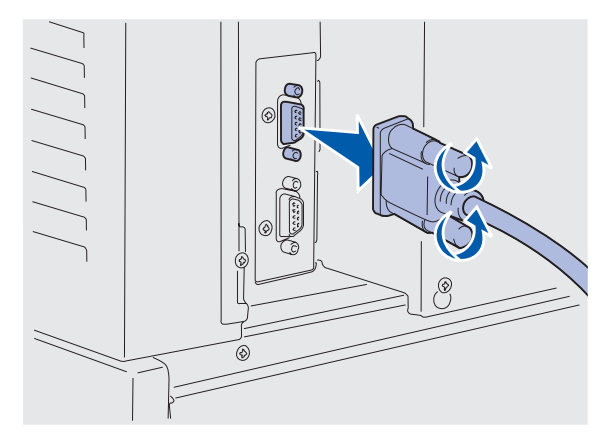

- 4 Rollen Sie die Zuführung mit hoher Kapazität vom Drucker weg.
- 5 Heben Sie die Zuführung mit hoher Kapazität aus der Führungsschiene.

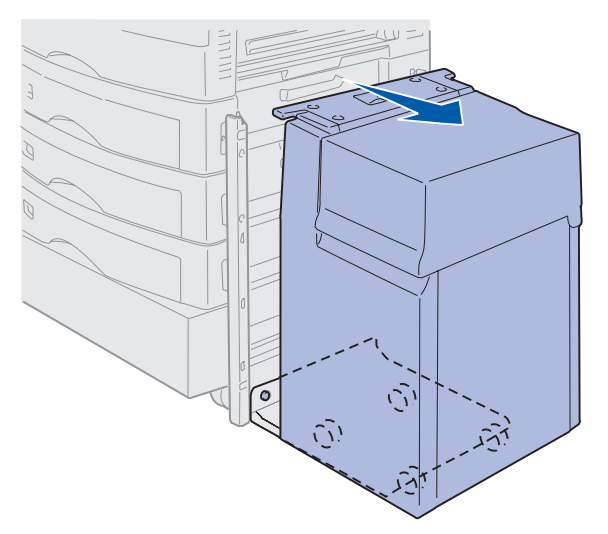

6 Heben Sie die Führungsschiene an, und ziehen Sie sie vom Montagerahmen weg.

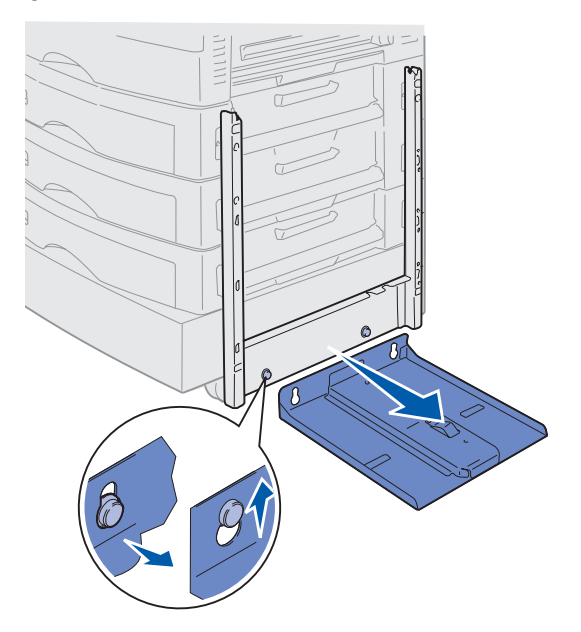

7 Nehmen Sie den Schraubenschlüssel aus der Halterung an der Zuführung mit hoher Kapazität.

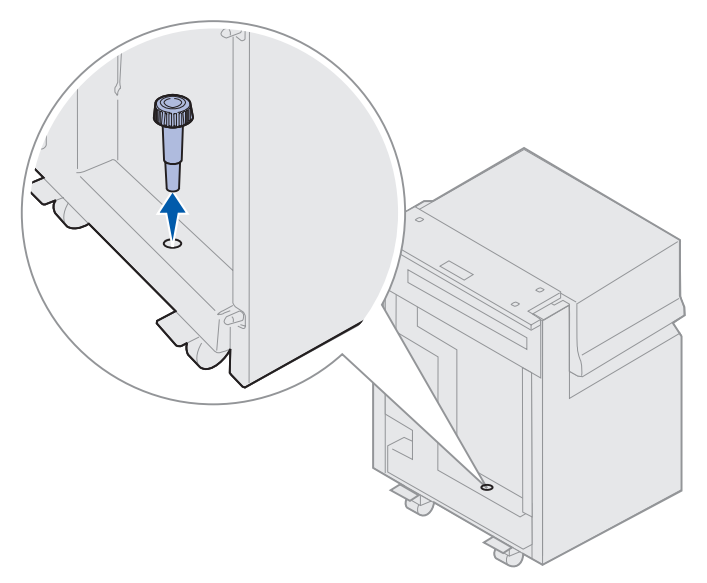

8 Drehen Sie die vier Befestigungsschrauben des Montagerahmens heraus.

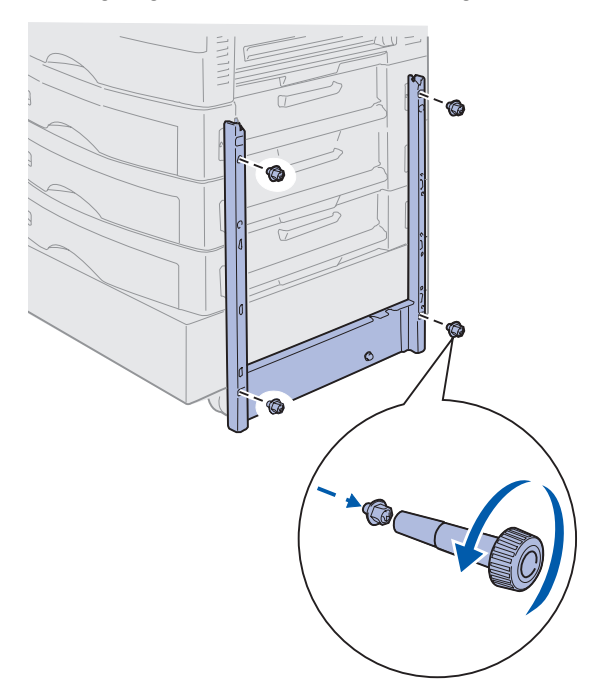

**9** Drücken Sie die beiden Seitenabdeckungen auf die Schraubenöffnungen an der zusätzlichen Papierzuführung, bis sie einrasten.

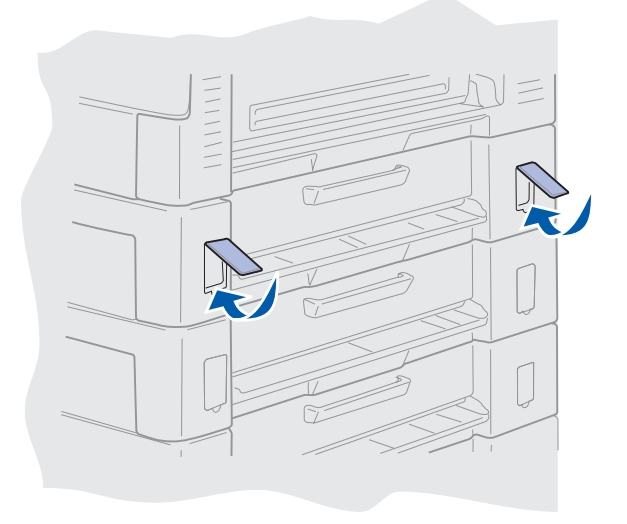

## Entfernen der Systemplatinenabdeckung

Vor der Installation von Speicherkarten, einer Firmware-Karte, einer Festplatte oder einer Optionskarte müssen Sie die Systemplatinenabdeckung entfernen.

- ACHTUNG: Das Gewicht des Druckers beträgt 80,5 kg. Zum Anheben sind vier Personen erforderlich. Wann immer Sie den Drucker bewegen oder anheben möchten, stellen Sie sicher, daß Ihnen genug Personen dabei behilflich sind. Fassen Sie zum Anheben des Druckers in die seitlichen Griffmulden.
- 1 Stellen Sie den Drucker an einem Ort auf, an dem Sie die Abdeckung und Komponenten bequem entfernen können.

Zum Entfernen der Abdeckung und der Systemplatine benötigen Sie einen 2er Kreuzschlitzschraubendreher.

- 2 Lösen Sie die acht Schrauben an der Abdeckung. Drehen Sie die Schrauben nicht ganz heraus.
- **3** Schieben Sie die Abdeckung nach oben und vom Drucker weg.

Warnung: Vor Inbetriebnahme des Druckers muß die Systemplatinenabdeckung wieder befestigt werden.

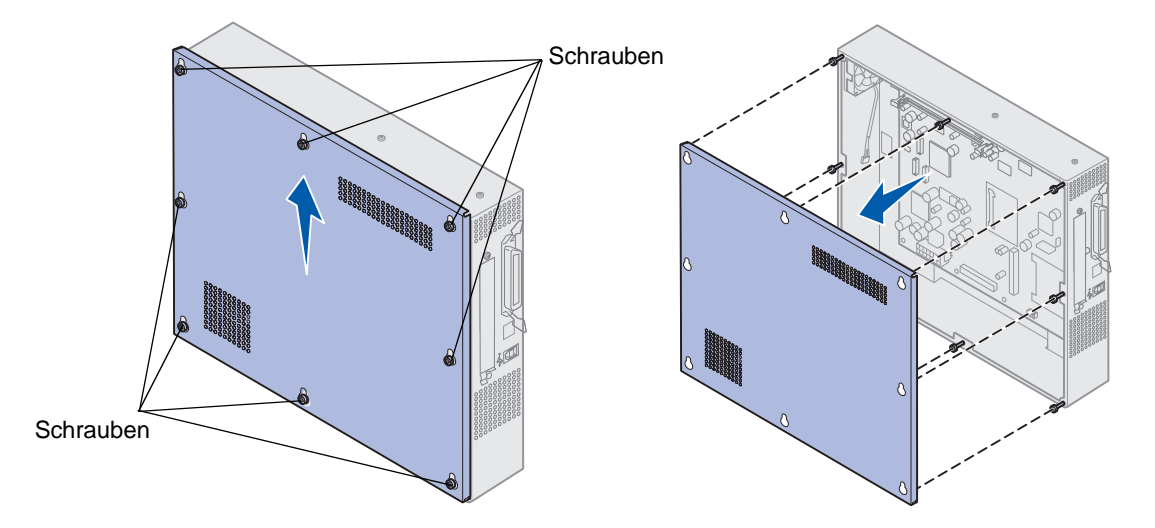

### Ermitteln von Speicher- und Netzwerkoptionen

Ermitteln Sie mit Hilfe der folgenden Abbildung den Steckplatz der zu entfernenden Karte.

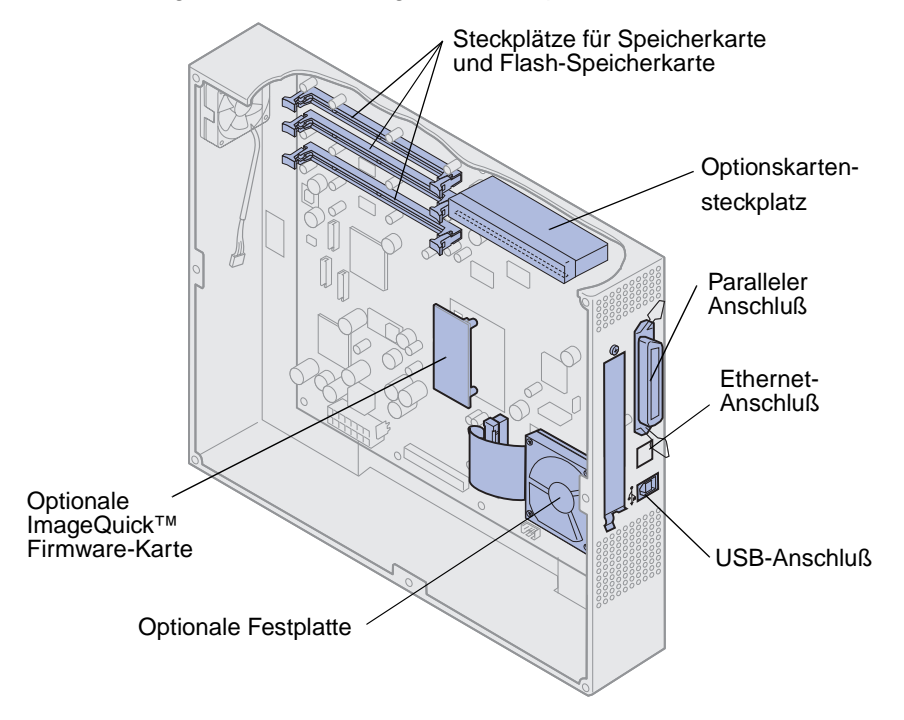

## Anbringen der Systemplatinenabdeckung

Nachdem Sie die Optionen entfernt haben, führen Sie folgende Schritte aus, um die Abdeckung wieder anzubringen und die Systemplatine wieder zu installieren.

Zur Befestigung der Abdeckung benötigen Sie einen 2er Kreuzschlitzschraubendreher.

- 1 Der Drucker muß ausgeschaltet und der Netzstecker gezogen sein.
- 2 Richten Sie die Öffnungen in der Abdeckung auf die Schrauben aus.

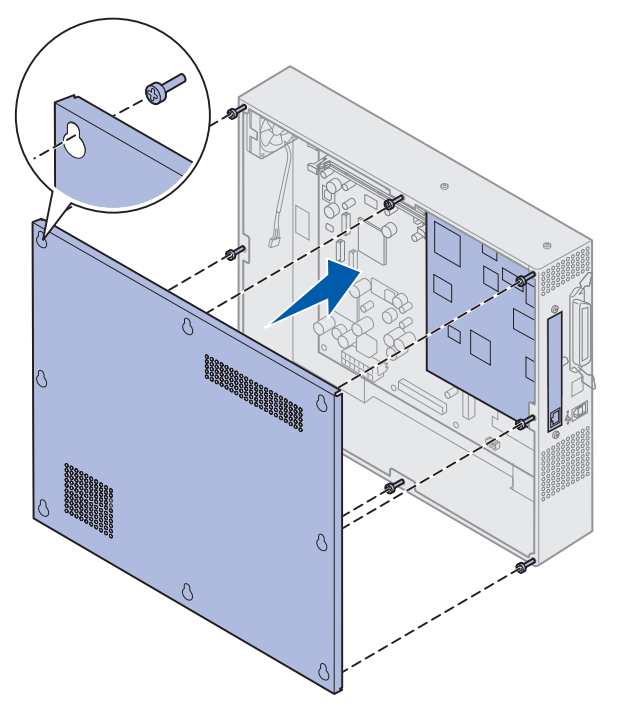

**3** Legen Sie die Abdeckung an den Drucker, und lassen Sie sie nach unten gleiten.

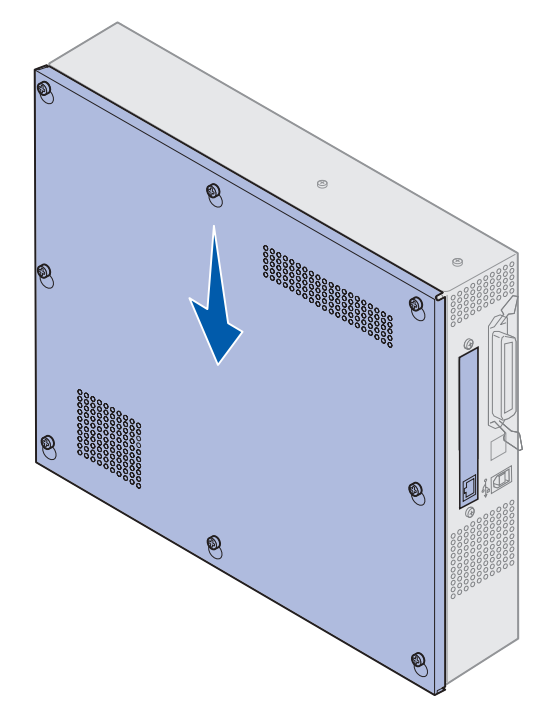

- 4 Ziehen Sie die acht Schrauben fest.
- 5 Schließen Sie Drucker- und Netzkabel an, und schalten Sie den Drucker ein.
  - Hinweis: Zum Schutz vor einer elektrischen Überlastung schließen Sie den Drucker an eine ordnungsgemäß geerdete Steckdose oder einen Stromkreis, der mit einem FI-Schalter versehen ist, an.

#### Entfernen einer zusätzlichen Zuführung

- 1 Schalten Sie den Drucker aus.
- 2 Ziehen Sie den Netzstecker.

Hinweis: Zum Schutz vor einer elektrischen Überlastung schließen Sie den Drucker an eine ordnungsgemäß geerdete Steckdose oder einen Stromkreis, der mit einem FI-Schalter versehen ist, an.

3 Ziehen Sie das Parallel- oder Ethernetkabel vom Drucker ab.

Wenn weitere Geräte an den Drucker angeschlossen sind, schalten Sie diese aus, und ziehen Sie alle mit dem Drucker verbundenen Kabel ab.

- ACHTUNG: Das Gewicht des Druckers beträgt 80,5 kg. Zum Anheben sind vier Personen erforderlich. Wann immer Sie den Drucker bewegen oder anheben möchten, stellen Sie sicher, daß Ihnen genug Personen dabei behilflich sind. Fassen Sie zum Anheben in die seitlichen Griffmulden des Druckers.
- 4 Heben Sie den Drucker an, und nehmen Sie ihn von der zusätzlichen Papierzuführung herunter.

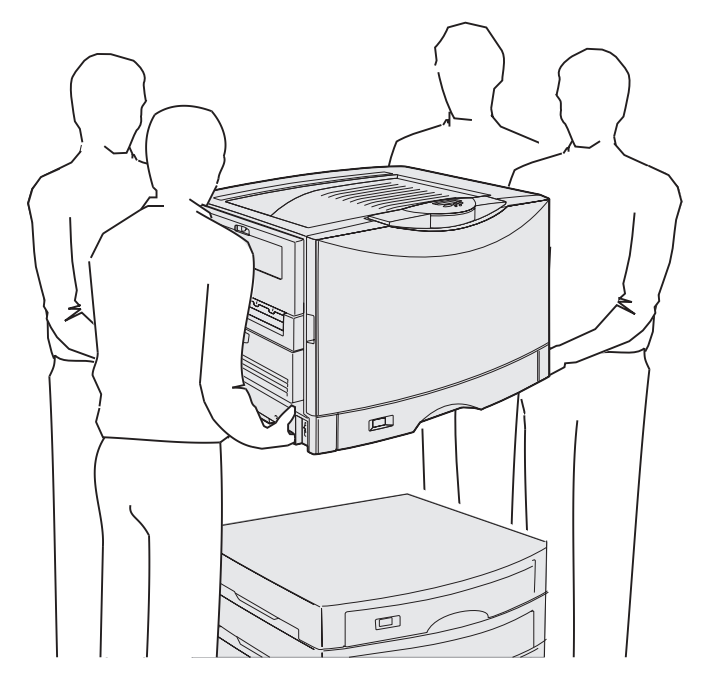

ACHTUNG: Das Gewicht der zusätzlichen Papierzuführung beträgt 18,5 kg. Bitten Sie eine zweite Person, Ihnen zu helfen.
5 Heben Sie die zusätzliche Papierzuführung an.

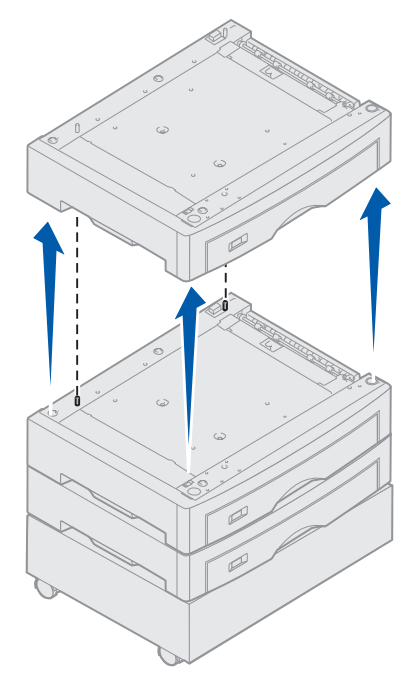

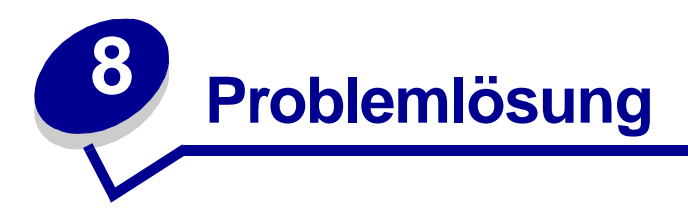

# Anruf beim Kundendienst

Wenn Sie beim Kundendienst anrufen, beschreiben Sie das Problem, die angezeigte Fehlermeldung sowie die Schritte, die Sie bereits zur Lösung des Problems unternommen haben. Die Problemlösung kann zudem erheblich beschleunigt werden, wenn Sie ein Druckmenü ausdrucken.

Sie müssen das Modell und die Seriennummer Ihres Druckers kennen. Sie finden diese Angaben auf dem Etikett, das auf der Rückseite des Druckers in der Nähe des Netzkabels angebracht ist.

Die Seriennummer finden Sie außerdem auf der Seite mit Menüeinstellungen, die Sie über das **Menü Dienstprog.** ausdrucken können.

Wenn Sie den Kundendienst in den USA oder in Kanada in Anspruch nehmen möchten, klicken Sie auf der Treiber-CD auf **Lexmark Adressen** und anschließend auf **Kundendienst**. Über diese Verknüpfung gelangen Sie zum technischen Kundendienst von Lexmark, sofern Sie über einen Internetzugang verfügen.

Wenn das Problem mit der vorgeschlagenen Maßnahme nicht behoben werden kann, wenden Sie sich an den Kundendienst.

| Problem                                                                          | Maßnahme                                                                                                    |
|----------------------------------------------------------------------------------|----------------------------------------------------------------------------------------------------|
| Der Auftrag wurde nicht<br>gedruckt, oder es wurden<br>falsche Zeichen gedruckt. | Achten Sie darauf, daß Bereit an der Bedienerkonsole angezeigt wird,<br>bevor Sie einen Auftrag an den Drucker senden. Drücken Sie Fortfahren,<br>um den Drucker in den Status Bereit zurückzusetzen.                                                                                                    |
|                                                                                  | Achten Sie darauf, daß Druckmedien in den Drucker eingelegt sind.<br>Drücken Sie <b>Fortfahren</b> , um den Drucker in den Status <b>Bereit</b><br>zurückzusetzen.                                                                                                    |
|                                                                                  | Überprüfen Sie, ob der Drucker die richtige Druckersprache verwendet.                                                                                                    |
|                                                                                  | Stellen Sie sicher, daß Sie den richtigen Druckertreiber verwenden.                                                                                                    |
|                                                                                  | Stellen Sie sicher, daß das parallele, serielle, Ethernet- oder USB-Kabel<br>fest an der Rückseite des Druckers angeschlossen ist. Achten Sie darauf,<br>das richtige Kabel zu verwenden. Verwenden Sie ein IEEE 1284-<br>kompatibles paralleles Druckerkabel. Wir empfehlen die Lexmark Kabel mit<br>den Teilenummern 1329605 (3 m) oder 1427498 (6 m). Wenn Sie eine<br>serielle RS-232 Kommunikation verwenden, achten Sie darauf, daß ein<br>Nullmodem-Kabel verwendet wird. |
|                                                                                  | Wenn der Drucker über einen Umschalter angeschlossen ist, versuchen Sie, ihn direkt anzuschließen.                                                                                                    |
|                                                                                  | Überprüfen Sie, ob das richtige Papierformat über die Bedienerkonsole, im Druckertreiber oder im Softwareprogramm eingestellt wurde.                                                                                                    |
|                                                                                  | Vergewissern Sie sich, daß PCL-SmartSwitch und PS-SmartSwitch aktiviert sind.                                                                                                    |

## Problemlösung

| Problem                                                                                                    | Maßnahme                                                                                                    |
|----------------------------------------------------------------------------------------------------|----------------------------------------------------------------------------------------------------|
| Der Auftrag wurde nicht<br>gedruckt, oder es wurden<br>falsche Zeichen gedruckt<br>(Fortsetzung).           | Wenn Sie einen Druck-Spooler verwenden, stellen Sie sicher, daß der Spooler läuft.                                                                                                    |
|                                                                                                    | Überprüfen Sie die Druckerschnittstelle über das Menü Konfig.                                                                                                    |
|                                                                                                    | Ermitteln Sie, welche Host-Schnittstelle Sie verwenden. Drucken Sie die Seite mit Menüeinstellungen, um die aktuellen Schnittstelleneinstellungen zu überprüfen. Siehe Drucken der Seite mit Menüeinstellungen.                                                                                                    |
|                                                                                                    | Wenn Sie eine serielle Schnittstelle verwenden:                                                                                                    |
|                                                                                                    | <ul> <li>Stellen Sie sicher, daß DSR berücks. deaktiviert ist.</li> <li>Überprüfen Sie die Einstellungen für Protokoll, Baud, Parität und<br/>Datenbits. Die Einstellungen des Druckers sollten mit denen des Host-<br/>Computers übereinstimmen.</li> </ul>                                                                                                    |
| Die Druckgeschwindigkeit<br>erscheint zu langsam.                                                           | Achten Sie darauf, die richtige Einstellung für <b>Papiersorte</b> zu wählen, bevor Sie den Auftrag an den Drucker senden.                                                                                                    |
|                                                                                                    | Wenn Sie <b>Papiersorte</b> auf <b>Folien</b> setzen, ändert der Drucker die<br>Temperatur der Fixierstation und verlangsamt den Ausdruck, um die<br>Druckqualität zu optimieren. Nach dem Bedrucken dieser Medien benötigt<br>der Drucker eine gewisse Zeit, um die Fixierstation aufzuwärmen,<br>nachdem Sie eine andere Einstellung für <b>Papiersorte</b> gewählt haben (z. B.<br><b>Normalpapier</b> oder <b>Briefbogen</b> ). |
|                                                                                                    | Verringern Sie die Komplexität Ihres Druckauftrags. Sie können die<br>Druckgeschwindigkeit erhöhen, indem Sie die Anzahl und Größe von<br>Schriftarten, die Anzahl und Komplexität von Abbildungen und die Anzahl<br>der Seiten in einem Auftrag reduzieren.                                                                                                    |
|                                                                                                    | Wählen Sie für Seitenschutz im Menü Konfig. die Einstellung Aus.                                                                                                    |
| Es kommt zu unerwarteten Seitenumbrüchen.                                                                   | Überprüfen Sie die Einstellung für Druckzeitsperre im Menü Konfig.                                                                                                    |
| Folien werden gestaut.                                                                                      | Falls Sie den Drucker gerade eingeschaltet haben oder wenn der Drucker<br>über einen längeren Zeitraum inaktiv war, sollten Sie vor dem Foliendruck<br>erst auf Papier drucken.                                                                                                    |
|                                                                                                    | Auch durch das Deaktivieren von <b>Strom sparen</b> können Sie eventuell vermeiden, daß sich Folien nach einer inaktiven Phase des Druckers stauen.                                                                                                    |
| Papier ist in der Fixierstation gestaut.                                                                    | Drehen Sie den Feststellhebel der Fixierstation nach unten, und entfernen<br>Sie das gestaute Papier. Weitere Informationen finden Sie unter<br>Beseitigen von Papierstaus.                                                                                                    |
| Ein Teil der gedruckten Seite<br>wurde eingeklemmt oder ist<br>abgeschnitten.                               | Vergewissern Sie sich, daß das richtige Papierformat im Papierfach eingelegt<br>und das richtige Papierformat für das Papier im Fach eingestellt ist.                                                                                                    |
| Der Drucker ist über den USB-<br>Anschluß angeschlossen,<br>doch der Druckauftrag wird<br>nicht ausgeführt. | Stellen Sie sicher, daß Sie Windows 98, Windows 2000, Windows Me oder<br>ein anderes USB-fähiges Betriebssystem verwenden, das von Ihrem<br>Hersteller unterstützt wird.                                                                                                    |

## Problemlösung

| Problem                                                                                                    | Maßnahme                                                                                                    |
|----------------------------------------------------------------------------------------------------|----------------------------------------------------------------------------------------------------|
| Papier wird nicht korrekt<br>eingezogen.                                                                                | Achten Sie darauf, empfohlene Druckmedien zu verwenden. Verwenden Sie kein Papier mit einem Gewicht von 60 g/m <sup>2</sup> oder von mehr als 120 g/m <sup>2</sup> in der Duplexeinheit.                                             |
|                                                                                                    | Achten Sie darauf, daß die verstellbaren Führungen im Papierfach für die eingelegten Druckmedien richtig eingestellt sind.                                                                                                    |
|                                                                                                    | Der Stapel der Druckmedien muß unterhalb der maximalen, am Fach angegebenen Füllhöhe bleiben.                                                                                                    |
| Druckmedien werden nicht<br>richtig eingezogen, oder<br>mehrere Druckmedien werden<br>gleichzeitig eingezogen.          | Achten Sie darauf, daß die verwendeten Druckmedien den Druckerspezifikationen entsprechen. Weitere Informationen finden Sie im <i>Card Stock &amp; Label Guide</i> .                                                                 |
|                                                                                                    | Fächern Sie Druckmedien auf, bevor Sie sie in eine der Papiereinzüge einlegen.                                                                                                    |
|                                                                                                    | Achten Sie darauf, die Druckmedien richtig einzulegen.                                                                                                    |
|                                                                                                    | Achten Sie darauf, daß die Breiten- und Längenführungen der Papierfächer richtig eingestellt sind.                                                                                                    |
|                                                                                                    | Überladen Sie die Papierfächer nicht.                                                                                                    |
|                                                                                                    | Legen Sie Druckmedien nicht mit Gewalt in die Universalzuführung ein, um ein Verkanten oder Aufbiegen zu vermeiden.                                                                                                    |
|                                                                                                    | Nehmen Sie alle gewellten Druckmedien aus den Papierfächern.                                                                                                    |
|                                                                                                    | Legen Sie die empfohlene Druckseite der verwendeten Druckmediensorte richtig ein. Weitere Informationen finden Sie unter <b>Einlegen von Papier in ein Papierfach</b> .                                                              |
|                                                                                                    | Legen Sie weniger Druckmedien in die Papierfächer.                                                                                                    |
|                                                                                                    | Drehen oder wenden Sie das Druckmedium, und senden Sie den<br>Druckauftrag erneut, um festzustellen, ob sich der Papiereinzug<br>verbessert.                                                                                         |
|                                                                                                    | Legen Sie keine Druckmedien unterschiedlicher Sorten ein.                                                                                                    |
|                                                                                                    | Legen Sie keine Druckmedien unterschiedlicher Riese ein.                                                                                                    |
|                                                                                                    | Entfernen Sie das oberste und das unterste Blatt eines Ries Papier, bevor Sie die Druckmedien einlegen.                                                                                                    |
|                                                                                                    | Füllen Sie das Papierfach nur auf, wenn es leer ist.                                                                                                    |
| Briefumschläge werden nicht<br>richtig eingezogen, oder<br>mehrere Briefumschläge<br>werden gleichzeitig<br>eingezogen. | Nehmen Sie den Stapel Briefumschläge aus der Universalzuführung.<br>Legen Sie nur einen Briefumschlag ein, und lassen ihn vom Drucker<br>einziehen. Legen Sie nun erneut den Stapel Briefumschläge in die<br>Universalzuführung ein. |
|                                                                                                    | Drücken Sie auf die Bodenplatte, bis sie einrastet. Siehe die Abbildung unter Einlegen von Papier in die Universalzuführung.                                                                                                    |

## Problemlösung

| Problem                                                                                                    | Maßnahme                                                                                                    |
|----------------------------------------------------------------------------------------------------|----------------------------------------------------------------------------------------------------|
| Das Druckmedium für den<br>Druckauftrag wird aus dem<br>falschen Fach eingezogen,<br>oder es wird das falsche<br>Druckmedium verwendet. | Überprüfen Sie die Einstellungen <b>Papiersorte</b> im Menü Papier an der Bedienerkonsole und über den Druckertreiber.                                                                                                    |
| Kein beidseitiger Druck<br>möglich.                                                                                                    | <ul> <li>Stellen Sie sicher, daß im Menü Papierausg. oder in dem Programm, aus dem Sie drucken, die Option Beidseitig gewählt ist.</li> <li>Stellen Sie sicher, daß ausreichend Druckerspeicher installiert ist.</li> </ul> |

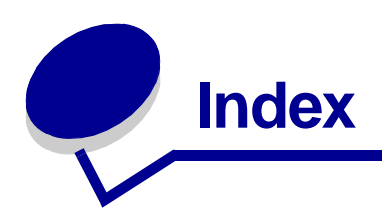

#### Symbole

<Gerät> install. o. Auftr. abbr. 112 <x> ändern 108

#### Ziffern

30 Auftragsrolle fehlt 119 33 Fach <x> Konfigurationsfehler 119 40 Fach <x> Größe Erkennungsfehler 123 41 Ausgabefach Ablage 1 öffnen 123 57 Konfiguration geändert 125 58 Zu viele Abl. angebracht 125 58 Zu viele Fächer eingesetzt 126 80 Band erneuern 127 80 Band verbraucht 127 80 Fixierstation +Band verbraucht 128 80 Fixierstation erneuern 128 80 Fixierstation u. Band erneuern 128 80 Fixierstation verbraucht 128 81 Maschinencode-CRC-Versagen 128 84 Alle Fotoentw. leer 129 84 Farbige Fotoentw. leer 130 84 Fotoentw. <Farbe> falsch 129 84 Fotoentw. Farbe erneuern 130 84 Fotoentw. Schwarz erneuern 129 84 Schwarzer Fotoentw. leer 129

85 Auftragsrolle erneuern 130 85 Auftragsrolle verbraucht 130 86 Auftragsrolle falsch 130 88 <Farbe> Toner leer 131 88 Wenig <Farbe> Toner 131 900 - 999 <Wartungsmeldung> 131

### Α

A4-Breite (Menü PCL Emul) 71 Abl. <x> voll 107 Abl/Typ zuweisen (Menü Papier) 75 Ablagen Ausgabe 76 Konfigurieren 75 Zuweisen 75 Ablagen konfig. (Menü Papier) 75 Aktuelle Menüeinstellungen 13 Alarme Einstellen 93 Fehlermeldungen 93 Hefter 98 Locher 94 Toner 98 Alarmsteuerung (Menü Konfig.) 93 Alle Jobs lösch. 109 Allgem. Konfig. (Menü Papier) 81 Ändern Auftragsrolle 174 Druckkassetten 188 Fixierstation 166 Fotoentwickler 160 Übertragungsband 178 Angeh. Jobs entf 105 Angeh. Jobs kön. verlorengehen 111 Angeh. Jobs kön. n.wdhgest.werden 112 Angehaltene Jobs 27 Angehaltene Jobs (Menü Auftrag) 64 Anpassen Farbe 54, 55, 56, 97 Anruf beim Kundendienst 213 Anschlüsse Netzwerk 65 Parallel 68 Seriell 89 **USB 102** Anzeigesprache (Menü Konfig.) 93 Aufbewahren Papier 36 Verbrauchsmaterial 159 Auftr.ber.-Stat. (Menü Dienstprog.) 106 Auftr.ber.-Stat. wird aelöscht 108 Auftrag Angehalten 64 Statistik 95 Vertraulich 63 Auftrag (Menü) 62 Angehaltene Jobs 64 Auftragsabbruch 62 Drucker zurücks. 64 Fax abbrechen 62 Hefter vorber. 64 Vertraul. Job 63 Auftrag wird abgebrochen 108 Auftragsabbruch 62 Auftragsbericht (Menü Konfig.) 95 Auftragsrolle

Bestellen 157 Ausricht.drucken 105 Ausrichtung (Menü PCL Emul) 72 Austauschen Auftragsrolle 174 Druckkassetten 188 Fixierstation 166 Fotoentwickler 160 Übertragungsband 178 Verbrauchsmaterial 165, 174, 187, 193, 201 Auto WR nach ZV (Menü PCL Emul) 71 Auto ZV nach WR (Menü PCL Emul) 71 Auto. fortfahren (Menü Konfig.) 93 Automatische Formaterkennung 78

#### В

Band 100 Band ausgetauscht? 109 Baud (Menü Seriell) 89 Bedienerkonsole Deaktivieren 53 Kontrolleuchte 10 LCD-Anzeige 10 Verwenden 10 Beids. Binderand (Menü Papierausg.) 57 Beidseitig Aktivieren 57 Binden 57 Beidseitig (Menü Papierausg.) 57 Belegt 107 Benutzersorten (Menü Papier) 76 Beseitigen von Papierstaus 132 Bestellen 157 Auftragsrolle 157 Druckkassette 157 Fixierstation 157 Übertragungsband 157 Verbrauchsmaterial 157 Bildglättung (Menü PostScript) 88 Briefbögen Einlegen Universalzuführung 24 Briefumschläge Einlegen 49 Universalzuführung 24

#### D

Datenbits (Menü Seriell) 89

Deaktivieren der Bedienerkonsolenmenüs 53 Defragmentierung 109 Demo drucken 106 Dienstprog. (Menü) 104 Angeh. Jobs entf 105 Auftr.ber.-Stat. 106 Ausricht.drucken 105 Demo drucken 106 Farbmuster 106 Festpl. format. 105 Flash format. 105 Flash-Defragment 104 Hex Trace 105 Menüs drucken 106 Netzkonf.<x> druck 106 Schrift, drucken 106 Verz. drucken 106 Werksvorgaben 104 Druck- und Zurückhaltefunktion Siehe Angehaltene Jobs 27 Druckbereich (Menü Konfig.) Konfig. (Menü) Druckqualität 97 Drucken Seite mit Menüeinstellungen 13 Drucker Modell mit zusätzlichen Optionen für die Papierhandhabung 6 Zurücksetzen 64 Drucker zurücks. (Menü Auftrag) 64 Druckereinsatz (Menü Konfig.) 97 Druckermeldungen Keine Jobs gef. Wiederholen? 30 PIN eingeben 29 Druckersprache (Menü Konfig.) 97 Druckertest Druckvorgaben 106 Hardwarestatistik drucken 106 Hex Trace-Modus 105 Druckgeschwindigkeit 7, 214 Druckkassette Bestellen 157 Recycling 159 Druckmodus (Menü Farbe) 55 Druckoptionen Trennseiten 59 Siehe auch Trennseitenzuf, 59 Versetzen von Seiten 59

Druckqualität, Anpassen Farbanpassung 54, 55, 56, 97 Druckstatistik Auftragsbericht 95 Drucken der Auftragsstatistik 106 Druckwerk wärmt auf 110 Druckzeitsperre Konfigurieren 97 Druckzeitsperre (Menü Konfig.) 97 DSR berücks. (Menü Seriell) 89

### Ε

Einlegen Briefbögen Universalzuführung 24 Briefumschläge Universalzuführung 24 Folien Papierfach 16 Karten 16 Papier Papierfach 16 Universalzuführung 20 Einsetzen Auftragsrolle 174 Druckkassetten 188 Fixierstation 166 Fotoentwickler 160 Systemplatinenabdeckung 209 Übertragungsband 178 Entfernen Systemplatinenabdeckung 207 Ersatzformat (Menü Papier) 80 Erweit. Status (Menü Parallel) 68 Etiketten Verwendung 50

#### F

Fach <x> auffüllen 112 Fach <x> einsetzen 112 Fach <x> Obere Abdeck. schließen 108 Fachumkehrung (Menü PCL Emul) 74 Farbanpassung (Menü Farbe) 54 Farbe Anpassen 54, 55, 56, 97 Farbe (Menü) 54 Druckmodus 55 Farbanpassung 54

Manuelle Farbe 55 Tonerauftrag 56 Farb-Fotoentwickler 100 Farbmuster 106 Fax Abbrechen 62 Empfang 86 Konfiguration 82 Protokolle 83 Senden 85 Fax (Menü) Fax Konfig. 82 Fax senden 85 Fax-Empfang 86 Faxprotokolle 83 Fax <x> 110 Fax abbrechen (Menü Auftrag) 62 Fax-Job wird abgebrochen 107 Fehlersuche Druckereinstellungen 9 Papierstaus 132 Fensteraröße 61 Festpl. beschäd. Neu formatieren? 110 Festpl. format. (Menü Dienstprog.) 105 Festpl.wdhstell. x/5 yyy% 110 Festplatte Drucken der geladenen Ressourcen 106 Festlegen als Speicherort 94 Formatieren 105 Festplatte wird formatiert yyy% 110 Fixiererzähler 194 Zurücksetzen 174 Fixierstation 100 Bestellen 157 Fixierstation ausgetauscht? 109 Fixierwartung 111 Flash format. (Menü Dienstprog.) 105 Flash-Defragment (Menü Dienstprog.) 104 Flashform. läuft 111 Flash-Speicher Defragmentierung 104 Drucken der geladenen Ressourcen 106 Festlegen als Speicherort 94 Formatieren 105 Folien 48 Einlegen Papierfach 16

## G

Geladene Ressourcen Aufbewahren 94 Drucken 106 Ressourcen speichern 98 Geschwindigkeit Drucken 7

#### Η

Hefter Aktivieren 59 Alarm 98 Hefter vorber. 64 Hefter-Alarm (Menü Konfig.) 98 Heftjob (Menü Papierausg.) 59 Hex Trace (Menü Dienstprog.) 105 Hilfe (Menü) 60

### I

Infrarot (Menü) 60 Fenstergröße 61 Infrarotanschluß 60 Infrarotpuffer 60 Job-Pufferung 61 Max. Baud-Rate 61 NPA-Modus 60 PCL-SmartSwitch 60 Übertr.-Verzög. 61 Infrarot <x> 112 Infrarot <x> 112 Infrarotpuffer 60 Init berücks. (Menü Parallel) 68

#### J

Job-Pufferung 61 Job-Pufferung (Menü Netzwerk) 65 Job-Pufferung (Menü Parallel) 68 Job-Pufferung (Menü Seriell) 90 Job-Pufferung (Menü USB) 102 Jobs werden gelöscht 109

#### Κ

Karten 50 Einlegen 16 Kein DRAM installiert 114 Keine Jobs gef. Wiederholen? 114 Konfig. (Menü) 93 Alarmsteuerung 93 Anzeigesprache 93 Auftragsbericht 95 Auto, fortfahren 93 Druckereinsatz 97 Druckersprache 97 Druckzeitsperre 97 Hefter-Alarm 98 Laden in 94 Locher-Alarm 94 Nach Stau weiter 94 Ressour. speich. 98 Seitenschutz 95 Strom sparen 96 Tonerwarnung 98 Wartezeitsperre 99 Kontrolleuchte 10 Kopien (Menü Papierausg.) 57 Kopien, Anzahl angeben 57 Kopiere... 108 Kundendienst, Anrufen 213

## L

Ladbare Schriftarten 43 Laden in (Menü Konfig.) 94 Leben Verbr.Mat. 101 Leere Seiten (Menü Papierausg.) 56 LocalTalk <x> 113 Lochen (Menü Papierausg.) 57 Lochen, Aktivieren 57 Locher-Alarm (Menü Konfig.) 94

#### Μ

MAC-Binär-PS (Menü Netzwerk) 65 MAC-Binär-PS (Menü Parallel) 68 MAC-Binär-PS (Menü USB) 102 Manu. auffüllen 113 Manuelle Farbe (Menü Farbe) 55 Max. Baud-Rate 61 Maximale Füllhöhe 23 Mehrseit Reihenf (Menü Papierausg.) 58 Mehrseit.ansicht (Menü Papierausg.) 58 Mehrseitendruck Ansichtseinstellungen 58 Konfigurieren 58 Randeinstellungen 58 Reihenfolge-Einstellungen 58 Mehrseitendruck (Menü Papierausg.) 58 Mehrseiten-Rand (Menü Papierausg.) 58 Meldungen <Gerät> install. o. Auftr. abbr. 112 <x> ändern 108 1565 Emul-Fehler Emul-Option laden 119 2<xx> Papierstau 119 30 Tonereinheit < Farbe> fehlt 119 30 Auftragsrolle fehlt 119 32 Kass. <Farbe> n. unterstützt 119 34 Falsches Medium 119 34 Papier ist zu kurz 120 35 Res Save zu wenig Speicher 120 37 Nicht genug Defrag.speicher 121 37 Nicht genüg. Speicher 121 37 Unzureichend, Sortierbereich 120 38 Speicher voll 122 39 Seite ist zu komplex 122 4<x> Firmw.-Karte n. unterstützt 122 40 Fach <x> Größe Erkennungsfehler 123 41 Ausgabefach Ablage 1 öffnen 123 51 Flash beschädigt 123 52 Flash voll 123 53 Flash unformatiert 123 54 Fehl. Seriell Option <x> 124 54 Fehl, Seriell Standardanschluß 124 54 Netzwerk <x> Softwarefehler 124 54 Par <x> ENA-Verbdg. verloren 124 54 Std Par ENA-Verbdg. verloren 124 54 Std-Netzwerk Softwarefehler 124 56 Parallel-Anschl.<x> deaktiv 124 56 Ser. Anschl.<x> deaktiviert 124 56 Ser. Stand. Anschl. deaktiv. 124 56 Standard-USB-Anschluß deaktiv 125 56 Std Parallel-Anschluß deaktiv 124 56 USB-Anschl. <x> deaktiviert 125 57 Konfiguration geändert 125 58 Eingabe-Konfig.-Fehler 125 58 Zu viele Abl. angebracht 125 58 Zu viele Fächer eingesetzt 126 58 Zu viele Festpl. install. 126 58 Zu viele Flash-Optionen 126 61 Festplatte beschädigt 126 62 Festplatte voll 127 63 Festplatte unformatiert 127 64 Plattenformat n. unterstützt 127 80 Band erneuern 127 80 Band verbraucht 127

80 Fixierstation +Band verbraucht 128 80 Fixierstation erneuern 128 80 Fixierstation u. Band erneuern 128 80 Fixierstation verbraucht 128 81 Maschinencode-CRC-Versagen 128 84 Alle Fotoentw. leer 129 84 Farbige Fotoentw. leer 130 84 Fotoentw. <Farbe> falsch 129 84 Fotoentw, Farbe erneuern 130 84 Fotoentw, Schwarz erneuern 129 84 Schwarzer Fotoentw. leer 129 85 Auftragsrolle erneuern 130 85 Auftragsrolle verbraucht 130 86 Auftragsrolle falsch 130 88 <Farbe> Toner leer 131 88 Wenig <Farbe> Toner 131 900 - 999 <Wartungsmeldung> 131 Abl. <x> voll 107 Alle Jobs lösch, 109 Angeh. Jobs kön. verlorengehen 111 Angeh. Jobs kön. n.wdhgest.werden 112 Angeh.Jobs wdhst Fortfahren/Stop? 117 Auftr.ber.-Stat. wird gedruckt 115 Auftr.ber.-Stat. wird gelöscht 108 Auftrag wird abgebrochen 108 Aufträge auf Fest. drucken 114 Ausrichtgs.seite wird gedruckt 115 Band ausgetauscht? 109 Belegt 107 Bereit 116 Bereit Hex 116 Codeprogr. läuft 115 Defragmentierung 109 Drucker wird kalibriert 114 Drucker zurücksetzen 117 Druckwerk wärmt auf 110 Fach <x> auffüllen 112 Fach <x> einsetzen 112 Fach <x> fast leer 118 Fach <x> fehlt 118 Fach <x> leer 118 Fach <x> Obere Abdeck. schließen 108 Fax <x> 110 Fax-Job wird abgebrochen 107 Festpl. beschäd. Neu formatieren? 110 Festpl.wdhstell. x/5 yyy% 110 Festplatte wird formatiert yyy% 110 Festplattenprog. 115

Fixierstation ausgetauscht? 109 Fixierwartung 111 Flashform. läuft 111 Flashprog. läuft 115 Infrarot <x> 112 Jobs w. verarb. 116 Jobs w. verarb. und gelöscht 116 Jobs werden gelöscht 109 Kein DRAM installiert 114 Keine Jobs gef. Wiederholen? 114 Kopiere... 108 LocalTalk <x> 113 Manu. auffüllen 113 Menüänderungen werden aktiviert 107 Menüeinstellung drucken 115 Menüs aktiviert 110 Menüs deaktiv. 109 Menüs deaktiviert 113 Netzwerk <x> 113 Netzwerk <x>,<y> 114 Netzwerkkarte belegt 113 Nicht bereit 114 Obere Kla. schl. 108 Papier entfernen <angegebene Ablage> 117 Parallel <x> 114 PIN eingeben =\_\_\_\_ 110 Platte nicht unterstützt 118 Programmierfehler P<x> 116 Puffer löschen 110 Schriftartliste drucken 115 Seitenkla. schl. 108 Selbsttest läuft 114 Seriell <x> 118 Std.Abl. voll 118 Std.-Netzwerk-Code ungültig 112 Strom sparen 114 Systempro. läuft 115 Ungültiger Maschinencode 112 Ungültiger Netzwerk <x>-Code 112 USB <x> 118 Verbindung <Gerät> überprüfen 108 Verbrauchsmat. 118 Verzeichnisliste drucken 115 Vord. Kla. schl. 108 Wartet 119 Wartungszähler w. zurückgesetzt 117 Werksvorgaben wiederherstellen 117

Wiederherstellen angehalt. Jobs 118 Wiederherstellen angehalt. Jobs xxx/yyy 118 Menü Fax 82 Menüänderungen werden aktiviert 107 Menüeinstellungen-Seite drucken 13 Menüs Drucken der Menüeinstellungen-Seite 13 Sprache 93 Menüs aktiviert 110 Menüs deaktiv. 109 Menüs deaktiv. 109 Menüs deaktiviert 113 Menüs drucken (Menü Dienstprog.) 106 Menü-Übersicht 52 messages 33 Fach <x> Konfigurationsfehler 119

#### Ν

Nach Stau weiter (Menü Konfig.) 94 Netzkonf.<x> druck (Menü Dienstprog.) 106 Netzwerk (Menü) 65 Job-Pufferung 65 MAC-Binär-PS 65 Netzwerk<x>-Konfig 66 Netzwerkpuffer 66 NPA-Modus 66 PCL-SmartSwitch 66 PS-SmartSwitch 67 Std-Netzw-Konfig 67 Netzwerk <x> 113 Netzwerk <x>,<y> 114 Netzwerk<x>-Konfig (Menü Netzwerk) 66 Netzwerkanschluß Konfigurieren NPA-Modus 66 PCL-SmartSwitch 66 PS-SmartSwitch 67 Puffergröße 66 Netzwerkkarte belegt 113 Netzwerkpuffer (Menü Netzwerk) 66 Nicht bereit 114 NPA-Modus 60 NPA-Modus (Menü Netzwerk) 66 NPA-Modus (Menü Parallel) 69 NPA-Modus (Menü Seriell) 90 NPA-Modus (Menü USB) 102 NPA-Modus, Einstellen Netzwerkanschluß 66 Paralleler Anschluß 69

Serieller Anschluß 90 USB-Anschluß 102

#### 0

Obere Kla. schl. 108 Optionen Ermitteln 208 Überprüfen der Installation mit Menüeinstellungen-Seite 13

#### Ρ

Papier Aufbewahren 36 Beseitigen von Papierstaus 132 Briefbögen 48 Empfehlungen 47 Vermeiden von Papierstaus 36 Papier (Menü) 75 Abl/Typ zuweisen 75 Ablagen konfig. 75 Allgem. Konfig. 81 Benutzersorten 76 Ersatzformat 80 Papierablage 76 Papiereinzug 77, 78 Papierformat 78 Papiergewicht 80 Papiersorte 79 Univ.Zuf.Konfig. 76 Papier, Angeben Benutzersorte 76 Einzug 78 Format 78 Gewicht 80 Sorte 79 Vorgedruckte Formulare 77 Wenn angeforderte Größe nicht eingelegt 80 Papierablage (Menü Papier) 76 Papierausg. (Menü) 56 Beids. Binderand 57 Beidseitig 57 Heftjob 59 Kopien 57 Leere Seiten 56 Lochen 57 Mehrseit Reihenf 58 Mehrseit.ansicht 58 Mehrseitendruck 58

Mehrseiten-Rand 58 Sortieren 57 Trennseiten 59 Trennseitenzuf. 59 Verset. Seiten 59 Zuf. 1. Heftung 59 Papiereinzug (Menü Papier) 77, 78 Papierformat (Menü Papier) 78 Papierformatfenster 19 Papiergewicht (Menü Papier) 80 Papierhandhabung 8 Papiersorte (Menü Papier) 79 Papierstaus Beseitigen 214 Erneutes Drucken gestauter Seiten 94 Gestaute Folien 214 Parall. Puffer (Menü Parallel) 69 Parallel (Menü) 68 Erweit, Status 68 Init berücks. 68 Job-Pufferung 68 MAC-Binär-PS 68 NPA-Modus 69 Parall. Puffer 69 Parallel-Modus 1 69 Parallel-Modus 2 69 PCL-SmartSwitch 70 Protokoll 70 PS-SmartSwitch 70 Parallel <x> 114 Paralleler Anschluß Aktivieren Widerstände 69 Konfigurieren Bidirektionale Kommunikation 68 Datenabtastung 69 Hardware-Initialisierung 68 NPA-Modus 69 PCL-SmartSwitch 70 Protokoll 70 PS-SmartSwitch 70 Puffergröße 69 Parallel-Modus 1 (Menü Parallel) 69 Parallel-Modus 2 (Menü Parallel) 69 Parität (Menü Seriell) 90 PCL Emul (Menü) 71 A4-Breite 71 Ausrichtung 72

Auto WR nach ZV 71 Auto ZV nach WR 71 Fachumkehrung 74 Punktgröße 73 Schriftartname 71 Schriftartquelle 72 Symbolsatz 73 Teilung 72 Zeilen pro Seite 72 PCL-Emulation A4-Breite 71 Ausrichtung 72 Automatischer Wagenrücklauf 71 Automatischer Zeilenvorschub 71 Drucken von Schriftartmustern 106 Fachumkehrung 74 Punktgröße 73 Residente Schriftarten 37 Schriftartname 71 Schriftartquelle 72 Symbolsatz 73 Teilung 72 Zeilen pro Seite 72 PCL-SmartSwitch 60 PCL-SmartSwitch (Menü Netzwerk) 66 PCL-SmartSwitch (Menü Parallel) 70 PCL-SmartSwitch (Menü Seriell) 91 PCL-SmartSwitch (Menü USB) 103 PCL-SmartSwitch, Einstellen Siehe auch Druckersprache Netzwerkanschluß 66 Paralleler Anschluß 70 Serieller Anschluß 91 USB-Anschluß 103 PIN eingeben =\_\_\_\_ 110 Platte Siehe Festplatte Platte nicht unterstützt 118 PostScript (Menü) 88 Bildglättung 88 PS-Fehl. drucken 88 Schriftprior. 88 PostScript-Emulation Bildglättung 88 Drucken von Schriftartmustern 106 PS-Fehler drucken 88 Residente Schriftarten 37

Schriftpriorität 88 Probleme Anruf beim Kundendienst 213 Problemlösung Druckereinstellungen 9 Papierstaus 132 Protokoll (Menü Parallel) 70 PS-Emulation Siehe PostScript-Emulation PS-Fehl. drucken 88 PS-Fehl. drucken (Menü PostScript) 88 PS-SmartSwitch 60 PS-SmartSwitch (Menü Netzwerk) 67 PS-SmartSwitch (Menü Parallel) 70 PS-SmartSwitch (Menü Seriell) 91 PS-SmartSwitch (Menü USB) 103 PS-SmartSwitch, Einstellen Siehe auch Druckersprache 97 Netzwerkanschluß 67 Paralleler Anschluß 70 Serieller Anschluß 91 USB-Anschluß 103 Puffer löschen 110 Puffergrößen, Anpassen Netzwerk 66 Parallel 69 Seriell 92 **USB 103** Punktgröße (Menü PCL Emul) 73

### R

Recycling von Verbrauchsmaterial 159 Residente Schriftarten 37 Ressour. speich. (Menü Konfig.) 98 Richtlinien Papier Aufbewahren 36 Richtlinien für Druckmedien 45 RS-232 90 RS-242 90 RS-422-Polarität 90

### S

Schnittstellen Netzwerk 65 Parallel 68 Seriell 89 USB 102 Schrift. drucken (Menü Dienstprog.) 106 Schriftarten Auswählen in PCL-Emulation 71 Drucken von Mustern 106 Ladbar 43 Priorität 88 Resident 37 Symbolsätze, PCL 6-Emulation 42 Unterstützte Symbolsätze 73 Schriftartname (Menü PCL Emul) 71 Schriftartquelle (Menü PCL Emul) 72 Schriftprior. (Menü PostScript) 88 Schwarz-Fotoentwickler 100 Schweres Papier 50 <Farbe> Toner (Menü Verbr.Mat.) 100 <Farbe> Toner. Status 100 Seite ist zu komplex (Fehler) 95 Seitenkla. schl. 108 Seitenschutz (Menü Konfig.) 95 Selbsttest läuft 114 Ser. Protokoll (Menü Seriell) 92 Seriell (Menü) 89 Baud 89 Datenbits 89 DSR berücks. 89 Job-Pufferung 90 NPA-Modus 90 Parität 90 PCL-SmartSwitch 91 PS-SmartSwitch 91 RS-232/RS-242 90 RS-422-Polarität 90 Ser. Protokoll 92 Serieller Puffer 92 Stabiles XON 91 Serieller Anschluß Aktivieren DSR (Data Set Ready)-Signale 89 Anpassen Übertragungsgeschwindigkeiten 89 Konfigurieren NPA-Modus 90 Parität 90 PCL-SmartSwitch 91 Protokoll 92 PS-SmartSwitch 91 Puffergröße 92 Stabiles XON 91

Serieller Puffer (Menü Seriell) 92 Sicherheit 3 Skalierbare Schriftarten, resident 37 Sortieren (Menü Papierausg.) 57 Sortieren, Aktivieren 57 Speicher 7 Druck- und Zurückhaltefunktion 27 Ermitteln 208 Stabiles XON (Menü Seriell) 91 Statistik Aufbewahren 95 Drucken 106 Staus Beseitigen von Papierstaus 132 Siehe Papierstaus Vermeiden 36 Std.-Netzwerk-Code ungültig 112 Std-Netzw-Konfig (Menü Netzwerk) 67 Strom sparen 114 Konfigurieren 96 Strom sparen (Menü Konfig.) 96 Symbolsatz (Menü PCL Emul) 73 Symbolsätze, Definition 42 Systemplatinenabdeckung, Anbringen 209 Systemplatinenabdeckung, Entfernen 207

#### Т

Teilung (Menü PCL Emul) 72 Testdruck Hex Trace-Modus 105 Menüseite 106 Toner Alarm 98 Status 100 Verschmutzte Kleidung 197 Tonerauftrag (Menü Farbe) 56 Tonerwarnung (Menü Konfig.) 98 Trennseiten (Menü Papierausg.) 59 Trennseitenzuf. (Menü Papierausg.) 59

### U

Überprüfen des Drucks Menüeinstellungen-Seite 13 Überprüfen von Optionen 13 Übertr.-Verzög. 61 Übertragungsband Bestellen 157 Übertragungsbandzähler 194

Zurücksetzen 187 Ungültiger Maschinencode 112 Ungültiger Netzwerk <x>-Code 112 Univ.Zuf.Konfig. (Menü Papier) 76 Universalzuführung Druckmedien Briefumschläge 22 Einlegen 23 Folien 23 Papier 22 Richtlinien 20 Schließen 26 Universalzuführung, Konfigurieren 76 USB (Menü) 102 Job-Pufferung 102 MAC-Binär-PS 102 NPA-Modus 102 PCL-SmartSwitch 103 PS-SmartSwitch 103 USB-Puffer 103 USB-Anschluß Konfigurieren NPA-Modus 102 PCL-SmartSwitch 103 PS-SmartSwitch 103 Puffergröße 103 USB-Puffer (Menü USB) 103

#### V

V.mat.austausch 101 Verbindung <Gerät> überprüfen 108 Verbr.Mat. (Menü) 100 Band 100 Farb-Fotoentwickler 100 <Farbe> Toner 100 Fixierstation 100 Leben Verbr.Mat. 101 Schwarz-Fotoentwickler 100 V.mat.austausch 101 Verbrauchsmaterial Aufbewahren 159 Austauschen 165, 174, 187, 193, 201 Bestellen 157 Recycling 159 Verbrauchsmaterial, Status <Farbe> Toner 100 Vermeiden von Papierstaus 36 Verset. Seiten (Menü Papierausg.) 59

Vertraul. Job (Menü Auftrag) 63 Verz. drucken (Menü Dienstprog.) 106 Vord. Kla. schl. 108

#### W

Wartezeitsperre (Menü Konfig.) 99 Wartezeitsperre, Konfigurieren 99 Wartungszähler 194 Wartungszähler w. zurückgesetzt 117 Werksvorgaben (Menü Dienstprog.) 104 Werksvorgaben, Wiederherstellen 104

## Ζ

Zähler Fixierstation 194 Übertragungsband 194 Zeilen pro Seite (Menü PCL Emul) 72 Zeitsperre Drucken 97 Warten 99 Zuf. 1 Heftung (Menü Papierausg.) 59 Zuführung mit hoher Kapazität Beseitigen von Papierstaus 151, 153 Entfernen 204 Erfolareiches Drucken 36 Zurücksetzen Fixiererzähler 174 Übertragungsbandzähler 187 Zurücksetzen des Druckers 64 Zurücksetzen des Wartungszählers 194

Lexmark und Lexmark mit der roten Raute sind Marken von Lexmark International, Inc., eingetragen in den USA und/oder anderen Ländern. © 2003 Lexmark International, Inc. 740 West New Circle Road Lexington, Kentucky 40550, USA